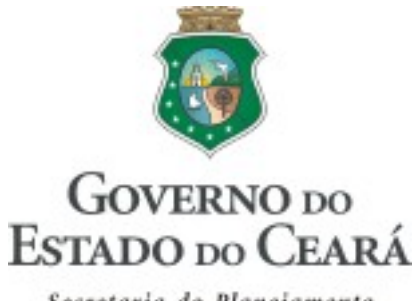

Secretaria do Planejamento e Gestão

# SIAP

SISTEMA INTEGRADO DE ACOMPANHAMENTO DE PROGRAMAS E PROJETOS

# MANUAL PARA OPERAÇÃO DO SISTEMA

COORDENADORIA DE PLANEJAMENTO, ORÇAMENTO E GESTÃO - CPLOG

2010

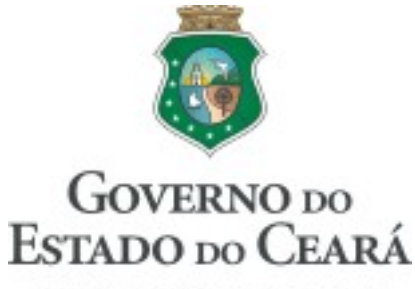

Secretaria do Planejamento e Gestão

| Secretária                     | Desirée Mota Gondim            |
|--------------------------------|--------------------------------|
| secretário adjunto             | Reno Ximenes Ponte             |
| secretária executiva           | Lúcia Carvalho Cidrão          |
|                                |                                |
| COORDENADORIA DE PLANEJAMENTO, | Philipe Theophilo Nottingham   |
| ORÇAMENTO E GESTAO             | Carlos Eduardo Sobreira        |
|                                | Fátima Coelho Benevides Falcão |
|                                |                                |

COORDENAÇÃO Philipe Theophilo Nottingham

ELABORAÇÃO George Kilmer Chaves Craveiro Marcos Medeiros de Vasconcellos Raimundo Avilton Meneses Júnior

## Sumário

| 1. | . INTRODUÇÃO                                 | 5   |
|----|----------------------------------------------|-----|
| 2. | . ACESSO AO SISTEMA                          | 9   |
| 3. | . MENU DE MOVIMENTOS DO SIAP                 | 14  |
|    | 3.1. Mapp                                    | 15  |
|    | 3.2. Detalhamento Físico                     | 20  |
|    | 3.3. Programa de Governo                     | 27  |
|    | 3.4. Projeto Finalístico                     | 33  |
|    | 3.5. Parcela                                 | 40  |
|    | 3.6. Programação Financeira Mensal           | 49  |
|    | 3.7. Transferência/Vinculação de PF          | 51  |
|    | 3.8. Acompanhamento de Projeto Mapp          | 55  |
|    | 3.9. Monitoramento de Projeto Mapp           | 65  |
|    | 3.10. Mapps não validados                    | 74  |
|    | 3.11. Parcelas não autorizadas               | 76  |
| 4. | . RELATÓRIOS DO SIAP                         | 79  |
|    | 4.1. Planejamento                            | 79  |
|    | 4.1.1. Espelho do Programa                   | 79  |
|    | 4.1.2. Programação Físico-Financeira         | 81  |
|    | 4.1.3. Limites do Plano Operativo            | 83  |
|    | 4.1.4. Saldo de Programas e Projetos         | 85  |
|    | 4.1.5. Espelho do Mapp                       |     |
|    | 4.1.6. Mapp versus Orçamento                 | 90  |
|    | 4.1.7. Limite Sintético                      | 91  |
|    | 4.2. Execução                                | 92  |
|    | 4.2.1. Espelho da Parcela                    | 93  |
|    | 4.2.2. Produto / Subproduto de TI            | 94  |
|    | 4.2.3. Espelho do Projeto Finalístico        | 95  |
|    | 4.2.4. Programação Financeira Mensal         | 97  |
|    | 4.2.5. Projetos Fixados / Empenhados / Pagos | 98  |
|    | 4.2.6. Projetos fixados / fonte              | 99  |
|    | 4.2.7. Parcelas Seplag/Coeti                 | 101 |

| 4.2.8. Extrato de parcelas        |     |
|-----------------------------------|-----|
| 4.2.9. Execução Fecop Mensal      |     |
| 4.2.10. Fecop Empenhado           | 105 |
| 4.3. Operacionais                 |     |
| 4.3.1. Produtos                   | 107 |
| 4.3.2. Extrato da dotação         |     |
| 5. CONSULTAS E MANUTENÇÃO DO SIAP | 110 |
| 5.1. Consulta Limite Geral        |     |
| 5.2. Consulta Dotações            | 113 |
| 5.3. Órgãos Financiadores         |     |
| 5.4. Produtos                     | 117 |
| 5.5. Subprodutos                  | 121 |
| 5.6. Gerentes                     | 123 |
| 5.7. Unidades                     | 124 |
| 5.8. Municípios                   | 125 |
| 5.9. Mapp Consulta                | 126 |
| 5.10. Mapp Acompanhamento         | 127 |
| 5.11. Mapp Monitoria              | 129 |
| 5.12. Mapp GPR                    |     |

## 1. INTRODUÇÃO

O Estado do Ceará conta, atualmente, com os seguintes sistemas para o planejamento, execução, controle e monitoramento dos créditos orçamentários:

- SIOF Sistema Integrado de Orçamento e Finanças
- SIC Sistema Integrado de Contabilidade
- SIAP/WebMapp Sistema Integrado de Acompanhamento e Monitoramento de Projetos e Atividades
- SACC Sistema de Acompanhamento de Contratos e Convênios
- Cogerf Sistema de Limite Cogerf

O SIOF é o sistema responsável pela elaboração e acompanhamento da execução orçamentária. No SIOF, são cadastrados também os créditos adicionais e especiais. O SIC é o sistema onde se realiza o empenho e o pagamento das despesas fixadas no orçamento. Todas as despesas constantes do orçamento do Estado são registradas no SIC. Antes de serem registradas no SIC, as despesas correspondentes às atividades de manutenção e finalísticas e dos projetos de investimento devem ser cadastradas no SIAP. Nesse sistema, técnicos e analistas de planejamento e orçamento acompanham, passo a passo, a execução dessas despesas. O SACC atua, principalmente, no cadastro e controle da execução dos contratos e convênios de despesas. O Sistema Cogerf é aquele no qual são feitas as solicitações de limite financeiro ao Comitê de Gestão por Resultados e Gestão Fiscal – Cogerf.

O SIAP é o principal instrumento para o planejamento, a execução e o acompanhamento dos projetos e das atividades de custeio finalístico e de manutenção. Nesse sistema, são definidos os projetos e atividades e os valores planejados para cada item ou etapa de execução, bem como são solicitadas as parcelas correspondentes às despesas realizadas nesses projetos. Esse sistema

permite também o acompanhamento e o monitoramento da execução físicofinanceira desses projetos.

Antes de falar sobre o sistema propriamente dito, convém descrever como se dá a execução dos recursos nos sistemas corporativos de controle do Estado. O fluxo mostrado na figura 1 ilustra as principais etapas da execução dos projetos de investimento no SIAP.

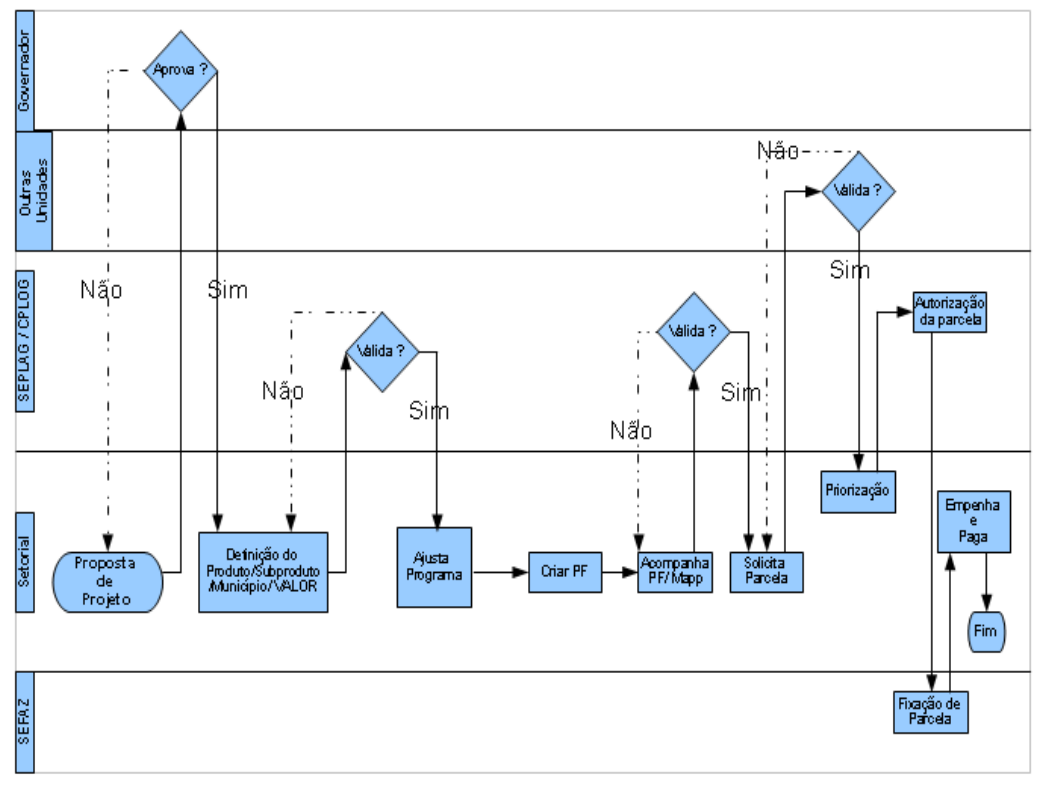

Figura 1 – Fluxo de execução dos projetos Mapp

Inicialmente, os projetos são propostos diretamente ao chefe do poder executivo. Nessas propostas, são informados o escopo do projeto (bem ou serviço ofertado à sociedade), a localização (município), o custo e as fontes de recursos.

Uma vez aprovado, o projeto deve ser detalhado. Este detalhamento consiste na estruturação do projeto em fases e etapas de execução, bem como a identificação dos municípios contemplados com a aplicação dos recursos previstos. Esse detalhamento deve ser analisado e validado pela equipe técnica do governo responsável pelo planejamento governamental.

Paralelamente ao processo de detalhamento do projeto, o órgão setorial já pode iniciar o processo licitatório, através do cadastro e publicação da Intenção de Gasto - IG, caso seja necessário.

Lembra-se que toda despesa deve estar contemplada na Lei Orçamentária Anual – LOA. Assim, este é o momento para verificar a existência de créditos orçamentários suficientes para fazer face às despesas a serem executadas no ano. Este procedimento de ajuste pode ser realizado até o momento de solicitação de parcelas.

Uma vez aprovado o detalhamento da programação físico-financeira, deve-se verificar se o programa de governo, onde o projeto aprovado deve ser executado, possui os recursos suficientes e, caso negativo, deve-se então providenciar os ajustes necessários. No caso de convênios de receitas ou contratos de financiamento, deve-se informar os valores e as previsões anuais.

Após essas atividades, é chegado o momento de cadastrar o Projeto Finalístico – PF. O projeto finalístico constitui o elemento de ligação entre o projeto Mapp ou a atividade de custeio e o orçamento. No PF, define-se a ação orçamentária e as fontes de recursos onde serão realizadas todas as despesas do projeto Mapp. Convém ressaltar que, atrelado ao PF, estão todos os contratos de execução das despesas referentes ao projeto, cadastrados no SACC, sistema administrado pela Controladoria Geral do Estado – CGE, órgão responsável pelo acompanhamento da execução dos contratos e convênios.

Antes da execução propriamente dita, o órgão precisa solicitar limite financeiro ao Cogerf. Esta solicitação é necessária somente para as fontes de recursos do Tesouro Estadual e do SWAP. Para realizar este procedimento, a licitação já deve estar devidamente homologada. O órgão deve informar o valor que deverá ser utilizado no exercício e uma previsão de desembolso mensal. Isto é imprescindível, pois, como se sabe, a Fazenda Estadual arrecada mensalmente os recursos, necessitando, portanto, de uma previsão da necessidade de caixa para fazer face às despesas dos projetos de investimento.

Com o projeto aprovado, créditos orçamentários e limites financeiros suficientes, o órgão inicia a execução física e financeira do projeto. A execução física será acompanhada mensalmente por ocasião da liberação de recursos financeiros através da solicitação de parcelas. Esse acompanhamento da execução física é importante, pois o governo precisa anualmente prestar contas à sociedade acerca da destinação dos recursos públicos. Esse controle é feito pela própria sociedade ou através do trabalho das controladorias e dos tribunais de contas. Assim, caberá ao técnico do órgão executor manter estas informações atualizadas e consistentes.

A solicitação de parcelas será permitida apenas ao projeto com acompanhamento físico devidamente validado. Para solicitar o pagamento de despesas realizadas em determinado projeto, o órgão deverá informar o projeto Mapp, o gestor financeiro do recurso, o valor a ser empenhado e pago, o código da dotação orçamentária e os contratos/convênios de receita e de despesa, caso os tenha, bem como os produtos, subprodutos e municípios contemplados com os recursos.

É verificada, pelo sistema, a existência de saldo no projeto, nos contratos/convênios de despesa e no orçamento, e, caso afirmativo, essa parcela é enviada à Fazenda Estadual, que autorizará o empenho e o pagamento.

Por fim, todas as informações referentes à execução física e financeira são disponibilizadas, através dos sistemas informatizados, aos gestores públicos.

## 2. ACESSO AO SISTEMA

Para acessar o sistema, deve-se entrar na página da Seplag, no site www.seplag.ce.gov.br, selecionar no *menu* à direita da tela a opção Acesso a Sistemas e, em seguida, Guardião SIAP/SIOF/WebMapp/PLANOS, conforme ilustra a figura 2.

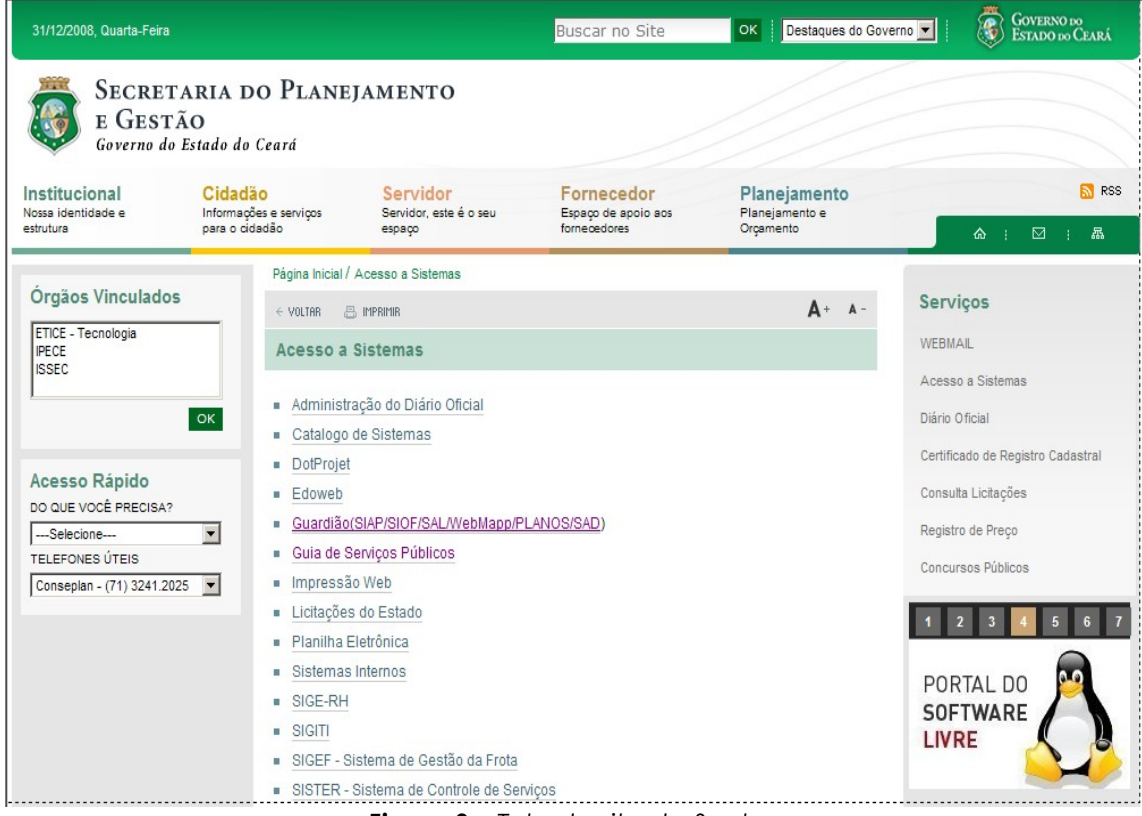

Figura 2 – Tela do site da Seplag

Em seguida, a janela de acesso ao guardião do sistema é mostrada, conforme ilustra a figura 3. Ao ser digitado o CPF e a senha de acesso, o sistema abrirá a janela de seleção de sistemas, conforme mostra a figura 6.

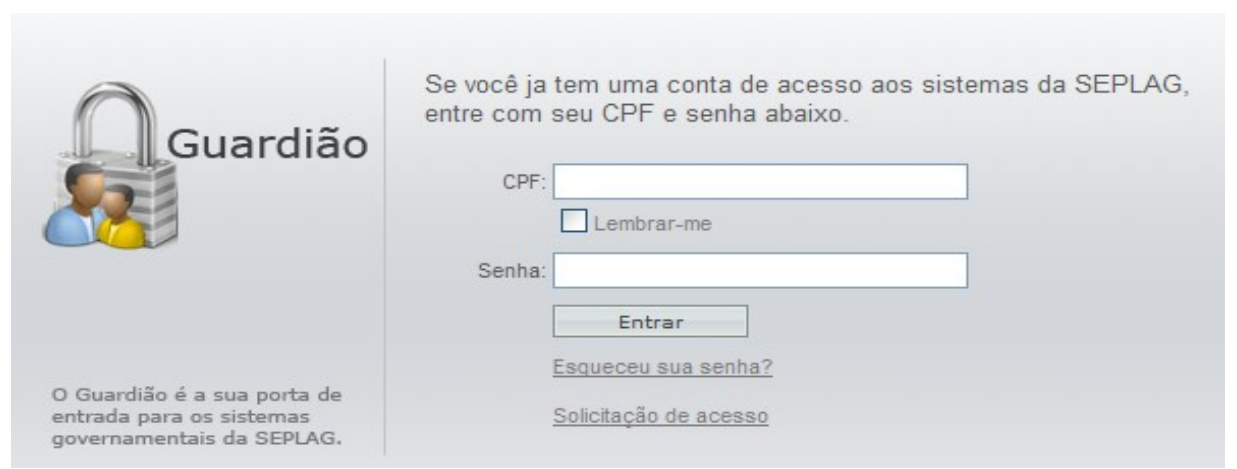

Figura 3 – Tela do Guardião

Caso ainda não se tenha senha de acesso ao guardião dos sistemas, o pedido poderá ser feito através do *link* **Solicitação de acesso**. Somente a partir do encaminhamento desta solicitação à Seplag é que poderá ocorrer o cadastramento para acesso aos sistemas.

Para solicitar acesso a um ou mais sistemas, deve-se clicar no botão **Quero me cadastrar**, e proceder ao preenchimento dos campos. As figuras 4 e 5 ilustram as telas de cadastramento da solicitação de acesso aos sistemas.

| Através desta ferramenta é possível fazer solicitação<br>de acesso aos seguintes sistemas da SEPLAG:<br>SIAP, SIOF, SACC, SIEG, SDE. |                  | Governo do Estado do Ceará<br>Secretaria do Planejamento e Gestão - SEPLAG<br>Solicitação de Acesso aos Sistemas SEPLA          | G - 2007                            |
|----------------------------------------------------------------------------------------------------|------------------|----------------------------------------------------------------------------------------------------|-------------------------------------|
| Quero me cadastrar                                                                                                    |                  | Através desta ferramenta é possível fazer solicit<br>de acesso aos seguintes sistemas da SEPLAC<br>SIAP, SIOF, SACC, SIEG, SDE. | ação<br>::                          |
|                                                                                                    | Quero me cadasti | ar C                                                                                                    | mpressão da solicitação:<br>:PF: OK |

Figura 4 – Tela de cadastramento da solicitação de acesso aos sistemas

|                     | Solicitação de Acesso aos Sistemas SEPL | AG - 2007 |
|---------------------|-----------------------------------------|-----------|
|                     | Dados básicos do usuário                |           |
| Nome completo :     |                                         |           |
| Email principal :   |                                         |           |
| Outro email :       |                                         |           |
| Instituição atual : | ADAGRI 🖌                                |           |
| Nº CPF :            |                                         |           |
| Fone p/ contato :   |                                         |           |
| Pone p/ contato .   |                                         |           |
|                     | Próximo >>                              |           |

Figura 5 – Tela de cadastramento das informações da solicitação de acesso

As janelas se sucederão e, ao final de cada grupo de campos para preenchimento, o usuário acessará o seguinte clicando no botão **Próximo**. Ao final, deverá fechar a rotina e acessar novamente a página inicial de cadastro. Ao entrar novamente na página de cadastramento, deverá clicar no botão **Reimpressão da solicitação** e digitar o CPF. Esse comando permite a impressão do formulário de solicitação de acesso ao(s) sistema(s), que deverá ser assinado pelo gestor do Órgão/Entidade e encaminhado diretamente ao Atendimento (Ctaus), na Seplag.

No caso de já se ter acesso ao Guardião, é necessário apenas o envio de um ofício à Seplag, solicitando o acesso ao SIAP 2010.

O Atendimento Seplag procederá à análise e, uma vez aprovada a solicitação, enviará por email uma senha provisória, que poderá ser alterada posteriormente.

Uma vez cadastrado e estando na página inicial do Guardião, o usuário selecionará o sistema desejado, no caso, o SIAP – Sistema Integrado de

Acompanhamento de Programa 2010. A figura 6 mostra essa janela.

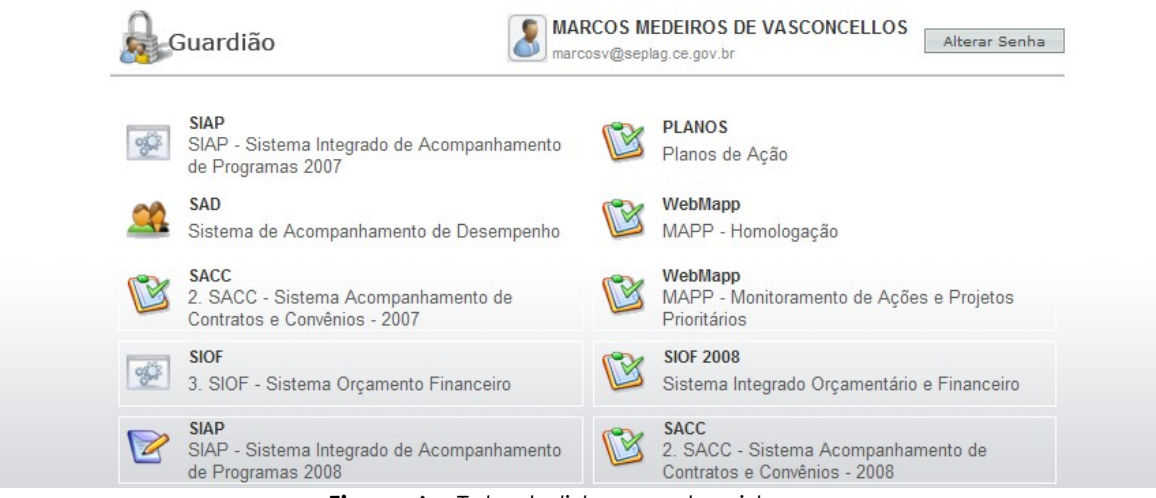

Figura 6 – Tela de listagem dos sistemas

Antes de selecionar o sistema no Guardião, deve-se observar que o botão Alterar Senha permite a alteração da senha enviada pelo Atendimento Seplag.

Realizados tais procedimentos, o usuário estará pronto para entrar no SIAP.

O acesso ao SIAP leva a uma tela inicial que é composta pela barra de menus e pela área de mensagens. Na área de mensagens são disponibilizados lembretes, avisos oriundos da administração da Seplag, da gerência do sistema, de parceiros no SIAP tais como: CGE, Fecop, dentre outros.

Por seu turno, a barra de menus compõe-se de:

• **Movimentos**: que se desmembra em: Mapp (Investimento e Custeio Finalístico/Manutenção), Detalhamento Físico Mapp, Programa de Governo, Projeto Finalístico, Parcelas, Programação Financeira Mensal, Transferência/Vinculação de PFs, Acompanhamento de Projeto Mapp, Monitoramento de Projeto Mapp, Mapps Não Validados, Parcelas Não validadas.

• **Relatórios**: que possibilita a visualização de relatórios operacionais e gerenciais.

• **Consultas/Manutenção**: que é composto de Consulta Limite Geral, Consulta Dotações, Órgãos Financiadores, Produtos, Subprodutos, Gerentes, Unidades, Municípios Limite Priorização (desabilitado), Limite Sintético (desabilitado), Mapp Consulta, Mapp Acompanhamento, Mapp Monitoria e Mapp GPR.

• Administração: que apresenta rotinas de administração do sistema de uso exclusivo da Seplag.

• **Análises**: opção de menu exclusiva para a análise de Mapps, de parcelas e de acompanhamento de projeto Mapp.

• Ferramentas: corresponde ao menu que fornece um caminho para utilitários e para um acesso rápido a algumas rotinas do sistema.

• Ajuda: onde se visualiza o Manual do Usuário.

## 3. MENU DE MOVIMENTOS DO SIAP

Como se pode perceber na figura 7, este menu contém as principais funções operacionais do SIAP.

|        | Movimentos •                                                                                                    | Relatórios          | ► Co         |
|--------|----------------------------------------------------------------------------------------------------|---------------------|--------------|
| tícias | Mapp<br>Detalhamento Físico Mapp<br>Programa de Governo<br>Projeto Finalistico<br>Parcelas<br>Programação Financeira Mensal<br>Transferência / Vinculação de PFs<br>Acompanhamento de Projeto Mapp<br>Acompanhamento de PFs (Somente<br>Monitoramento de PFs (Somente<br>Monitoramento de Projeto Mapp<br>Mapps Não Validados<br>Parcelas Não Validadas | © 2010<br>Consulta) | SEPLAG - Tod |

Figura 7 – Tela do menu de Movimentos

• **Mapp**: opção utilizada para o cadastramento das propostas de projetos Mapp e das atividades de manutenção e de custeio finalístico.

• **Detalhamento Físico Mapp**: local de cadastro do detalhamento da programação físico-financeira por produto, subproduto e município.

• **Programa de Governo**: opção utilizada para ajustar as fontes e financiadores dos programas de governo, assim como para vincular os contratos e convênios de receitas cadastrados no SACC.

• **Projeto Finalístico**: utilizada para cadastro do projeto finalístico.

• **Parcelas**: nesta opção, pode-se cadastrar parcelas e consultar parcelas já cadastradas.

• **Programação Financeira Mensal**: utilizada para priorização mensal das parcelas a serem transmitidas à Sefaz.

• **Transferência/Vinculação de PFs**: serve para alterar a vinculação ou efetuar a transferência de PFs a programas que sofreram modificações de um ano para o outro.

• Acompanhamento de Projeto Mapp: utilizado para a atualização do acompanhamento físico-financeiro dos projetos.

• Monitoramento do Projeto Mapp: utilizado nas reuniões de monitoramento dos projetos de governo.

 Mapps Não Validados: esta opção dá acesso à visualização de projetos não validados e suas respectivas análises efetivadas pela Seplag e pelo Ipece.

 Parcelas não autorizadas: nesta opção é possível visualizar as parcelas que não foram validadas pela Seplag, FDS, FET, CGE, Fecop e lpece.

#### 3.1. Mapp

Ao entrar no menu de **Movimentos** na opção **Mapp**, o usuário terá acesso ao conjunto de rotinas para o cadastramento das propostas de projetos.

Estes projetos dividem-se em dois tipos: os projetos de investimento (projetos Mapp) e atividades de manutenção e de custeio finalístico. Assim, nessa opção, cadastram-se as propostas de projetos de investimento a serem submetidas à apreciação do Governador, bem como as atividades de manutenção e de custeio finalístico.

Para cadastrar um novo projeto de investimento, a secretaria deverá informar a descrição do projeto, observações (informações relevantes), detalhamento físico, em forma de texto, e as fontes de recursos e respectivos valores. Importa ressaltar que, nesse momento, o sistema não faz nenhuma critica quanto à existência de previsão orçamentária dos recursos ou mesmo, no caso das operações de crédito ou convênio de receita, se a secretaria já contratou os recursos previstos. A secretaria tem total liberdade para elaborar o projeto. É importante também que se saiba que os valores programados nos projetos servirão de limites para os projetos finalísticos a eles vinculados.

Ao cadastrar um novo projeto, este adquire o status de proposta. A partir desse momento, a proposta de projeto estará, então, disponível para a apreciação do Governador, que poderá lhe conferir o status de aprovado, negado ou pendente.

Uma vez negado, o projeto ficará bloqueado no sistema por um mês e depois será excluído. O Governador poderá também classificá-lo como pendente, significando que precisa de informações adicionais para concluir a análise ou que não considera oportuna sua execução nesse momento. Nessas hipóteses, sugere-se que o órgão tome a iniciativa de entrar em contato com o Governador para oferecer mais esclarecimentos sobre o referido projeto. Uma vez aprovado, o órgão responsável deve dar início à programação e execução do projeto.

Convém ressaltar que o projeto, ao ser proposto, é automaticamente classificado como complementar. Ao aprovar essa proposta, o Governador pode alterar este projeto para estratégico de governo ou setorial, conforme critérios descritos a seguir:

Os **projetos estratégicos de governo** são aqueles projetos estruturantes, fundamentais à consecução dos resultados de governo. São características desses projetos:

- impactam com grande intensidade o alcance dos resultados estratégicos de governo;
- contribuem para alavancar a economia cearense e/ou encaminham significativamente problemas sociais relevantes;
- requerem gerenciamento intensivo dos órgãos responsáveis pela

gestão do Governo (Seplag, CGE, Sefaz, Casa Civil e GabGov) e da Setorial responsável; e

• os projetos desse grupo, em regra, representam os grandes compromissos do Governo.

Os **projetos estratégicos setoriais** são aqueles projetos importantes para obtenção dos resultados setoriais, embora estejam num nível de importância inferior em relação aos estratégicos de governo. São características desses projetos:

- contribuem para o alcance dos resultados de governo;
- participam e/ou asseguram o alcance das metas das políticas setoriais; e
- exigem gerenciamento intensivo da Setorial responsável.

Os **projetos complementares** são aqueles projetos que atuam complementarmente à ação de governo. São características desses projetos:

- atuam para viabilizar a complementação das metas setoriais;
- são necessários para o funcionamento da máquina do Governo; e
- em regra, são de menor custo e complexidade.

O cadastramento das atividades de custeio finalístico se dá de forma semelhante ao dos projetos Mapp. Uma das diferenças entre os projetos de investimento (Mapp) e as atividades de custeio é que os primeiros necessitam da aprovação do Governador, enquanto que as outras são cadastradas automaticamente com status de aprovadas.

Para cadastrar uma nova proposta, o usuário deverá clicar na opção

Mapp no menu de Movimentos. O sistema disponibilizará a tela mostrada na figura 8, onde deverá ser selecionada a secretaria, o órgão e o programa de governo.

| ovimentos         | Relatorios                                                                                | Consultas/Manu                                                                                                    | tençao                                                                                                    |                                                                                                    | A di                                                                                                    |
|-------------------|-------------------------------------------------------------------------------------------|----------------------------------------------------------------------------------------------------|----------------------------------------------------------------------------------------------------|----------------------------------------------------------------------------------------------------|----------------------------------------------------------------------------------------------------|
| MAPP - Inv        | /estimento / Gest                                                                         | ão                                                                                                    |                                                                                                    |                                                                                                    |                                                                                                    |
|                   |                                                                                           |                                                                                                    |                                                                                                    |                                                                                                    |                                                                                                    |
| r em:             |                                                                                           |                                                                                                    |                                                                                                    |                                                                                                    |                                                                                                    |
| Selecione uma Sec | retaria                                                                                   |                                                                                                    |                                                                                                    |                                                                                                    |                                                                                                    |
|                   |                                                                                           |                                                                                                    |                                                                                                    |                                                                                                    |                                                                                                    |
| Selecione um Prog | rama                                                                                      |                                                                                                    |                                                                                                    |                                                                                                    |                                                                                                    |
| Investimento      | *                                                                                         |                                                                                                    |                                                                                                    |                                                                                                    |                                                                                                    |
| Todos             | *                                                                                         |                                                                                                    |                                                                                                    |                                                                                                    |                                                                                                    |
| ~                 |                                                                                           | Iniciar por                                                                                                    | ~                                                                                                    | Buscar                                                                                                    | Incluir Novo                                                                                                    |
|                   | :: MAPP - Inv<br>r em:<br>Selecione uma Sec<br>Selecione um Prog<br>Investimento<br>Todos | :: MAPP - Investimento / Gest<br>r em:<br>Selecione uma Secretaria<br>Selecione um Programa<br>(Investimento V<br>Todos V | :: MAPP - Investimento / Gestão<br>r em:<br>Selecione uma Secretaria<br>Selecione um Programa<br>(Investimento V<br>Todos V<br>Iniciar por | :: MAPP - Investimento / Gestão<br>r em:<br>Selecione uma Secretaria<br>Selecione um Programa<br>(Investimento V<br>Todos V<br>Toiciar por V | :: MAPP - Investimento / Gestão<br>r em:<br>Selecione uma Secretaria<br>Selecione um Programa<br>(Investimento V<br>Todos V<br>Pueser |

Figura 8 – Tela onde se cadastra uma proposta de Mapp

O usuário deverá clicar no botão Incluir Novo. Esse botão é a porta de entrada para informações de planejamento no sistema. Ao ser clicado, abre-se uma janela em que é solicitada a descrição do projeto Mapp, informações adicionais e relevantes a serem inseridas no campo observações e o detalhamento físico, como dito anteriormente. A figura 9 ilustra a tela de inclusão de uma nova proposta.

| italhes:                            |                                                                                                    |                   |
|-------------------------------------|----------------------------------------------------------------------------------------------------|-------------------|
| Secretaria: 21000000 - SECRETARIA I | DO DESENVOLVIMENTO AGRÁRIO (SDA)                                                                                |                   |
| Orgão: 21000000 - SECRETARIA I      | DO DESENVOLVIMENTO AGRÁRIO (SDA)                                                                                |                   |
| Programa: 017 - Desenvolvimento da  | Pesca Artesanal e Piscicultura Associativa                                                                      |                   |
|                                     |                                                                                                    |                   |
|                                     |                                                                                                    |                   |
| Descrição Projeto Mapp:             |                                                                                                    |                   |
|                                     |                                                                                                    |                   |
| Tipo de MAPP:                       | Investimento 😪                                                                                                  |                   |
| Status:                             | Proposta                                                                                                    |                   |
|                                     |                                                                                                    |                   |
| Observação:                         |                                                                                                    |                   |
|                                     | * A informação cadastrada nesse campo é apenas um informativo adicional sobre o Projeto Mapp, não é considerada |                   |
|                                     | Estágio Financeiro e com isso não é refletida no MAPP Acompanhamento.                                           |                   |
| Detalhamento Físico Mapp:           |                                                                                                    |                   |
|                                     |                                                                                                    |                   |
|                                     |                                                                                                    |                   |
|                                     |                                                                                                    | Gravar Proposta L |
|                                     |                                                                                                    | , here and here   |
| NCCIDO                              |                                                                                                    |                   |

Figura 9 – Tela de inclusão de novo projeto Mapp

Ao serem salvas as informações cadastradas, pressionando o botão Gravar Proposta, é solicitado o cadastramento das fontes de recursos do projeto. Para tanto, deve-se clicar no botão Incluir Financiador, que abre uma caixa onde deverá ser selecionada a fonte e indicados os valores programados para os anos de 2010 e 2011, conforme mostra a figura 10.

| Fonte:             |   | Planejado MAPP | Limite | 2007 | 2008 | 2009 | 2010     | 2011  |
|--------------------|---|----------------|--------|------|------|------|----------|-------|
| elecione uma Fonte | × | 0              | 0      | 0    | 0    | 0    | 0        | o 🚸 😂 |
|                    |   | t              | I      |      |      |      | and, In- |       |

Figura 10 - Tela de inclusão de financiadores

Este procedimento deve ser repetido até que todas as fontes de recursos estejam salvas no sistema.

Agora, para visualizar os projetos cadastrados, clica-se no botão **Listagem**. Caso se deseje excluir um projeto, basta clicar no botão de seleção **Excluir**. Somente os projetos com status de proposta podem ser excluídos. Projetos com status de aprovado ou pendente somente podem ser excluídos pelo Governador. Os negados são excluídos de forma automática pelo sistema após 30 dias.

Para fazer alterações em uma proposta, o sistema dispõe da opção Editar/Visualizar. Clicando nesse botão, abre-se a janela com o projeto cadastrado, na qual se efetuará as edições necessárias clicando-se no botão Editar Proposta, como apresentado na figura 11.

| Projetos F      | Prioritários       |           |                 |                  |                    |                             |                                                     |                                                            |                                             |                |           |                    |
|-----------------|--------------------|-----------|-----------------|------------------|--------------------|-----------------------------|-----------------------------------------------------|------------------------------------------------------------|---------------------------------------------|----------------|-----------|--------------------|
| Planeiamento    | Acompanhamento     | Monitori  | Estánio de Eve  | rucão Mana Lini  | te Mann Consulta   | Empreendimento              | GDP Sair                                            |                                                            |                                             |                |           |                    |
| Mapp P          | lanejamento        | TIONICOTI | Estagio de Ene  | açao napp cini   | ice Trapp consulta | Linprocinamiento            | o and out                                           |                                                            |                                             |                |           |                    |
| Secretaria      | : 10000000 - SECRE | TARIA DA  | SEGURANCA PÚBLI | CA E DEFESA SOCI | AL (SSPDS)         |                             |                                                     |                                                            |                                             |                | Ţ         | Ordenar por Código |
| Órgão           | : 10000000 - SECRE | TARIA DA  | SEGURANÇA PÚBLI | CA E DEFESA SOCI | AL (SSPDS)         |                             |                                                     |                                                            |                                             |                |           | Ordenar por Código |
| Programa        | 204 - SEGURANÇA    | MODERNA   | E COM INTELIGÊN | CIA              |                    |                             |                                                     |                                                            |                                             |                |           |                    |
| Status          | Propostas 👻        | Tip       | o Mapp: Todos   | Ŧ                |                    | Fonte: Todas                | as Fontes                                           |                                                            |                                             |                | Ŧ         |                    |
|                 |                    |           |                 |                  |                    | Tine Mann: Maan             | Y                                                   |                                                            |                                             |                |           |                    |
|                 |                    |           |                 |                  | N                  | imero Mapp: 144             | Thvestimento +                                      |                                                            |                                             |                |           |                    |
|                 |                    |           |                 |                  |                    | Aquisi                      | ção de Móveis para o Co                             | orpo de Bombeiros - CBMCE                                  |                                             |                |           |                    |
|                 |                    |           |                 |                  | Descrição F        | rojeto Mapp:                |                                                     |                                                            |                                             |                |           |                    |
|                 |                    |           |                 |                  | Data               | Aprovação:                  |                                                     |                                                            |                                             |                |           |                    |
|                 |                    |           |                 |                  | Duta               | Statue: O p-                |                                                     | December                                                   | <b>A</b> 11-1-1                             |                |           |                    |
|                 |                    |           |                 |                  |                    | Status. Ope                 |                                                     | Aprovado erroposta                                         |                                             | 0              |           |                    |
|                 |                    |           |                 |                  |                    | SUFICI<br>Diservação: CONSE | ENTES PARA REALIZAR<br>EQÜENTEMENTE OS EXI          | AQUISIÇÃO DESSE TIPO DE ITE<br>STENTES JÁ APRESENTAM DE MA | SUI RECORSOS<br>EM,<br>ANEIRA DESTACÁVEL,   | -              |           |                    |
|                 |                    |           |                 |                  |                    | * A info<br>é consi         | rmação cadastrada nesse<br>derada Estánio Einancein | campo é apenas um informativo adi                          | icional sobre o Projeto<br>P ácompanhamento | Mapp, não      |           |                    |
|                 |                    |           |                 |                  | Prioridad          | e do Projeto: 🔘 Er          | tratégico de Governo                                | C Estratánico da Satorial                                  | Compleme                                    | otar           |           |                    |
|                 |                    |           |                 |                  |                    | Municip                     | nico honoficiados: Forta                            | leza Maraganaú Horizanta Caus                              | eia Araesti                                 | intal          |           |                    |
|                 |                    |           |                 |                  | Detalhar           | mento Físico: Guaran        | miranga, Sobral, Quixera                            | amobim, Iguatu, Limoeiro do Norte,                         | Crateús, Crato e                            | â              |           |                    |
|                 |                    |           |                 |                  |                    | Juazei                      | ro do Norte.                                        |                                                            |                                             | -              |           |                    |
|                 |                    |           |                 |                  | Observações do     | Governador:                 |                                                     |                                                            |                                             |                |           |                    |
|                 |                    |           |                 |                  | 00001109000.00     |                             |                                                     |                                                            |                                             |                |           |                    |
|                 |                    |           |                 |                  |                    |                             |                                                     |                                                            |                                             |                |           |                    |
|                 |                    |           |                 |                  |                    |                             |                                                     |                                                            | Editar P                                    | Projeto Exclui | r Projeto | Voltar p/ Listagem |
| Mapp            | Financeiro         |           |                 |                  |                    |                             |                                                     |                                                            |                                             |                |           |                    |
|                 | Fonte              |           | Limite          | 2007<br>(A)      | 2008<br>(B)        | 2009<br>(C)                 | 2010<br>(D)                                         | Total<br>(A+B+C+D)                                         | 2011                                        |                |           |                    |
| (00)-(01) Tesou | iro                | -         | 0,00            | 0,00             | 0,00               | 0,0                         | 357.216,68                                          | 357.216,68                                                 | 0,00                                        | Editar De      | letar     |                    |
|                 | TOTAL GERAL        |           | 0.00            | 0.00             | 0.00               | 0.0                         | 357.216.68                                          | 357.216.68                                                 | 0.00                                        |                |           |                    |

Figura 11 – Tela de edição de proposta de projeto

#### 3.2. Detalhamento Físico

Ao entrar no menu de **Movimentos** na opção **Detalhamento Físico**, o usuário terá acesso ao conjunto de rotinas para o cadastramento das informações do projeto, bem como da programação físico-financeira do mesmo.

No detalhamento físico são cadastrados, inicialmente, informações tais como: objetivo e justificativa, responsável pelo projeto e email, datas de inicio e término da execução, dentre outras. Num segundo momento, o sistema solicita que o responsável informe os produtos, subprodutos e municípios do projeto. Essas informações permitem que os gestores possam conhecer o planejamento físico e financeiro do projeto de forma municipalizada.

Como foi dito anteriormente, no detalhamento físico são cadastrados os produtos e subprodutos e os respectivos valores e prazos de execução. Assim, importa conhecer os conceitos desses elementos do projeto. No Estado do Ceará, para efeitos de programação físico-financeira, adota-se os seguintes conceitos:

- produtos são bens e serviços ofertados à sociedade ou necessários para o funcionamento do Governo, e, em alguns casos, podem ser expressos pelo número de beneficiários. Os produtos resultam das ações definidas no Plano Plurianual e serão acompanhados como componentes dos programas e projetos, quanto à execução física, financeira e de prazos, tomando como base a programação definida no PPA, LOA e Mapp.
- subprodutos, por sua vez, são desmembramentos dos produtos representando as etapas da execução do projeto, no caso de serem produtos divisíveis, e o tipo, no caso de produtos indivisíveis, ou seja, produtos cuja execução se dá em uma única etapa.

Para iniciar o detalhamento físico do projeto, o usuário deverá selecionar a opção **Detalhamento Físico**, no menu de **Movimentos** do SIAP. O sistema abrirá uma tela onde poderão ser selecionados a secretaria, o órgão e o programa, conforme está mostrado na figura 12.

| :: Detalham      | ento Físico MAPP                                      |                                                                                       |                 |                                                                                                    |              |
|------------------|-------------------------------------------------------|---------------------------------------------------------------------------------------|-----------------|----------------------------------------------------------------------------------------------------|--------------|
|                  |                                                       |                                                                                       |                 |                                                                                                    |              |
| rem:             |                                                       |                                                                                       |                 |                                                                                                    |              |
| Selecione uma Se | cretaria                                              |                                                                                       |                 |                                                                                                    |              |
|                  |                                                       |                                                                                       |                 |                                                                                                    |              |
| Selecione um Pro | grama                                                 |                                                                                       |                 |                                                                                                    |              |
| Fodos            | *                                                     |                                                                                       |                 |                                                                                                    |              |
| *                | 1                                                     |                                                                                       | Iniciar por 🛛 💌 | Buscar                                                                                                    | Incluir Novo |
|                  | em:<br>Selecione uma Se<br>Selecione um Prog<br>Fodos | Petainamento Fisico MAPP     em: Selecione uma Secretaria Selecione um Programa Fodos |                 | Petalinamento Fisico MAPP      em: Selecione uma Secretaria Selecione um Programa Fodos      M Iniciar por |              |

Figura 12 - Tela de seleção do detalhamento físico Mapp

Ao clicar no botão **Buscar**, o sistema disponibilizará um quadro contendo os seguintes campos: número e descrição, status, data de aprovação, data da última atualização, tipo, estágio e valor total. A figura 13 mostra esta tela.

| P Buscar em:                                                                                                    |                                           |                                                                           |                                                                      |                                                    |                                                                 |                                                                               |
|----------------------------------------------------------------------------------------------------|-------------------------------------------|---------------------------------------------------------------------------|----------------------------------------------------------------------|----------------------------------------------------|-----------------------------------------------------------------|-------------------------------------------------------------------------------|
| Secretaria: Selecione uma Secretaria                                                                                                    |                                           |                                                                           |                                                                      |                                                    |                                                                 |                                                                               |
| Órgão:                                                                                                    |                                           |                                                                           |                                                                      |                                                    |                                                                 |                                                                               |
| rograma: Selecione um Programa                                                                                                    |                                           |                                                                           |                                                                      |                                                    |                                                                 |                                                                               |
| Tipo: Todos 🛛 💌                                                                                                    |                                           |                                                                           |                                                                      |                                                    |                                                                 |                                                                               |
|                                                                                                    |                                           |                                                                           |                                                                      |                                                    |                                                                 |                                                                               |
| Todos 💌 Iniciar por 💌 Bu                                                                                                    | scar In                                   | cluir Novo                                                                |                                                                      |                                                    |                                                                 |                                                                               |
| odos  Iniciar por  Bu ra localizar o registro desejado: Escolha onde deseja pesquisar, digite o texto e pressione o botão [Buscar]. Descrição                                                                                                    | scar In<br>Status                         | cluir Novo<br>Data<br>Aprovação                                           | Data Última<br>Atualização                                           | Tipo                                               | 7119 r<br>Estágio                                               | egistros encontr<br>Valor Total                                               |
| odos Iniciar por Bu<br>ra localizar o registro desejado: Escolha onde deseja pesquisar, digite o texto e pressione o bolão [Buscar].<br>Descrição<br>292805 - MANUTENÇÃO MULTAS E OBRIGAÇÕES LEGAIS - SOHIDRA                                                                                                    | scar In<br>Status<br>Aprovado             | Data<br>Aprovação<br>01/01/2009                                           | Data Última<br>Atualização<br>13/05/2010                             | Tipo<br>Manutenção                                 | 7119 r<br>Estágio<br>NÃO INICIADO                               | egistros encontr<br>Valor Total<br>85.030,34                                  |
| odos       Iniciar por       Iniciar por       < | scar In<br>Status<br>Aprovado<br>Aprovado | Cluir Novo<br>Data<br>Aprovação<br>01/01/2009<br>01/10/2007               | Data Última<br>Atualização<br>13/05/2010<br>08/10/2010               | Tipo<br>Manutenção<br>Investimento                 | 7119 r<br>Estágio<br>NÃO INICIADO<br>EM EXECUÇÃO                | Valor Total<br>85.030,34                                                      |
| Todos         Iniciar por         Bu           ra localizar o registro desejador Escolha onde deseja pesquisar, digite o texto e pressione o botão [Buscar].         Descrição           292805 - MANUTENÇÃO MULTAS E OBRIGAÇÕES LEGAIS - SOHIDRA         92 - Elaboração de Projetos e Construção de 8 Cadelas Públicas com 26 vagas nos municípios de Amontada, Araripe, Cruz, Fortim, Jati, Milhã, Ocara e Umirim         1 - Elaboração de Projetos e Construção de 3 Cadelas Públicas com 51 vagas nos municípios de Acaraú, Santa Quitéria e Tariar                                                                                                    | Status<br>Status<br>Aprovado<br>Aprovado  | Cluir Novo<br>Data<br>Aprovação<br>01/01/2009<br>01/10/2007<br>01/10/2007 | Data Última<br>Atualização<br>13/05/2010<br>08/10/2010<br>19/07/2010 | Tipo<br>Manutenção<br>Investimento<br>Investimento | 7119 r<br>Estágio<br>NÃO INICIADO<br>EM EXECUÇÃO<br>EM EXECUÇÃO | egistros encontr<br>Valor Total<br>85.030,34<br>12.207.711,36<br>4.694.888,19 |

**igura 13** – Listagem dos projetos Mapp para detalhamento físico

O usuário deverá passar o cursor sobre a caixa de controle do projeto escolhido e clicar no link **Editar**. Caso o projeto esteja com o cadeado fechado, deve-se primeiramente **Abrir Cadeado** para, somente depois, solicitar a edição do projeto. A figura 14 ilustra o link descrito acima.

| Secretaria:       Selecione uma Secretaria         Órgão:       Programa:         Programa:       Selecione um Programa         Tipo:       Todos         Iniciar por       Buscar         Incluir Novo         Para localizar o registro desejado: Escolha onde deseja pesquisar, digite o texto e pressione o botão [Buscar].         Descrição       Status         MULTAS E OBRIGAÇÕES LEGAIS - SOHIDRA       Aprovado         Visualizar       Ocara e Umirim                                                                                                    | Busca                            | ar em:                    |                      |                                                             |                               |                         |   |                   |                            |                                            |
|----------------------------------------------------------------------------------------------------|----------------------------------|---------------------------|----------------------|-------------------------------------------------------------|-------------------------------|-------------------------|---|-------------------|----------------------------|--------------------------------------------|
| Órgão:<br>Programa: Selecione um Programa<br>Tipo: Todos<br>Todos<br>Para localizar o registro desejado: Escolha onde deseja pesquisar, digite o texto e pressione o botão [Buscar].<br>Para localizar o registro desejado: Escolha onde deseja pesquisar, digite o texto e pressione o botão [Buscar].<br>Descrição<br>MULTAS E OBRIGAÇÕES LEGAIS - SOHIDRA<br>Visualizar<br>Visualizar<br>Aprovado 01/01/2<br>Aprovado 01/01/2<br>Aprovado 01/10/2                                                                                                    | Secretaria: [                    | Selecione uma S           | Secretaria           |                                                             |                               |                         |   |                   |                            |                                            |
| Programa:       Selecione um Programa         Tipo:       Todos         Todos       Iniciar por         Buscar       Incluir Novo         Para localizar o registro desejado: Escolha onde deseja pesquisar, digite o texto e pressione o botão [Buscar].       Buscar       Incluir Novo         Para localizar o registro desejado: Escolha onde deseja pesquisar, digite o texto e pressione o botão [Buscar].       Status       Data Aprova         MULTAS E OBRIGAÇÕES LEGAIS - SOHIDRA       Aprovado       01/01/2         Visualizar       Ocara e Umirim       Aprovado       01/10/2                                                                                                    | Órgão:                           |                           |                      |                                                             |                               |                         |   |                   |                            |                                            |
| Tipo: Todos  Tipo: Todos  Todos  Todo | Programa: [                      | Selecione um Pr           | rograma              |                                                             |                               |                         |   |                   |                            |                                            |
| Todos       Iniciar por       Buscar       Incluir Novo         Para localizar o registro desejado: Escolha onde deseja pesquisar, digite o texto e pressione o botão [Buscar].       Data<br>Aprovar         Descrição       Status       Data<br>Aprovar         Visualizar       MULTAS E OBRIGAÇÕES LEGAIS - SOHIDRA<br>tos e Construção de 8 Cadeias Públicas com 26 vagas nos municípios de Amontada, Araripe,<br>Ocara e Umirim       Aprovado       01/01/2                                                                                                    | Tipo: [                          | Todos                     | ~                    |                                                             |                               |                         |   |                   |                            |                                            |
| Para localizar o registro desejado: Escolha onde deseja pesquisar, digite o texto e pressione o botão [Buscar].           Descrição         Status         Data<br>Aprovad           MULTAS E OBRIGAÇÕES LEGAIS - SOHIDRA         Aprovado         01/01/2           Visualizar         Coara e Umirim         Coara e Umirim         Aprovado         01/01/2                                                                                                    |                                  |                           |                      |                                                             |                               |                         |   |                   |                            |                                            |
| Descrição         Status         Data<br>Aprova           Visualizar         MULTAS E OBRIGAÇÕES LEGAIS - SOHIDRA<br>tos e Construção de 8 Cadeias Públicas com 26 vagas nos municípios de Amontada, Araripe,<br>Ocara e Umirim         Aprovado         01/01/2                                                                                                    | Todos                            | *                         |                      |                                                             |                               | Iniciar por             | * | Buscar            | r Ind                      | cluir Novo                                 |
| MULTAS E OBRIGAÇÕES LEGAIS - SOHIDRA     Aprovado 01/01/2     Visualizar     tos e Construção de 8 Cadeias Públicas com 26 vagas nos municípios de Amontada, Araripe,     Ocara e Umirim     Aprovado 01/10/2                                                                                                    | <b>Todos</b><br>Para localizar o | registro desejado: E      | scolha onde deseja p | esquisar, digite o texto                                    | e pressione o botão [         | Iniciar por<br>Buscar]. | * | Buscar            | r Ind                      | cluir Novo                                 |
| tos e Construção de 8 Cadeias Públicas com 26 vagas nos municípios de Amontada, Araripe, Aprovado 01/10/2                                                                                                    | Todos<br>Para localizar o        | ♥<br>registro desejado: E | scolha onde deseja p | esquisar, digite o texto<br>Descrição                       | o e pressione o botão [       | Iniciar por<br>Buscar]. | • | Buscar            | r Inc                      | cluir Novo<br>Data<br>Aprovaçã             |
| ADDIT CADEAULT TO THE ADDITION OF THE ADDITION OF THE ADDITION | Todos<br>Para localizar o        | registro desejado: E      | scolha onde deseja p | esquisar, digite o texto<br>Descrição<br>ĎES LEGAIS - SOHID | ) e pressione o botão [<br>RA | Iniciar por<br>Buscar]. | • | Buscar<br>S<br>Ap | r Ind<br>Status<br>provado | cluir Novo<br>Data<br>Aprovaçã<br>01/01/20 |

O sistema disponibilizará a tela mostrada na figura 15. Nessa tela, o responsável pelo projeto preencherá os dados cadastrais do projeto, a saber: data de inicio, data de término, nome e email do responsável, objetivo e justificativa.

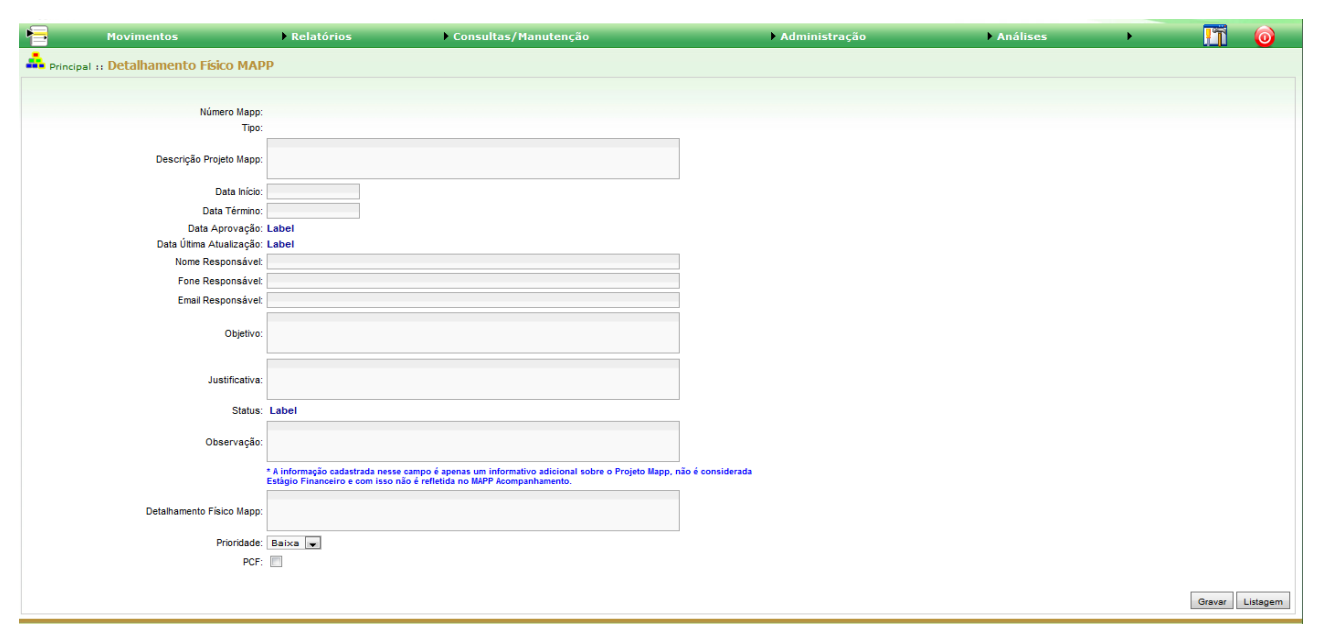

Figura 15 – Tela de cadastramento do detalhamento físico

Ao finalizar este cadastramento, deve-se clicar sob o botão **Gravar**. O sistema abrirá a tela de cadastramento de produtos, conforme pode ser observado na figura 16.

| Principal :: Detalhamento Físico MA     | pp.                                                                                                    |
|-----------------------------------------|----------------------------------------------------------------------------------------------------|
| Detalhes                                |                                                                                                    |
| Secretaria: 24000000 - SECRETARIA E     | A SAÚDE                                                                                                    |
| Orgão: 24000000 - SECRETARIA D          | A SAÚDE                                                                                                    |
| Programa: 535 - Fortalecimento da At    | inção a Saúde nos Níveis Secundário e Terciário                                                                                                    |
|                                         |                                                                                                    |
| Número Mapp:                            |                                                                                                    |
| Tipo:                                   | Investimento                                                                                                    |
| Descrição Projeto Mapp:                 | Conclusao da Ampliação do HGF                                                                                                    |
| Data Início:                            | 01/10/2007                                                                                                    |
| Data Término:                           | 31/12/2010                                                                                                    |
| Data Aprovação:                         | 01/10/2007                                                                                                    |
| Data Última Atualização:                | 13/07/2010                                                                                                    |
| Nome Responsável:                       | Francisco Ricardo Montenegro Gonçalves                                                                                                    |
| Fone Responsável:                       | 31015181                                                                                                    |
| Email Responsável:                      | ricardo@saude.ce.gov.br                                                                                                    |
| Objetivo                                | Reformar e ampliar o Hospital Geral de Fortaleza - HGF                                                                                                    |
| Justificativa                           | Os recursos desse projeto para reforma e ampliação fazem-se necessários para<br>conclusão da obra HOF                                                                                                    |
| Status                                  | Aprovado                                                                                                    |
| Observação:                             |                                                                                                    |
|                                         | *<br>A informação cadastrada nesse campo é apenas um informativo adicional sobre o Projeto Mapp, não é considerada<br>Estácio Financeiro e com isso não é refletida no MAPP Acompanhamento.                                                                                                    |
|                                         |                                                                                                    |
| Detalhamento Físico Mapp:               |                                                                                                    |
| Prioridade                              | Alta 💙                                                                                                    |
| PCF:                                    |                                                                                                    |
|                                         |                                                                                                    |
|                                         | Gravar Listagem                                                                                                    |
| FINANCEIRO                              |                                                                                                    |
| Fonte                                   | Aprovado Anterior ao Mapp (A) Limite 2007 (B) 2008 (C) 2009 (D) 2010 (E) 2011 Total (A+B+C+D+E)                                                                                                    |
| (00)-(01) Tesouro                       | 0,00 6.880.696,62 2.600.000,00 18.367.589,68 13.349.010,79 6.880.696,62 0,00 41.197.297,09                                                                                                    |
| (83) Governo Federal - Adm. Indireta    | 0,00 0,00 24,010,96 7,686,914,00 784,497,27 10,396,099,43 0,00 18,891,521,66                                                                                                    |
| TOTAL GERAL                             | 0,00 0.880.090,02 2.024.010,90 20.034.303,08 14.133.308,00 17.276.790,03 0,00 00.088.818,73                                                                                                    |
| DRODUTOS / MUNICÍDIOS                   |                                                                                                    |
| Produto II                              | Did Municipio QTDE VALOR 2007 QTDE VALOR 2008 QTDE VALOR 2000 QTDE VALOR 2010 QTDE VALOR TOTAL                                                                                                    |
| Indicadores / 274 - HOSPITAL            | nia. Promicipio 2007 PALOR 2007 2008 PALOR 2009 2009 PALOR 2009 2010 PALOR 2010 2011 2011 101AL                                                                                                    |
| Subprodutos REESTRUTURADO TOTA          | FORTALEZA         0         2.024.010,90         0         2003.001,80         0         14.135.006,00         1         17.270,750,00         0.00         00.007,710,87           . GERAL         2.624.010,96         26.053.601,80         14.133.508,06         17.276.796,05         0,00         00.007.916,87 |
| SUBPRODUTOS                             |                                                                                                    |
| Subproduto Unid. QTDE                   | 2007 VALOR 2007 QTDE 2008 VALOR 2008 QTDE 2009 VALOR 2009 QTDE 2010 VALOR 2010 QTDE 2011 VALOR 2011                                                                                                    |
| 1175 - OBRAS CIVIS REALIZADAS %         | 2.624.010,96 0 26.053.601,80 73,64 14.133.508,06 26,36 17.276.796,05                                                                                                    |
| TOTAL GERAL                             | 2.624.010,96 26.053.601,80 14.133.508,06 17.276.796,05                                                                                                    |
| + VER EXECUÇÃO DO MAPP                  |                                                                                                    |
| 🛨 PROGRAMAÇÃO E EXECUÇÃO FÍSICO-FINANCI | IRA                                                                                                    |
| + VER PFs VINCULADOS                    |                                                                                                    |

Figura 16 – Dados cadastrais do projeto Mapp (visão geral)

Para incluir um novo produto, inicialmente, deve-se clicar sobre o botão Incluir produto/município. O sistema disponibilizará a rotina de inclusão do produto por município. O usuário selecionará o produto que deseja incluir, o município e as quantidades previstas para os anos de 2007 a 2011. A figura 17 ilustra esta tela. Ressalta-se que o sistema disponibilizará apenas os produtos vinculados à secretaria à qual pertence o projeto.

|            |   | Para consultar todos os itens das listagens digite "%%%" |
|------------|---|----------------------------------------------------------|
| Produto:   |   |                                                          |
| Município: |   |                                                          |
| Qtde 2007: | 0 |                                                          |
| Qtde 2008: | 0 |                                                          |
| Qtde 2009: | 0 |                                                          |
| Qtde 2010: | 0 |                                                          |
| Qtde 2011: | 0 |                                                          |

Gravar Cancelar

Figura 17 – Tela de inclusão de produtos/município

Finalizada a inclusão dos produtos, deve-se então passar para a inclusão dos subprodutos. Para incluir o subproduto, o usuário deverá clicar sobre o link **Incluir Subprodutos**. Ao proceder desta forma, o sistema abrirá a tela mostrada na figura 18. Nessa tela, deve-se inicialmente selecionar o subproduto que deseja incluir. Lembra-se que o sistema mostrará apenas os subprodutos vinculados ao produto escolhido. Após a seleção do subproduto, o usuário informará as datas de inicio e término e as quantidades e valores previstos para os anos de 2007 a 2011.

|                              | Produto                                                                                                    | Unid.      | Município              | QTDE<br>2007 | VALOR<br>2007 | QTDE 2008 | VALOR<br>2008 | QTDE 2009 | VALOR<br>2009 | QTDE<br>2010 | VALOR<br>2010 | QTDE<br>2011 | VALOR<br>2011 | TOTAL         |
|------------------------------|----------------------------------------------------------------------------------------------------|------------|------------------------|--------------|---------------|-----------|---------------|-----------|---------------|--------------|---------------|--------------|---------------|---------------|
| Indicadores /<br>Subprodutos | 204 - EQUIPAMENTO PARA<br>TI ADQUIRIDO                                                                          | und        | 0100200 -<br>FORTALEZA | 0            | 0,00          | 93        | 143.890,00    | 0         | 0,00          | 0            | 0,00          |              | 0,00          | 143.890,00    |
|                              |                                                                                                    | TOTAL GERA | L                      |              | 0,00          |           | 143.890,00    |           | 0,00          |              | 0,00          |              | 0,00          | 143.890,00    |
|                              |                                                                                                    |            |                        |              |               |           |               |           |               |              |               | dr           | cluir Produ   | o / Município |
| SUBPRODUTOS                  |                                                                                                    |            |                        |              |               |           |               |           |               |              |               |              |               |               |
| 50011000103                  |                                                                                                    |            |                        |              |               |           |               |           |               |              |               |              |               |               |
|                              |                                                                                                    |            | Para consultar to      | dos os ite   | ns das lista  | agens di  | gite "%%%     |           |               |              |               |              |               |               |
|                              | Subproduto:                                                                                                    |            |                        |              |               |           |               |           |               |              |               |              |               |               |
| Pro                          | evisão de Início:                                                                                               |            |                        |              |               |           |               |           |               |              |               |              |               |               |
| Previ                        | isão de Término:                                                                                                |            |                        |              |               |           |               |           |               |              |               |              |               |               |
|                              | Qtde 2007:                                                                                                    | 0          |                        |              |               |           |               |           |               |              |               |              |               |               |
|                              | Valor 2007:                                                                                                    | 0          |                        |              |               |           |               |           |               |              |               |              |               |               |
|                              | Qtde 2008:                                                                                                    | 0          |                        |              |               |           |               |           |               |              |               |              |               |               |
|                              | Valor 2008:                                                                                                    | 0          |                        |              |               |           |               |           |               |              |               |              |               |               |
|                              | Qtde 2009:                                                                                                    | 0          |                        |              |               |           |               |           |               |              |               |              |               |               |
|                              | Valor 2009:                                                                                                    | 0          |                        |              |               |           |               |           |               |              |               |              |               |               |
|                              | Qtde 2010:                                                                                                    | 0          |                        |              |               |           |               |           |               |              |               |              |               |               |
|                              | Valor 2010:                                                                                                    | 0          |                        |              |               |           |               |           |               |              |               |              |               |               |
|                              | Otde 2011:                                                                                                    | 0          |                        |              |               |           |               |           |               |              |               |              |               |               |
|                              | Valor 2011:                                                                                                    | 0          |                        |              |               |           |               |           |               |              |               |              |               |               |
|                              | A rest of the second second second second second second second second second second second second second second |            |                        |              |               |           |               |           |               |              |               |              | Gravar        | Cancelar      |

PRODUTOS / MUNICÍPIOS

Figura 18 - Tela de inclusão de subprodutos

Finalmente, o responsável pelo projeto solicitará que o sistema volte para a listagem e, em seguida, fechará o cadeado do projeto. O sistema, então, direcionará o projeto para análise e aprovação do detalhamento físicofinanceiro pela equipe de planejamento da Seplag.

Vale ressaltar também que, na tela de Detalhamento Físico, o usuário pode obter várias informações acerca da execução do projeto, através de consultas que podem ser visualizadas no canto inferior da tela, como mostra a figura 16. Para acessar cada uma dessas consultas, basta clicar sobre o símbolo +. Tais consultas são:

 Ver Execução do Mapp: refere-se à execução financeira do projeto ou da atividade. Contém os seguintes campos: Financiador (fonte de recurso) e Valores empenhados (de 2007 a 2010 e Total).

 Programação e Execução Físico-Financeira: apresenta tanto a programação quanto a execução físico-Financeira, discriminadas por produtos, subprodutos e municípios. Inicialmente, a consulta traz apenas o(s) produto(s) cadastrado(s). Para obter as informações acerca do(s) subproduto(s) e do(s) município(s), basta clicar sobre os links (Mostrar Subprodutos) e (Mostrar Municípios), respectivamente. Essa consulta se constitui dos seguintes campos: produto/subproduto, unidade, quantidades (prevista e realizada), % (percentual de execução física do produto), valores (programado, empenhado e pago) e % (percentual de execução financeira do produto – valor pago / valor programado). Além disso, o usuário pode visualizar essas informações por ano de vigência do projeto ou atividade (de 2007 a 2011).

• Ver PFs Vinculados: mostra os PFs que estão vinculados ao projeto em questão. Essa consulta é formada pelos seguintes campos: código, descrição e valores (realizado, ano e outros anos).

#### 3.3. Programa de Governo

Ao entrar na opção **Programa de Governo**, o usuário terá acesso ao conjunto de rotinas para o cadastramento dos financiadores dos programas de governo constantes do PPA.

O Programa de Governo é o instrumento de organização da atuação governamental articulador de um conjunto de ações que concorrem para um objetivo comum preestabelecido, visando à solução de um problema ou o atendimento de determinada necessidade ou demanda da sociedade e oportunidades de investimento.

Toda ação do Governo está estruturada em programas orientados para a realização dos objetivos estratégicos, definidos para o período do Plano Plurianual – PPA, que tem vigência de 4 anos. O programa é o módulo comum integrador entre o PPA e o orçamento. Em termos de estruturação, o plano termina no programa e o orçamento começa no programa, o que confere a esses instrumentos uma integração desde a origem.

O programa é financiado por recursos do Tesouro Estadual ou por entidades externas tais como: governo federal, governos municipais, organismos privados (bancos nacionais e internacionais), ou até mesmo por recursos diretamente arrecadados por alguns órgãos da Administração. Esses organismos são denominados, nos sistemas corporativos, como órgãos financiadores. Assim, órgão financiador é a entidade que custeia, com recursos financeiros, as atividades de um determinado programa de governo. Para que o Governo do Estado se utilize dos recursos provenientes dos órgãos financiadores externos é necessário a celebração de contratos de financiamento ou convênios de receita. A estes contratos ou convênios de receitas, dá-se o nome genérico de origem de recursos.

Existem financiadores ligados às fontes do grupo do Tesouro (Tesouro do Estado, Fecop, Royalties) e financiadores ligados a Outras Fontes (Ministérios, BIRD, BID, Banco do Brasil, BNDES). Os financiadores estão ligados a fontes orçamentárias específicas, garantindo, portanto, sua integração com os instrumentos legais de planejamento – LOA, LDO e PPA.

A inserção de um determinado financiador do grupo de Outras Fontes no programa de governo exige o cadastramento prévio do contrato de financiamento ou convênio de receita no SACC, sob a gestão da Controladoria Geral do Estado – CGE. Os financiadores do grupo Tesouro não exigem vinculação à origem de recursos, isto é, a contratos ou convênios de receita.

Conforme dito anteriormente, os contratos ou convênios de receita são vinculados aos programas de governo através dos financiadores constante no grupo Outras Fontes. Ao cadastrar o financiador no programa, o responsável pelo mesmo deverá informar o contrato ou convênio de receita e os respectivos valores anuais a serem utilizados naquele programa. Como foi dito, Origem de Recursos é o instrumento, convênio de receita ou contrato de financiamento, celebrado entre o órgão financiador e o ente da administração, direta ou indireta, e que possibilita a injeção de recursos de outras fontes no programa. Os valores referentes a esses convênios comporão os valores dos financiadores do grupo Outras Fontes. Para ter sua vinculação excluída, o convênio ou contrato de financiamento não poderá estar vinculado a nenhuma parcela pertencente a projeto vinculado a esse financiador.

Para fazer os ajustes necessários no programa de governo, deve-se selecionar a opção **Programa de governo**, no menu de **Movimentos** do SIAP. O sistema mostrará uma tela onde poderá ser escolhida a secretaria em cujos programas se deseja fazer as alterações. Ao clicar no botão **Buscar**, o sistema mostrará o quadro da figura 19.

| Busca<br>taria: [                         | ar em:<br>08000000 - SECRETARIA DA INFRA-ESTRUTI                                                                                                    | JRA (SEINFRA)                                          |        |                                                                                                    |                                                                                                    |          |      |
|-------------------------------------------|----------------------------------------------------------------------------------------------------|--------------------------------------------------------|--------|----------------------------------------------------------------------------------------------------|----------------------------------------------------------------------------------------------------|----------|------|
| <b>s</b><br>calizar o                     | pregistro desejado: Escolha onde deseja pesquizar, digite i                                                                                                    | Iniciar por 💌<br>o texto e pressione o botão [Buscar]. | Buscar |                                                                                                    | 38 regi:                                                                                                    | stros en | cont |
| 12                                        |                                                                                                    | 10000000000                                            |        | elinear and a second a second second se |                                                                                                    |          | _    |
|                                           |                                                                                                    | Descrição                                              |        | Valor Executado                                                                                                    | Valor Previsto                                                                                                    |          |      |
| 004 -                                     | - Rodoviário do Estado do Ceará - CEARÁ III                                                                                                    | Descrição                                              |        | Valor Executado 28.977.455,32                                                                                                    | Valor Previsto<br>254.335.000,00                                                                                         | 6        | _    |
| 004 -                                     | - Rodoviário do Estado do Ceará - CEARÁ III<br>- Otimização do Trânsito                                                                                                    | Descrição                                              |        | Valor Executado<br>28.977.455,32<br>33.477.180,99                                                                                                    | Valor Previsto<br>254.335.000,00<br>76.659.400,78                                                                        | 0        |      |
| 004 -<br>011 -<br>074 -                   | - Rodoviário do Estado do Ceará - CEARÁ III<br>- Otimização do Trânsito<br>- Programa de Atenção à Pessoa Com Deficiência                                                                                                    | Descrição                                              |        | Valor Executado 28.977.455,32 33.477.180,99 11.024.070,10                                                                                                    | Valor Previsto<br>254.335.000,00<br>76.659.400,78<br>63.391.314,29                                                       | 0        |      |
| 004 ·<br>011 ·<br>074 ·<br>087 ·          | <ul> <li>Rodoviário do Estado do Ceará - CEARÁ III</li> <li>Otinização do Trânsito</li> <li>Programa de Atenção à Pessoa Com Deficiência</li> <li>Programa de Telecomunicações do Estado</li> </ul>                                                                          | Descrição                                              |        | Valor Executado 28.977.455,32 33.477.180,99 11.024.070,10 16.959.764,74                                                                                                    | Valor Previsto<br>254.335.000,00<br>76.659.400,78<br>63.391.314,29<br>26.866.655,80                                      |          |      |
| 004 ·<br>011 ·<br>074 ·<br>087 ·<br>089 · | <ul> <li>Rodoviário do Estado do Ceará - CEARÁ III</li> <li>Otimização do Trânsito</li> <li>Programa de Atenção à Pessoa Com Deficiência</li> <li>Programa de Telecomunicações do Estado</li> <li>Complexo Industrial e Portuário do Pecém</li> </ul>                        | Descrição                                              |        | Valor Executado 28.977.455,32 33.477.180,99 11.024.070,10 16.959.764,74 3.328.983.576,77                                                                                                    | Valor Previsto<br>254.335.000,00<br>76.659.400,78<br>63.391.314,29<br>26.866.655,80<br>1.715.183.382,13                  |          |      |
| 004<br>011<br>074<br>087<br>089<br>165    | <ul> <li>Rodoviário do Estado do Ceará - CEARÁ III</li> <li>Otimização do Trânsito</li> <li>Programa de Atenção à Pessoa Com Deficiência</li> <li>Programa de Telecomunicações do Estado</li> <li>Complexo Industrial e Portuário do Pecém</li> <li>Aeroportuário</li> </ul> | Descrição                                              |        | Valor Executado 28.977.455,32 33.477.180,99 11.024.070,10 16.959.764,74 3.328.983.576,77 14.332.503,24                                                                                                    | Valor Previsto<br>254.335.000,00<br>76.659.400,78<br>63.391.314,29<br>26.866.655,80<br>1.715.183.382,13<br>30.594.343,68 |          |      |

Figura 19 - Tela com a seleção dos programas de uma secretaria

O quadro apresentado acima possui os seguintes campos: código e descrição do programa, valor executado, valor previsto e o ícone indicativo do programa multissetorial, quando for o caso.

O usuário deverá, então, colocar o cursor sobre a caixa de controle e clicar sobre o link Editar Programa. O sistema mostrará a tela de cadastro do programa contendo as seguintes informações: código, sigla e descrição do programa, órgão gestor, gerente, datas de inicio e termino do programa, valor total do programa e valor realizado em anos anteriores, tipo de programa, público alvo, estratégia de execução e objetivo. A figura 20 ilustra a tela de edição do programa de governo.

|                         | Cádian                                                                                                    | 074                                                                                                    |                                                                                                    |                                                                                                    |
|-------------------------|----------------------------------------------------------------------------------------------------|----------------------------------------------------------------------------------------------------|----------------------------------------------------------------------------------------------------|----------------------------------------------------------------------------------------------------|
|                         | Codigo.                                                                                                    | 074                                                                                                    |                                                                                                    |                                                                                                    |
|                         | Sigia:                                                                                                    | PPCD                                                                                                    |                                                                                                    |                                                                                                    |
|                         | Programa:                                                                                                    | Programa de Atenção a Pessoa Co                                                                                                    | m Dencencia                                                                                                    |                                                                                                    |
|                         | Orgao Gestor:                                                                                                    | SECRETARIA DO PLANEJAMEN                                                                                                    | O E GESTAO                                                                                                    |                                                                                                    |
|                         | Gerente:                                                                                                    | WILMAR BEZERRA DOS SANTO                                                                                                    | 75                                                                                                    |                                                                                                    |
|                         | Inicio:                                                                                                    |                                                                                                    | i ermino:                                                                                                    |                                                                                                    |
|                         | Valor Total:                                                                                                    | 63.391.314,29                                                                                                    | Valor Anos Anteriores: 11.024.070,10                                                                                                    |                                                                                                    |
|                         | lipo:                                                                                                    | Selecione o tipo de programa                                                                                                    |                                                                                                    |                                                                                                    |
|                         | Rúblico Alvo:                                                                                                    | Pessoas com deficiência do Estad                                                                                                    | ) do Ceará                                                                                                    |                                                                                                    |
|                         | Tublico Airo.                                                                                                    |                                                                                                    |                                                                                                    |                                                                                                    |
|                         |                                                                                                    |                                                                                                    |                                                                                                    |                                                                                                    |
|                         | Objetivos:                                                                                                    | Criar e ampliar os serviços de ater                                                                                                    | dimento à pessoa com deficiência, promovendo a inclusão social e a methoria da qualidade de vida em consonância com as diretrizes emanadas das políticas s                                                                                                    | sociais                                                                                                    |
| NCEIRO                  | Objetivos:                                                                                                    | Criar e ampliar os serviços de ater                                                                                                    | dmento à pessoa com deficiência, promovendo a inclusão social e a melhoria da qualidade de vida em consonância com as diretrizes emanadas das políticas s                                                                                                    | Gravar Excluir                                                                                                    |
| ICEIRO                  | Objetivos:                                                                                                    | Criar e ampliar os serviços de ater<br>FONTE                                                                                                    | dimento à pessoa com deficiência, promovendo a inclusão social e a melhoria da qualidade de vida em consonância com as diretrizes emanadas das políticas s<br>FINANCIADOR                                                                                                    | Gravar Excluir                                                                                                    |
| CEIRO                   | Objetivos:                                                                                                    | Criar e ampliar os serviços de ater<br>FONTE<br>mo Federal - Adm. Indireta                                                                                                    | dmento à pessoa com deficiência, promovendo a inclusão social e a methoria da qualidade de vida em consonância com as diretrizes emanadas das políticas s<br>FINANCIADOR<br>MINISTÉRIO DA SAÚDE                                                                                                    | Crever Excluir                                                                                                    |
| CEIRO                   | Objetivos:                                                                                                    | Criar e ampliar os serviços de ater<br>FONTE<br>mo Federal - Adm. Indireta<br>- A                                                                                                    | dimento à pessoa com deficiência, promovendo a inclusão social e a melhoria da qualidade de vida em consonância com as diretrizes emanadas das políticas s<br>INTERENTI DA SAÚDE<br>SWAP (FARTE A)                                                                                                    | Gravat Excluir<br>Valor Financiado<br>152 717.00<br>8.969.471.09                                                                                                    |
| CEIRO<br>enios<br>enios | Objetivos:<br>83 - (83) Gover<br>40 - (40) SWAF<br>87 - (87) Gover                                                                                           | Criar e ampliar os serviços de ater<br>FONTE<br>mo Federal - Adm. Indireta<br>9 A<br>mo Municipal - Adm. Indireta                                                                            | dmento à pessoa com deficiência, promovendo a inclusão social e a methoria da qualidade de vida em consonância com as diretrizes emanadas das políticas s<br>ENANCIADOR<br>MINISTÉRIO DA SAÚDE<br>SWAP (PARTE A)<br>PREFEITURA MUNICIPAL DE FORTALEZA                                                                                                    | Orever         Excluir           Valor Financiado         152.777.00           8.969.477.09         4.989.20                                                                                                    |
| CEIRO<br>enios<br>enios | Objetivos:<br>83 - (83) Gover<br>40 - (40) SWAR<br>87 - (87) Gover<br>00 - (00)(01) T                                                                        | Char e ampliar os serviços de ater<br>FONTE<br>mo Federal - Adm. Indireta<br>- A<br>mo Municipal - Adm. Indireta<br>escuro                                                                   | dmento à pessoa com deficiência, promovendo a inclusão social e a melhoria da qualidade de vida em consonância com as diretrizes emanadas das políticas s<br>FINANCIADOR<br>MINISTÉRIO DA SAÚDE<br>SWAP (PARTE A)<br>PREFEITURA MUNICIPAL DE FORTALEZA<br>TESOURO ESTADUAL                                                                                                    | Cravar Excluir Valor Financiado Valor Financiado 152,717,00 8.995,477,09 44.995,20 11.815.509,83                                                                                                    |
| CEIRO                   | Objetivos:<br>83 - (83) Gove<br>40 - (40) SWAF<br>87 - (87) Gove<br>00 - (00)-(01) T<br>50 - (50) FUND                                                       | Criar e ampliar os serviços de ater<br>FONTE<br>mo Federal - Adm. Indireta<br>> A<br>mo Municipal - Adm. Indireta<br>escuro<br>EB                                                            | dimento à pessoa com deficiência, promovendo a inclusão social e a methoria da qualidade de vida em consonância com as diretrizes emanadas das políticas s<br>FINANCIADOR<br>MINISTÉRIO DA SAÚDE<br>SWAP (PARTE A)<br>PREFEITURA MUNICIPAL DE FORTALEZA<br>TESOURO ESTADUAL<br>FUNDO DE ESTADUAL                                                                                                    | Crewer Excluir<br>Valor Financiado<br>152,717,00<br>48,985,20<br>11,815,508,83<br>11,805,898,00<br>11,805,898,00                                                                                                    |
| CEIRO<br>renios         | Objetivos:<br>83 - (83) Gove<br>40 - (40) SWAF<br>87 - (87) Gove<br>00 - (00)-(01) T<br>50 - (60) FUDO<br>10 - (10) FROC                                     | Criar e ampliar os serviços de ater<br>FONTE<br>FONTE<br>Po Fedelal - Adm. Indireta<br>Po Municipal - Adm. Indireta<br>esouro<br>EB<br>p:                                                    | dmento à pessoa com deficiência, promovendo a inclusão social e a methoria da qualidade de vida em consonância com as diretrizes emanadas das políticas s<br>ENANCIADOR<br>MINISTÉRIO DA SAÚDE<br>SVAP (PARTE A)<br>PREFEITURA MUNICIPAL DE FORTALEZA<br>TESOURO ESTADUAL<br>FUNDO DE MANUTENÇÃO E DESENVOLVIMENTO DA EDUCAÇÃO BÁSICA E VALORIZAÇÃO DOS PROFISSIONAIS DE EDUCAÇÃO<br>FUNDO SETADUAL DE COMBATE À PORREZA                                                                                                    | Valor Financiado         Excluir           152.717.00         8.959.471.09           48.958.20         11.815.009.83           11.83.0698.00         20.138.989.00                                                                                                    |
| CEIRO<br>enios<br>enios | Objetivos:<br>83 - (83) Gove<br>40 - (40) SWAF<br>87 - (87) Gove<br>00 - (00)-(01) T<br>50 - (50) FUND<br>10 - (10) FECC<br>70 - (70) Recut                  | Criar e ampliar os serviços de ater<br>FONTE<br>mo Federal - Adm. Indireta<br>a A<br>mo Municipal - Adm. Indireta<br>issouro<br>EB<br>Isp<br>po próprios                                     | dmento à pessoa com deficiência, promovendo a inclusão social e a methoria da qualidade de vida em consonância com as diretrizes emanadas das políticas s<br>ENNISTÉRIO DA SAÚDE<br>SWAP (PARTE A)<br>PREFEITURA MUNICIPAL DE FORTALEZA<br>TESOURO ESTADUAL<br>FUNDO DE MANUTERIÃO E DESENVOLVIMENTO DA EDUCAÇÃO BÁSICA E VALORIZAÇÃO DOS PROFISSIONAIS DE EDUCAÇÃO<br>FUNDO ESTADUAL DE COMBATE À POBREZA<br>RECURSOS PROPRIOS                                                                                                    | Used is         Excluir         Excluir <t< td=""></t<> |
| venios                  | Objetivos:<br>83 - (83) Gove<br>40 - (40) SWAF<br>87 - (87) Gove<br>00 - (00)(41) T<br>50 - (50) FUND<br>10 - (10) FECC<br>70 - (70) Reau<br>07 - (07) Salár | Char e ampliar os serviços de ater<br>FONTE<br>mo Federal - Adm. Indireta<br>- A<br>mo Municipal - Adm. Indireta<br>esouro<br>EB<br>p:<br>p:<br>p:<br>p:<br>p:<br>p:<br>p:<br>p:<br>p:<br>p: | dmento à pessoa com deficiência, promovendo a inclusão social e a methoria da qualidade de vida em consonância com as diretrizes emanadas das políticas s<br>FINANCIADOR<br>MINISTÉRIO DA SAÚDE<br>SWAP (PARTE A)<br>PREFEITURA MUNICIPAL DE FORTALEZA<br>TESOURO ESTADUAL DE CONTALEZA<br>FUNDO DE MANUTEINÇÃO E DESENVOLVIMENTO DA EDUCAÇÃO BÁSICA E VALORIZAÇÃO DOS PROFISSIONAIS DE EDUCAÇÃO<br>FUNDO DE MANUTEINÇÃO E DESENVOLVIMENTO DA EDUCAÇÃO BÁSICA E VALORIZAÇÃO DOS PROFISSIONAIS DE EDUCAÇÃO<br>FUNDO DE MANUTEINÇÃO E DESENVOLVIMENTO DA EDUCAÇÃO BÁSICA E VALORIZAÇÃO DOS PROFISSIONAIS DE EDUCAÇÃO<br>FUNDO DE MANUTEINÇÃO DE DALÁRIO EDUCAÇÃO DE | Valor Financiado           152.717.00           8.999.471.00           48.985.20           118.15.09.89           11.81.09.89           11.83.098.00           28.136.388.00           100.000.00           6.520.502.00                                                                                                    |

Figura 20 – Tela de edição de programa de governo

A seguir, estão descritos os principais atributos do programa de governo:

- Código: número identificador do programa.
- **Sigla**: nome abreviado do programa.

• **Denominação**: expressa os propósitos do programa em uma palavra ou frase-síntese de fácil compreensão pela sociedade. Não há restrição quanto ao uso de nomes de fantasia.

- Órgão gestor: órgão responsável pelo execução do programa.
- Gerente: responsável pelo programa.

• Datas de Início e Término do Programa: período de vigência do programa. • Valor Total: valor total do programa, abrangendo todas as fontes de financiamento.

• Valor Anos Anteriores: é um somatório dos valores realizados em anos anteriores nos projetos finalísticos vinculados ao programa.

• **Tipo**: pode ser ESPECIAL ou ANUAL.

• **Público-alvo**: especifica o(s) segmento(s) da sociedade ao(s) qual(is) o programa se destina e que se beneficia(m) direta e legitimamente com sua execução. São os grupos de pessoas, comunidades, instituições ou setores que serão atingidos diretamente pelos resultados do programa. A definição do público-alvo é importante para identificar e focar as ações que devem compor o programa.

Estratégia de implementação do programa: indica como serão conduzidas as ações, quais os instrumentos disponíveis ou a serem constituídos e a forma de execução (direta, descentralizada para municípios e por meio de transferências) para atingir os resultados pretendidos pelo programa. Deve-se considerar, também, na descrição da estratégia de implementação, aspectos como: critérios de elegibilidade para acesso aos bens e serviços ofertados pelo programa; responsabilidades no gerenciamento e na execução das ações (órgãos e unidades administrativas); a forma de implementação das ações, explicitando os agentes e parceiros (federal, estadual, municipal e privado) envolvidos; a contribuição de cada um para o sucesso do programa; e os mecanismos (sistemas) utilizados no monitoramento da execução das ações do programa.

• **Objetivos**: expressam o resultado que se deseja alcançar, ou seja, a transformação da situação a qual o programa se propõe modificar. Devem ser expressos de modo conciso, evitando a generalidade, dando a ideia do que se pretende, de forma clara, categórica e determinante.

Os campos Código, Denominação, Órgão Gestor, Público Alvo, Estratégia de Execução e Objetivos são importados do PPA, portando não serão alterados.

Uma vez finalizadas as alterações no cadastro do programa, o usuário deverá preencher as informações referentes aos órgãos financiadores e respectivos contratos de financiamento ou convênios de receita, se for o caso. Para incluir o financiador pertencente ao grupo Tesouro, será preciso pressionar o botão **Incluir Financiador**, selecionar o financiador e a fonte orçamentária e preencher o valor financiado. Caso o financiador pertença ao grupo Outras Fontes, além dos passos descritos acima, o usuário deverá clicar sobre o *link* **Convênios** e o sistema abrirá uma nova tela onde será selecionado o convênio de receita ou contrato de financiamento e preenchidos os valores correspondentes aos anos de 2007 a 2014, bem como os valores correspondentes dos programa. A figura 21 mostra a tela utilizada para a inclusão dos financiadores no programa.

| And a stand a standard and a standard and a standard a standard a standard a standard a standard a standard a s            | FONTE                                                                                                    | FINANCIADOR                              | Valor Financiado  |
|----------------------------------------------------------------------------------------------------|----------------------------------------------------------------------------------------------------|------------------------------------------|-------------------|
| onvenios                                                                                                    |                                                                                                    | BNB/BID                                  | 134.992.558,9     |
| Convenios                                                                                                    | 45 - (45) Crédito Interno - BNDES                                                                                                    | BANCO NACIONAL DESENVOLV. ECON, E SOCIAL | 28.781.500,0      |
| Convenios                                                                                                    |                                                                                                    | EMBRATUR                                 | 42.600.000,0      |
| Convenios                                                                                                    |                                                                                                    | MINISTÉRIO DO TURISMO                    | 400.000,0         |
|                                                                                                    | 10 <sup>-2</sup>                                                                                                    | TESOURO ESTADUAL                         | 14.399.829,6      |
| DRIGEM DE RECURSO                                                                                                    | r.                                                                                                    |                                          | Inclur Financiado |
| Contrato                                                                                                    | ; Selecione a origem do recurso                                                                                                    |                                          | <b>×</b>          |
| Valor Total                                                                                                    | : 0,00                                                                                                    |                                          |                   |
| Valor Anterior a                                                                                                    | <sup>3</sup> 0 00                                                                                                    |                                          |                   |
| 2007                                                                                                    | 1222.2                                                                                                    |                                          |                   |
| 2007<br>Valor 2007                                                                                                    | : 0,00                                                                                                    |                                          |                   |
| 2007<br>Valor 2007<br>Valor 2008                                                                                           | : 0,00<br>: 0,00                                                                                                    |                                          |                   |
| Valor 2007<br>Valor 2007<br>Valor 2008<br>Valor 2009                                                                       | 2 0,00<br>2 0,00<br>2 0,00                                                                                                    |                                          |                   |
| 2007<br>Valor 2007<br>Valor 2008<br>Valor 2009<br>Valor 2009<br>Valor 2010                                                 | 0,000<br>0,000<br>0,000<br>0,000<br>0,000                                                                                                    |                                          |                   |
| 2007<br>Valor 2007<br>Valor 2008<br>Valor 2009<br>Valor 2010<br>Valor 2010                                                 | 2 0,000<br>0,000<br>0,000<br>0,000<br>2 0,000<br>2 0,000<br>2 0,000                                                                                                    |                                          |                   |
| 2007<br>Valor 2007<br>Valor 2008<br>Valor 2009<br>Valor 2010<br>Valor 2011<br>Valor 2012                                   | 2 0,00<br>0,00<br>0,00<br>0,00<br>0,00<br>2 0,00<br>2 0,00<br>2 0,00<br>2 0,00<br>2 0,00<br>3 0,00<br>3 0,00<br>3 0,00<br>4 0,00<br>5 0,00<br>5 0,00 |                                          |                   |
| 2007<br>Valor 2007<br>Valor 2008<br>Valor 2009<br>Valor 2010<br>Valor 2011<br>Valor 2012<br>Valor 2012                     | 2 0,00<br>0,00<br>0,00<br>0,00<br>2 0,00<br>2 0, |                                          |                   |
| Valor 2007<br>Valor 2007<br>Valor 2008<br>Valor 2010<br>Valor 2011<br>Valor 2012<br>Valor 2013<br>Valor 2013               | 2 0,00<br>0,00<br>0,00<br>0,00<br>0,00<br>2 0,00<br>2 0,00 |                                          |                   |
| Valor 2007<br>Valor 2007<br>Valor 2008<br>Valor 2010<br>Valor 2010<br>Valor 2011<br>Valor 2012<br>Valor 2013<br>Valor 2014 | 2 0,000<br>0,000<br>0,000<br>0,000<br>0,000<br>2 0,000<br>2                                                          |                                          |                   |

Figura 21 - Tela de cadastramento de origem de recursos

### 3.4. Projeto Finalístico

Ao entrar no menu de **Movimentos** na opção **Projeto Finalístico**, o usuário terá acesso ao conjunto de rotinas para o cadastramento dos projetos finalísticos e respectivos recursos financeiros.

O projeto finalístico é o elo entre o projeto Mapp ou a atividade de custeio e a ação orçamentária. Sob outra ótica, o projeto finalístico, ou simplesmente PF, corresponde a um subprojeto que integra o projeto Mapp ou a uma conta de controle da atividade de custeio finalístico ou de manutenção.

Os projetos finalísticos são identificados por um código numérico de dez dígitos. Como exemplo de projetos finalísticos, cita-se: 460**802**2008, correspondente à atividade de manutenção das despesas de terceirização da Seplag e o 431**030**2008, responsável por custear as despesas de construção do sistema de abastecimento de água da área urbana do município de São Benedito.

A criação da numeração do projeto finalístico, representada por SSOTXXAAAA, obedece à seguinte lei de formação:

- **SS**: identificador da secretaria responsável. Exemplo: 08 Seinfra, 27 Secult, 10 SSPDS;
- **O**: identificador do órgão. Exemplo: 08.1 DER, 27.1 FEC;
- T: classificação do PF. Exemplo: 8 Custeio de Manutenção, 9 -Custeio Finalístico;
- XX: número sequencial; e
- AAAA: identificador do ano de criação do PF.

Os projetos finalísticos também podem ser:

 de custeio de manutenção: para pagamento das despesas relativas à manutenção da administração do órgão, tais como: água, energia, telefone, terceirização etc. Esses PFs estão vinculados às ações orçamentárias classificadas como gastos administrativos continuados.

 de custeio finalístico: para pagamento das despesas relacionadas ao desenvolvimento das atividades-fim da secretaria, tais como: manutenção de escolas, hospitais, cadeias públicas, delegacias, creches, contratos de gestão, subvenções sociais, pagamento de agentes de saúde, gastos com a segurança (combustível de viaturas, balas, coletes, etc.). Nesses PFs são executadas ações orçamentárias classificadas como gastos finalísticos correntes continuados.

 de investimentos: para pagamento das despesas correspondentes aos investimentos e inversões financeiras, ou seja, para realização de obras, treinamentos, eventos, contratação de consultorias, aquisição de equipamentos de informática, dentre outros. Esses PFs executam ações orçamentárias classificadas como:

- Gastos administrativos correntes não continuados;
- > Gastos finalísticos correntes não continuados;
- > Investimentos e inversões administrativos; e
- > Investimentos e inversões finalísticos.

Os PFs de manutenção, em função de suas características, são padronizados para todas as secretarias e órgãos do Estado. Esses PFs foram definidos na faixa de SSO<u>801</u>AAAA a SSO<u>812</u>AAAA. Cada um desses códigos possui uma aplicação distinta, como apresentado a seguir:

- **801**: pagamento das despesas de serviços públicos, tais como: água, energia elétrica, telefone, etc.;
- **802**: pagamento das despesas de terceirização geral, tais como: zeladores, motoristas, vigilantes, bolsistas, etc.;

• **803**: pagamento das despesas com materiais e serviços gerais, tais como: reprografia, materiais de consumo, despesas de locomoção, etc.;

• **804**: pagamento das despesas de outros custeios, tais como: aluguel, combustível, material de divulgação, assinatura de jornais e revistas, despesas com refeições, etc.;

• **805**: pagamento das despesas com obrigações legais, tais como: PIS, PASEP, FGTS, IPTU e INSS;

• 806: pagamento das despesas com dividas (não é mais usado);

 807: pagamento das despesas com tecnologia da informação, tais como: serviço em TI realizado, material de consumo para TI adquirido, mão de obra para TI locada e outros. Toda manutenção de TI deve ser paga nesse código, inclusive terceirização;

• **808**: pagamento das despesas de PASEP, para as entidades que possuam ação orçamentária especifica;

• **809**: pagamento das despesas administrativas de unidades descentralizadas;

• **810**: pagamento de outras despesas administrativas de órgãos instrumentais, tais como: eventos, cerimonial e protocolo do Gabinete do Governador;

 811: pagamento de despesas com pessoal terceirizado em substituição a servidores, excetuando de TI, que constam do Plano de Cargos da Entidade; e

• **812**: pagamento de despesas com pessoal terceirizado em substituição a servidores da área de TI.

Por outro lado, os PFs pertencentes aos outros tipos também estão contidos em suas respectivas faixas sequenciais, como se observa abaixo:

35

• SSO<u>001</u>AAAA a SSO<u>599</u>AAAA: pagamento de outras despesas finalísticas (Mapp Investimento).

 SSO<u>601</u>AAAA a SSO<u>699</u>AAAA: pagamento de outras despesas finalísticas na área de TI, vinculadas a programas finalísticos, isto é, fora do Programa 888 ou do Programa 400 no código <u>807</u> (Mapp Investimento).

 SSO<u>701</u>AAAA a SSO<u>799</u>AAAA: pagamento de atividades de custeio finalístico vinculadas a projetos Mapp, ou seja, pagamento de algumas despesas das áreas-fins a ser visualizadas no Mapp, sobretudo as financiadas com recursos do Fecop.

 SSO<u>901</u>AAAA a SSO<u>999</u>AAAA: pagamento de custeio finalístico geral, ou seja, pagamento de despesas correntes das áreas-fins, tais como: manutenção de hospitais, escolas, equipamentos culturais e esportivos, delegacias, etc.

Para se cadastrar um novo projeto finalístico, seleciona-se a secretaria, o órgão, o programa, o projeto Mapp e a ação orçamentária. Em seguida, clica-se no botão **Incluir Novo**.

| Busc        | ar en                                                                       |                                                                             |          |          |        |           |           |         |         |           |          |              |
|-------------|-----------------------------------------------------------------------------|-----------------------------------------------------------------------------|----------|----------|--------|-----------|-----------|---------|---------|-----------|----------|--------------|
| Secretaria: | 3100                                                                        | 31000000 - SECRETARIA DA CIÊNCIA, TECNOLOGIA E EDUCAÇÃO SUPERIOR (SECITECE) |          |          |        |           |           |         |         |           |          |              |
| Órgão:      | 31000000 - SECRETARIA DA CIÊNCIA, TECNOLOGIA E EDUCAÇÃO SUPERIOR (SECITECE) |                                                                             |          |          |        |           |           |         |         |           |          |              |
| Programa:   | 018                                                                         | 018 - Tranferência de Tecnologia para o Desenvolvimento Regional Integrado  |          |          |        |           |           |         |         |           |          |              |
| Mapp:       | 42 -                                                                        | 42 - Mobiliário - Incubadoras                                               |          |          |        |           |           |         |         |           |          |              |
| Ação:       | 1186                                                                        | 2 - Apo                                                                     | io à Inc | ubação ( | de Emp | presas, a | Pólos e i | Parques | Tecnoló | gicos - ` | Secitece |              |
| Todos       | ~                                                                           |                                                                             |          |          |        |           |           | Inic    | iar por | ×         | Buscar   | Incluir Novo |

Figura 22 - Tela de visualização e inclusão de PFs

O sistema mostrará a tela de cadastramento das informações do projeto
finalístico, como ilustra a figura 23.

| Nº Projeto:                  |                        |   |  |
|------------------------------|------------------------|---|--|
| Descrição:                   |                        |   |  |
| Data Início:                 |                        |   |  |
| ata Término:                 |                        |   |  |
| Gestor:                      | Selecione uma entidade | ~ |  |
| Observações<br>Importantes:  |                        |   |  |
| ontrapartida: 🚺              | NÃO 🖌                  |   |  |
| Obra: N                      | NÃO 🍸                  |   |  |
| Execução<br>centralizada:    | NÃO 🗸                  |   |  |
| ecução Extra<br>SIC: 🕩       | NÃO 🗸                  |   |  |
| ide ser pago<br>la neste PF? | NÃO 💌                  |   |  |
| Nota<br>mplementar:          |                        |   |  |
| 1                            |                        |   |  |

Para facilitar o entendimento, abaixo estão descritos os atributos do projeto finalístico os quais deverão ser preenchidos:

- **Nº do Projeto**: elaborar a codificação numérica do projeto, obedecendo à lei de criação SSOTXXAAAA.
- **Descrição**: descrever o título do Projeto Finalístico, acrescendo informações que possam facilitar seu entendimento.
- Data Início: escrever a data na qual o PF iniciará sua vigência.
- Data Término: escrever a data na qual o PF finalizará sua vigência.

• **Gestor**: selecionar o gestor financeiro responsável pelo desembolso dos recursos. Lembrando que esse código é o mesmo que deverá ser utilizado na solicitação de parcela.

• **Observações Importantes**: cadastrar informações relevantes acerca do projeto.

Contrapartida: informar se os recursos do Tesouro correspondem à contrapartida de convênios de receita ou de contratos de financiamento. Neste caso, ao efetuar o cadastro de parcelas com financiador do grupo Tesouro, o sistema também exigirá a inclusão da Origem do Recurso (convênio de receita ou contrato de financiamento). Atenção: nesses PFs não será possível incluir solicitações de recursos de Tesouro livre de contrapartida.

• **Obra:** informar se o projeto corresponde a uma obra de construção civil.

 Execução Descentralizada: informar se o projeto será executado através de descentralização orçamentária. Em caso afirmativo, deverá ser informado o gestor financeiro da entidade responsável pelo empenho e pagamento do recurso.

• **Execução Extra SIC**: informar se os recursos aportados no projeto correspondem à aplicação direta de outros entes da federação, de órgãos privados ou de organismos internacionais, ou seja, são os PFs de Investimento, incluindo de TI e de Custeio Finalístico, onde o recurso utilize as fontes Extra-Orçamentárias (21, 22. 23. 24 – Execução Direta). Os projetos finalísticos marcados para execução extra-SIC também podem ser utilizados para registrar a execução das empresas públicas não dependentes, das quais o Governo precisa conhecer a aplicação realizada nos investimentos.

• Pode ser pago dívida neste PF?: informar se o projeto pode executar despesas de exercícios anteriores no ano em que é criado, isto é, se o projeto corresponde a um complemento de um projeto anterior.

38

• Nota Complementar: campo para observações complementares que o órgão achar necessárias.

Após o preenchimento dos campos acima mencionados e a devida gravação dos dados, deve-se fazer a inclusão dos financiadores do projeto finalístico, clicando no botão **Novo**. Ao proceder desta forma, o sistema abrirá a tela de cadastramento dos financiadores e seus respectivos valores, conforme mostra a figura 24.

| Financiadores             |           |           |                                                        | Novo |
|---------------------------|-----------|-----------|--------------------------------------------------------|------|
| Fonte/Financiador:        | Selecione | um financ | iador 🛛 💌                                              |      |
| Valor Realizado até 2008: |           |           |                                                        |      |
| Valor Dívida:             |           |           |                                                        |      |
| Valor não Dívida:         |           |           |                                                        |      |
| Valor Ano:                | р.<br>    |           | (VIr Dívida + VIr Não Dívida)                          |      |
| Valor Próximos Anos:      |           |           |                                                        |      |
| Valor Total:              |           |           | (VIr Realizado até 2008 + VIr Ano + VIr Próximos Anos) |      |
|                           | Gravar    | Cancelar  |                                                        |      |
|                           |           | Fic       | <b>tura 24 –</b> Tela de inclusão do financiador do PF |      |

O usuário deverá inicialmente selecionar o financiador e a fonte em que irá executar as despesas do projeto. O sistema disponibilizará apenas os financiadores cadastrados no programa de governo.

Uma vez escolhida a fonte de recursos, o usuário cadastrará os valores realizados em anos anteriores, os valores a serem utilizados no ano corrente, subdivididos em divida e não divida, e valores para os próximos anos. Segue a descrição dos campos solicitados para preenchimento:

• Valor Total: valor total aportado no projeto pelo órgão financiador selecionado. Corresponde à soma dos seguintes campos: valor realizado do exercício anterior, valor do ano e valor dos próximos anos.

• Valor Realizado: valor gasto em anos anteriores.

Valor Ano: valor a ser utilizado em despesas do ano corrente.
 Corresponde à soma dos seguintes campos: valor divida e valor não divida.

• Valor Dívida: valor utilizado, no ano corrente, para o pagamento de despesas de exercícios anteriores.

• Valor Não Dívida: valor utilizado para o pagamento das despesas realizadas no ano corrente.

• Valor Próximos Anos: valor a ser utilizado em despesas programadas para exercícios futuros.

Para ser incluído no projeto, o financiador deve já existir no Programa onde o projeto está vinculado, e a distribuição dos recursos deve ser feita de acordo com a necessidade. Cabe informar também que para a redução ou exclusão de um financiador de um PF deve-se levar em consideração o valor das parcelas solicitadas.

### 3.5. Parcela

Ao entrar no menu de **Movimentos** na opção **Parcelas**, o usuário terá acesso ao conjunto de rotinas para a solicitação de despesas (parcelas) nos projetos finalísticos.

Parcela é a solicitação de recursos para fazer frente ao pagamento das despesas oriundas da execução das atividades do projeto Mapp ou das despesas originadas no custeio de manutenção ou finalístico.

A parcela contém as seguintes informações:

• **Data da solicitação**: dia, mês e ano da solicitação da parcela. Esse dado é preenchido automaticamente pelo sistema.

40

• **Gestor financeiro do projeto finalístico**: gestor financeiro da unidade orçamentária responsável pela execução do recurso.

• **Produto**: bem ou serviço ofertado à sociedade por meio da utilização dos recursos solicitados na parcela.

• **Subproduto**: etapa ou tipo de produto onde estão sendo alocados os recursos solicitados na parcela.

• Município: local onde serão alocados os recursos solicitados na parcela.

• Valor solicitado: valor solicitado por produto, subproduto, município, financiador e fonte de recursos.

• Financiador: órgão financiador do recurso solicitado na parcela.

• Fonte: fonte orçamentária do recurso utilizado na parcela.

• **Origem do recurso**: contrato de financiamento ou convênio de receita responsável por financiar o projeto.

• **Destino do recurso**: contrato ou convênio de despesa onde são executadas as despesas do projeto.

• Justificativa: utilizada para justificar o uso de recursos do projeto sem contratação (despesas sem contrato).

 Credor: para as parcelas que forem cadastradas sem destino de recursos, se no subproduto selecionado estiver marcada a opção Sim para o campo Parcela exige credor, o sistema poderá exigir que seja lançado o CPF/CNPJ de um credor, o qual deverá estar também cadastrado no SIC.

A solicitação da parcela está subordinada ao acompanhamento mensal do projeto Mapp ou da atividade de custeio finalístico correspondente. As atividades de manutenção não necessitam de acompanhamento. Somente projetos com acompanhamento realizado e devidamente validado pela Seplag podem solicitar parcelas.

Uma vez preenchidos os dados da parcela, a mesma deve ser concluída. A conclusão da solicitação da parcela se dá através do fechamento do cadeado. Enquanto a parcela estiver com o cadeado aberto, não poderá ser analisada, priorizada nem transmitida.

Uma vez concluída a solicitação da parcela, a mesma é submetida a várias analises. Essas analises dependem de algumas características da parcela. Abaixo estão listados os responsáveis pelas análises realizadas atualmente.

- **Coeti**: parcelas com produtos e subprodutos de TI.
- **FDS**: parcelas que executam recursos do FDS.
- **FET**: parcelas que executam recursos do FET.
- **CGE**: parcelas que executam despesas sem contrato.
- **Fecop**: parcela que executam recurso da fonte Fecop (10).
- **Ipece**: parcelas que executam recursos provenientes da operação SWAP, Parte B (assessoria técnica).

Após a etapa de análise, as parcelas são priorizadas e transmitidas para a Sefaz.

Para cadastrar uma parcela, o usuário deverá selecionar a opção **Parcela** no menu de **Movimentos**. O sistema abrirá uma tela para seleção da secretaria. Caso o usuário saiba o código do projeto finalístico, deverá transcrevê-lo no campo de pesquisa e, em seguida, clicará no botão **Buscar**. Caso deseje acessar a listagem de projetos finalísticos da secretaria aptos à solicitação de parcelas, deverá simplesmente selecionar a secretaria e solicitar a pesquisa. A figura 25 ilustra esta tela.

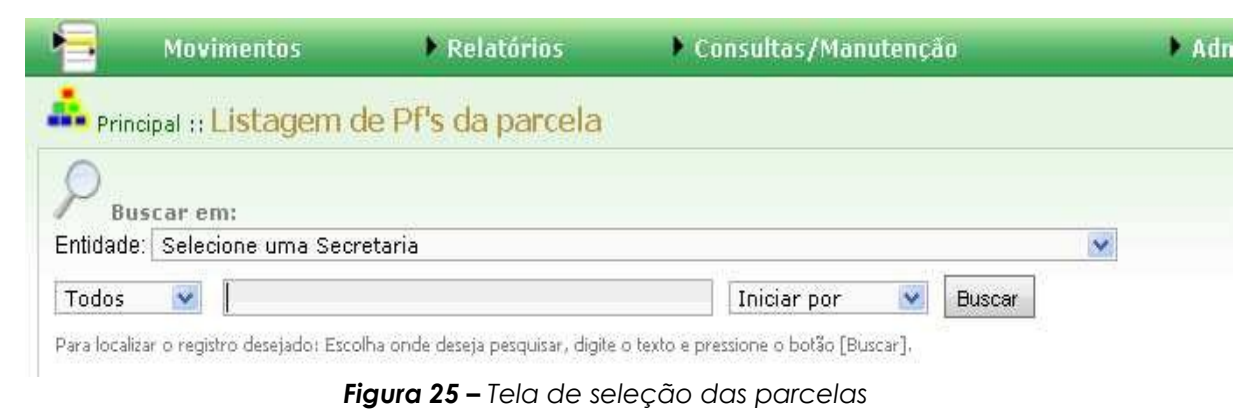

O sistema mostrará um quadro contendo os seguintes campos: código e descrição do projeto finalístico, valor total e valor previsto para o projeto no ano corrente e programa, conforme se pode ver na figura 26.

| P       | Buscar em<br>ade: 220000                                                     | :<br>00 - SECRETARIA DA EDUCAÇÃO (SEDUC)                                                                                                    |                                                         |                                                                          |
|---------|------------------------------------------------------------------------------|----------------------------------------------------------------------------------------------------|---------------------------------------------------------|--------------------------------------------------------------------------|
| Tod     | os 💽 📗                                                                       | Iniciar por V Buscar                                                                                                    | 1201 registro                                           | s encontrado                                                             |
| AL 9 10 |                                                                              |                                                                                                    |                                                         |                                                                          |
| ur 3 16 | Código                                                                       | Descrição                                                                                                    | Total                                                   | Previsto                                                                 |
|         | Código<br>2200312005                                                         | Descrição<br>AVALIAÇÃO EXTERNA DO PROGESTÃO                                                                                                    | Total   F<br>0,00                                       | Previsto<br>0,00 051                                                     |
|         | Código<br>2200312005<br>2200332005                                           | Descrição<br>AVALIAÇÃO EXTERNA DO PROGESTÃO<br>AVALIAÇÃO EXTERNA DO MAGISTER                                                                                                    | Total   F<br>0,00<br>0,00                               | Previsto<br>0,00 051<br>0,00 051                                         |
|         | Código<br>2200312005<br>2200332005<br>2200352005                             | Descrição<br>AVALIAÇÃO EXTERNA DO PROGESTÃO<br>AVALIAÇÃO EXTERNA DO MAGISTER<br>AVALIAÇÃO DO PROGRAMA DE ALFABETIZAÇÃO DE JOVENS E ADULTOS                                                                                                    | Total   7<br>0,00<br>0,00<br>0,00                       | Previsto 0,00 051<br>0,00 051<br>0,00 051<br>0,00 051                    |
|         | Código<br>2200312005<br>2200332005<br>2200352005<br>2201752005               | Descrição<br>AVALIAÇÃO EXTERNA DO PROCESTÃO<br>AVALIAÇÃO EXTERNA DO MAGISTER<br>AVALIAÇÃO DO PROGRAMA DE ALFABETIZAÇÃO DE JOVENS E ADULTOS<br>CONSTRUÇÃO DE UMA ESCOLA COM 04 SALAS EM ITAPEBUSSÚ MARANGUAPE CREDE 01 - REGIÃO 01                                                                                | Total  <br>0,00<br>0,00<br>0,00<br>0,00                 | Previsto 0,00 050<br>0,00 050<br>0,00 050<br>0,00 050<br>0,00 041        |
|         | Código<br>2200312005<br>2200332005<br>2200352005<br>2201752005<br>2201772005 | Descrição<br>AVALIAÇÃO EXTERNA DO PROCESTÃO<br>AVALIAÇÃO EXTERNA DO MAGISTER<br>AVALIAÇÃO DO PROGRAMA DE ALFABETIZAÇÃO DE JOVENS E ADULTOS<br>CONSTRUÇÃO DE UMA ESCOLA COM 04 SALAS EM ITAPEBUSSÚ MARANGUAPE CREDE 01 - REGIÃO 01<br>CONSTRUÇÃO DE UMA ESCOLA COM 10 SALAS EM CHORÓ LIMÃO ¿ CREDE 12 - REGIÃO D5 | Total J<br>0,00<br>0,00<br>0,00<br>0,00<br>0,00<br>0,00 | Previsto 050<br>0,00 050<br>0,00 050<br>0,00 050<br>0,00 041<br>0,00 041 |

Figura 26 – Tela de Listagem de PFs

Deve-se, então, selecionar o projeto finalístico no qual se deseja solicitar a parcela e, em seguida, clicar no botão **Incluir parcela**, conforme ilustra a figura 27. Caso o usuário deseje, antes de solicitar a parcela, conhecer a situação das parcelas já solicitadas anteriormente, basta clicar no botão **Listar parcelas**. Na tela de listagem das parcelas, ao ser clicado o botão **Incluir Novo**, o sistema abrirá a tela de solicitação de parcela.

| )<br>Buscar em:                                                    |                                                                                                    |                                                                                                    |           |
|--------------------------------------------------------------------|----------------------------------------------------------------------------------------------------|----------------------------------------------------------------------------------------------------|-----------|
| idade: 22000000 -                                                  | SECRETARIA DA EDUCAÇÃO                                                                                           | (SEDUC)                                                                                                    |           |
| idos 🔽                                                             |                                                                                                    | Iniciar por                                                                                                    | Buscar    |
| de contrar e de casa de cas                                        | n de l'Anna lles se de deserte a vez destre l                                                                    | diaita a tanàna aminina aminina dia katina finana aminina dia katina dia katina dia katina dia katina dia katina |           |
| a localizar o registro desej                                       | jado: Escolha onde deseja pesquisar, c                                                                           | digite o texto e pressione o botão [Buscar],                                                                     | Descrição |
| a localizar o registro dese                                        | iado: Escolha onde deseja pesquisar, o                                                                           | digite o texto e pressione o botão [Buscar],<br>ÃO                                                               | Descrição |
| a localizar o registro dese<br>Código<br>O Incluir parcela         | iado: Escolha onde deseja pesquisar, d<br>IAÇÃO EXTERNA DO PROGESTÁ<br>IAÇÃO EXTERNA DO MAGISTER                 | digite o texto e pressione o botão [Buscar],<br>ÃO                                                               | Descrição |
| a localizar o registro dese<br>Código<br>Incluir parcela<br>Listar | IAÇÃO EXTERNA DO PROGESTÁ<br>IAÇÃO EXTERNA DO PROGESTÁ<br>IAÇÃO EXTERNA DO MAGISTER<br>IAÇÃO DO PROGRAMA DE ALFA | digite o texto e pressione o botão [Buscar].<br>ÃO<br>ABETIZAÇÃO DE JOVENS E ADULTOS                             | Descrição |

Na figura 28, pode-se observar a tela inicial da solicitação de parcela. Nessa tela, visualiza-se o programa, a ação orçamentária e o projeto Mapp ou atividade de custeio vinculados ao projeto finalístico, bem como o valor previsto para o ano e o saldo financeiro a solicitar em parcelas. A data de solicitação da parcela é preenchida automaticamente pelo sistema.

O usuário deverá indicar o gestor financeiro do projeto. Esse gestor é o mesmo utilizado no cadastro do projeto finalístico. O gestor financeiro é responsável, perante a Fazenda Estadual, pela execução financeira e orçamentária dos recursos previstos no projeto.

| Н м                       | ovimentos                                                                | Relatórios                         | Consultas/Manutenção | ► Administração | ) Análises | ÷ | <u>ii</u> 🔞     |
|---------------------------|--------------------------------------------------------------------------|------------------------------------|----------------------|-----------------|------------|---|-----------------|
| 🔒 Principal :: L          | istagem de Pf's da par                                                   | cela :: Parcelas                   |                      |                 |            |   |                 |
| Detalhes:                 |                                                                          |                                    |                      |                 |            |   |                 |
| Programa:                 | 400 - Coordenação                                                        | e Manutenção Geral - SOHIDRA       |                      |                 |            |   |                 |
| Projeto atividade:        | 21186 - Pagamento                                                        | de Despesas Administrativas de Nat | rureza Continuada    |                 |            |   |                 |
| Projeto Mapp:             | 292805 - MANUTEN                                                         | IÇÃO MULTAS E OBRIGAÇÕES LEGA      | AIS - SOHIDRA        |                 |            |   |                 |
| Projeto finalístico:      | 2928052008 - M                                                           | ANUTENÇÃO MULTAS E OBRIGAÇ         | ÕES LEGAIS - SOHIDRA |                 |            |   |                 |
| Valor ano do PF:          | R\$ 7.788,08 - Saldo                                                     | o ano do PF: R\$ 7.000,00          |                      |                 |            |   |                 |
| Campos marcados<br>Data E | com barra são de preen<br>Entrada: 10/08/2010<br>Gestor: Selecione um ge | chimento obrigatório.<br>stor.     | ×                    |                 |            |   |                 |
|                           |                                                                          |                                    |                      |                 |            |   | Gravar Listagem |

Figura 28 – Tela para inclusão de gestor da parcela

Caso o usuário deseje excluir a parcela, deve clicar no botão **Excluir**, lembrando que, para a exclusão da parcela, não deve constar informações nas telas seguintes. Por outro lado, para voltar para a tela inicial com a lista de PFs, deve clicar no botão **Listagem**, sem gravar a tela. Lembra-se que depois de clicado o botão **Gravar**, será mostrada a tela constante na figura 29.

| 📫 Principal 🙁 Lista            | gem de Pf's da parcela :: <b>Parcelas</b>                                    |                                               |
|--------------------------------|------------------------------------------------------------------------------|-----------------------------------------------|
| Detalhes:                      |                                                                              |                                               |
| Programa:                      | 400 - Coordenação e Manutenção Geral - SOHIDRA                               |                                               |
| <sup>o</sup> rojeto atividade: | 21186 - Pagamento de Despesas Administrativas de Natureza Continuada         |                                               |
| <sup>o</sup> rojeto Mapp:      | 292805 - MANUTENÇÃO MULTAS E OBRIGAÇÕES LEGAIS - SOHIDRA                     |                                               |
| 'rojeto finalístico:           | 2928052008 - MANUTENÇÃO MULTAS E OBRIGAÇÕES LEGAIS - SOHIDRA                 |                                               |
| /alor ano do PF:               | R\$ 7.788,08 - Saldo ano do PF: R\$ 7.000,00                                 |                                               |
| Data En<br>G                   | trada: 04/05/2010<br>estor: 290101-SUPERINTENDÊNCIA DE OBRAS HIDRÁULICAS 💌   | Fechar Parcela Editar parcela Listager        |
| Produto / Municíp              | io / Subproduto                                                              |                                               |
| Clique no botão incl           | uir novo produto / município / subproduto , para adicionar um novo registro. |                                               |
| * Só aparecerão os             | s subprodutos com valor planejado no ano maior que zero.                     |                                               |
|                                |                                                                              | Incluir novo produto / município / subproduto |

Figura 29 – Tela de inclusão de produto/município/subproduto da parcela

Neste momento, o sistema informa o valor existente e o número sequencial da parcela cadastrada. O usuário pode efetuar a edição do gestor, voltando para a tela anterior através do botão Editar parcela.

O próximo passo a ser seguido será a inclusão dos produtos, municípios e subprodutos. Ao ser acionado o botão para **Incluir novo produto/município/subproduto**, o sistema permitirá a vinculação dos dados já existentes no Detalhamento Físico do Mapp ao qual o PF estiver ligado, conforme ilustra a figura 30.

| Campos marcados com barra são de preenchimento obrigatório.                                                                                                    |                                              |
|----------------------------------------------------------------------------------------------------|----------------------------------------------|
| Nº da parcela: 30                                                                                                    |                                              |
| Valor da parcela: 0,00                                                                                                    |                                              |
| Data Entrada: 04/05/2010                                                                                                    |                                              |
| Gestor: 290101-SUPERINTENDÊNCIA DE OBRAS HID                                                                                                    | RÁULICAS 🛛 🔽                                 |
| Para consultar                                                                                                    | Fechar Parcela Editar parcela Excluir Listag |
| Produto / Município / Subproduto:                                                                                                    | Filtrar listagem                             |
| Selecione um produto / município / subproduto.                                                                                                    |                                              |
| Selecione um produto / município / subproduto.<br>[p] MANUTENÇÃO E FUNCIONAMENTO ADMINISTRATIVO REALIZADOS<br>[p] MANUTENÇÃO E FUNCIONAMENTO ADMINISTRATIVO REALIZADOS | [m] FORTALEZA [s] IMPOSTOS TAXAS E MULTAS    |

Figura 30 - Tela de seleção de produto/município/subproduto da parcela

O usuário pode gravar um ou mais registros dependendo da parcela a ser solicitada. A figura 31 mostra a tela após a gravação dos produtos e municípios.

| 1                   | Movimentos                   | ▶ R           | elatórios          | ۰.              | Consultas/M | anutenção | ▶ Admi                                      | nistração                | Análises                | •                   | - T            | 0        |
|---------------------|------------------------------|---------------|--------------------|-----------------|-------------|-----------|---------------------------------------------|--------------------------|-------------------------|---------------------|----------------|----------|
| Principal           | :: Listagem de Pf's da parce | ela :: Parc   | elas               |                 |             |           |                                             |                          |                         |                     |                |          |
| Detalher            |                              |               |                    |                 |             |           |                                             |                          |                         |                     |                |          |
| Programa:           | 400 - Coordenação            | e Manutencão  | Geral - SOHIDRA    |                 |             |           |                                             |                          |                         |                     |                |          |
| Proieto atividade   | 21186 - Pagamento            | de Despesas   | Administrativas de | Natureza Contin | uada        |           |                                             |                          |                         |                     |                |          |
| Projeto Mapp:       | 292805 - MANUTEN             | ÇÃO MULTAS    | E OBRIGAÇÕES L     | EGAIS - SOHIDR  | A           |           |                                             |                          |                         |                     |                |          |
| Projeto finalístico | 2928052008 - MA              | NUTENÇÃO      | MULTAS E OBRI      | GAÇÕES LEGAI    | S - SOHIDRA |           |                                             |                          |                         |                     |                |          |
| Valor ano do PF     | R\$ 7.788,08 - Saldo         | ano do PF: R  | \$ 7.000,00        | -               |             |           |                                             |                          |                         |                     |                |          |
| Campos marca        | los com barra são de preenc  | himento obrig | atório.            |                 |             |           |                                             |                          |                         |                     |                |          |
| Nº                  | da parcela: 29               |               |                    |                 |             |           |                                             |                          |                         |                     |                |          |
| Valor               | da parcela: 788.08           |               |                    |                 |             |           |                                             |                          |                         |                     |                |          |
| D                   | ta Entrada: 08/02/2010       |               |                    |                 |             |           |                                             |                          |                         |                     |                |          |
|                     | Center 200404 SUDEDING       |               |                    | 1040            |             |           |                                             |                          |                         |                     |                |          |
|                     | Gestor. 250101-30PERINT      | ENDENCIA DE   | CORAS INDRACE      | IGAG            |             |           |                                             |                          |                         |                     |                |          |
|                     |                              |               |                    |                 |             |           |                                             |                          |                         |                     |                |          |
|                     |                              |               |                    |                 |             |           |                                             |                          |                         | Editar parcela      | Excluir        | Listagem |
| Produto / M         | unicínio / Subproduto        |               |                    |                 |             |           |                                             |                          |                         |                     |                |          |
|                     |                              |               |                    |                 | Produto     |           |                                             | Município                | SubBroduto              |                     | Т              | otal     |
| Financiador         | es MANUTENC                  | ÃO E FUNCIO   | DNAMENTO ADMI      | NISTRATIVO RE   | ALIZADOS    |           |                                             | FORTALEZA                | IMPOSTOS TAXAS E MULTAS |                     |                | 788.08   |
| * Só anarece        | rão os subprodutos com va    | lor planeiad  | o no ano maior d   | ue zero         |             |           |                                             |                          |                         |                     |                |          |
|                     |                              |               |                    |                 |             |           |                                             |                          |                         |                     |                |          |
|                     |                              |               |                    |                 |             |           |                                             |                          | Indu                    | r novo produto / mu | inicipio / sub | produto  |
| Financiador         | 25;                          | -             |                    |                 |             |           |                                             |                          |                         |                     |                |          |
|                     | Descrição                    | Fonte         | Dotação            | Valor           | Origem      | Destino   |                                             | Justificati              | iva                     |                     | Cre            | edor     |
| IESOURO E           | STADUAL                      | υO            | 10369              | 788,08          |             |           | Pagamento de Anuidade de Pessoa Jurídica: 2 | 009 e 2010 - Crea Ceara. |                         |                     |                |          |
|                     |                              |               |                    |                 |             |           |                                             |                          |                         | Ind                 | luir novo fina | inciador |
|                     |                              |               |                    |                 |             |           |                                             |                          |                         |                     |                |          |

Figura 31 – Tela de edição de produto/município/subproduto da parcela

Caso seja necessário incluir novo produto/município/subproduto, o botão ainda aparece e ao lado da linha de registro, é mostrado o link para abrir a parte da parcela referente ao financiador, conforme mostra a figura 32.

| Financiadores:                                          |                               |
|---------------------------------------------------------|-------------------------------|
| Valor:                                                  | 1.687.623,73                  |
| Financiador:                                            | Selecione um financiador. 🐱 😡 |
| Fonte:                                                  |                               |
| Código da dotação:                                      |                               |
| Origem dos recursos:                                    | @                             |
| Destino dos Recursos:                                   |                               |
| Justificativa para ausência<br>do destino dos recursos: |                               |
| Credor:                                                 | @                             |
|                                                         | Gravar Cancelar               |

Figura 32 – Tela de inclusão de financiadores da parcela

Na tela de inclusão de financiadores, aparecem os seguintes dados que deverão ser preenchidos:

• Valor: valor a ser solicitado para o pagamento.

• **Financiador:** este campo mostra os financiadores cadastrados no projeto finalístico, para que seja selecionado aquele que será utilizado para pagar o valor solicitado.

• Fonte: campo referente à fonte orçamentária, a qual é ligada ao financiador selecionado no campo anterior.

• Código da Dotação: neste campo, será selecionada a dotação orçamentária.

• Origem de Recursos: informar o contrato de financiamento ou convênio de receita. O usuário deverá digitar o número do SIC e o sistema

mostrará os convênios de receita ou contratos de financiamento vinculados ao financiador do programa de governo.

 Destino de Recursos: informar o contrato ou convênio de despesa onde são executadas as despesas do projeto. O usuário deverá digitar o número do SIC e o sistema mostrará os contratos ou convênios de despesa ou as despesas sem contrato vinculados ao projeto finalístico.

• Justificativa para ausência do destino dos recursos: este campo deverá ser preenchido obrigatoriamente caso não exista destino de recurso cadastrado no sistema.

• **Credor:** para as parcelas que forem cadastradas sem destino de recursos, o sistema poderá exigir que seja informado o CPF ou o CNPJ do credor.

Após concluir o preenchimento dos campos mencionados acima, salva-se clicando no botão **Gravar**.

Concluído todo o processo de inclusão de produtos, municípios e subprodutos e cadastramento dos financiadores, deve-se fechar o cadeado da parcela para que a mesma seja analisada, como se verifica na figura 33.

|   | Parcela         | Data Prioriza | ção     | Data Transmissão | Situação            |     |
|---|-----------------|---------------|---------|------------------|---------------------|-----|
|   | <b>S</b> Editor |               |         |                  | A ANALISAR SETORIAL | MAF |
|   | Cultar          | 22/03/2910    | 0 10:49 | 22/03/2010 09:48 | TRANSMITIDA         | MAF |
|   | S Excluir       | 02/06/200     | 910:32  | 03/06/2009 10:40 | TRANSMITIDA         | MYL |
|   | E Fechar        | 01/06/200     | 9 15:53 | 01/06/2009 15:49 | TRANSMITIDA         | MYL |
|   | 26              | 01106/2009    | 08:54   | 01/06/2009 08:39 | TRANSMITIDA         | MYL |
| 1 | 25              | 2010512000    | 146-24  | 20/05/2000 10/25 | TRANOMITICA         | MV  |

Para localizar o registro desejado: Escolha onde deseja pesquisar, digite o texto e pressione o botão (Busc

Figura 33 – Tela de finalização da parcela

## 3.6. Programação Financeira Mensal

Foi visto anteriormente que a execução dos recursos financeiros de um projeto se dá através da solicitação de parcelas. Sabe-se também que a solicitação de parcela somente é possível se o projeto estiver com o acompanhamento físico atualizado.

Após o cadastramento das parcelas, as mesmas devem ser priorizadas. O responsável pela gestão financeira dos recursos da secretaria deverá selecionar, dentre as parcelas cadastradas, aquelas que apresentam maior urgência no pagamento, dando uma ordem de prioridade às mesmas. Ao adotar tal procedimento, o responsável pelo recurso estará definindo a **Programação Financeira Mensal** da secretaria.

Os limites financeiros para a priorização de projetos podem ser consultados no menu de **Consultas/manutenção** na opção **Consulta limite geral**. Os limites financeiros estão divididos por grupo de projetos.

Os limites dos projetos de manutenção e de custeio finalístico são deliberados no inicio do ano pelo Cogerf. Esses limites são dados por secretaria e são lançados em duodécimos e o saldo não utilizado em determinado mês é automaticamente transferido para o mês subsequente.

Os limites dos projetos de investimentos ou projetos Mapp são deliberados para cada projeto. A secretaria, de posse do resultado da licitação ou de outro meio comprobatório da aferição do valor da aquisição de bens ou contratação de serviços, solicita ao Cogerf limite financeiro para efetuar as despesas relativas àquele projeto. Esse limite é dado em prestações conforme o cronograma apresentado nessa solicitação. Para o calculo do limite para as despesas dos projetos Mapp por secretaria, soma-se todas as prestações previstas para determinado mês dos projetos deliberados até a data da consulta. Da mesma forma que nos projetos de manutenção e de finalístico, o saldo não utilizado em determinado mês é automaticamente transferido para o mês subsequente.

Para priorizar uma parcela, deve-se selecionar a secretaria, o programa, as datas de inicio e termino do período das parcelas e clicar no botão **Buscar**, conforme ilustra a figura 34.

| 1            | Movimentos                                    | Relatórios                                       | Consultas/Manutenção              | Administração | Análises | • | <u>.</u> |
|--------------|-----------------------------------------------|--------------------------------------------------|-----------------------------------|---------------|----------|---|----------|
| <b>Å</b> , p | rincipal :: Programação Fina                  | nceira Mensal                                    |                                   |               |          |   |          |
| $\bigcirc$   |                                               |                                                  |                                   |               |          |   |          |
| 4            | Buscar em:                                    |                                                  |                                   |               |          |   |          |
|              | Secretaria: Selec                             | ione uma Secretaria                              |                                   |               |          |   | •        |
|              | Programa:                                     |                                                  |                                   |               |          |   | •        |
|              | Início: Todo                                  | s 💽 Fim: Todos .                                 |                                   |               |          |   |          |
|              | Dia da Parcela: Todo:                         | 5 💌                                              |                                   |               |          |   |          |
|              | OBS.: -                                       | Somente parcelas com status A Ll                 | BERAR podem ser Priorizadas.      |               |          |   |          |
|              |                                               | Não serão visualizados os PF's ma                | rcados como "Execução Extra SIC". |               |          |   |          |
| Tode         | DS 💌                                          | Inic                                             | iar por 💌 Buscar                  |               |          |   |          |
| Para lo      | ocalizar o registro desejado: Escolha onde de | seja pesquisar, digite o texto e pressione o bot | io [Buscar].                      |               |          |   |          |
|              |                                               |                                                  |                                   |               |          |   |          |

Figura 34 – Tela de seleção da Programação Financeira Mensal

O sistema então mostrará uma tela contendo os seguintes campos: código e descrição do projeto, data da parcela, data de priorização, número da parcela, valor da parcela (subdivida em: valores dos grupos de fontes do Tesouro, Outras fontes e recursos próprios), situação da parcela e prioridade. A figura 35 ilustra esta tela.

| 0                                                                        |                                                                              |                                                                                            |                                  |                                                                            |            |                         |                                            |                                  |                                           |                                  |                                                           |                            |
|--------------------------------------------------------------------------|------------------------------------------------------------------------------|--------------------------------------------------------------------------------------------|----------------------------------|----------------------------------------------------------------------------|------------|-------------------------|--------------------------------------------|----------------------------------|-------------------------------------------|----------------------------------|-----------------------------------------------------------|----------------------------|
| Buscar em:                                                               |                                                                              |                                                                                            |                                  |                                                                            |            |                         |                                            |                                  |                                           |                                  |                                                           |                            |
| Secretaria:                                                              | 42000000 - SECRET                                                            | ARIA DO ESPORTE                                                                            | (SESPORTE                        | )                                                                          |            |                         |                                            |                                  |                                           |                                  |                                                           |                            |
| Programa:                                                                | Selecione um Progra                                                          | ama                                                                                        |                                  |                                                                            |            |                         |                                            |                                  |                                           |                                  |                                                           |                            |
| Início:                                                                  | Todos 💌                                                                      | Fim: Todos                                                                                 | ~                                |                                                                            |            |                         |                                            |                                  |                                           |                                  |                                                           |                            |
| Dia da Parcela:                                                          | Todos 💌                                                                      |                                                                                            |                                  |                                                                            |            |                         |                                            |                                  |                                           |                                  |                                                           |                            |
|                                                                          |                                                                              |                                                                                            |                                  |                                                                            | 10050      |                         |                                            |                                  |                                           |                                  |                                                           |                            |
| odos 💌                                                                   |                                                                              |                                                                                            | Ir                               | niciar por                                                                 | *          | Juscar                  |                                            |                                  |                                           |                                  |                                                           |                            |
| odos 💉                                                                   | do: Escolha onde deseja pe                                                   | isquisar, digite o texto e p                                                               | pressione o bo                   | niciar por<br>tão (Buscar).                                                | ~          | Juscar                  |                                            |                                  |                                           |                                  | 5 registros e                                             | ncontrac                   |
| odos  va localizar o registro deseja Projeto                             | do: Escolha onde deseja pe<br>De                                             | isquisar, digite o texto e p<br><b>iscrição</b>                                            | pressione o bo                   | niciar por<br>tão (Buscar).<br>Data<br>Parcela                             | Priorizaçã | No.<br>Parc             | Valor<br>Parcela                           | Valor<br>Tesouro                 | Valor<br>Outras                           | Rec.<br>Próprios                 | 5 registros e<br>Situação                                 | encontrae<br>Priorida      |
| odos  ra localizar o registro deseja Projeto Projeto Priorizar Priorizar | do: Escolha onde deseja pe<br>De<br>RAMA SEGUNDO TEMP(                       | esquisar, digite o texto e p<br>scrição<br>D - PST - R2 (LITORAL                           | Ir<br>pressione o bo<br>. OESTE) | niciar por<br>tão [Buscar].<br>Data<br>Parcela<br>07/10/2010               | Priorizaçã | No.<br>Parc<br>26       | Valor<br>Parcela<br>32.320,96              | Valor<br>Tesouro<br>0,00         | Valor<br>Outras<br>32.320,96              | Rec.<br>Próprios<br>0,00         | 5 registros e<br>Situação<br>A<br>LIBERAR                 | Prioridad                  |
| odos  ra localizar o registro deseja Projeto Priorizar Despriorizar      | do: Escolha onde deseja pe<br>De<br>RAMA SEGUNDO TEMPO<br>RAMA SEGUNDO TEMPO | isquisar, digite o texto e j<br>escrição<br>D - PST - R2 (LITORAL<br>D - PST - R6 (BATURIT | .OESTE)                          | niciar por<br>tão [Buscar].<br>Data<br>Parcela<br>07/10/2010<br>07/10/2010 | Priorizaçã | No.<br>Parc<br>26<br>21 | Valor<br>Parcela<br>32.320,96<br>25.395,04 | Valor<br>Tesouro<br>0,00<br>0,00 | Valor<br>Outras<br>32.320,96<br>25.395,04 | Rec.<br>Próprios<br>0,00<br>0,00 | 5 registros e<br>Situação<br>A<br>LIBERAR<br>A<br>LIBERAR | Priorida<br>NENHU<br>NENHU |

Figura 35 – Tela de seleção da parcela para priorização

Localizada a parcela que deseja priorizar, o usuário seleciona a opção através do botão de comando e o sistema modificará a situação para priorizada. No caso do usuário desejar fazer a operação inversa, basta selecionar a opção despriorizar e a situação da parcela voltará à anterior.

### 3.7. Transferência/Vinculação de PF

Ao entrar no menu de **Movimentos** na opção **Transferência/Vinculação de PF**, o usuário terá acesso ao conjunto de rotinas para a transferência e a vinculação dos projetos finalísticos. Convém ressaltar que se trata de dois procedimentos distintos.

A transferência de PF se dá quando é necessário alterar o programa e/ou a ação orçamentária a qual está ligado determinado projeto, de modo a possibilitar a execução desse projeto noutro programa ou ação.

Existem casos em que determinados programas ou ações orçamentárias sofrem modificações, seja por fusão ou desmembramento, seja através da simples extinção dos mesmos. Neste caso, faz-se necessário restabelecer a ligação dos projetos finalísticos com o orçamento vigente através da vinculação a novos programas e ações orçamentárias.

Para transferir ou vincular um projeto finalístico, o usuário deve selecionar, no menu de **Movimentos**, a opção **Transferência/vinculação de PF**. O sistema mostrará uma tela para seleção da secretaria gestora do projeto que se deseja alterar a vinculação aos programas ou ações orçamentárias. Para localizar o PF, o procedimento é padrão, ou seja, digitar o código ou descrição e clicar sobre o botão **Buscar**. Caso se deseje visualizar a situação de todos os projetos da secretaria, basta simplesmente clicar sobre o botão **Buscar**. A figura 36 apresenta esta tela.

|                   | Movimentos        | Relatórios        | ▶ Consultas/ | Manutenç | ão |  |
|-------------------|-------------------|-------------------|--------------|----------|----|--|
| 📫 Princ           | ipal :: Transferê | ncia / Vinculação | de PFs       |          |    |  |
| Q                 |                   |                   |              |          |    |  |
| Bus<br>Secretoria | scar em:          | ocrotaria         |              |          |    |  |
| Decretatio        |                   | ecrecana          |              |          |    |  |
| +                 | 1                 |                   |              |          |    |  |

Figura 36 – Tela de seleção de projetos finalísticos para transferência ou vinculação

Assim, é possível visualizar a listagem dos projetos finalísticos da secretaria com os respectivos códigos e situações, conforme pode ser visto na figura 37.

O projeto que se deseja transferir ou vincular pode estar vinculado ou desvinculado. A situação **vinculado** significa que este projeto está ligado a programa e ação orçamentária existente no orçamento vigente. Em caso contrário, um projeto **desvinculado** não possui programa ou ação no orçamento vigente, precisando, portanto, de novo programa ou ação. A figura 37 demonstra o que foi exposto.

| Buscar em:                                                                   |                                                                                                    |                                                                                                    |
|------------------------------------------------------------------------------|----------------------------------------------------------------------------------------------------|----------------------------------------------------------------------------------------------------|
| ecretaria: 270000                                                            | 00 - SECRETARIA DA CULTURA (SECULT)                                                                                                    | ×                                                                                                    |
| Todos 💌 📔                                                                    | Iniciar por 👽 Buscar                                                                                                    |                                                                                                    |
| 4.4                                                                          |                                                                                                    |                                                                                                    |
| ara localizar o registro (                                                   | esejado: Escolha onde deseja pesquisar, digite o texto e pressione o botão [Buscar].                                                                                                    | 423 registros encontrados                                                                              |
| ra localizar o registro (<br>Código                                          | esejado: Escolha onde deseja pesquisar, digite o texto e pressione o botão [Buscar]. Descrição                                                                                                    | 423 registros encontrados<br>Situação                                                                  |
| ra localizar o registro (<br>Código<br>2700062010                            | esejado: Escolha onde deseja pesquisar, digite o texto e pressione o botão [Buscar].  Descrição EDITAL DE APOIO A PONTOS DE CULTURA E OUTROS EQUIPAMENTOS ARTÍSTICOS                                                                          | 423 registros encontrados<br>Situação<br>Vinculado                                                     |
| ra localizar o registro (<br>Código<br>2700062010<br>2704552009              | esejado: Escolha onde deseja pesquisar, digite o texto e pressione o botão [Buscar].                                                                                                    | 423 registros encontrados<br>Situação<br>Vinculado<br>Vinculado                                        |
| Código<br>2700062010<br>2704552009<br>2700052010                             | esejado: Escolha onde deseja pesquisar, digite o texto e pressione o botão [Buscar].<br>Descrição<br>EDITAL DE APOIO A PONTOS DE CULTURA E OUTROS EQUIPAMENTOS ARTÍSTICOS<br>VII EDITAL CEARÁ NATAL DE LUZ<br>Edições Theatro José de Alencar | 423 registros encontrados<br>Situação<br>Vinculado<br>Vinculado<br>Vinculado                           |
| Código<br>2700062010<br>2704552009<br>2700052010<br>2700052010<br>2709072010 | esejado: Escolha onde deseja pesquisar, digite o texto e pressione o botão [Buscar].                                                                                                    | 423 registros encontrados<br>Situação<br>Vinculado<br>Vinculado<br>Vinculado<br>Vinculado<br>Vinculado |

Figura 37 – Tela de Transferência / Vinculação de PFs

Nos projetos com a situação **Vinculado**, a opção que se apresenta no botão de controle é **Transferir**, como mostra a figura 38.

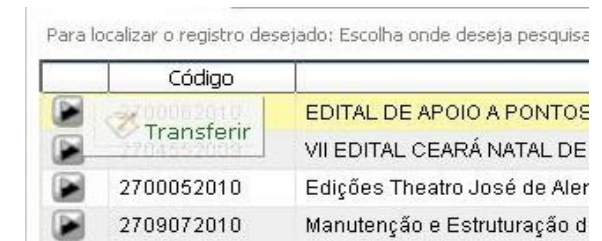

Figura 38 - Detalhe de solicitação para transferência de projeto finalístico

Após a seleção do projeto, o sistema mostra qual projeto Mapp está vinculado e, em uma caixa de seleção, as ações do programa. O usuário poderá selecionar apenas as ações do programa ao qual o projeto Mapp está vinculado. Assim, seleciona-se a ação e clica-se no botão **Gravar**, conforme pode ser visto na figura 39.

| Deta          | Ilhes:<br>Dramana 110 - Dramana de lacentine de Artes e Cultures de Casté                                                                                                    |                                                                  |
|---------------|----------------------------------------------------------------------------------------------------|------------------------------------------------------------------|
| D             | Programa. 110 - Programa de incentivo as Anes e Culturas do Ceara<br>reista Atividada: 19902 - Aneia - Bealização a Barticipação em Eventes Culturais Bealiancia. Nacionais a Internacionais                |                                                                  |
| F             | projeto Advidade. 10002 - Apolo, Realização e Participação em Eventos Colturais Regionais, Nacionais e internacionais<br>Prejete Mono: Editol de Apolo, e Bentee de Culture e Outree Equipementee Atléticee |                                                                  |
| De            | Frojeto Mapp. Edital de Apoio a Pontos de Calcula e Odros Equipamentos Anisticos                                                                                                    | c                                                                |
| Ph            | jeto rinalistico. 2/0002/2010 - EDITAL DE APOIO A PONTOS DE COLTORA E OUTROS EQUIPAMENTOS ARTÍSTICO.                                                                                                    | 2                                                                |
|               | Valor do PF: R\$ 19.000,00                                                                                                    |                                                                  |
|               |                                                                                                    |                                                                  |
| 1             |                                                                                                    |                                                                  |
| Mapp:         | 333 - Edital de Apoio a Pontos de Cultura e Outros Equipamentos Artísticos                                                                                                    |                                                                  |
| Ação:         | 10802 - Apoio, Realização e Participação em Eventos Culturais Regionais, Nacionais 💙                                                                                                    |                                                                  |
| CONTRACTOR OF | Selecione uma Ação                                                                                                    |                                                                  |
|               | 10140 - Museu da Carnauba                                                                                                    |                                                                  |
|               | 10322 - Implantação e Operatorialização de Foruns e Comissões rematicas de Arte e Cultural<br>10362 - Dipamização do Centro de Referência de Empreededorismo Cultural - Criativa Bureau                     | Gravar Listagem                                                  |
|               | 10493 - Valorização de Talentos Artísticos e Culturais Regionais                                                                                                    | E contracted Francisco                                           |
|               | 10494 - Estruturação Organizacional e Produtiva do Setor Cultural                                                                                                    |                                                                  |
|               | 10496 - Formação em Arte e Cultura                                                                                                    | Versao: 1.2009.7                                                 |
|               | 10632 - Execução do Contração de Gestão Com Organizações Sociais(OS)                                                                                                    |                                                                  |
|               | 10699 - Implantação/Modernização e Dinamização de Equipamentos Culturais                                                                                                    |                                                                  |
|               | 10762 - Produção de Programas Televisivos                                                                                                    | والمعالية وعالية معالية مقبلية وتبالية ومتكر ومترك ومترك والمتحد |
|               | 10802 - Apolio, Realização e Participação em Eventos Culturais Regionais, Nacionais e Internacionais                                                                                                    |                                                                  |
|               | 11297 - Concessão de Subvenções Sociais<br>11201 - Transmisção Divistal de Sinal de Ty Via Satélite                                                                                                    |                                                                  |
|               | 11501 - Implantação e Estruturação do Mar                                                                                                    |                                                                  |
|               | 11610 Draducão de Vídeos e Desumentários Culturais                                                                                                    |                                                                  |
|               | 11019 - Produção de Videos e Documentarios culturais                                                                                                    |                                                                  |
|               | 12520 - Apoio a Eventos Culturais para o Segmento Lgbtt                                                                                                    |                                                                  |
|               | 12520 - Apolo a Eventos Culturais para o Segmento Lgbtt<br>12520 - Construção do Museu da Cultura de Palmácia<br>12532 - Construção do Museu da Cultura de Palmácia                                         |                                                                  |

Figura 39 – Tela de transferência de PFs

Já nos projetos com a situação **Desvinculado**, a opção na caixa de controle é **Vincular**, como mostra a figura 40.

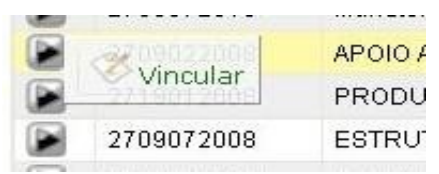

Figura 40 - Detalhe de solicitação para vinculação de projeto finalístico

Selecionado o projeto, o sistema mostra duas caixas de seleção, uma para a escolha do Mapp e outra para as ações do programa ao qual o Mapp estiver vinculado. O usuário poderá selecionar apenas as ações desse programa. Depois de efetuada a seleção da ação, clica-se no botão **Gravar**, conforme pode ser visto na figura 41.

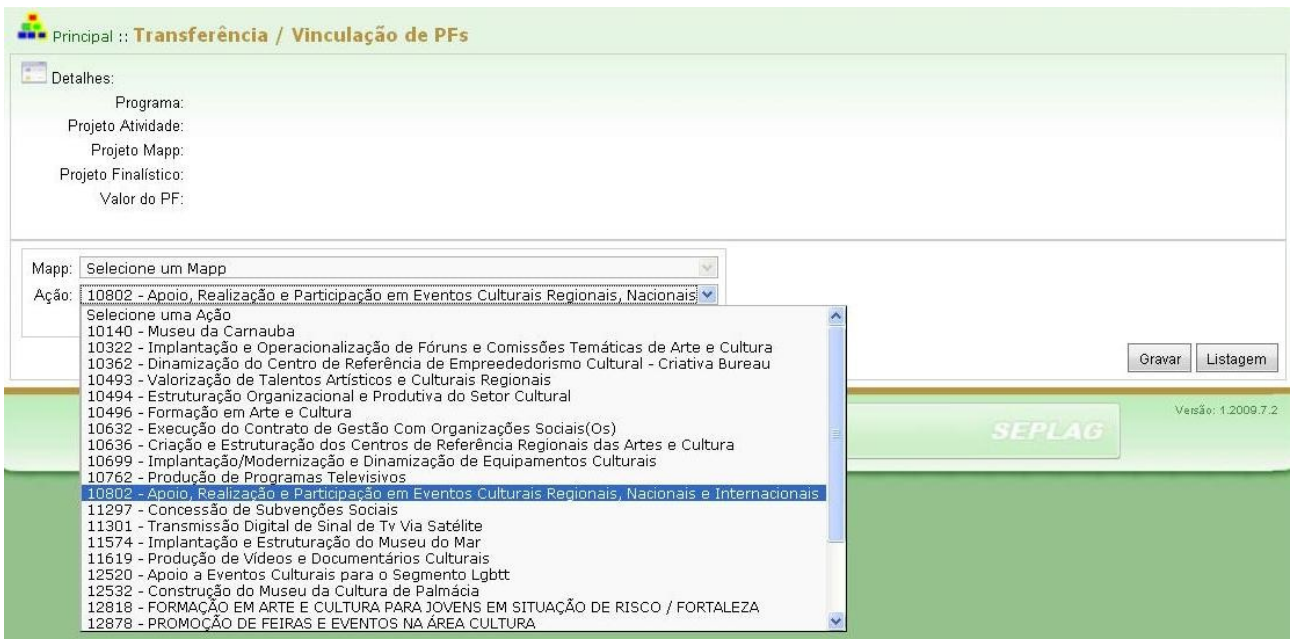

Figura 41 – Tela de vinculação de PF

Uma vez realizadas as alterações nas vinculações dos projetos finalísticos, para iniciar o processo de gravação, o sistema verificará a compatibilidade entre os financiadores e as fontes orçamentárias existentes entre estes projetos e os novos programas e ações escolhidos. Caso exista incompatibilidade, o sistema não permitirá a finalização do procedimento de vinculação.

# 3.8. Acompanhamento de Projeto Mapp

Ao entrar no menu de **Movimentos**, na opção **Acompanhamento de projetos Mapp**, o usuário terá acesso ao conjunto de rotinas para o acompanhamento dos projetos.

Considerado a primeira etapa do monitoramento, o acompanhamento diz respeito à alimentação dos dados feita no Sistema SIAP/WebMapp. Esse acompanhamento será realizado pela equipe das gerências de projetos e analisado pela equipe de planejamento da Seplag, servindo de base para o processo de monitoramento que se iniciará a partir dessa etapa, como demonstra o fluxo constante da figura 42:

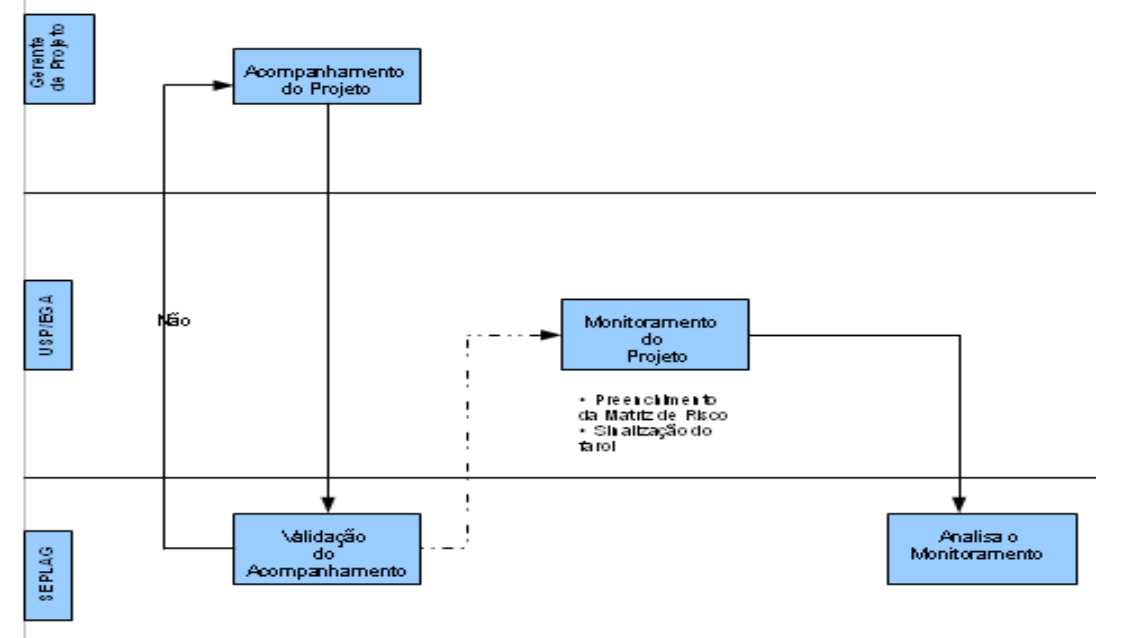

Figura 42 – Fluxograma de acompanhamento de projetos

Assim, os projetos e as atividades serão acompanhados no sistema SIAP/WebMapp, tanto na evolução de sua execução financeira, quanto na execução dos produtos e subprodutos.

Serão realizados três tipos de acompanhamento:

acompanhamento da execução financeira do projeto por fonte;

• acompanhamento da **execução físico-financeiro** de produtos e subprodutos; e

• acompanhamento do **estágio da execução** e comentários explicativos sobre a evolução do projeto.

A execução financeira dos projetos, por fonte de recursos, é acompanhada à medida que o órgão solicita parcelas, empenha e paga faturas referentes à execução dos projetos. As informações relativas à solicitação de parcelas são fornecidas em tempo real, enquanto os valores empenhados e pagos são atualizados diariamente por meio da transmissão de dados do sistema SIC para o sistema SIAP/WebMapp.

A evolução da execução físico-financeira dos produtos e subprodutos é acompanhada mensalmente por ocasião do acompanhamento obrigatório dos projetos no Sistema SIAP/WebMapp. A falta desse acompanhamento descredencia o projeto para solicitação de parcelas financeiras. Para realizar o acompanhamento, importa relembrar os conceitos de produtos e subprodutos, anteriormente apresentados:

• **Produtos** são definidos como bens e serviços ofertados à sociedade ou necessários para o funcionamento do Governo, e, em alguns casos, podem ser expressos pelo número de beneficiários.

 Os subprodutos, por sua vez, são desmembramentos dos produtos representando as etapas da execução do projeto, no caso de serem produtos divisíveis, e o tipo, no caso de produtos indivisíveis, ou seja, produtos cuja execução se dá em uma única etapa.

Esse acompanhamento inclui a atualização do estágio de execução física e da situação dos produtos e subprodutos por município.

A atualização do estágio de execução, bem como os comentários explicativos sobre a evolução do projeto, é feita à proporção que há evolução na situação do projeto, com frequência mínima mensal. Assim, esse acompanhamento é feito mensalmente ou em períodos mais curtos, se houver mudanças no estágio de execução do projeto ou houver informações relevantes sobre a evolução do mesmo. A falta de um acompanhamento mensal também desabilita o projeto para solicitação de parcelas financeiras. Abaixo estão listados os estágios de execução adotados para o acompanhamento e as respectivas definições e informações complementares.

• NÃO INICIADO: neste estágio, encontra-se o projeto aprovado que não tenha dado início a nenhuma execução física ou atividade de preparação para execução. Neste caso, como ainda não foi dado início à execução do projeto, deve-se escrever o(s) motivo(s) de o projeto ainda não ter iniciado e as providências que deverão ser tomadas para viabilizar o início de sua execução.

• EM ATIVIDADES PREPARATÓRIAS: neste estágio, o projeto encontra-se em preparação, ou seja, realizando atividades anteriores ao processo de licitação/contratação, tais como: preparação dos termos de referência, elaboração de editais de licitação, elaboração de projetos básicos, preparação de convênio, etc. Neste estágio, devem ser citadas as atividades anteriores ao processo de contratação que estão em andamento, seu objeto, com suas respectivas quantidades e beneficiários, conforme o caso; a data de início e de previsão de término da elaboração dos documentos iniciais do projeto; o setor em que se encontra o documento em elaboração, dentre outras informações importantes.

• **EM LICITAÇÃO**: etapa compreendida entre o cadastramento do processo de licitação na PGE e a sua finalização. Além disso, deve-se informar o número e a modalidade da licitação e a data prevista para sua realização; o estágio em que se encontra o processo licitatório; se a licitação foi fracassada ou deserta. • **LICITADO**: o projeto com licitação homologada e ainda não contratado. Neste caso, deve-se informar o resultado da licitação, especificando a data da homologação, objeto e quantitativos; a(s) empresa(s) vencedora(s); as providências que estão em andamento para a contratação.

• **CONTRATADO/CONVENIADO**: o projeto com contratos ou convênios de execução assinados e cuja execução ainda não tenha sido iniciada. Se informado esse estágio, o campo acompanhamento físico deve conter as seguintes informações: o(s) número(s) do(s) contrato(s)/convênio(s) e seus respectivos objetos; a data da assinatura; a data da publicação; o período de vigência do(s) contrato(s)/convênio(s); no caso de contratação direta, informar se ocorreu dispensa ou inexigibilidade de licitação; informar se há algum problema para dar início à execução.

• EM EXECUÇÃO: caracteriza o projeto cujo objeto encontra-se com a execução física iniciada. Devem ser informados: a data de início da execução dos trabalhos, podendo, em alguns casos, corresponder à data do contrato; o andamento da execução física do projeto. Pode-se também utilizar este campo para informar ocorrências positivas/negativas que estejam incidindo sobre o andamento do projeto e que impactem na execução física e:

 I. Em caso de obra: explicitar, de forma qualitativa, os percentuais de execução dos produtos e subprodutos indicados no quadro.
 Pode-se, em casos excepcionais, informar um resumo das medições realizadas, aditivos de prazo e de valor.

II. Em caso de aquisição de equipamentos e contratação de serviços: informar, além do disposto no início do parágrafo, a previsão de entrega dos equipamentos e conclusão dos serviços; o tipo de equipamento/serviço e sua quantidade. III. Em caso de evento/capacitação: informar, além do disposto na primeira parte desse parágrafo, o local e o período de realização do mesmo.

IV. Em caso de concessão de bolsas ou outros benefícios: informar, além do que foi dito anteriormente na parte principal do parágrafo, o perfil do público-alvo, a área de conhecimento que será beneficiada e a periodicidade das bolsas/benefícios.

 PARALISADO: o projeto com execução física iniciada, mas que está temporariamente interrompida. No caso de projeto nesse estágio, deve-se informar a data da paralisação do projeto, o motivo da paralisação e as providências que estão sendo tomadas para retomar a execução.

 CANCELADO: o projeto iniciado, mas cancelado definitivamente pelo órgão executor. Quando há projetos nesse estágio, deve-se preencher o campo acompanhamento físico com a data e o motivo do cancelamento.

• **EXECUÇÃO FÍSICA CONCLUÍDA**: o projeto com execução física concluída, como por exemplo: obra finalizada, equipamento recebido ou evento realizado, etc., porém, neste caso, ainda apresenta pagamentos pendentes. Deve-se fornecer as seguintes informações quando o projeto se encontra nesse estágio: a data de conclusão da obra, serviço ou de recebimento do bem e o motivo da existência de pendências financeiras.

• **EXECUÇÃO FÍSICO-FINANCEIRA CONCLUÍDA**: é assim considerado o projeto com execução física concluída e com a totalidade dos pagamentos efetuados, ou seja, quando todas as atividades do projeto forem executadas, chegando assim ao alcance do objeto do projeto, e todas as parcelas correspondentes forem pagas. Por último, nesse estágio são escritas: a data de conclusão do projeto; as quantidades e percentuais realiza-

dos dos produtos e subprodutos; bem como, se for possível, o número de beneficiários do projeto.

Para preencher o relatório de acompanhamento dos projetos Mapp e das atividades de custeio finalístico, o técnico da setorial deverá acessar o SIAP, no qual deverá selecionar, no menu de **Movimentos**, o item **Acompanhamento de projeto**, conforme mostra a figura 43.

| 1                       | Movimentos                               | Relatórios                                   | Consultas/Manutenção | ► Administração |
|-------------------------|------------------------------------------|----------------------------------------------|----------------------|-----------------|
| Princip                 | al :: Listagem MAPP para                 | Acompanhamento do Pi                         | rojeto               |                 |
| PBusc                   | ar em:                                   |                                              |                      |                 |
| Secretaria:             | Selecione uma Secretaria                 |                                              |                      |                 |
| Órgão:                  |                                          |                                              |                      |                 |
| Programa:               | Selecione um Programa                    |                                              |                      |                 |
| Estágio:                | Todos os Estágios                        | <b>•</b>                                     |                      |                 |
| Prioridade:             | Todas 💌                                  |                                              |                      |                 |
| Todos<br>Para localizar | o registro desejado: Escolha onde deseja | a pesquisar, digite o texto e pressione o bo | tão [Buscar].        |                 |

Figura 43 – Tela de acesso ao acompanhamento de projetos

Em seguida, deverá escolher secretaria, órgão, programa e estágio de execução e pressionar o botão **Buscar**. O sistema listará os projetos e/ou atividades que atendem às condições definidas nos filtros. A figura 44 ilustra essa tela.

| 1                           | Movimentos                                                                                                    | ▶ Relatórios                                                                                                    | Consultas/Manutenção                                                                                                    | ► Administração                                                                                                    | Análises       |               | • 👫                         | 0               |
|-----------------------------|----------------------------------------------------------------------------------------------------|----------------------------------------------------------------------------------------------------|----------------------------------------------------------------------------------------------------|----------------------------------------------------------------------------------------------------|----------------|---------------|-----------------------------|-----------------|
| Principa                    | al :: Listagem MAPP para                                                                                              | Acompanhamento do Pr                                                                                                | ojeto                                                                                                    |                                                                                                    |                |               |                             |                 |
| PBusca                      | ar em:                                                                                                    |                                                                                                    |                                                                                                    |                                                                                                    |                |               |                             |                 |
| Secretaria:                 | 10000000 - SECRETARIA DA S                                                                                            | EGURANÇA PÚBLICA E DEFESA                                                                                           | SOCIAL (SSPDS)                                                                                                    |                                                                                                    |                |               |                             |                 |
| Órgão:                      | 10000000 - SECRETARIA DA S                                                                                            | EGURANÇA PÚBLICA E DEFESA                                                                                           | SOCIAL (SSPDS)                                                                                                    |                                                                                                    |                |               |                             |                 |
| Programa:                   | Selecione um Programa                                                                                                 |                                                                                                    |                                                                                                    |                                                                                                    |                |               |                             |                 |
| Estágio:                    | EM EXECUÇÃO                                                                                                    |                                                                                                    |                                                                                                    |                                                                                                    |                |               |                             |                 |
| Prioridade:                 | Estratégico de Governo 🖵                                                                                              |                                                                                                    |                                                                                                    |                                                                                                    |                |               |                             |                 |
| Todos                       |                                                                                                    |                                                                                                    | Iniciar por 💌 Buscar                                                                                                    |                                                                                                    |                |               |                             |                 |
| Para localizar              | o registro desejado: Escolha onde deseja                                                                              | pesquisar, digite o texto e pressione o bot                                                                         | ão (Buscar).                                                                                                    |                                                                                                    |                |               | 16 registr                  | os encontrados. |
|                             |                                                                                                    |                                                                                                    |                                                                                                    |                                                                                                    | Sec. market    |               | Ultimo                      | Otde Dias       |
|                             |                                                                                                    |                                                                                                    | Descrição                                                                                                    |                                                                                                    | Ultimo Estagio | Valor Total   | Acompannamento<br>Validado? | Vencimento      |
| 💽 500 - A                   | quisição de Equipamentos de Inform                                                                                    | nática para Implementação do Batal                                                                                  | hão de Polícia Comunitária - BPCOM - SSPDS                                                                                                    |                                                                                                    | EM<br>EXECUÇÃO | 733.771,18    | Sim                         | 10              |
| 💓 324 - R                   | EFORMA DO PRÉDIO DO IML/FOR                                                                                           | FALEZA PARA A IMPLANTAÇÃO DA                                                                                        | PERÍCIA FORENSE DO ESTADO DO CEARÁ - PEFOCE (OBR                                                                                                    | AS CIVIS E PROJETOS COMPLEMENTARES)                                                                                                    | EM<br>EXECUÇÃO | 10.888.275,79 | Não                         | 18              |
| 💓 492 - A                   | quisição de Equipamentos, Mobiliár                                                                                    | io e Veículo destinados à Academia                                                                                  | Estadual de Segurança Pública - Convênio n.º 654/2008 - SSF                                                                                                    | PDS                                                                                                    | EM<br>EXECUÇÃO | 527.953,50    |                             | 22              |
| 💽 31 - Aq                   | uisição de Equipamentos para 50 De                                                                                    | elegacias Municipais de Polícia Civi                                                                                | Integradas com Destacamento da PM                                                                                                    |                                                                                                    | EM<br>EXECUÇÃO | 7.284.643,70  | Sim                         | 23              |
| 💽 542 - A                   | quisição de Mobiliário para a Instala                                                                                 | ção da Academia Estadual de Segu                                                                                    | rança Pública - AESP - SSPDS                                                                                                    |                                                                                                    | EM<br>EXECUÇÃO | 1.529.027,88  | Sim                         | 28              |
| 💓 493 - A                   | quisição de Equipamentos de Inform                                                                                    | nática destinados à Academia Estad                                                                                  | ual de Segurança Pública - Convênio n.º 654/2008 - SSPDS                                                                                                    |                                                                                                    | EM<br>EXECUÇÃO | 472.034,95    | Sim                         | 28              |
| 37 - Co<br>Tambo<br>Paraipa | nstrução de 39 Delegacias Municipa<br>ril, Guaraciaba do Norte, Caririaçu, F<br>aba, Jijoca de Jericoacoara, Varjota, | is de Polícia Civil Integradas com De<br>Pentecoste, Trairi, Amontada, Várzei<br>Assaré, Solonópole, Coreaú, Novo ( | estacamento da PM nos Municípios de Viçosa do Ceará, Ipueira<br>a Alegre, Pedra Branca, Itarema, Milagres, Aurora, Granja, Jagi<br>Driente, Aracolaba, Pindoretama, Chorozinho, Orós, Araripe, In | ss, Lavras da Mangabeira, Santana do Acaraú, Massapê, Missão Velha,<br>Jaretama, Icapuí, Cedro, Bela Cruz, Pacujá, Jaguaruana, Alto Santo,<br>dependência e Banabulú. | EM<br>EXECUÇÃO | 28.238.706,21 |                             | VENCIDO         |
| 💓 38 - Aq                   | uisição de Viaturas Tipo SRV para 5                                                                                   | 0 Delegacias Municipais de Polícia                                                                                  | Civil Integradas com Destacamento da PM                                                                                                    |                                                                                                    | EM<br>EXECUÇÃO | 4.424.230,60  |                             | VENCIDO         |

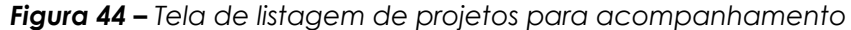

O técnico da setorial deverá então selecionar o projeto ou atividade que deseja acompanhar e clicar no *link* **Incluir acompanhamento**. O sistema mostrará a tela ilustrada pela figura 45:

| Detalhes:                 |                                                                                                    |
|---------------------------|----------------------------------------------------------------------------------------------------|
| Secretaria:               | 18000000 - SECRETARIA DA JUSTIÇA E CIDADANIA                                                                                                    |
| Orgão:                    | 18000000 - SECRETARIA DA JUSTIÇA E CIDADANIA                                                                                                    |
| Programa:                 | 010 - Infra-Estrutura do Sistema Penitenciário do Ceará - INFRAPEN                                                                                             |
| MAPP:                     | 192 - Reforma e Recuperação da Cadeia Pública de Missão Velha.                                                                                                 |
| Valor Total:              | 199.943,22                                                                                                    |
| Status:                   | Aprovado                                                                                                    |
| Data Início:              | 20/04/2010                                                                                                    |
| Data Fim:                 | 31/12/2010                                                                                                    |
| Data Aprovação:           | 12/04/2010                                                                                                    |
| Responsável:              | Justiniano Carmurça                                                                                                    |
| Objetivo:                 | Recuperar e Reformar a Cadeia Pública no município de MIssão Velha                                                                                             |
| Justificativa:            | Proporcionar melhoria na infra-estrutura do prédio onde funcionam a Cadeia Pública Municipal de MIssão Velha de modo a melhor abrigar os detentos lá reclusos. |
| Observação:               |                                                                                                    |
| Detalhamento Físico Mapp: | Recuperação e Reforma das instalações elétricas e hidro-sanitárias e da estrutura física da Cadeia Pública Municipal de Missão Velha.                          |
| Prioridade:               | Alta                                                                                                    |
| Data: 12/10/201           | 0.46-52                                                                                                    |

Figura 45 - Tela de cadastramento do estágio de execução do projeto Mapp

Na área superior da tela, o usuário visualizará as informações do projeto, constante do Detalhamento Físico, tais como: secretaria, órgão, programa, datas de início, término e aprovação, objetivo, justificativa, responsável, dentre outras.

Inicialmente, o sistema registra a data de cadastramento das informações do acompanhamento e o usuário cadastra o respectivo estágio e pressiona o botão **Gravar Estágio.** 

Após isso, o sistema mostrará as seguintes informações: quadro com as datas do projeto: datas programadas e revisadas, quadro da programação financeira por ano, quadro dos produtos por município, quadro da execução financeira do ano e listagem dos acompanhamentos anteriores. Ressalta-se que, dessas informações, apenas o quadro de produtos por município estará disponível para alterações.

| Intalhan                                                                                                    |                                                                     |                                                                    |                            |                                                 |                                   | -                                 |                               |                         |                             |                                     |                              |                        |                          |                        |               |
|----------------------------------------------------------------------------------------------------|---------------------------------------------------------------------|--------------------------------------------------------------------|----------------------------|-------------------------------------------------|-----------------------------------|-----------------------------------|-------------------------------|-------------------------|-----------------------------|-------------------------------------|------------------------------|------------------------|--------------------------|------------------------|---------------|
| letalhes:<br>Secretoria: 190                                                                                                    |                                                                     |                                                                    |                            |                                                 | UTA:                              |                                   |                               |                         |                             |                                     |                              |                        |                          |                        |               |
| Orgão: 180                                                                                                    | 100000 - SEC<br>100000 - SEC                                        | RETARIA D                                                          | A JUSTIÇA E                |                                                 | VIA                               |                                   |                               |                         |                             |                                     |                              |                        |                          |                        |               |
| Programa: 010                                                                                                    | I - Infra-Estru                                                     | itura do Si                                                        | istema Penit               | enciário o                                      | do Cear                           | á - INF                           | RAPEN                         |                         |                             |                                     |                              |                        |                          |                        |               |
| MAPP: 192                                                                                                    | ? - Reforma e                                                       | Recupera                                                           | ção da Cade                | ia Pública                                      | a de Mis                          | são Ve                            | elha.                         |                         |                             |                                     |                              |                        |                          |                        |               |
| Valor Total: 199                                                                                                    | .943,22                                                             |                                                                    |                            |                                                 |                                   |                                   |                               |                         |                             |                                     |                              |                        |                          |                        |               |
| Status: Apr                                                                                                    | ovado                                                               |                                                                    |                            |                                                 |                                   |                                   |                               |                         |                             |                                     |                              |                        |                          |                        |               |
| Data Início: 20/                                                                                                    | 04/2010                                                             |                                                                    |                            |                                                 |                                   |                                   |                               |                         |                             |                                     |                              |                        |                          |                        |               |
| Data Fim: 31/                                                                                                    | 12/2010                                                             |                                                                    |                            |                                                 |                                   |                                   |                               |                         |                             |                                     |                              |                        |                          |                        |               |
| Data Aprovação: 12/                                                                                                    | 04/2010<br>Siniana Carra                                            |                                                                    |                            |                                                 |                                   |                                   |                               |                         |                             |                                     |                              |                        |                          |                        |               |
| Responsavel. Jusi<br>Objetivo: Rec                                                                                                    | uniano Canin<br>unorar o Pofi                                       | urya<br>ormar a Ca                                                 | adaia Dública              |                                                 | icínio de                         | Miccâ                             | in Velha                      |                         |                             |                                     |                              |                        |                          |                        |               |
| Justificativa: Pro                                                                                                    | porcionar me                                                        | lhoria na ii                                                       | nfra-estrutu               | ra do pré                                       | idio ond                          | le funci                          | ionam a                       | Cadeia                  | a Pública Munic             | ipal de l                           | MIssão ∖                     | /elha d                | e modo                   | a melhoi               | r abrigar     |
| ousuicauva. det                                                                                                    | entos lá reclu                                                      | usos.                                                              |                            |                                                 |                                   |                                   |                               |                         |                             |                                     |                              |                        |                          |                        |               |
| Ubservaçao:<br>tolhomonto Eísico Monn: Doc                                                                                                    | uportoño o F                                                        | loforma da                                                         | e instalação               | o alátria-                                      | ar a bid                          |                                   | tin -                         | da oct                  | nutura fíciaa d             | Codeir                              | Dública                      | Munici                 | nal de M                 | ice Se Me              |               |
| Prioridade: Alta                                                                                                    | uperaçao e P<br>I                                                   | (eluniia ua                                                        | as mistalaçõe              | eletrica                                        | is e niu                          | ru-san                            | itarias e                     | e ua esc                | rutura fisica u             | a Cauela                            | a Publica                    | Munici                 | pai ue M                 | 155dU V6               | an la         |
| Data: 13/10/2010 16                                                                                                    | :52                                                                 |                                                                    |                            |                                                 |                                   |                                   |                               |                         |                             |                                     |                              |                        |                          |                        |               |
| Estágio: EM EXECUÇÃ                                                                                                    | 40                                                                  |                                                                    | Gravar                     | Estágio                                         |                                   |                                   |                               |                         |                             |                                     |                              |                        |                          |                        |               |
| -                                                                                                    |                                                                     |                                                                    |                            |                                                 |                                   |                                   |                               |                         |                             |                                     |                              |                        |                          |                        |               |
| UVER FINANCIADORES                                                                                                    |                                                                     |                                                                    |                            |                                                 |                                   |                                   |                               |                         |                             |                                     |                              |                        |                          |                        |               |
| ATAS DO PROJETO                                                                                                    |                                                                     |                                                                    |                            |                                                 |                                   |                                   |                               |                         |                             |                                     |                              |                        |                          |                        |               |
| Datas Programa                                                                                                    | da Rev                                                              | isada                                                              |                            |                                                 |                                   |                                   |                               |                         |                             |                                     |                              |                        |                          |                        |               |
| Término 31/12/201                                                                                                    | 0                                                                   |                                                                    |                            |                                                 |                                   |                                   |                               |                         |                             |                                     |                              |                        |                          |                        |               |
|                                                                                                    |                                                                     |                                                                    |                            |                                                 |                                   |                                   |                               |                         |                             |                                     |                              |                        |                          |                        |               |
|                                                                                                    |                                                                     |                                                                    |                            |                                                 |                                   |                                   |                               |                         |                             |                                     |                              |                        |                          |                        |               |
|                                                                                                    |                                                                     |                                                                    |                            |                                                 |                                   |                                   |                               |                         |                             |                                     |                              |                        |                          |                        |               |
|                                                                                                    |                                                                     |                                                                    |                            |                                                 |                                   |                                   |                               |                         |                             |                                     |                              |                        |                          |                        |               |
| RODUTOS / MUNICÍPIOS                                                                                                    | ľ                                                                   | 1                                                                  | Dray                       | a Deal                                          | Drog                              | Deal                              | ] Drog                        | Beal                    | Forme                       | 1.0                                 | Draw                         | Deal                   | Tine                     | Otelo                  |               |
| RODUTOS / MUNICÍPIOS<br>Produto                                                                                                    | Unid                                                                | Municípia                                                          | o Pro                      | g Real<br>7 2007                                | Prog<br>2008                      | Real<br>2008                      | Prog<br>2009                  | Real<br>2009            | Forma<br>Acompanha          | le<br>mento                         | Prog<br>2010                 | Real<br>2010           | Tipo<br>Benef            | Qtde<br>Benef          |               |
| RODUTOS / MUNICÍPIOS<br>Produto<br>95 - CADEIA                                                                                                    | Unid                                                                | . Municípia                                                        | o Pro<br>2007              | g Real<br>7 2007                                | Prog<br>2008                      | Real<br>2008                      | Prog<br>2009                  | Real<br>2009            | Forma (<br>Acompanha        | le<br>mento                         | Prog<br>2010                 | Real<br>2010           | Tipo<br>Benef            | Qtde<br>Benef          |               |
| RODUTOS / MUNICÍPIOS<br>Produto<br>95 - CADEIA<br>PÚBLICA<br>REFORMADA                                                                                                    | Unid                                                                | . Municípia<br>0802900 -<br>MISSÃO<br>VELHA                        | o Pro<br>2007              | g Real<br>7 2007<br>0 0                         | Prog<br>2008<br>0                 | Real<br>2008                      | Prog<br>2009<br>0             | Real<br>2009            | Forma (<br>Acompanha<br>Und | le<br>mento                         | Prog<br>2010<br>1            | Real<br>2010           | Tipo<br>Benef            | Qtde<br>Benef          | 8             |
| RODUTOS / MUNICÍPIOS<br>Produto<br>95 - CADEIA<br>PÚBLICA<br>REFORMADA                                                                                                    | Unid<br>und                                                         | . Município<br>0802900 -<br>MISSÃO<br>VELHA                        | o Pro<br>2007              | g Real<br>7 2007<br>0 0                         | Prog<br>2008<br>0                 | Real<br>2008                      | Prog<br>2009                  | Real<br>2009            | Forma<br>Acompanha<br>Und   | le<br>mento                         | Prog<br>2010<br>1            | Real<br>2010           | Tipo<br>Benef            | Qtde<br>Benef          | <b>⊗</b>      |
| RODUTOS / MUNICÍPIOS<br>Produto<br>95 - CADEIA<br>PÚBLICA<br>REFORMADA                                                                                                    | Unid<br>und                                                         | . Município<br>0802900 -<br>MISSÃO<br>VELHA                        | o Pro<br>2007              | g Real<br>7 2007<br>0 0                         | Prog<br>2008<br>0                 | Real<br>2008<br>0                 | Prog<br>2009<br>0             | Real<br>2009            | Forma (<br>Acompanha<br>Und | le<br>mento                         | Prog<br>2010<br>1            | Real<br>2010           | Tipo<br>Benef            | Qtde<br>Benef          | <b>\$</b>     |
| RODUTOS / MUNICÍPIOS<br>Produto<br>ubprodutos<br>PÚBLICA<br>REFORMADA                                                                                                    | Unid                                                                | Município<br>0802900 -<br>MISSÃO<br>VELHA                          | o Pro<br>2007              | g Real<br>7 2007<br>0 0                         | Prog<br>2008<br>0                 | Real<br>2008<br>0                 | Prog<br>2009<br>0             | Real<br>2009            | Forma (<br>Acompanha<br>Und | le<br>mento                         | Prog<br>2010<br>1            | Real<br>2010           | Tipo<br>Benef            | Qtde<br>Benef          | <b>1</b>      |
| RODUTOS / MUNICÍPIOS<br>Produto<br>subprodutos<br>PS - CADEIA<br>PÚBLICA<br>REFORMADA<br>SUBPRODUTOS<br>subproduto                                                                                                    | Unid.                                                               | Município<br>0802900 -<br>MISSÃO<br>VELHA<br>Prog 2009             | o Pro<br>200               | g Real<br>7 2007<br>0 0<br>0<br>Prog 201        | Prog<br>2008<br>0<br>0<br>Real    | Real<br>2008<br>0                 | Prog<br>2009<br>0             | Real<br>2009            | Forma<br>Acompanha<br>Und   | le<br>mento<br>isão  In             | Prog<br>2010<br>1            | Real<br>2010<br>es Con | Tipo<br>Benef<br>nplemen | Otde<br>Benef          | •             |
| RODUTOS / MUNICÍPIOS<br>Produto<br>95 - CADEIA<br>PÚBLICA<br>REFORMADA<br>3 SUBPRODUTOS<br>ubproduto<br>175 - OBRAS CIVIS REALIZAC                                                                                                    | Unid.                                                               | Município<br>0802900 -<br>MISSÃO<br>VELHA<br>Prog 2009<br>0.       | o Pro<br>2007              | g Real<br>7 2007<br>0 0<br>0<br>Prog 201<br>100 | Prog<br>2008<br>0<br>0<br>Real    | Real<br>2008<br>0                 | Prog<br>2009<br>0             | Real<br>2009            | Forma (<br>Acompanha<br>Und | le<br>mento<br>risão In             | Prog<br>2010<br>1<br>formaçõ | Real<br>2010<br>es Con | Tipo<br>Benef<br>nplemen | Qtde<br>Benef<br>tares | ×<br>*        |
| RODUTOS / MUNICÍPIOS<br>Produto<br>95 - CADEIA<br>PÚBLICA<br>REFORMADA<br>3<br>SUBPRODUTOS<br>SUBPRODUTOS<br>SUB | Unid<br>und<br>Unid.                                                | Municípia<br>0802900 -<br>MISSÃO<br>VELHA<br>Prog 2009<br>0        | o Pro<br>2007              | g Real<br>2007<br>0 0<br>Prog 201<br>100        | Prog<br>2008<br>0<br>0<br>Real    | Real<br>2008<br>0                 | Prog<br>2009<br>0             | Real<br>2009            | Forma (<br>Acompanha<br>Und | le<br>mento<br>isão In              | Prog<br>2010<br>1<br>formaçõ | Real<br>2010<br>es Con | Tipo<br>Benef<br>nplemen | Qtde<br>Benef          | ♥             |
| RODUTOS / MUNICÍPIOS<br>Produto<br>95 - CADEIA<br>PÚBLICA<br>REFORMADA<br>3 SUBPRODUTOS<br>175 - OBRAS CIVIS REALIZAD<br>175 - OBRAS CIVIS REALIZAD<br>2 VER EXECUCÃO FINANC                                                                                                    | Unid<br>und<br>Unid.<br>AS %                                        | Municípia<br>0802900 -<br>MISSÃO<br>VELHA<br>Prog 2009<br>0        | o Pro<br>2007              | g Real<br>2007<br>0 0<br>Prog 201<br>100        | Prog<br>2008<br>0<br>0            | Real<br>2008<br>0                 | Prog<br>2009<br>0             | Real<br>2009<br>Revisão | Forma (<br>Acompanha<br>Und | le<br>mento<br>isão In              | Prog<br>2010<br>1<br>formaçõ | Real<br>2010<br>es Con | Tipo<br>Benef<br>nplemen | Otde<br>Benef          | 8             |
| RODUTOS / MUNICÍPIOS<br>Produto<br>95 - CADEIA<br>PÚBLICA<br>REFORMADA<br>3 SUBPRODUTOS<br>Subproduto<br>1175 - OBRAS CIVIS REALIZAD<br>VER EXECUÇÃO FINANC                                                                                                    | Unid<br>und<br>Unid.<br>AS %                                        | Municípia<br>0802900 -<br>MISSÃO<br>VELHA<br>Prog 2009<br>0        | o Pro<br>2007<br>Real 2009 | g Real<br>7 2007<br>0 0<br>0<br>Prog 201<br>100 | Prog<br>2008<br>0<br>0<br>Real    | Real<br>2008<br>0                 | Prog<br>2009<br>0             | Real<br>2009<br>Revisão | Forma (<br>Acompanha<br>Und | de<br>mento<br>isão In              | Prog<br>2010<br>1            | Real<br>2010<br>es Con | Tipo<br>Benef<br>nplemen | Otde<br>Benef<br>tares | ×             |
| RODUTOS / MUNICÍPIOS<br>Produto<br>95 - CADEIA<br>PÚBLICA<br>REFORMADA<br>SUBPRODUTOS<br>SUBPRODUTOS<br>SUBPRODUTOS<br>SUBPRODUTOS<br>SUBPRODUTOS<br>SUBPRODUTOS<br>SUBPRODUTOS<br>SUBPRODUTOS                                                                                                    | Unid<br>und<br>Unid.<br>AS %                                        | Municípia<br>0802900 -<br>MISSÃO<br>VELHA<br>Prog 2009<br>0        | o Pro<br>2007<br>Real 2009 | g Real<br>2007<br>0 0<br>0<br>Prog 201<br>100   | Prog<br>2008<br>0<br>0<br>10 Real | Real<br>2008<br>0                 | Prog<br>2009<br>0             | Real<br>2009<br>Revisão | Forma (<br>Acompanha<br>Und | le<br>mento<br>fisão In             | Prog<br>2010<br>1            | Real<br>2010<br>es Con | Tipo<br>Benef            | Qtde<br>Benef<br>tares | <             |
| RODUTOS / MUNICÍPIOS Produto Produto POBLICA REFORMADA SUBPRODUTOS Subproduto 1175 - OBRAS CIVIS REALIZAC VER EXECUÇÃO FINANC                                                                                                    | Unid<br>und<br>Unid.<br>AS %<br>EIRA DO AN(                         | Município<br>0802900 -<br>MISSÃO<br>VELHA<br>Prog 2009<br>0        | o Pro<br>2007              | g Real<br>2007<br>0 0<br>0<br>Prog 201<br>100   | Prog<br>2008<br>0<br>10 Real      | Real<br>2008<br>0                 | Prog<br>2009<br>0             | Real<br>2009<br>Revisão | Forma (<br>Acompanha<br>Und | le<br>mento<br>isão In              | Prog<br>2010<br>1            | Real<br>2010<br>es Com | Tipo<br>Benef            | Otde<br>Benef          | ×<br>*        |
| RODUTOS / MUNICÍPIOS Produto Produto Produto POBLICA REFORMADA SUBPRODUTOS Ubproduto I175 - OBRAS CIVIS REALIZAD VER EXECUÇÃO FINANC Sompanhamento Físico:                                                                                                    | Unid<br>und<br>Unid.<br>AS %<br>EIRA DO AN(                         | Município<br>0802900 -<br>MISSÃO<br>VELHA<br>Prog 2009<br>0.       | o Pro<br>2007              | g Real<br>2007<br>0 0<br>0<br>Prog 201<br>100   | Prog<br>2008<br>0<br>0<br>Real    | Real<br>2008<br>0                 | Prog<br>2009<br>0             | Real<br>2009            | Forma (<br>Acompanha<br>Und | le<br>ménto<br>isão In              | Prog<br>2010<br>1            | Real<br>2010<br>es Con | Tipo<br>Benef            | Qtde<br>Benef          | ×<br>×        |
| RODUTOS / MUNICÍPIOS Produto 95 - CADEIA Subprodutos PUBLICA REFORMADA SUBPRODUTOS Subproduto 1175 - OBRAS CIVIS REALIZAC VER EXECUÇÃO FINANC companhamento Físico:                                                                                                    | Unid<br>und<br>Unid.<br>AS %                                        | Município<br>0802900 -<br>MISSÃO<br>VELHA<br>Prog 2009<br>0.       | o Pro<br>2007<br>Real 2009 | g Real<br>2007<br>0 0<br>0<br>Prog 201<br>100   | Prog<br>2008<br>0<br>Real         | Real<br>2008<br>0                 | Prog<br>2009<br>0             | Real<br>2009<br>Revisão | Forma (<br>Acompanha<br>Und | le<br>mento<br>isão (In             | Prog<br>2010<br>1            | Real<br>2010<br>es Con | Tipo<br>Benef            | Qtde<br>Benef          | ×<br>×        |
| RODUTOS / MUNICÍPIOS Produto 95 - CADEIA Subprodutos PÚBLICA REFORMADA SUBPRODUTOS Subproduto 1175 - OBRAS CIVIS REALIZAC VER EXECUÇÃO FINANC companhamento Físico: No. Pessoas                                                                                                    | Unid<br>und<br>Unid.<br>AS %                                        | Município<br>0802900 -<br>MISSÃO<br>VELHA<br>Prog 2009<br>0.       | o Pro<br>2007<br>Real 2009 | g Real<br>2007<br>0 0<br>0<br>Prog 201<br>100   | Prog<br>2008<br>0<br>Real         | Real<br>2008<br>0                 | Prog<br>2009<br>0             | Real<br>2009<br>Revisão | Forma (<br>Acompanha<br>Und | le<br>mento<br>isão [n              | Prog<br>2010<br>1            | Real<br>2010<br>es Con | Tipo<br>Benef            | Qtde<br>Benef          | ×<br>*        |
| RODUTOS / MUNICÍPIOS Produto 95 - CADEIA Subprodutos PÚBLICA REFORMADA SUBPRODUTOS Subproduto 1175 - OBRAS CIVIS REALIZAD VER EXECUÇÃO FINANC companhamento Físico: No. Pessoas Ocupadas:                                                                                                    | Unid<br>und<br>Unid.<br>AS %                                        | Município<br>0802900 -<br>MISSÃO<br>VELHA<br>Prog 2009<br>0.<br>0. | o Pro<br>2007<br>Real 2009 | g Real<br>2007<br>0 0<br>0<br>Prog 201<br>100   | 2008<br>0<br>8<br>(s), info       | Real<br>2008<br>0<br>2010         | Prog<br>2009<br>0             | Real<br>2009<br>Revisão | Forma (<br>Acompanha<br>Und | le<br>mento<br>isão (In             | Prog<br>2010<br>1<br>formaçõ | Real<br>2010<br>es Com | Tipo<br>Benef<br>nplemen | Qtde<br>Benef          | ×<br>*        |
| RODUTOS / MUNICÍPIOS Produto Produto Produto Produto Produto PUBLICA REFORMADA SUBPRODUTOS Subproduto T175- OBRAS CIVIS REALIZAD VER EXECUÇÃO FINANC Companhamento Físico: No. Pessoas Ocupadas:                                                                                                    | Unid<br>und<br>Unid.                                                | Município<br>0802900 -<br>MISSÃO<br>VELHA<br>0<br>0<br>0           | o Pro<br>2007<br>Real 2009 | g Real<br>2007<br>0 0<br>0<br>Prog 201<br>100   | 0 Real                            | Real<br>2008<br>0<br>2010         | Prog<br>2009<br>0<br>Inicio F | Real<br>2009<br>Revisão | Forma (<br>Acompanha<br>Und | le<br>mento<br>isão (In             | Prog<br>2010<br>1<br>formaçõ | Real<br>2010<br>es Con | Tipo<br>Benef<br>nplemen | Qtde<br>Benef<br>tares | ■             |
| RODUTOS / MUNICÍPIOS Produto Produto Produto Produto POBLICA REFORMADA SUBPRODUTOS Subproduto I175- OBRAS CIVIS REALIZAC VER EXECUÇÃO FINANC Companhamento Físico: No. Pessoas Ocupadas: VER ACOMPANHAMENTC                                                                                                    | Unid<br>und<br>Unid.<br>AS %<br>EIRA DO ANC                         | Município<br>0802900 -<br>MISSÃO<br>VELHA<br>Prog 2009<br>0.       | o Pro<br>2007              | g Real<br>2007<br>0 0<br>Prog 201<br>100        | Prog<br>2008<br>0<br>(s), info    | Real<br>2008<br>0<br>2010<br>2010 | Prog<br>2009<br>0             | Real<br>2009<br>Revisão | Forma (<br>Acompanha<br>Und | le<br>mento<br>isão [In<br>s nas ol | Prog<br>2010<br>1<br>formaçõ | Real<br>2010           | Tipo<br>Benef<br>nplemen | Otde<br>Benef<br>tares | eanhamen      |
| RODUTOS / MUNICÍPIOS Produto Produto Produto Produto POBLICA REFORMADA SUBPRODUTOS Subproduto VER EXECUÇÃO FINANC Companhamento Físico: No. Pessoas Ocupadas: VER ACOMPANHAMENTO                                                                                                    | Unid<br>und<br>Unid.<br>AS %<br>EIRA DO ANC                         | Município<br>0802900 -<br>MISSÃO<br>VELHA<br>Prog 2009<br>0.       | o Pro<br>2007              | g Real<br>2007<br>0 0<br>Prog 201<br>100        | Prog<br>2008<br>0<br>(0) Real     | Real<br>2008<br>0<br>2010<br>2010 | Prog<br>2009<br>0             | Real<br>2009<br>Revisão | Forma (<br>Acompanha<br>Und | isão (In                            | Prog<br>2010<br>1<br>formaçõ | Real<br>2010           | Tipo<br>Benef<br>nplemen | Otde<br>Benef<br>tares | eanhamen      |
| RODUTOS / MUNICÍPIOS Produto Produto Produto Produto Produto Subproduto Subproduto Subproduto VER EXECUÇÃO FINANC Companhamento Fisico: No. Pessoas Ocupadas: VER ACOMPANHAMENTO PROTOCOLO LICITATÓRIO                                                                                                    | Unid<br>und<br>Unid.<br>AS %<br>EIRA DO ANC                         | Município<br>0802900 -<br>MISSÃO<br>VELHA<br>Prog 2009<br>0.       | o Pro<br>2007              | g Real<br>2007<br>0 0<br>Prog 201<br>100        | Prog<br>2008<br>0<br>(s), info    | Real<br>2008<br>0<br>2010         | Prog<br>2009<br>0             | Real<br>2009<br>Revisão | Forma (<br>Acompanha<br>Und | isão  In                            | Prog<br>2010<br>1<br>formaçõ | Real<br>2010           | Tipo<br>Benef<br>nplemen | Qtde<br>Benef<br>tares | eanhamen      |
| RODUTOS / MUNICÍPIOS Produto Produto Produto Produto Produto Produto Produto Produto Produto Produto Produto Produto Número SPU                                                                                                    | Unid<br>und<br>Unid.<br>AS %<br>EIRA DO ANC                         | Município<br>0802900 -<br>MISSÃO<br>VELHA<br>Prog 2009<br>0.       | o Pro<br>2007              | g Real<br>2007<br>0 0<br>Prog 201<br>100        | Prog<br>2008<br>0<br>(s), info    | Real<br>2008<br>0<br>2010         | Prog<br>2009<br>0             | Real<br>2009<br>Revisão | Forma (<br>Acompanha<br>Und | isão  In                            | Prog<br>2010<br>1<br>formaçõ | Real<br>2010           | Tipo<br>Benef<br>nplemen | Otde<br>Benef          | eanhamen      |
| RODUTOS / MUNICÍPIOS Produto Produto Produto Produto Produto Produto Produto Produto Produto Produto Produto No. Pessoas Ocupadas: Protocolo Licitatório Número SPU 101993552                                                                                                    | Unid<br>und<br>Unid.<br>AS %<br>EIRA DO ANC<br>S ANTERIOF<br>(SPU)  | Município<br>0802900 -<br>MISSÃO<br>VELHA<br>Prog 2009<br>0.<br>0. | o Pro<br>2007              | g Real<br>2007<br>0 0<br>Prog 201<br>100        | Prog<br>2008<br>0<br>(s), info    | Real<br>2008<br>0<br>2010         | Prog<br>2009<br>0             | Real<br>2009<br>Revisão | Forma (<br>Acompanha<br>Und | isão In                             | Prog<br>2010<br>1<br>formaçõ | Real<br>2010           | Tipo<br>Benef<br>nplemen | Otde<br>Benef          | eanhamen      |
| RODUTOS / MUNICÍPIOS Produto Produto P                                                                                                    | Unid<br>und<br>Unid.<br>AS %<br>EIRA DO ANC<br>S ANTERIOF<br>(SPU)  | Município<br>0802900 -<br>MISSÃO<br>VELHA<br>0.<br>0.              | o Pro<br>2007              | g Real<br>2007<br>0 0<br>Prog 201<br>100        | Prog<br>2008<br>0<br>(s), info    | Real<br>2008<br>0<br>2010         | Prog<br>2009<br>0             | Real<br>2009<br>Revisão | Forma<br>Acompanha<br>Und   | isão In                             | Prog<br>2010<br>1<br>formaçõ | Real<br>2010           | Tipo<br>Benef<br>nplemen | Otde<br>Benef<br>tares | eanhamen      |
| RODUTOS / MUNICÍPIOS Produto Produto Produto Produto Produto Subprodutos PUBLICA REFORMADA SUBPRODUTOS Subproduto I175 - OBRAS CIVIS REALIZAD VER EXECUÇÃO FINANC Companhamento Fisico: No. Pessoas Ocupadas: VER ACOMPANHAMENTO PROTOCOLO LICITATÓRIO Número SPU 101993552                                                                                                    | Unid<br>und<br>Unid.<br>AS %<br>EIRA DO ANG<br>S ANTERIOF<br>(SPU)  | Município<br>0802900 -<br>MISSÃO<br>VELHA<br>0.<br>0.<br>0.        | o Pro<br>2007              | g Real<br>2007<br>0 0<br>Prog 201<br>100        | Prog<br>2008<br>0<br>(s), info    | Real<br>2008<br>0<br>2010         | Prog<br>2009<br>0             | Real<br>2009<br>Revisão | Forma<br>Acompanha<br>Und   | isão In                             | Prog<br>2010<br>1<br>formaçõ | Real<br>2010           | Tipo<br>Benef<br>nplemen | Otde<br>Benef<br>tares | eanhamen      |
| RODUTOS / MUNICÍPIOS Produto Produto Produto Produto Produto SUBPRODUTOS PUBLICA REFORMADA SUBPRODUTOS PUBLICA REFORMADA VER EXECUÇÃO FINANC VER EXECUÇÃO FINANC No. Pessoas Ocupadas: VER ACOMPANHAMENTO ROTOCOLO LICITATÓRIO Número SPU 101993552                                                                                                    | Unid<br>und<br>Unid.<br>NAS %<br>EIRA DO ANG<br>S ANTERIOF<br>(SPU) | Município<br>0802900 -<br>MISSÃO<br>VELHA<br>0<br>0<br>0<br>0      | o Pro<br>2007              | g Real<br>2007<br>0 0<br>Prog 201<br>100        | Prog<br>2008<br>0<br>(s), info    | Real<br>2008<br>0<br>2010         | Prog<br>2009<br>0             | Real<br>2009<br>Revisão | Forma<br>Acompanha<br>Und   | isão In                             | Prog<br>2010<br>1<br>formaçõ | Real<br>2010           | Tipo<br>Benef<br>nplemen | Otde<br>Benef<br>tares | eanhamen<br>S |

Figura 46 – Tela de Acompanhamento de Projetos (visão geral)

O sistema mostrará, no quadro de produtos e municípios, as quantidades programadas e realizadas nos anos de 2007 a 2010. Ao selecionar determinado produto, o sistema abrirá um campo onde o usuário deverá informar as quantidades realizadas até o momento e os beneficiários atendidos pelo projeto. A figura 47 mostra o local, no acompanhamento do projeto, onde deve ser acompanhada a evolução dos produtos previstos no projeto.

PRODUTOS / MUNICÍPIOS

|             | Produto                             | Unid. | Município                    | Prog<br>2007 | Real<br>2007 | Prog<br>2008 | Real<br>2008 | Prog<br>2009 | Real<br>2009 | Forma de<br>Acompanhamento | Prog<br>2010 | Real<br>2010 | Tipo<br>Benef | Qtde<br>Benef |   |
|-------------|-------------------------------------|-------|------------------------------|--------------|--------------|--------------|--------------|--------------|--------------|----------------------------|--------------|--------------|---------------|---------------|---|
| Subprodutos | 95 - CADEIA<br>PÚBLICA<br>REFORMADA | und   | 0802900 -<br>MISSÃO<br>VELHA | 0            | 0            | 0            | 0            | 0            |              | Und                        | 1            |              |               |               | • |
|             |                                     |       |                              |              |              |              |              |              |              |                            |              |              |               |               |   |

Figura 47 – Tela de acompanhamento de produtos e municípios

Uma vez acompanhado o produto, o usuário deverá acessar os respectivos subprodutos e acompanhá-los. No acompanhamento dos subprodutos, o usuário deverá informar a quantidade realizada, as revisões nas datas de inicio e término (de cada subproduto) e disporá de um campo textual para qualificar essa informação. Convém ressaltar que o usuário deve atualizar apenas os produtos, subprodutos e municípios que sofreram alterações nos quantitativos. A figura 48 mostra onde devem ser preenchidas as informações referentes à execução dos subprodutos.

|             | Produto                             | Unid  | . Município                  | Pro<br>2007 | ) Real<br>2007 | Prog<br>2008 | Real<br>2008 | Prog<br>2009 | Real<br>2009 | Forma de<br>Acompanhamento | Prog<br>2010 | Real<br>2010 | Tipo<br>Benef | Qtde<br>Benef |   |
|-------------|-------------------------------------|-------|------------------------------|-------------|----------------|--------------|--------------|--------------|--------------|----------------------------|--------------|--------------|---------------|---------------|---|
| Subprodutos | 95 - CADEIA<br>PÚBLICA<br>REFORMADA | und   | 0802900 -<br>MISSÃO<br>VELHA |             | 0 0            | 0            | 0            | 0            |              | Und                        | 1            |              |               |               | ø |
| -           |                                     |       |                              |             |                |              |              |              |              |                            |              |              |               |               |   |
| SUBPRO      | 00105                               | Unid. | Prog 2009                    | Real 2009   | Prog 201       | ) Real       | 2010         | Início R     | evisão       | Término Revisão            | Informaçő    | es Con       | nplemen       | tares         | _ |

Figura 48 – Tela de acompanhamento de subprodutos

Salienta-se que a informação referente aos beneficiários é especialmente importante nos projetos que utilizam os recursos do Fecop.

Informados os produtos e os beneficiários por município, o usuário deverá descrever, de forma qualitativa, como se encontra o projeto no campo disponível para o acompanhamento. Esse campo é imprescindível para o conhecimento do estágio de execução das atividades do projeto, sendo, portanto, obrigatório.

Ao final deverá clicar nos botões **Gravar Acompanhamento** e **Concluir Acompanhamento** para que o mesmo esteja disponível para a análise dos técnicos da Seplag.

O não preenchimento dos campos ESTÁGIO e ACOMPANHAMENTO impossibilita a conclusão do acompanhamento.

Uma vez analisado e validado o acompanhamento, o projeto está habilitado a prosseguir com sua execução normal. No entanto, no caso de não validação, o usuário deverá efetuar as modificações apontadas pela equipe da Seplag. Para tanto, deverá selecionar o projeto, como se fosse realizar um novo acompanhamento, clicar no botão **Listar Acompanhamento**, na caixa de controle, como mostra a figura 49.

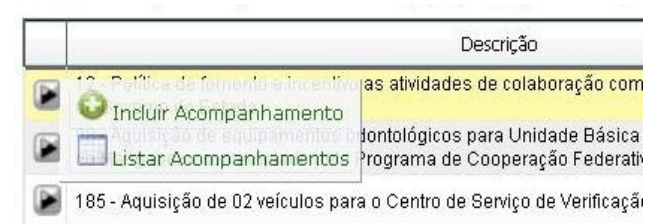

Figura 49 – Detalhe da caixa de controle para listar acompanhamento

Após isto, o sistema abrirá a tela apresenta na figura 50, na qual o usuário deverá selecionar a opção **Editar** para o último acompanhamento, o qual apresenta **Não** para a pergunta **Validado?**, no canto direito da tela.

| 📥 Principal :: Listagem | de MAPPs para Acompanhamento :: Listagem de Acompa                                                   | nhamentos do Projeto           | MAPP                           |               |        |
|-------------------------|----------------------------------------------------------------------------------------------------|--------------------------------|--------------------------------|---------------|--------|
| Detalhes:               |                                                                                                    |                                |                                |               |        |
| Secreta                 | ria: 30000000 - CASA CIVIL                                                                           |                                |                                |               |        |
| Oro                     | ião: 30000000 - CASA CIVIL                                                                           |                                |                                |               |        |
| Program                 | ,<br>ma: 596 - Gestão do Planeiamento Estadual                                                       |                                |                                |               |        |
| MAI                     | PP: 12 - Política de fomento e incentivo as atividades de colabora                                   | cão com políticas de gestão de | interesse do Governo do Estado |               |        |
| Valor To                | otal: 0,00                                                                                           |                                |                                |               |        |
| Stat                    | tus: Aprovado                                                                                        |                                |                                |               |        |
| Data Iní                | cio: 01/01/2009                                                                                      |                                |                                |               |        |
| Data F                  | im: 31/12/2010                                                                                       |                                |                                |               |        |
| Data Aprovac            | ao: 12/02/2008                                                                                       |                                |                                |               |        |
| Responsá                | vel: Francisco José Moura Cavalcante                                                                 |                                |                                |               |        |
| Obiet                   | ivo: Promover acões de melhorias nas políticas de gestão                                             |                                |                                |               |        |
| Justificat              | iva: Promover melhorias                                                                              |                                |                                |               |        |
| Observac                | ao:                                                                                                  |                                |                                |               |        |
| Detalhamento Físico Ma  | igg:                                                                                                 |                                |                                |               |        |
| Priorida                | de: Média                                                                                            |                                |                                |               |        |
| Buscar em:              | ■ Inicia                                                                                             | ar por 💌 Buscar                |                                |               |        |
| Data                    | u: Escuina unue deseja pesquisar, ulgire o texto e pressione o bucao [buscar].                       |                                | 21 registi                     | o(s) encontra | do(s). |
| Acompanhamento          | Descrição                                                                                            | Situação                       | Usuário Acompanhamento         | Validado?     |        |
| Editar                  | Límile Granpeiro aprovado pelo COGERF. Aguarda aprovação de novos<br>projetos pela iniciar execução. | ATIVIDADES PREPARATÓRIAS       | ELISIA JUCÁ FROTA              | NÃO           | rf'    |
| 📔 🔒Concluir Acompa      | nhamento de peiro aprovado pelo COGERF. Aguarda aprovação de novos nhamento da iniciar execução.     | ATIVIDADES PREPARATÓRIAS       | ELISIA JUCÁ FROTA              | SIM           |        |
| 📔 🖆 Abrir Acompanha     | mento a iniciar execução.                                                                            | ATIVIDADES PREPARATÓRIAS       | ELISIA JUCÁ FROTA              | SIM           |        |

Figura 50 – Tela de listagem de Mapps para acompanhamento

Ao proceder dessa forma, o usuário poderá visualizar o que foi analisado, ler as observações no canto inferior da tela e efetuar as alterações, para que o mesmo seja novamente analisado pelos técnicos da Seplag e, assim, aprovado.

### 3.9. Monitoramento de Projeto Mapp

Ao entrar no menu de **Movimentos**, na opção **Monitoramento de projeto Mapp**, o usuário terá acesso ao conjunto de rotinas para o monitoramento de projetos, utilizado nas reuniões mensais de monitoria, nas quais são sinalizados os faróis dos projetos e preenchidas as matrizes de acompanhamento de problemas e ameaças.

Na etapa de monitoramento dos projetos, serão realizados, basicamente, dois procedimentos:

definição da sinalização dos projetos; e

 elaboração da Matriz de Acompanhamento de Problemas e Ameaças – MAPA.

#### Critérios para Sinalização dos Faróis

O dispositivo de sinalização e alerta é um comando formado por luzes **verde**, **amarela** e **vermelha** que serão acesas, no nível gerencial de governo, para indicar a situação da implantação dos projetos, conforme critérios descritos a seguir.

Para os projetos estratégicos (de governo e setorial), a definição da cor do farol será acionada pela USP/Escritório de Monitoramento de Projetos em conjunto com a equipe central de monitoramento da Seplag, e o farão em função dos níveis de comprometimento da execução física, financeira ou de prazo, tendo como referência o alcance ou o comprometimento dos seus resultados ou ainda os impactos em outras ações de governo. No caso dos projetos complementares, a sinalização será feita pelos próprios gerentes de projetos. Só será necessário preencher a MAPA os complementares cujos faróis são sinalizados de **VERMELHO**, ou seja, que impactarem nos projetos **estratégicos**.

Assim, fica estabelecido que tanto os projetos estratégicos quanto os projetos complementares serão sinalizados por esse dispositivo.

Todos os estados de sinalização dos projetos estratégicos interessam à Seplag como gestora do Monitoramento das Ações de Governo, que ficará encarregada de realizar o monitoramento intensivo desses projetos, inclusive os que se apresentarem com alerta de sinalização verde.

### Estado de Sinalização Verde dos Projetos 🦲

Essa sinalização será acionada toda vez que os projetos apresentarem desempenho favorável em relação à execução física e financeira e ao prazo, e cujas eventuais dificuldades quanto a esses aspectos forem absolutamente contornáveis pela gerência do projeto, de modo que não haja comprometimento significativo em relação ao resultado final do projeto.

# Estado de Sinalização Amarelo dos Projetos 💛

Essa sinalização será acionada como estado de alerta, ou seja, para indicar a existência de problemas e ameaças e possíveis situações de riscos que possam comprometer o desempenho do projeto e/ou ainda impactar outras ações de governo. Essa sinalização significa que há problemas ou ameaças que não estão sendo contornados pela gerência do projeto e que, caso não sejam tomadas as devidas providências, acarretará prejuízos quanto aos prazos ou à obtenção dos resultados projetados.

### Estado de Sinalização Vermelho dos Projetos

Nesse tipo de sinalização, por outro lado, informa-se que os resultados e/ou prazos do projeto apresentam-se fortemente comprometidos em função dos entraves e dificuldades durante a execução do projeto. Deverão ser sinalizados dessa forma os projetos cujas providências já se esgotaram ou não foram resolvidas no âmbito de decisão superior da secretaria ou também no caso da identificação de ameaças que certamente se concretizarão num curto espaço de tempo.

Vale ressaltar novamente que, quanto aos projetos complementares, a sinalização vermelha só deve ser acionada quando os prejuízos pela situação de

comprometimento dos resultados ou de prazos forem significativos para os resultados dos projetos estratégicos ou para o desempenho geral do órgão. O sinal vermelho será entendido pela Seplag/EP como uma solicitação de ajuda. A situação de comprometimento sendo confirmada pelos agentes de monitoramento resultará num tratamento semelhante aos projetos estratégicos.

#### Matriz de Acompanhamento de Problemas e Ameaças – MAPA

A Matriz de Acompanhamento de Problemas e Ameaças – MAPA é o instrumento gerencial que contribuirá para identificar e acompanhar a evolução, de forma agregada e tempestiva, dos problemas e ameaças que possam tornar incerto o cumprimento de prazos, custos e alcance dos resultados dos projetos, ao mesmo tempo em que define estratégias e providências, com vistas a solucionar os problemas e dificuldades para implantação do projeto.

A Metodologia de Monitoramento adota a classificação conceitual abaixo a fim de orientar o preenchimento da Matriz de Acompanhamento de Problemas e Ameaças para os projetos estratégicos:

| Ameaça ou<br>problema | Providência | Responsável | Prazo | Classificação | Status | Acompanhamento |
|-----------------------|-------------|-------------|-------|---------------|--------|----------------|
|-----------------------|-------------|-------------|-------|---------------|--------|----------------|

MATRIZ DE ACOMPANHAMENTO DE PROBLEMAS E AMEAÇAS

• Ameaça ou problema: problema instalado ou possibilidade de situações desfavoráveis à execução do projeto, os quais, se não forem resolvidos ou mitigados, deverão atrasar sua execução e/ou comprometer o alcance de seus resultados.

• Providência: descrição das medidas adequadas à resolução do problema ou mitigação da ameaça. Tomada de iniciativa no intuito de prevenir, transferir ou minimizar as ameaças e resolver os problemas.

- Responsável: pessoa ou entidade responsável pela providência.
- Prazo: é a data-limite indicada para a resolução da providência indicada.

• Classificação: serão utilizadas três classificações para o problema ou ameaça sob os seguintes critérios:

Grave: quando o problema já provocou atrasos significativos
 e/ou aumento nos custos e/ou já comprometeu os resultados do projeto. No caso da ameaça, somente será considerada grave quando o impacto e a probabilidade de ocorrência forem altos.

Médio: quando o problema for sério, necessitando de providências para sua solução, mas que, se resolvido, não trará prejuízos significativos aos prazos e/ou resultados. Quanto à ameaça, esta classificação é utilizada quando a mesma provocar um impacto razoável e/ou possuir uma probabilidade de ocorrência mediana.

o Baixo: quando o problema é de fácil solução e seu impacto no projeto é leve, necessitando, porém, de providências para sua solução mas, que, se não resolvido, trará alguns prejuízos aos prazos e resultados. Já a ameaça é considerada baixa quando a probabilidade de ocorrência e/ou o impacto são considerados pequenos.

• Status: corresponde ao estágio de encaminhamento da providência e é classificado em:

- o Concluída
- o Em andamento normal
- o Em andamento com Atraso
- o Não iniciada

• Acompanhamento: informação sobre os encaminhamentos e ocorrências na providência, inclusive sobre situações que estejam dificultando seu andamento.

Para acessar o monitoramento de projetos, a equipe do escritório de projetos deverá selecionar, no menu de **Movimentos**, o item **Monitoramento de projetos**.

Em seguida, deverá escolher secretaria, órgão, programa e estágio de execução e pressionar o botão **Buscar.** A figura 51 mostra a tela de seleção do projeto Mapp que se deseja monitorar.

| H          | Movimentos                   | Relatórios                    | ▶ Consultas/Manutenção                       | Administraçã           | o 🕨 Análises | • | 11 🔘                                                                                                    |
|------------|------------------------------|-------------------------------|----------------------------------------------|------------------------|--------------|---|----------------------------------------------------------------------------------------------------|
| 🚣 Prin     | ncipal :: Listagem           | para Monitoram                | ento de Projetos MAPP                        |                        |              |   |                                                                                                    |
| Q          |                              |                               |                                              |                        |              |   |                                                                                                    |
| В          | uscar em:                    |                               |                                              |                        |              |   | (and a second second seco |
| Secreta    | ria:   Selecione uma S       | Secretaria                    |                                              |                        |              |   | ×                                                                                                    |
| Org        | ão:                          |                               |                                              |                        |              |   | ~                                                                                                    |
| Program    | na: Selecione um Pr          | ograma                        |                                              |                        |              |   | ~                                                                                                    |
| Estág      | jio: Todos os Estági         | os 🗴                          | 2                                            |                        |              |   |                                                                                                    |
| Priorida   | de: Todas                    | *                             |                                              |                        |              |   |                                                                                                    |
| Todos      |                              | ×                             |                                              | Iniciar por 🛛 💽 Buscar |              |   |                                                                                                    |
| Para local | izar o registro desejado: Es | scolha onde deseja pesquisar, | digite o texto e pressione o botão [Buscar]. |                        |              |   |                                                                                                    |
|            |                              |                               |                                              |                        |              |   |                                                                                                    |

Figura 51 - Tela de seleção do monitoramento de projetos

O sistema listará os projetos que atendem às condições definidas nos filtros. A figura 52 ilustra essa tela.

| 8            | Movimentos                        | Relatórios                                                     | Consultas/Manute                 | nção         | ▶ Administ                | ração                         | ▶ Análises                   | •            | 11 0                    |
|--------------|-----------------------------------|----------------------------------------------------------------|----------------------------------|--------------|---------------------------|-------------------------------|------------------------------|--------------|-------------------------|
| Princ        | cipal :: Listagem para            | Monitoramento de P                                             | rojetos MAPP                     |              |                           |                               |                              |              |                         |
| PBu          | scar em:                          |                                                                |                                  |              |                           |                               |                              |              |                         |
| ecretaria    | a: Selecione uma Secret           | aria                                                           |                                  |              |                           |                               |                              |              | 8                       |
| Órgấc        | D:                                |                                                                |                                  |              |                           |                               |                              |              |                         |
| Programa     | a: Selecione um Program           | na                                                             |                                  |              |                           |                               |                              |              |                         |
| Estágio      | D: Todos os Estágios              | *                                                              |                                  |              |                           |                               |                              |              |                         |
| Prioridade   | B: Estratégico de Govern          | 10 🗙                                                           |                                  |              |                           |                               |                              |              |                         |
| Todas        |                                   | ~                                                              | T                                | Telejar par  | Burgare                   |                               |                              |              |                         |
| Para localiz | ar o registro desejado: Escolha o | nde deseja pesquisar, digite o texto                           | e pressione o botão [Buscar].    |              | buscar                    |                               |                              | 452 regi     | stros encontrado        |
|              |                                   | Descrição                                                      |                                  | Tipo         | Prioridade                | Data Último<br>Acompanhamento | Data Último<br>Monitoramento | Valor Total  | Qtde Dias<br>Vencimento |
|              | FROM BID Retawartiona             | Rodovia CE-085, Trecho Gran                                    | ija - Camocim (24,9 km)          | Investimento | ESTRATÉGICO DE<br>GOVERNO | 21/09/2010                    | 24/08/2010                   | 9.347.842,34 | VENCIDO                 |
|              | Incluir Monitoramento C           | na Ronda do Quarteirão no inte<br>Comunicação R\$ 1.673.321,80 | erior do Estado / Parceria com a | Investimento | ESTRATÉGICO DE<br>GOVERNO | 24/02/2010                    | 03/12/2009                   | 1.673.321,80 | CONCLUÍDO               |
| 🎽 78 ·       | FASTS - Construção de Polic       | olínica Tipo 2 com 13 Especiali                                | idades em Sobral                 | Investimento | ESTRATÉGICO DE<br>GOVERNO | 27/07/2010                    | 18/03/2010                   | 5.149.887,02 | VENCIDO                 |
| -            |                                   |                                                                |                                  |              | ESTRATÉGICO DE            | 10 00 0000                    |                              | 100.070.44   | course uipo             |

Figura 52 – listagem de projetos para o monitoramento

O técnico da setorial deverá então selecionar o projeto que deseja monitorar através do botão **Incluir monitoramento**. O sistema mostrará a tela ilustrada pela figura 53:

| Principal :: Listagem de MAP                                                                                                    | Ps para Monitoramento :: MONITORAMENTO de Projeto Mapp                                                                                                    |                                                                                                    |                                                                                                    |                                                                                 |                                                                                  |                                                                                         |                                                                                                    |
|----------------------------------------------------------------------------------------------------|----------------------------------------------------------------------------------------------------|----------------------------------------------------------------------------------------------------|----------------------------------------------------------------------------------------------------|---------------------------------------------------------------------------------|----------------------------------------------------------------------------------|-----------------------------------------------------------------------------------------|----------------------------------------------------------------------------------------------------|
| Detalhes:                                                                                                    |                                                                                                    |                                                                                                    |                                                                                                    |                                                                                 |                                                                                  |                                                                                         |                                                                                                    |
| Secretaria                                                                                                    | 31000000 - SECRETARIA DA CIÊNCIA, TECNOLOGIA E EDUCAÇÃO                                                                                                    | SUPERTOR                                                                                              |                                                                                                    |                                                                                 |                                                                                  |                                                                                         |                                                                                                    |
| Oraão                                                                                                    | 31000000 - SECRETARIA DA CIÊNCIA, TECNOLOGIA E EDUCAÇÃO                                                                                                    | SUPERIOR                                                                                              |                                                                                                    |                                                                                 |                                                                                  |                                                                                         |                                                                                                    |
| Orgao.<br>Des marcos                                                                                                    | STOUDDUU - SECRETARIA DA CIENCIA, TECNOLOGIA E EDUCAÇÃO                                                                                                    | SUPERIOR                                                                                              |                                                                                                    |                                                                                 |                                                                                  |                                                                                         |                                                                                                    |
| Programa                                                                                                    | 194 - Formação de Recursos Humanos para o Desenvolvimento                                                                                                    |                                                                                                    |                                                                                                    |                                                                                 |                                                                                  |                                                                                         |                                                                                                    |
| MAPP                                                                                                    | : 191 - Implantação do Centro de Treinamento Técnico do Ceará -                                                                                                    | CTTC                                                                                                  |                                                                                                    |                                                                                 |                                                                                  |                                                                                         |                                                                                                    |
| Valor Total                                                                                                    | 8.470.000,00                                                                                                    |                                                                                                    |                                                                                                    |                                                                                 |                                                                                  |                                                                                         |                                                                                                    |
| Status                                                                                                    | : Aprovado                                                                                                    |                                                                                                    |                                                                                                    |                                                                                 |                                                                                  |                                                                                         |                                                                                                    |
| Data Início                                                                                                    | 22/05/2009                                                                                                    |                                                                                                    |                                                                                                    |                                                                                 |                                                                                  |                                                                                         |                                                                                                    |
| Data Fim                                                                                                    | 31/12/2010                                                                                                    |                                                                                                    |                                                                                                    |                                                                                 |                                                                                  |                                                                                         |                                                                                                    |
| Data Aprovação                                                                                                    | 22/05/2009                                                                                                    |                                                                                                    |                                                                                                    |                                                                                 |                                                                                  |                                                                                         |                                                                                                    |
| Besponsável                                                                                                    | MARTA HORTENCIA PROENCA SUCUPIRA                                                                                                    |                                                                                                    |                                                                                                    |                                                                                 |                                                                                  |                                                                                         |                                                                                                    |
|                                                                                                    | Implantar um centro de treinamento para a canacitação de mão (                                                                                                    | de obre nos nívei                                                                                     | is básicos o do ar                                                                                               | erfeicoament                                                                    | técnico e pr                                                                     | estar services                                                                          | técnicos                                                                                                    |
| objeuvo                                                                                                    | especializados nas áreas de metalurgia, siderurgia, química, petr<br>O Complexo Industrial Portuário do Pecém - CIPP è um programi-<br>industrial e de plataforma de logistica estadual para atração de n<br>município de Caucaia distante 60Km da capital, recebera investim<br>foco nos proistos estruturantes da refinaria, siderungica e industri   | oquímica e afins,<br>a Estratégico de c<br>ovos empreendir<br>ientos da ordem<br>as termoeletricas    | ,<br>desenvolvimento<br>mentos, O Centro<br>de R\$ 28 milhõe<br>s. Tal investiment                               | regional que s<br>de Treinamer<br>s e terá como<br>n. aliados aos               | e destina ao<br>ito Técnico d<br>principal ativ<br>demais inve                   | fortalecimento<br>o Ceará - CTT<br>idade treinar r<br>stimentos par                     | o do parque<br>C, localizado no<br>não de obra col<br>a ampliação do                                             |
| Justificativa: terminal portuário estadurantes da reminana, suberugica e industrias terminetentes, rai investimento, anados aos demais investimentos para ampugad o<br>produtivas em fase de implantação. Com o objetivo de atender esta demanda de qualificação de trabalhadores do CIPP o Governo do Estado do Ceará p<br>a implantação do Centro de Treinamento Técnico Corporativo - CTTC , como infra estrutura para a formação da mão de obra especializada para as fases<br>implantação e operação dos empreendimentos industriais atvaídos para o complexo industrial, com foco inicial para dar suporte à implantação da refinar<br>siderúrgica e do pessoal gerencial destes empreendimentos. |                                                                                                    |                                                                                                    |                                                                                                    |                                                                                 |                                                                                  |                                                                                         | as instalações<br>do do Ceará pro<br>para as fases d<br>ão da refinaria,                                         |
| Observação                                                                                                    | Emenda Parlamentar: 1633 0001- R\$ /.000.000,400 Anosto 2444<br>mão de obra nos níveis básicos e de aperfeisoamento técnico e p<br>petroquímica e afins. O Complexo Industrial Portuário do Pecém<br>fortalecimento do parque industrial e de platáforma de logística e<br>Gonçalo distante 60Km da capital, receberá investimentos da ord              | 0001 - R\$ 7,700,<br>restar serviços té<br>¿ CIPP è um proç<br>stadual para atra<br>em de R\$ 12 bilh | .000,00 Paulo He<br>écnicos especializ.<br>grama Estratégico<br>ação de novos en<br>nões de reais refe           | nrique Tesour<br>ados nas área<br>de desenvolv<br>preendimento<br>rentes à Impl | o (Contraparti<br>s de metalur<br>imento regio<br>os. O CIPP, lo<br>antação de u | dajR\$ 1.470.0<br>gia, siderurgia<br>nal que se de:<br>ocalizado no m<br>ma refinaria d | JUU,UU Capacita<br>, química,<br>stina ao<br>nunicípio de São<br>e petróleo da                                   |
|                                                                                                    | especializada para as obras de implantação e para operacionaliza<br>esta demanda de qualificação de trabalhadores do CIPP o Govern<br>CTTC , como infra estrutura para a formação da mão de obra esp<br>para o complexo industrial, com foco inicial para dar suporte à im                                                                              | ação do porto e d<br>no do Estado do (<br>pecializada para a<br>iplantação da refi                    | das instalações pr<br>Ceará propôs a in<br>as fases de impla<br>inaria, da siderúr                               | odutivas em f<br>oplantação do<br>ntação e oper<br>gica e do pess               | ase de impla<br>Centro de Ti<br>ação dos em<br>oal gerencial                     | ntação. Com o<br>reinamento Té<br>preendimento:<br>destes empre                         | o objetivo de at-<br>cnico Corporativ<br>s industriais atr<br>endimentos.                                        |
| Datallana anta Cisia a Mana                                                                                                    | Implantação do Centro de Treinamento Técnico do Ceará - CTTC                                                                                                    | , como infra estru                                                                                    | utura para a form                                                                                                | ação da mão                                                                     | de obra espe                                                                     | cializada nara                                                                          | as fases de                                                                                                    |
| Detainamento rísico Mapp                                                                                                    | ; implantação e operação dos empreendimentos industriais atraido                                                                                                    | C D BYB O L OPODIE                                                                                    |                                                                                                    |                                                                                 | OTOD                                                                             | Concordo para                                                                           | and the second second second second second second second second second second second second second second second |
|                                                                                                    | implantação da refinaria, da siderúrgica e do pessoal gerencial de                                                                                                    | estes empreendir                                                                                      | exo Industrial Por<br>mentos,                                                                                    | dano do Pece                                                                    | m - CIPP, co                                                                     | m foco inicial p                                                                        | oara dar suporte                                                                                                 |
| Prioridade                                                                                                    | implantação da refinaria, da siderúrgica e do pessoal gerencial de<br>Alta                                                                                                    | estes empreendir                                                                                      | exo Industrial Pon<br>mentos.                                                                                    | dano do rece                                                                    | m - CIPP, co                                                                     | m foco inicial p                                                                        | oara dar suporte                                                                                                 |
| Prioridade<br>ATA DO ACOMPANHAMENTO:<br>Stácio:                                                                                                    | implantação da refinaria, da siderúrgica e do pessoal gerencial de<br>Alta<br>15/10/2010<br>EN EXECUEIRO                                                                                                    | DATAS DO PRO<br>Datas                                                                                 | DJETO<br>Programada                                                                                              | Revisada                                                                        | m - CIPP, coi                                                                    | m foco inicial p                                                                        | oara dar suport                                                                                                  |
| Prioridade<br>ATA DO ACOMPANHAMENTO:<br>STÁGIO:                                                                                                    | implantação da refinária, da siderúrgica e do pessoal gerencial de<br>Alta<br>15/10/2010<br>EM EXECUÇÃO                                                                                                    | DATAS DO PRO<br>Datas                                                                                 | DJETO<br>Programada<br>10/05/2010                                                                                | Revisada                                                                        | m - CIPP, co                                                                     | m foco inicial p                                                                        | oara dar suport                                                                                                  |
| Prioridade<br>ATA DO ACOMPAIIHAMENTO:<br>STÁGIO:<br>COMPANHAMENTO FÍSICO:                                                                                                    | implantação da refinaria, da siderúrgica e do pessoal gerencial de<br>Alta<br>15/10/2010<br>EM EXECUÇÃO<br>Pagamento da 3ª medição realizado em 28 09 2010, no valor de R\$<br>259.848,38, referente ao período de 21/07/2010 à 20.08.2010.                                                                                                    | DATAS DO PRO<br>Datas<br>Início<br>Término                                                            | DJETO<br>Programada<br>10/05/2010<br>31/12/2010                                                                  | Revisada                                                                        | m - CIPP, co                                                                     | m foco inicial p                                                                        | oara dar suport                                                                                                  |
| Prioridade<br>ATA DO ACOMPANHAMENTO:<br>STÁGIO:<br>COMPANHAMENTO FÍSICO:                                                                                                    | implantação da refinária, da siderúrgica e do pessoal gerencial de<br>Alta<br>15/10/2010<br>EM EXECUÇÃO<br>Pagamento da 3ª medição realizado em 28 09 2010, no valor de R\$<br>259.848,38, referente ao período de 21/07/2010 à 20.08.2010.                                                                                                    | DATAS DO PRO<br>Datas<br>Início<br>Término                                                            | xx Industrial Pon<br>mentos.<br>DJETO<br>Programada<br>1005/2010<br>31/12/2010                                   | Revisada                                                                        |                                                                                  | m foco inicial p                                                                        | aara dar suporti                                                                                                 |
| Prioridade<br>ATA DO ACOMPANHAMENTO:<br>STÁGIO:<br>COMPANHAMENTO FÍSICO:<br>VER FINANCIADORES<br>VER EXECUÇÃO DO MAPP                                                                                                    | implantação da refinaria, da siderúrgica e do pessoal gerencial de<br>Alta<br>15/10/2010<br>EM EXECUÇÃO<br>Pagamento da 3ª medição realizado em 28 09 2010, no valor de R\$<br>259.848,38, referente ao período de 21/07/2010 à 20.08.2010.                                                                                                    | DATAS DO PRO<br>Datas<br>Informino                                                                    | DJETO<br>Programada<br>10/06/2010<br>31/12/2010                                                                  | Revisada                                                                        | <br> <br>                                                                        | m foco inicial p                                                                        | aara dar suportu                                                                                                 |
| Prioridade<br>ATA DO ACOMPANHAMENTO:<br>STÁGIO:<br>COMPANHAMENTO FÍSICO:<br>VER FINANCIADORES<br>VER EXECUÇÃO DO MAPP<br>VER PRODUTOS / SUBPRODU                                                                                                    | implantação da refinaria, da siderúrgica e do pessoal gerencial de<br>Alta<br>15/10/2010<br>EM EXECUÇÃO<br>Pagamento da 3ª medição realizado em 28 09 2010, no valor de R\$<br>259.848,38, referente ao período de 21/07/2010 à 20.08.2010.                                                                                                    | DATAS DO PRO<br>Datas<br>Início<br>Término                                                            | DJETO<br>Programada<br>10/05/2010<br>31/12/2010                                                                  | Revisada                                                                        | m - CIPP, co                                                                     | m foco inicial p                                                                        | dar suportu                                                                                                    |
| Prioridade<br>ATA DO ACOMPANHAMENTO:<br>STÁGIO:<br>COMPANHAMENTO FÍSICO:<br>VER FINANCIADORES<br>VER EXECUÇÃO DO MAPP<br>VER PRODUTOS / SUBPRODU                                                                                                    | implantação da refinária, da siderúrgica e do pessoal gerencial de<br>Alta<br>15/10/2010<br>EM EXECUÇÃO<br>Pagamento da 3ª medição realizado em 28 09 2010, no valor de R\$<br>259.848,38, referente ao período de 21/07/2010 à 20.08.2010.<br>TOS / MUNICÍPIOS<br>DO ANO                                                                               | DATAS DO PRO<br>Datas<br>Início<br>Término                                                            | DJETO<br>Programada<br>10/05/2010<br>31/12/2010                                                                  | Revisada                                                                        | m - CIPP, co                                                                     | m foco inicial p                                                                        | aara dar suportu                                                                                                 |
| Prioridade<br>DATA DO ACOMPAIIHAMENTO:<br>ISTÁGIO:<br>ICOMPAIIHAMENTO FÍSICO:<br>E VER FINANCIADORES<br>VER EXECUÇÃO DO MAPP<br>E VER PRODUTOS / SUBPRODU<br>VER EXECUÇÃO FINANCEIRA<br>VARTICIPANTES                                                                                                    | implantação da refinária, da siderúrgica e do pessoal gerencial de<br>Alta<br>15/10/2010<br>EM EXECUÇÃO<br>Pagamento da 3ª medição realizado em 28 09 2010, no valor de R\$<br>259.848,38, referente ao período de 21/07/2010 à 20.08.2010.<br>TOS / MUNICÍPIOS<br>DO ANO                                                                               | DATAS DO PRO<br>Datas<br>Início<br>Término                                                            | DJETO<br>Programada<br>1005/2010<br>31/12/2010                                                                   | Revisada                                                                        | m - CIPP, co                                                                     | m foco inicial p                                                                        | ara dar suport                                                                                                   |
| Prioridade<br>ATA DO ACOMPANHAMENTO:<br>STÁGIO:<br>COMPANHAMENTO FÍSICO:<br>VER FINANCIADORES<br>VER EXECUÇÃO DO MAPP<br>VER PRODUTOS / SUBPRODU<br>VER EXECUÇÃO FINANCEIRA<br>ARTICIPANTES                                                                                                    | implantação da refinâria, da siderúrgica e do pessoal gerencial de<br>Alta<br>15/10/2010<br>EM EXECUÇÃO<br>Pagamento da 3ª medição realizado em 28 09 2010, no valor de R\$<br>259.848,38, referente ao período de 21/07/2010 à 20.08.2010.                                                                                                    | DATAS DO PRO<br>Datas<br>Início<br>Término                                                            | DJETO<br>Programada<br>1006/2010<br>31/12/2010                                                                   | Revisada                                                                        | - CIPP, co                                                                       | m foco inicial p                                                                        | ara dar suport                                                                                                   |
| Prioridade<br>ATA DO ACOMPANHAMENTO:<br>STÁGIO:<br>LCOMPANHAMENTO FÍSICO:<br>VER FINANCIADORES<br>VER EXECUÇÃO DO MAPP<br>VER PRODUTOS / SUBPRODU<br>VER EXECUÇÃO FINANCEIRA<br>ARTICIPANTES                                                                                                    | Implantação da refinâria, da siderúrgica e do pessoal gerencial de<br>Alta<br>15/10/2010<br>EM EXECUÇÃO<br>Pagamento da 3ª medição realizado em 28 09 2010, no valor de R\$<br>259.848,38, referente ao período de 21/07/2010 à 20.08.2010.<br>TOS / MUNICÍPIOS<br>DO ANO                                                                               | DATAS DO PRO<br>Datas<br>Início<br>Término                                                            | DJETO<br>Programada<br>1006/2010<br>31/12/2010                                                                   | Revisada                                                                        | <br> <br>                                                                        | m foco inicial p                                                                        | ara dar suportu                                                                                                  |
| Prioridade<br>ATA DO ACOMPAIHAMENTO:<br>STÁGIO:<br>COMPAIHAMENTO FÍSICO:<br>VER FINANCIADORES<br>VER EXECUÇÃO DO MAPP<br>VER EXECUÇÃO DO MAPP<br>VER PRODUTOS / SUBPRODU<br>VER EXECUÇÃO FINANCEIRA<br>ARTICIPANTES                                                                                                    | Implantação da refinária, da siderúrgica e do pessoal gerencial de<br>Alta<br>15/10/2010<br>EM EXECUÇÃO<br>Pagamento da 3ª medição realizado em 28 09 2010, no valor de R\$<br>259.848,38, referente ao período de 21/07/2010 à 20.08.2010.<br>TOS / MUNICÍPIOS<br>DO ANO<br>INTERIORES<br>INTERIORES                                                   | DATAS DO PRO<br>Datas<br>Início<br>Trérmino                                                           | DJETO<br>Programada<br>10/05/2010<br>31/12/2010<br>0<br>0<br>0<br>0<br>0<br>0<br>0<br>0<br>0<br>0<br>0<br>0<br>0 | Revisada                                                                        | sfatório                                                                         | m foco inicial p                                                                        | Gravar Farc                                                                                                    |
| Prioridade<br>ATA DO ACOMPAIIHAMENTO:<br>STÁGIO:<br>LCOMPAIIHAMENTO FÍSICO:<br>VER FINANCIADORES<br>VER EXECUÇÃO DO MAPP<br>VER PRODUTOS / SUBPRODU<br>VER PRODUTOS / SUBPRODU<br>VER EXECUÇÃO FINANCEIRA<br>ARTICIPANTES<br>VER ACOMPANHAMENTOS A<br>FAROL: OESEMPENHO FAV                                                                                                    | Implantação da refinária, da siderúrgica e do pessoal gerencial de<br>Alta<br>15/10/2010<br>EM EXECUÇÃO<br>Pagamento da 3º medição realizado em 28 09 2010, no valor de R\$<br>259.848,38, referente ao período de 21/07/2010 à 20.08.2010.<br>TOS / MUNICÍPIOS<br>DO ANO<br>INTERIORES<br>IORÁVEL O PROJETO COM PROBLEMAS                              | DATAS DO PRO<br>Datas<br>Início<br>Término                                                            | DJETO Programada 1005/2010 31/12/2010 DESEN                                                                      | Revisada                                                                        | m - CIPP, co                                                                     | m foco inicial p                                                                        | oara dar suporti                                                                                                 |
| Prioridade<br>ATA DO ACOMPAIIHAMENTO:<br>STÁGIO:<br>COMPAIIHAMENTO FÍSICO:<br>VER FINANCIADORES<br>VER EXECUÇÃO DO MAPP<br>VER PRODUTOS / SUBPRODU<br>VER PRODUTOS / SUBPRODU<br>VER EXECUÇÃO FINANCEIRA<br>ARTICIPAINTES<br>VER ACOMPANHAMENTOS A<br>FAROL: DESEMPENHO FAL<br>MATRIZ DE ACOMPANHAMENT                                                                                                    | Implantação da refinâria, da siderúrgica e do pessoal gerencial de<br>Alta<br>15/10/2010<br>EM EXECUÇÃO<br>Pagamento da 3ª medição realizado em 28 09 2010, no valor de R\$<br>259.848,38, referente ao período de 21/07/2010 à 20.08.2010.<br>TOS / MUNICÍPIOS<br>DO ANO<br>INTERIORES<br>TORÁVEL O PROJETO COM PROBLEMAS<br>O DE PROBLEMAS OU AMEAÇAS | DATAS DO PRO<br>Datas<br>Início<br>Término                                                            | DJETO<br>Programada<br>1006/2010<br>31/12/2010<br>DESEN                                                          | PENHO INSATI                                                                    | m - CIPP, co                                                                     | n foco inicial p                                                                        | Problemas e Risco                                                                                                |
| Prioridade ATA DO ACOMPAIIHAMENTO: STÁGIO: COMPAIIHAMENTO FÍSICO: UER FINAIICIADORES VER EXECUÇÃO DO MAPP VER PRODUTOS / SUBPRODU VER EXECUÇÃO FINAINCEIRA ARTICIPAINTES VER ACOMPANIHAMENTOS A FAROL: OESEMPENHO FAX WATRIZ DE ACOMPANIHAMENT                                                                                                    | Implantação da refinária, da siderúrgica e do pessoal gerencial de<br>Alta<br>15/10/2010<br>EM EXECUÇÃO<br>Pagamento da 3º medição realizado em 28 09 2010, no valor de R\$<br>259.848,38, referente ao período de 21/07/2010 à 20.08.2010.<br>TOS / MUNICÍPIOS<br>DO ANO<br>INTERIORES<br>IORÁVEL O PROJETO COM PROBLEMAS<br>O DE PROBLEMAS OU AMEAÇAS | DATAS DO PRO<br>Datas<br>Início<br>Término                                                            | DJETO<br>Programada<br>1005/2010<br>31/12/2010<br>DESEN                                                          | PENHO INSATI                                                                    | sfatôrio                                                                         | Incluir Matriz de                                                                       | Gravar Farc                                                                                                    |

Figura 53 – Tela do monitoramento de projetos (visão global)

Os técnicos do EP, juntamente com a Seplag, deverão preencher o campo de PARTICIPANTES, onde se escreve quem participou da reunião de monitoramento. Em seguida, deverá ser selecionado o farol do projeto e elaborada a Matriz de Acompanhamento de Problemas e Ameaças, baseado nos critérios indicados anteriormente. As figuras 54 e 55 mostram, respectivamente, os campos de preenchimento dos participantes e de sinalização do farol do projeto e o modelo da MAPA:

| PARTICIPANTES                    |                         |                           |
|----------------------------------|-------------------------|---------------------------|
|                                  |                         |                           |
| + VER ACOMPANHAMENTOS ANTERIORES |                         |                           |
| FAROL: O DESEMPENHO FAVORÁVEL    | O PROJETO COM PROBLEMAS | DESEMPENHO INSATISFATÓRIO |

Figura 54 – Tela de sinalização do farol do projeto

| Problema                                         | Providências                                                 | Responsáveis       | Prazo      | Classificação | Status                     | Acompanhamento                                                         |
|--------------------------------------------------|--------------------------------------------------------------|--------------------|------------|---------------|----------------------------|------------------------------------------------------------------------|
| risco existente detectado                        | solucionar risco existente                                   | Marcos             | 23/10/2009 | BAIXO         | NÃO INICIADO               | a solução pode ser realizada atraves da atividade ta                   |
| desapropriar terreno no municipio de<br>XXXXXXXX | localizar terreno e entrar com processo de<br>desapropriação | Antenor<br>Barbosa | 25/11/2009 | GRAVE         | NÃO INICIADO               | detectado risco no projeto de construção da cadeia o<br>municipio XXXX |
| Periodo chuvoso                                  |                                                              |                    | 12/12/09   | GRAVE         | CONCLUÍDA                  |                                                                        |
| Atraso por causa de Chuvas                       | Esperar o fim das Chuvas                                     |                    | 30/12/2009 | GRAVE         | NÃO INICIADO               |                                                                        |
| Licitação parada                                 | Entregar documentos pedidos                                  | Carlos Alberto     | 21/10/2009 | BAIXO         | EM ANDAMENTO COM<br>ATRASO |                                                                        |

Figura 55 – Matriz de Acompanhamento de Problemas e Ameaças

Importa lembrar que o preenchimento da Matriz é obrigatório para os projetos sinalizados de amarelo e vermelho.

Para finalizar, o usuário deve Gravar o monitoramento e em seguida clicar
no botão **Concluir Monitoramento**. Esse procedimento será feito com os projetos estratégicos de governo e estratégicos setoriais, pelo menos, mensalmente.

Ao final do monitoramento, pode-se listar os relatórios de monitoramento já realizados com as respectivas datas, faróis e estágios de execução, clicando no botão **Listar Monitoramento**. A figura 56 ilustra esta tela.

| Detailhes:                             |                                                                                                    |                                                                                                    |                                                                                                    |
|----------------------------------------|----------------------------------------------------------------------------------------------------|----------------------------------------------------------------------------------------------------|----------------------------------------------------------------------------------------------------|
|                                        | Secretaria: 08000000 - SECRETARIA                                                                                                    | DA INFRA-ESTRUTURA                                                                                                    |                                                                                                    |
|                                        | Orgão: 08200007 - COMPANHIA                                                                                                    | CEARENSE DE TRANSPORTES METROPOLITAN                                                                                                    | OS                                                                                                    |
|                                        | Programa: 578 - Transporte Metro-F                                                                                                    | erroviário                                                                                                    |                                                                                                    |
|                                        | MAPP: 1 - PAC OGU/BNDES Metr                                                                                                    | ô de Fortaleza - Primeiro Estágio - Linha Sul                                                                                                    |                                                                                                    |
|                                        | Valor Total: 626.929.100,63                                                                                                    |                                                                                                    |                                                                                                    |
|                                        | Status: Aprovado                                                                                                    |                                                                                                    |                                                                                                    |
|                                        | Data Início: 01/01/1999                                                                                                    |                                                                                                    |                                                                                                    |
|                                        | Data Fim: 31/12/2010                                                                                                    |                                                                                                    |                                                                                                    |
|                                        | Data Aprovação: 15/05/2009                                                                                                    |                                                                                                    |                                                                                                    |
|                                        | Responsável: Romulo dos Santos Forte                                                                                                    | s                                                                                                    |                                                                                                    |
|                                        | carga, construção e refor<br>transporte de passageiro<br>objetivo: no bairro de Porangabus<br>independente da via dup<br>Parangaba e Vila das Flo<br>Norte (LTN) à Linha de C.<br>O METROFOR será um m | na de 18 estações, sendo 4 subterrâneas, ol<br>s, sendo 3,9 km subterrâneos, corresponden<br>uju e 2,2 Km de via elevada entre Couto Ferr<br>la do trem Metropolitano, com 16 km de ext<br>res, além de uma Linha de Carga Variante Si<br>arga do Tronco Sul.<br>etrô de alta capacidade, com tecnologia mod | ficinas, centro administrativo e centro de manutenção. Implantar 24 km de via dupla para<br>tes ao percurso entre a estação João Felipe, no centro de Fortaleza, e a Av. Padre cicero,<br>andes e Vila Perv. Para o transporte de carga foi construída uma Linha de carga singela,<br>ensão, que interligará o Ramal Ferroviário de Mucuripe à Linha Tronco Sul (LTS) entre<br>ingela com 17 km de extensão, que interliga, a partir de Caucaia, a atual Linha Tronco<br>enconcebida para assegurar um sistema de transporte metropolitano integrado que s |
|                                        | Observação: Metrô entre Pacatuba e F                                                                                                    | tural de transportes coletivos, cuja Meta Oper<br>ortaleza 2007 TESOURO ANTERIOR R\$ 3.110                                                                                                    | racional visa atender a uma demanda de 350 mil passageiros/dia.<br>1935,00 2008 TESOURO R\$ 4.890.000,00 2008 BNDES R\$ 58.110.000,00 2008 PAC R\$                                                                                                    |
| Deseller                               | 329.054.973,00 EM ANDA                                                                                                    | MENTO                                                                                                    |                                                                                                    |
| Detaina                                | nento risico mapp:                                                                                                    |                                                                                                    |                                                                                                    |
| -                                      | m:                                                                                                    |                                                                                                    |                                                                                                    |
| D Buscar e                             | M                                                                                                    | Iniciar por 💌 Busear                                                                                                    | Incluir Novo                                                                                                    |
| Buscar e                               | istro deseja pesquisar, digite o texto                                                                                                    | e pressione o botão (Buscar).                                                                                                    | Incluir Novo<br>4 registro(s) encontrado(                                                                                                    |
| Buscar e<br>odos<br>ra localizar o reg | istro desejado: Excolha onde deseja pesquisar, digite o texto<br>Data                                                                                                    | Iniciar por V Buscar<br>e pressione o botão [Buscar].<br>Estágio de Execução                                                                                                    | Incluir Nevo<br>4 registro(s) encontrado                                                                                                    |
| Buscar e<br>odos<br>ra localizar o reg | istro desejado: Escolha onde deseja pesquisar, digite o texto<br>Data<br>28/09/2010 14:18:00                                                                                                    | Iniciar por V Busoar<br>e pressione o botão [Buscar].<br>Estágio de Execução<br>EM EXECUÇÃO                                                                                                    | Incluir Novo 4 registro(s) encontrado PROJETO COM PROBLEMAS                                                                                                    |
| Buscar e<br>odos<br>ra localizar o reg | Data<br>28/09/2010 14:18:00<br>24/08/2010 14:19:00                                                                                                    | Iniciar por V Busoar<br>e pressione o botão [Buscar].<br>Estágio de Execução<br>EM EXECUÇÃO<br>EM EXECUÇÃO                                                                                                    | Incluir Novo 4 registro(s) encontrado) PROJETO COM PROBLEMAS DESEMPENHO FAVORÁVEL                                                                                                    |
| Buscar e                               | Data           28/09/2010 14:18:00           24/09/2010 14:19:00           24/09/2010 14:39:00                                                                                                    | Iniciar por V Busear<br>e pressione o botão [Buscar].<br>Estágio de Execução<br>EM EXECUÇÃO<br>EM EXECUÇÃO<br>EM EXECUÇÃO                                                                                                    | Incluir Novo 4 registro(s) encontrado( PROJETO COM PROBLEMAS DESEMPENHO FAVORÁVEL DESEMPENHO FAVORÁVEL                                                                                                    |

Figura 56 – Listagem de relatórios de monitoramento

Por meio dessa lista, pode-se traçar um histórico de como o projeto vem se desenvolvendo.

Em suma, o monitoramento funciona como um processo auxiliar de identificação dos pontos vulneráveis dos projetos para facilitação do encaminhamento de soluções ou ações mitigadoras e garantir a eficiência e eficácia das ações.

# 3.10. Mapps não validados

Ao entrar no menu de **Movimentos**, na opção **Mapps não validados**, o usuário terá acesso à listagem dos projetos Mapp ou das atividades de custeio cujos detalhamentos não foram validados.

Após o cadastramento do detalhamento físico-financeiro do projeto, na opção **Detalhamento físico**, o projeto (ou a atividade de custeio) é direcionado para a análise da equipe de planejamento da Seplag. O detalhamento de alguns projetos não atinge um nível satisfatório, tendo de ser refeito pelo responsável pelo projeto ou pela atividade.

Para acessar os projetos com detalhamento físico insatisfatório, o usuário deverá selecionar a opção **Mapps não validados**, no menu de **Movimentos** e o sistema disponibilizará a listagem desses projetos. As figuras 57 e 58 ilustram, respectivamente, a tela de seleção da secretaria e de listagem dos projetos ou das atividades não validados.

| -       | Novimentos                                            | Relatórios                          | 🕨 Consultas/Manutenção           | ▶ Administração | 🕨 Análises | • | 11 🔘 |
|---------|-------------------------------------------------------|-------------------------------------|----------------------------------|-----------------|------------|---|------|
|         | rincipal :: Mapps Não A                               | utorizados                          |                                  |                 |            |   |      |
| Q       | 1                                                     |                                     |                                  |                 |            |   |      |
| Secre   | Busc Digite para buscar<br>taria: Selecione uma Secri | etaria                              |                                  |                 |            |   |      |
| Tode    | os 🔽                                                  |                                     | Iniciar por 💟 Buscar             |                 |            |   |      |
| Para lo | calizar o registro desejado: Escolha                  | onde deseja pesquisar, digite o tex | to e pressione o botão [Buscar], |                 |            |   |      |

Figura 57 – Tela de seleção de projetos Mapp não validados

| Secretaria: Selecione uma Secretaria                                                                                                    |                                               | 8                                      |
|----------------------------------------------------------------------------------------------------|-----------------------------------------------|----------------------------------------|
| Tadag M Dissar                                                                                                    |                                               |                                        |
| Para localizar o registro desejado: Escolha onde deseja pesquisar, digite o texto e pressione o bolão (Buscar).                                                                                                    | 39 registros e                                | ncontrado                              |
| Para localizar o registro desejado: Escolha onde deseja pesquisar, digite o texto e pressione o botão [Buscar].  Descrição                                                                                                    | 39 registros e<br>Valor Total                 | ncontrado<br>Não<br>Validado           |
| Para localizar o registro desejado: Escolha onde deseja pesquisar, digite o texto e pressione o botão [Buscar].  Descrição Conourso das Melhores Práticas de Gestão e de Resultados no Governo do Estado do Ceará - 2008                                                                                                    | 39 registros e<br>Valor Total<br>0,00         | ncontrado<br>Não<br>Validado<br>SEPLAG |
| Para localizar o registro desejado: Escolha onde deseja pesquisar, digite o texto e pressione o botão [Buscar].  Para localizar o registro desejado: Escolha onde deseja pesquisar, digite o texto e pressione o botão [Buscar].  Descrição  Conourso das Melhores Práticas de Gestão e de Resultados no Governo do Estado do Ceará - 2008  E ENCONTRO DE EDUCADORES AMBIENTAIS | 39 registros e<br>Valor Total<br>0,00<br>0,00 | Não<br>Validado<br>SEPLAG<br>SEPLAG    |

Figura 58 – Listagem de projetos Mapp não validados

Depois de selecionar o Mapp, clicando no *link* **Ver análise**, da caixa de controle, o usuário lerá a observação escrita pelo técnico da Seplag, no canto inferior da tela (como mostra a figura 59), efetuará os devidos ajustes e fechará o cadeado para que o mesmo volte a ser analisado e seu detalhamento aprovado.

|                        | Secretaria: 08000                                            | 000 - SECRETARIA DA INFRA-ESTRUTURA                                                                                                    |                                                                                                    |                                                                                                    |
|------------------------|--------------------------------------------------------------|----------------------------------------------------------------------------------------------------|----------------------------------------------------------------------------------------------------|----------------------------------------------------------------------------------------------------|
|                        | Orgão: 08200                                                 | 003 - DEPARTAMENTO ESTADUAL DE TRÂNSITO                                                                                                    |                                                                                                    |                                                                                                    |
|                        | Programa: 888 -                                              | Gestão de Tecnologia da Informação - DETRAN                                                                                                    |                                                                                                    |                                                                                                    |
|                        | MAPP: 58 - A                                                 | QUISIÇÃO DE EQUIPAMENTOS E SOFTWARES DE TI(II)                                                                                                    |                                                                                                    |                                                                                                    |
|                        | Valor Total: 3.283.                                          | 600,00                                                                                                    |                                                                                                    |                                                                                                    |
|                        | Status: Aprova                                               | ado                                                                                                    |                                                                                                    |                                                                                                    |
|                        | Data Início: 01/01/                                          | /2009                                                                                                    |                                                                                                    |                                                                                                    |
|                        | Data Fim: 31/12/                                             | /2010                                                                                                    |                                                                                                    |                                                                                                    |
| 1F                     | Responsável: FCO JO                                          | DSÉ MAGALHÃES DE PINHO                                                                                                    |                                                                                                    |                                                                                                    |
|                        | Objetivo: AQUIS                                              | IÇÃO DE EQUIPAMENTOS E SOFTWARES DE TI.                                                                                                    |                                                                                                    |                                                                                                    |
|                        | Justificativa: Melhor<br>tanto (<br>Melho                    | via na estrutura operacional da área de TI da Instituiçã<br>para o público interno como o externo.<br>via na octautura operacional da área de TI da Instituiçã                                                                                                    | o, visando oferecer i                                                                                                   | nais qualidade nas informações técnicas e operacionais das atividades e serviços                                                                                                    |
| 1                      | Observação: tanto y                                          | para o público interno como o externo Suporte de TI                                                                                                    | . para as novas unid                                                                                                    | ades administrativas(TIANGUÁ - TAUÁ - MORADA).                                                                                                    |
| Detalhamento           | 1 - 18<br>monito<br>Físico Mapp: impres<br>servidi<br>12 - 0 | 0(cento e oitenta) microcomputadores - R\$ 360.000,00<br>sres(ref.diversas) = R\$ 117.500,00 4 - 07(sete) impres<br>soras Departamento(médio porte) = R\$ 140.000,00 7<br>ores sem sistema operacional tipo 4 = R\$ 180.000,00 3<br>2(dois storage = R\$ 200.000,00 13 - 50(cinquenta) no | ) 2 - 20(vinte)Estaçã<br>ssoras color = R\$ 21<br>- 01(um) plotter (tij<br>10 - 04(quatro) unid<br>tebooks = r\$ 100.00 | ) gráfica c/sistema operacional = R\$ 44.000,00 3 - 200(duzentos)<br>000,00 5 - 26(vinte e seis) impressoras matriciais(tipo2)46.800,00 6 - 100(cem)<br>o 01) = R\$ 30.000,00 8 - 01(um) plotter (tipo02) = r\$ 70.000,00 9 - 06(seis)<br>ades de fita LTO = R\$ 140.000,00 11 - 300(trezentos) estabilizadores = R\$ 54.000,0<br>0,00 14 - 03(três) projetores tipo 01 = r\$ 7,200,00 |
|                        | PCF:                                                         |                                                                                                    |                                                                                                    |                                                                                                    |
| Data                   | Situação                                                     | Observação                                                                                                    | Analisador                                                                                                    | 1                                                                                                    |
| 30/09/2010<br>)9:41:15 | NÃO VALIDADO<br>SEPLAG                                       | (Negado SEPLAG) Sr. Gerente Favor corrigir a quantidade do<br>produto em relação ao subproduto.                                                                                                    | OSCAR LUIZ DE<br>CASTRO E LIMA                                                                                          | -                                                                                                    |
|                        |                                                              |                                                                                                    |                                                                                                    |                                                                                                    |

Figura 59- Análise da equipe Seplag

# 3.11. Parcelas não autorizadas

Ao entrar no menu de **Movimentos**, na opção **Parcelas não autorizadas**, o usuário terá acesso à listagem das parcelas dos projetos que não foram validadas.

Como dito anteriormente, algumas parcelas são submetidas a várias análises, as quais dependem de algumas características. Abaixo estão listados os responsáveis pelas análises realizadas atualmente:

- **Coeti**: parcelas com produtos e subprodutos de TI;
- **FDS**: parcelas que executam recursos do FDS;
- FET: parcelas que executam recursos do FET;
- **CGE**: parcelas que executam despesas sem contrato;
- Fecop: parcelas que executam recurso da fonte Fecop (10);
- Ipece: parcelas que executam recursos provenientes da operação
   SWAP Parte B.

Após o cadastramento, a parcela é direcionada para a análise. No entanto, por algum motivo, ela não atende a algumas exigências, o que impede sua priorização e posterior transmissão.

Para acessar as parcelas que foram invalidadas, o usuário deverá selecionar a opção **Parcelas não autorizadas**, no menu de **Movimentos** e o sistema disponibilizará a listagem das mesmas. As figuras 60 e 61 ilustram, respectivamente, a tela de seleção da secretaria e de listagem das parcelas não autorizadas.

| H           | Movimentos                          | Relatórios                               | Consultas/Manutenção        | Administração |
|-------------|-------------------------------------|------------------------------------------|-----------------------------|---------------|
| ∔ Prin      | cipal :: Parcelas Não <i>I</i>      | Autorizadas                              |                             |               |
|             | Piete energieure                    |                                          |                             |               |
| Secretar    | ia: Selecione uma Secreta           | ria                                      |                             |               |
| Todos       | V                                   |                                          | Iniciar por 💌 Buscar        |               |
| Para locali | zar o registro desejado: Escolha on | ide deseja pesquisar, digite o texto e p | vressione o botão [Buscar]. |               |

Figura 60 - Tela de seleção de parcelas não autorizadas

| F          | Movime                   | ntos 🔹 Relatórios                                        | Consultas/Manutenção                             | Administração      | Análises     | •            | 1                      |
|------------|--------------------------|----------------------------------------------------------|--------------------------------------------------|--------------------|--------------|--------------|------------------------|
| <b>Å</b> p | Principal :: Parce       | elas Não Autorizadas                                     |                                                  |                    |              |              |                        |
| P          | Buscar om:               |                                                          |                                                  |                    |              |              |                        |
| Secre      | etaria: Selecione        | uma Secretaria                                           |                                                  |                    |              |              | v                      |
| Tode       | OS 🔻                     |                                                          | Iniciar por 💌 Buscar                             |                    |              |              |                        |
| Para lo    | ocalizar o registro dese | ejado: Escolha onde deseja pesquisar, digite o texto e p | essione o botão (Buscar),                        |                    |              | 14 1         | registros encontrados. |
|            | Código                   |                                                          | Descrição                                        |                    | No. Parc     | Valor Total  | Não Validado           |
|            | 4202212007               | Viva +                                                   |                                                  |                    | 8            | 325.000,00   | FECOP                  |
|            | 2204692008               | AQUISIÇÃO DE COFRE E ESTABILIZADOR PA                    | RA COMPOR O DATA CENTER DA SEDUC                 |                    | 3            | 50.000,00    | SEPLAG/COETI           |
|            | 4723062009               | CONSTRUÇÃO E AQUISIÇÃO DE EQUIPAMEN                      | ITOS PARA O ABRIGO DOS IDOSOS (Bairro São Gerard | lo - Fortaleza/CE) | 2            | 2.100,00     | FECOP                  |
|            | 4723062009               | CONSTRUÇÃO E AQUISIÇÃO DE EQUIPAMEN                      | ITOS PARA O ABRIGO DOS IDOSOS (Bairro São Gerard | lo - Fortaleza/CE) | 3            | 1.705,00     | FECOP                  |
|            | 2700022010               | Ampliação de Estrutura de Rede da SECULT (               | 1                                                | 11.440,68          | SEPLAG/COETI |              |                        |
|            | 2208072010               | MANUTENÇÃO E FUNCIONAMENTO DE TI - S                     |                                                  | 44                 | 1.010,00     | SEPLAG/COETI |                        |
|            | 1008072010               | MANUTENÇÃO E FUNCIONAMENTO DE TI - P                     | EFOCE                                            |                    | 7            | 3.897,32     | SEPLAG/COETI           |

Figura 61 – Listagem de projetos finalísticos com parcelas não autorizadas

Para conhecer a justificativa da invalidação da parcela, o usuário deverá colocar o cursor sobre a caixa de controle e clicar no link **Ver análise**. O sistema disponibilizará a tela mostrada na figura 62, onde pode ser visto a descrição do projeto finalístico, a numeração da parcela, o valor solicitado e o motivo da invalidação.

| H      | Movimentos            | Relatórios                     | Consultas/Manutenção                            |
|--------|-----------------------|--------------------------------|-------------------------------------------------|
| 📫 Prin | cipal :: Parcelas Não | ) Autorizadas                  |                                                 |
| Detal  | hes:                  |                                |                                                 |
|        | Secretaria: 420       | 00000 - SECRETARIA DO ESPO     | DRTE                                            |
|        | Programa: 015         | - Esporte de Participação e La | azer                                            |
|        | Ação: 104             | 69 - Promoção da Prática Espe  | ortiva para Pessoas em Situação de Risco Social |
|        | Projeto: 420          | 2212007 - Viva +               |                                                 |
|        | No. Parcela: 8        |                                |                                                 |
|        | Valor: 325            | .000,00                        |                                                 |
|        | Data: 27/             | )5/2010                        |                                                 |

| Data                | Situação           | Observação                                                  |
|---------------------|--------------------|-------------------------------------------------------------|
| 27/05/2010 16:41:29 | NÃO VALIDADO FECOP | (Negado FECOP) LIMITE ATÉ MAIO/2010 DE 325.000,00 EXCEDIDO. |
|                     |                    |                                                             |

Figura 62 – Tela de justificativa para invalidação de parcela

# 4. RELATÓRIOS DO SIAP

Esta opção disponibiliza acesso a todos os relatórios do sistema agrupados por assunto:

- Planejamento
- Execução
- Operacionais

# 4.1. Planejamento

Nesta seção, pode-se visualizar relatórios das atividades que compõem a Programação Operativa (PO)

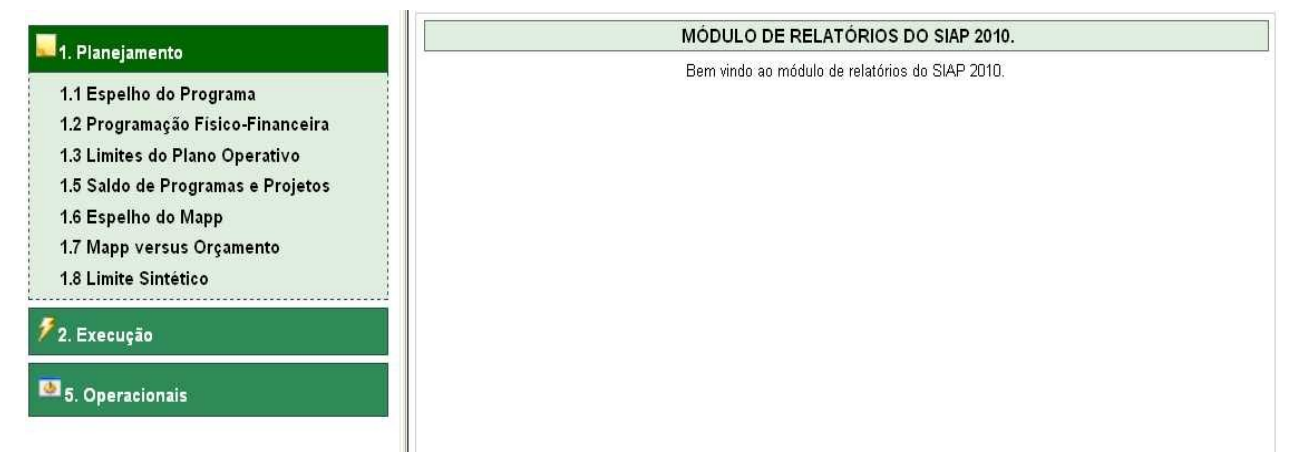

Figura 63 – Tela de acesso ao menu de relatórios - Planejamento

O usuário escolherá o relatório que deseja, selecionará uma das opções de tipos de extensão do relatório: PDF, DOC ou XLS e clicará no botão Visualizar.

# 4.1.1. Espelho do Programa

Este relatório demonstra todos os componentes do programa de governo escolhido, através dos seguintes campos: código, nome, sigla, gerente, entidade

executora, órgãos financiadores, ações, produtos e indicadores. O usuário encontrará duas opções de filtro: por entidade e por programa.

Ao selecionar esta opção de relatório, a tela 64 é apresentada.

| -<br>1. Planejamento                                                                                                    | 1.1 Relatório de Espelho do Programa                               |
|----------------------------------------------------------------------------------------------------|--------------------------------------------------------------------|
| 1.1 Espelho do Programa         1.2 Programação Físico-Financeira         1.3 Limites do Plano Operativo         1.5 Saldo de Programas e Projetos         1.6 Espelho do Mapp         1.7 Mapp versus Orçamento         1.8 Limite Sintético         72. Execução         5. Operacionais | Entidade : Selecione uma Secretaria                                |
|                                                                                                    | <ul> <li>● PDF</li> <li>○ DOC</li> <li>○ XLS</li> </ul> Visualizar |

Figura 64 – Tela de acesso ao relatório de espelho do programa

Escolhido o tipo de extensão do relatório, o sistema mostrará a tela constante na figura 65.

GOVERNO DO ESTADO DO CEARÁ

# SISTEMA INTEGRADO DE ACOMPANHAMENTO DE PROGRAMAS - SIAP 2009

| 36          | interior and a constitution              |                                                | 1.1 - Lop                            | ieno do Programa             |                 |              |                 |  |
|-------------|------------------------------------------|------------------------------------------------|--------------------------------------|------------------------------|-----------------|--------------|-----------------|--|
| Cèdigo      | Sigla                                    |                                                | Descrição do Progra                  | ama '                        |                 |              |                 |  |
| 400         | MANUT - DPG                              |                                                | Coordenação e Manutenção Geral - DPG |                              |                 |              |                 |  |
| Publice Al  | No                                       |                                                | Órgão Gestor                         |                              |                 |              |                 |  |
| instituição |                                          |                                                | 06000000 DEF                         | FENSORIA PÚBLICA GERAL DO ES | TADO            |              |                 |  |
| Gerente     |                                          |                                                | Tolefore                             | E-Mail                       |                 |              |                 |  |
| MARIA DE    | E FATIMA DE FRANÇA MACHADO               | )                                              | 3101-3422                            | fatma@defensoria.ce.;        | aovibr          |              |                 |  |
| Data Inicio | o Data Término                           | Valor Total Programa R\$                       | Valor Realizado Programa             | RS Valor Ano 1               | ssoure R\$ 2009 | Valor Limite | Outras R5 200   |  |
|             |                                          | 48,618,105,95                                  | 3,936,941                            | 1,50                         | 1.570.072,44    |              | 0,0             |  |
| Estrutégia  | i das Ações                              |                                                |                                      |                              |                 |              |                 |  |
| Executar o  | os pagamentos referentes às despe        | esas com material de consumo, como também co   | n pessoal tercelitizado.             |                              |                 |              |                 |  |
| Objetivo O  | Jeral                                    |                                                |                                      |                              |                 |              |                 |  |
| Dotar e ma  | anter o órgão de todas as condiçõe       | s materiais e humanas necessárias ao seu pieno | funcionamento                        |                              |                 |              |                 |  |
| Órgãos Fi   | nanciadore                               |                                                |                                      |                              | Fonte           | Vali         | or Financiado R |  |
| FUNDO DE    | E APOIO E APARELHAMENTO DA               | DEFENSORIA PÚBLICA DO ESTADO                   |                                      |                              | 70              |              | 4.299.479,3     |  |
| MINISTÉR    | IO DA JUSTICA                            |                                                |                                      |                              | 82              |              | 2,402,609,8     |  |
| Ce<br>154   | evênie<br>4714 - 04/2008 - DEFENSORIA PÛ | BLICA GERAL DO ESTADO - conv. de receita       |                                      |                              |                 | v            | alor Ano 2005 R |  |
| 164         | 4735 - 29/2008 - DEFENSORIA PO           | BLICA GERAL DO ESTADO - conv. de receita       |                                      |                              |                 |              |                 |  |
| 164         | 4739 - 30/2008 - DEFENSORIA PÚ           | SLICA GERAL DO ESTADO - conv. de receita       |                                      |                              |                 |              |                 |  |
|             |                                          |                                                |                                      |                              |                 | TOTAL        |                 |  |
| TESOURO     | ESTADUAL                                 |                                                |                                      |                              | 00              |              | 44.049.468,6    |  |
|             |                                          |                                                |                                      |                              | TOTAL VALOR FIN | ANCIADO      | 49.149.817,9    |  |
|             |                                          |                                                |                                      |                              |                 |              |                 |  |

impresso em: 10/19/2010 - 6:06:63

Figura 65 - Relatório de espelho do programa (em PDF)

# 4.1.2. Programação Físico-Financeira

Neste relatório, pode-se visualizar todos os projetos de um programa de governo escolhido agrupados por P/A (projeto/atividade). Os campos observados nesse relatório são: entidade executora, programa, projeto/atividade, órgão financiador, código do PF, descrição, valores total, realizado, previsto para o ano e previsto para outros anos.

O usuário pode filtrar as informações por: entidade, programa e pelo valor previsto (geral, valor previsto ano > 0 ou valor previsto ano = 0).

Página: 1 de

|                                                                                                    | 1.2 Relatório de Programação Físico-Financeira          |
|----------------------------------------------------------------------------------------------------|---------------------------------------------------------|
| 1.1 Espelho do Programa<br>1.2 Programação Físico-Financeira<br>1.3 Limites do Plano Operativo<br>1.5 Saldo de Programas e Projetos<br>1.6 Espelho do Mapp<br>1.7 Mapp versus Orçamento<br>1.8 Limite Sintético | Entidade : Selecione uma Secretaria                     |
| <ul> <li>2. Execução</li> <li>5. Operacionais</li> </ul>                                                                                                    | Filtro : Geral                                          |
|                                                                                                    | <ul> <li>♥ PDF</li> <li>○ DOC</li> <li>○ XLS</li> </ul> |
|                                                                                                    | Visualizar                                              |

**Figura 66 –** Tela de acesso ao relatório da programação físico-financeira

Após a escolha do tipo de extensão do relatório, o sistema mostrará a tela da figura 67.

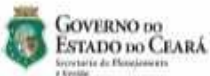

SISTEMA INTEGRADO DE ACOMPANHAMENTO DE PROGRAMAS - SIAP 2009 1.2 - Programação Físico-Financeira

|                                                                                                    | Vator 0       | Sense          | Valor Realiza | de 416 2000    | Valor previnte ano |                | Valor prev. próximos anos |            |
|----------------------------------------------------------------------------------------------------|---------------|----------------|---------------|----------------|--------------------|----------------|---------------------------|------------|
| Entidade / Programa / Projeto Alividade / PP                                                                      | Tesouro       | Outras         | Tesouro       | Outras         | Taxouro            | Outree         | Tesouro                   | Outree     |
| SECRETARIA DA INFRA-ESTRUTURA                                                                                     | 64,659,271,05 | 462.754.693.95 | 47.749.389,07 | 183.052.237.92 | 16,719,881,98      | 260.405.215,03 | 202.000.00                | 294.240,00 |
| 04 Rodovišrio do Estado do Ceará - CEARÁ II                                                                       | 64.669.271,05 | 452.754.693.85 | 47 749 365 07 | 183.052.237.02 | 18.710.001,00      | 269.408.215,80 | 200.000.00                | 294.240,00 |
| 10268 Administração do Programa                                                                                   | 0.00          | 8.121.164,00   | 0.00          | 2 380 164,88   | 0,00               | 8.732.000,00   | 0,00                      | 0,00       |
| 0411922006 PREPARAÇÃO DO PROGRAMA - ELABORAÇÃO DE<br>ESTUDOS PARA FINANCIAMENTO INTERNACIONAL - CEARÁ III         | 0,00          | 0.00           | 6,00          | 0,00           | 0(00               | 0,00           | 0.00                      | 0.00       |
| TESOURO ESTADUAL                                                                                                  | 0,00          | 0,00           | 0,00          | 0,00           | 0,00               | 0,00           | 0,00                      | 0,60       |
| SWAP (PARTE A)                                                                                                    | 0,00          | 0.00           | .0,00         | .0,00          | 0,00               | 0,00           | 0,00                      | 0,00       |
| 0811562008 Gerenciamento de Apolo                                                                                 | 0,00          | 7.789.164,88   | 0,00          | 2 389 164,88   | 0,00               | 5.400.000.00   | 0.00                      | 0,00       |
| SWAP (PARTE A)                                                                                                    | 0,06          | 7.789.164,88   | 0,00          | 2.389 164,88   | 0,00               | 5.400.000.00   | 0.00                      | 0,00       |
| 0815242010 AUDITORIA CONTÁBIL                                                                                     | 0.00          | 332,000,00     | 0,00          | 0,00           | 0,00               | 332,000,00     | 0.00                      | 0,00       |
| SWAP (PARTE A)                                                                                                    | 0.00          | \$82,000,00    | 0,00          | 0,00           | 0,00               | 332,000,00     | 0.00                      | 0,00       |
| 10270 Pavimentação da Rodovias - Obras Civis                                                                      | 10,348,450,95 | 170.344.752,25 | 8.300.000,00  | 63.604.238.29  | 6.048.450,95       | 106.740,613,96 | 0,00                      | 0,00       |
| 0811412008 Eleboração do Propiso de Fevrenstação da Rodovia CE-1987<br>265, Trecho Quixeramobim - Madalena (50km) | 0,00          | 600,000,00     | 0,00          | 180.000,00     | 0,00               | 420.000,00     | 0.00                      | 0,00       |
| SWAP (PARTE A)                                                                                                    | 0,00          | 800.000,00     | 0,00          | 180,000,00     | 0,00               | 420.000,00     | 0,00                      | 0,00       |
| 0811422008 Pavimenteção da Rodovia CE-385, Trecho Catriaçu -<br>Quitaida - Entr. BR-230 (SSkm)                    | 3.000.000,00  | 38.088.015,18  | 1.000.000,00  | 11.088.915,18  | 2,000,000,00       | 25.000.000.00  | 0,00                      | 0,00       |
| BANCO NACIONAL DESENVOLV. ECON. E SOCIAL                                                                          | 0,06          | 11,088,915,18  | 0,00          | 11,088,915,18  | 0,00               | 0,00           | 0.00                      | 0,00       |
| BANCO INTERAMERICANO DE DESENVOLVIMENTO                                                                           | 0.00          | 23 200.000.00  | 0,00          | 0,00           | 0,00               | 23.200.000.00  | 0,00                      | 0.00       |
| SWAP (PARTE A)                                                                                                    | 0.00          | 1.800.000.00   | 0,00          | 0,00           | 0,00               | 1.800.000.00   | 0.00                      | 0,00       |
| TESOURO ESTADUAL                                                                                                  | 3.000.000,00  | 0,00           | 1.000.000,00  | 0,00           | 2.000.000,00       | 00,00          | 0.00                      | 0.00       |
| 0811432008 Pavamentação da Rodovia CE-168 / 243, Trecho Assunção -<br>Itapaja (19km)                              | 0,00          | 8.992.525,58   | 0,00          | 3.186.128,25   | 0,00               | 5.808.397,31   | 0,00                      | 0,00       |
| SWAP (PARTE A)                                                                                                    | 0,00          | 188.125,80     | .0,00         | 186.128,80     | 0,00               | .0,00          | 0,00                      | 0,00       |
| BANCO INTERAMERICANO DE DESENVOLVIMENTO                                                                           | 0,00          | 3.676.307,31   | 0,00          | 0,00           | 0,00               | 3.678.397,31   | 0,00                      | 0,00       |
| BANCO NACIONAL DESENVOLV. ECON. E SOCIAL                                                                          | 0,00          | 5 129,999,45   | 0,00          | 2.999.999,45   | 0,00               | 2,130,000,00   | 0.00                      | 0,00       |
| 0811442008 Pavimentação de Rodovia CE-253, Trecho Paramoti -<br>Cometal Sampaio (25km)                            | 0.00          | 17.339.501,65  | 0,00          | 8.733.752,39   | 0,00               | 8.605.749,28   | 0,00                      | 0,00       |
| BANCO NACIONAL DESERVOLV. ECON, E SOCIAL                                                                          | 0,00          | 8,505,485,04   | 0,00          | 8.505.485,04   | 0,00               | 0,00           | 0.00                      | 0,00       |
| BANCO INTERAMERICANO DE DEBENVOLVIMENTO                                                                           | 0,00          | 8.605,749,26   | 0,00          | 0,00           | 0,00               | 8.905 749,35   | 0.00                      | 0.00       |
| SWAP (PARTE A)                                                                                                    | 0,00          | 228.267,35     | 0,00          | 228.267,95     | 0,00               | 0,00           | 0,00                      | 0.00       |
| 0811452008 Pavimentação da Rodovia CE-153, Tracho Solonópola - Nova<br>Filoresta - Orde (88km)                    | 0.00          | 25.570.270.73  | 0,00          | 577.905,10     | 0,00               | 24.992 387.63  | 0,00                      | 0,00       |
| SWAP (PARTE A)                                                                                                    | 0,00          | 5.570.270,73   | 0,00          | 577.903,10     | 0,00               | 4.992 387,63   | 0,00                      | 0,00       |

Figura 67 – Relatório da programação físico-financeira (em PDF)

# 4.1.3. Limites do Plano Operativo

Este relatório demonstra os valores cadastrados e limites estabelecidos dos recursos do Tesouro e de outras fontes, através dos seguintes campos: entidade, agrupamento (manutenção, finalístico), limite, somatório de PFs cadastrados por programa e saldo (limite-PFs cadastrados).

Há algumas opções de informações nesse relatório como, por exemplo: Tesouro por Programa, Tesouro por Financiador, Outras Fontes por Programa, Limite Tesouro Sintético, dentre outros.

| <ol> <li>Planejamento</li> <li>1.1 Espelho do Programa</li> <li>1.2 Programação Físico-Financeira</li> <li>1.3 Limites do Plano Operativo</li> <li>1.5 Saldo de Programas e Projetos</li> </ol> | Secretaria : Selecione uma Secretaria                               | V |
|----------------------------------------------------------------------------------------------------|---------------------------------------------------------------------|---|
| 1.6 Espelho do Mapp                                                                                                    | Opções                                                              |   |
| 1.7 Mapp versus Orçamento<br>1.8 Limite Sintético                                                                                                    | Tesouro por Programa                                                |   |
| -                                                                                                    | C Tesouro por Financiador                                           |   |
| 2. Execução                                                                                                    | O Outras Fontes por Programa                                        |   |
| 5 Operacionais                                                                                                    | C Limite Tesouro Sintético     C Tesouro por Einanciador / Evecução |   |
|                                                                                                    | C Limite Recursos Próprios                                          |   |
|                                                                                                    | ● PDF                                                               |   |
|                                                                                                    | O DOC                                                               |   |
|                                                                                                    | Oxls                                                                |   |

Figura 68 – Tela de acesso ao relatório de limites do plano operativo

O usuário escolherá o tipo de extensão do relatório e o sistema mostrará a tela constante da figura 69.

| Idade / Programa                                 |                      |                               |                    |                    | Tesouri                    | 5                          |        |
|--------------------------------------------------|----------------------|-------------------------------|--------------------|--------------------|----------------------------|----------------------------|--------|
| 00000 88PD8 BECRETARIA DA BEGURANÇA              | PUBLICA E DEFESA SOC | IAL                           |                    | Valor<br>Orcamento | Limite                     | Projetos<br>Cadestrados    | Saldo  |
| FINALISTICO                                      |                      |                               |                    | 0,00               | 104.669.669,94             | 104.568.866,78             | 803,   |
| 123 - Defesa Civil Permanente                    |                      |                               |                    | 0,00               |                            | 437.000,00                 |        |
| 204 - Segurança Moderna e com inteligência       |                      |                               |                    | 0,00               |                            | 70.859.434,04              |        |
| 888 - Gestilo de Tecnológia de Informação - SSPC | 8                    |                               |                    | 0,00               |                            | 2.348.117,74               |        |
| 901 - Ronda                                      |                      |                               |                    | 0,00               |                            | 30.924,315,00              |        |
| MANUTENC70                                       |                      |                               |                    | 0,00               | \$1.180.160,29             | 31.179.866,29              | 184,   |
| 400 - Coordenação e Manutanção Geral - SSPDS     |                      |                               |                    | 0,00               |                            | 31.179.958,29              |        |
| NPO VINCULADOS                                   |                      |                               |                    | 0,00               | 0,00                       | 0,00                       | е,     |
| 204 - Segurança Modeina a com inteligência       |                      |                               |                    | 0,00               |                            | 0,00                       |        |
| 588 - Gestão de Tecnologia da Informação - SSPC  | 18                   |                               |                    | 0,00               |                            | 0,00                       |        |
|                                                  |                      |                               | Limite *           | Vator              | Programado**               | Projetos**                 | Saldo  |
| 5                                                |                      |                               | MAPP               | Orcamento          | MAPPYA1                    | Cadestrados(B).            | (A-B)  |
| * Umito dado pelo COGERF para priorização        | de junicilas         | ** valor programado no ano pa | па на рекјоно МАРР | *** ¥28            | r jā pizvejada nos PF's no | GAP que estis astociados s | o WAPP |
|                                                  |                      |                               |                    |                    |                            |                            |        |

Figura 69 – Relatório de limites do plano operativo (em PDF)

Pégina: 1 de 1

# 4.1.4. Saldo de Programas e Projetos

Impresso em: 10/19/2010 - 8:11:07

Este relatório permite a visualização de valores já desembolsados por programa e PF e seus respectivos saldos, por meio dos campos: entidade, programa, P/A (projeto/atividade), PF, valor ano, solicitado, previsto-solicitado, liberado, fixado, empenhado, pago.

Pode-se filtrar as informações por secretaria, programa e por tipo (Tesouro Analítico, Tesouro Sintético, Outras Fontes Analítico e Outras Fontes Sintético).

| 1.1 Espelho do Programa                                             | Secretaria : Selecione uma Secretaria |
|---------------------------------------------------------------------|---------------------------------------|
| 1.2 Programação Físico-Financeira<br>1.3 Limitas da Plana Operativo |                                       |
| 1.5 Saldo de Programas e Projetos                                   |                                       |
| 1.6 Espelho do Mapp                                                 | Programa :                            |
| 1.7 Mapp versus Orçamento                                           |                                       |
| 1.8 Limite Sintetico                                                | Opções                                |
| 2. Execução                                                         |                                       |
|                                                                     | O Tesouro Sintético                   |
| 5. Operacionais                                                     | Outras Fontes Analítico               |
|                                                                     | Outras Fontes Sintético               |
|                                                                     | © PDF                                 |
|                                                                     | O DOC                                 |
|                                                                     | ONS                                   |

Figura 70 – Tela de acesso ao relatório de saldos por programa

Escolhido o tipo de extensão do relatório, o sistema mostrará a tela da figura 71.

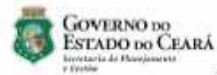

## SISTEMA INTEGRADO DE ACOMPANHAMENTO DE PROGRAMAS - SIAP 2010

1.5 - Saldo dos Projetos por Programa - Tesouro - Analítico ULTIMA ATUALIZAÇÃO VINDA DO SIC: 18/10/2010 07:10:52

\* O valor solicitado :: Todas as parcelas cadastradas no ano, sem levar em consideração o valor das IG's.

| Secretaria / Pro- | grama / Ação / PF                                                                                                    | Prev. Ano    | Solioliado   | Prev - Solio | Liberado     | Fixado       | Empenhado    | Pago         | Solic Pago |
|-------------------|----------------------------------------------------------------------------------------------------|--------------|--------------|--------------|--------------|--------------|--------------|--------------|------------|
| 11000000 GABI     | NETE DO GOVERNADOR                                                                                                    | 7.314.032,06 | 7.306.276,05 | 922.836.20   | 7.305.279.06 | 7.306,279,06 | 7.306.279,05 | 6 383.443,05 | 8.653,00   |
| 634 Decenvolv     | imento e Gestão de Politicas de Juventude                                                                                                    | 7.514.932,00 | 7.306.279,06 | 922 855,20   | 7.305.279,06 | 7.305.275,06 | 7.306.279.06 | 6.383.443,66 | 8,653,00   |
| 20382 Contrati    | o em Regime de Co-Gestão Com o Idi-Projovem Urbano                                                                                                    | 6.049.343,82 | 6.040.690,62 | 290.040.98   | 8.040.690,82 | 8.040.695,62 | 6.040.020.62 | 5.780.649,64 | 8.663,00   |
| 1100152008        | Piograme Nacional de Inclusão de Jovens - PROJOVEM Urbano                                                                                             | 1.095.211.28 | 1,088,558,28 | 290,040,98   | 1.088.558,28 | 1.088.558,28 | 1.088.558,28 | 796.517,28   | 8.653,00   |
| 1100012010        | PROGRAMA NACIONAL DE INCLUSÃO DE JOVENS - PROJOVEM<br>URBANO NO ÁMEITO DO GOVERNO DO ESTADO DO CEARÁ -<br>EXPANSÃO 9.400 ALUNOS (EXECUÇÃO 2010/2011). | 4.954.132,38 | 4.954 132,38 | 0,00         | 4.954.132,38 | 4,954,132,38 | 4.054.132,56 | 4.954,132,38 | 0.03       |
| 20576 Contrate    | o em Ragime de Co-Gestão Com o Idi-Projovam Campo                                                                                                    | 1.265,508,44 | 1.265.558,44 | 632.794,22   | 1.265.588,44 | 1.255,500,44 | 1.268.588,44 | 832,794,22   | 0,00       |
| 1100102009        | Programa Nacional de Instaño de Jovens - Projovem Campo no<br>ámbito do Governo do Estado do Estado do Caura                                          | 1.265.588,44 | 1.285.558,44 | 632794,22    | 1.285.588,44 | 1.285 558,44 | 1.285.588,44 | 632.794,22   | 0.00       |

impresso am: 10/19/0010 - 8 15.19

Figura 71 - Relatório de saldos por programa (em PDF)

Pagne: 1 de 1

### 4.1.5. Espelho do Mapp

Por meio desta opção, pode-se gerar um relatório onde se visualizam todas as informações contidas no Detalhamento Físico do Mapp, como: descrição, objetivo, justificativa, planejamento financeiro, tabela de produtos/municípios e subprodutos, etc. Nesse item, pode-se fazer os seguintes filtros: secretaria, órgão, programa e Mapp.

|                                                                                                    | 1.x Relatório Espelho do Mapp         |   |
|----------------------------------------------------------------------------------------------------|---------------------------------------|---|
| 1.1 Espelho do Programa<br>1.2 Programação Fisico-Financeira<br>1.3 Limites do Plano Operativo                | Secretaria ; Selecione uma Secretaria | × |
| 1.5 Saldo de Programas e Projetos<br>1.6 Espelho do Mapp<br>1.7 Mapp versus Orçamento<br>1.8 Limite Sintético | Órgáo :                               | ~ |
| 🕈 2. Execução                                                                                                 | Programa :                            | ۷ |
| 5. Operacionais                                                                                               | Марр :                                | ~ |
|                                                                                                    | PDF     DDC                           |   |
|                                                                                                    | ⊙ xLS                                 |   |
|                                                                                                    | Visualizar                            |   |

Figura 72 – Tela de acesso ao relatório do espelho do Mapp

O sistema mostrará a tela da figura 73 depois do usuário escolher o tipo de extensão do relatório.

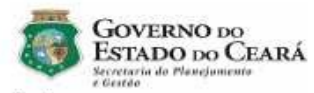

#### SISTEMA INTEGRADO DE ACOMPANHAMENTO DE PROGRAMAS - SIAP 2009

1.3 - Espelho do Mapp

| Órgão / Programa                                                  |                                                           |                                                                      |                                                     |                                             |                                                                |                                                   |                                                        |                                                            |                                                       |                                                               |                               |
|-------------------------------------------------------------------|-----------------------------------------------------------|----------------------------------------------------------------------|-----------------------------------------------------|---------------------------------------------|----------------------------------------------------------------|---------------------------------------------------|--------------------------------------------------------|------------------------------------------------------------|-------------------------------------------------------|---------------------------------------------------------------|-------------------------------|
| 7000000 SECRETARIA D                                              | A CULTU                                                   | RA                                                                   |                                                     |                                             |                                                                |                                                   |                                                        |                                                            |                                                       |                                                               |                               |
| 025 Comunicação Cultur                                            | al                                                        |                                                                      |                                                     |                                             |                                                                |                                                   |                                                        |                                                            |                                                       |                                                               |                               |
| Projeto Mapp                                                      |                                                           |                                                                      |                                                     |                                             |                                                                |                                                   |                                                        |                                                            |                                                       |                                                               | Tipo                          |
| 6 Programa Olhar Cult                                             | ura (produg                                               | ção de 8 (oito)                                                      | programa                                            | as de T                                     | V e 8 (oito) prog                                              | gramas de Rá                                      | dio)                                                   |                                                            |                                                       |                                                               | Investimento                  |
| Responsável: BIA                                                  | NCA FELIP                                                 | PPSEN                                                                |                                                     |                                             | Prior                                                          | idade: MEDI                                       | A Dat                                                  | a Início: 02/10                                            | 0/2007                                                | Data Términ                                                   | o: 31/12/2008                 |
| E-mail: asc                                                       | om@secult                                                 | t.ce.gov.br                                                          |                                                     |                                             |                                                                | Fone: 31016                                       | 5761                                                   | Status: Apro                                               | vado                                                  | PC                                                            | :F: N?O                       |
| Objetivo: PRO<br>DIFI<br>RÁI                                      | DUÇÃO E<br>USÃO DO:<br>DIO UNIVE                          | E VEICULAÇĂ(<br>S EQUIPAMEN<br>RSITĂRIA                              | DE OIT<br>ITOS, AC                                  | TO PRO<br>CERVO                             | GRAMAS RAD<br>S E PESQUISA                                     | NOFÓNICOS<br>AS NO CAMP                           | PARA A SEC<br>O DA CULTUR                              | RETARIA DA (<br>RA E QUE SEF                               | CULTURA QU<br>XÃO VEICUL                              | JE PRETENDE<br>ADOS ATRAVÉ                                    | A<br>S DA                     |
| PR(<br>EVE<br>CO<br>ME<br>CID<br>Observação:<br>Det. Físico Mapp: | DMOVERÀ<br>ENTOS, SE<br>MO A PRE<br>TA DIVULO<br>ADE E SE | LENQUANTO<br>EUS DESDOBI<br>SERVAÇÃO D<br>SAR AS AÇÕE<br>US MÚLTIPLO | LINGUA(<br>RAMENT<br>IO PATR<br>IS E PRO<br>IS ESPA | SEM, E<br>OS, SII<br>IMÓNIO<br>JETOS<br>ÇOS | SPRESSĂP E I<br>GNIFICADOS E<br>D ARTÍSTICO E<br>S CULTURAIS E | MANIFESTO<br>CONTRIBUI<br>O FORTALE<br>EM REPORTA | DA CIDADAN<br>ÇÕES, PLUR,<br>CIMENTO DA<br>AGENS E ENT | IA. ESTARĂ A<br>AL, FOCARĂ T<br>NOSSA IDEN<br>REVISTAS, AI | TENTO À RE<br>ANTO A CAI<br>ITIDADE CUI<br>LÉM DE ENT | PERCUSSÃO E<br>DEIA PRODUTI<br>LTURAL. TEM C<br>'ENDER A REL4 | DOS<br>VA.<br>COMO<br>AÇÃO DA |
| Planejamento Fi                                                   | nanceiro:                                                 | Valor aprov                                                          | ado                                                 | Va                                          | lor V                                                          | alor 2007                                         | Valor 200                                              | 8 Valor                                                    | 2009                                                  | Valor 2010                                                    | Valor Total                   |
| Financiado                                                        | e                                                         | anterior ao M                                                        | Mapp                                                | Lir                                         | nite                                                           | (A)                                               | (B)                                                    | (0                                                         | 5                                                     | (D)                                                           | (A+B+C+D)                     |
| (00)-(01) Tesouro                                                 |                                                           |                                                                      | 0,00                                                |                                             | 0,00                                                           | 11.000,00                                         | 30.00                                                  | 0,00                                                       | 0,00                                                  | 0.00                                                          | 41.000,00                     |
|                                                                   | Total:                                                    |                                                                      | 0,00                                                |                                             | 0,00                                                           | 11.000,00                                         | 30.00                                                  | 00,00                                                      | 0,00                                                  | 0,00                                                          | 41.000,00                     |
| Detalhamento Fi                                                   | sico Man                                                  | D2                                                                   |                                                     |                                             |                                                                |                                                   |                                                        |                                                            |                                                       |                                                               |                               |
| Produto                                                           |                                                           |                                                                      | Unid                                                |                                             | Municipio                                                      | 3                                                 | Qtde 2007                                              | Qtde 2008                                                  | Qtde 2009                                             | Qtde 2010                                                     | Total                         |
| 466 - PROGRAMA<br>PRODUZIDA E VE                                  | AÇÃO LOC<br>ICULADA                                       | AL                                                                   | und                                                 | 01                                          | 00200 - FORTA                                                  | ALEZA                                             | 19                                                     | 48                                                         | 0                                                     | 0                                                             | 41.000.00                     |
| SubProduto                                                        |                                                           |                                                                      | Qtde                                                | 2007                                        | Valor 2007                                                     | Qtde 2008                                         | Valor 2008                                             | Qtde 2009                                                  | Valor 20                                              | 09 Qtde 201                                                   | 0 Valor 2010                  |
| 1418 - PROJETAR<br>SISTEMA DE RÁD                                 | E IMPLAN<br>IO COMUN                                      | ITAR<br>NICAÇÃO                                                      | ा                                                   | )                                           | 11.000,00                                                      | 48                                                | 30.000,                                                | 00 0                                                       |                                                       | 0,00 0                                                        | 0,00                          |
|                                                                   | Subf                                                      | Produto Tota                                                         | 1: 19                                               | k.                                          | 11.000,00                                                      | 48                                                | 30.000,                                                | 0 0                                                        |                                                       | 0,00 0                                                        | 0,00                          |
| Projetos Finalisti                                                | cos asso                                                  | ciados:                                                              |                                                     |                                             |                                                                |                                                   |                                                        |                                                            |                                                       |                                                               |                               |
| Código                                                            |                                                           |                                                                      |                                                     |                                             | De                                                             | scrição                                           |                                                        |                                                            |                                                       | Valo                                                          | r Previsto Ano                |
| 2700562008                                                        | PROGRAM                                                   | A OLHAR CU                                                           | LTURAL                                              |                                             |                                                                |                                                   |                                                        |                                                            |                                                       |                                                               | 0,00                          |

> 0,00 Projeto Total:

Impresso em: 10/19/2010 - 8:27:47

Página: 1 de 1

Figura 73 - Relatório do espelho do Mapp (em PDF)

# 4.1.6. Mapp versus Orçamento

Este item fornece um relatório que contem dados orçamentários discriminados por programa, de acordo com a fonte de recursos selecionada no filtro, como demonstra a figura 74:

| 1. Planeiamento                                                                                                    | 1.7 Relatório de Mapp versus Orçamento                                       |        |
|----------------------------------------------------------------------------------------------------|------------------------------------------------------------------------------|--------|
| 1.1 Espelho do Programa<br>1.2 Programação Físico-Financeira<br>1.3 Limites do Plano Operativo<br>1.5 Saldo de Programas e Projetos<br>1.6 Espelho do Mapp<br>1.7 Mapp versus Orçamento | Secretaria: Selecione uma Secretaria<br>Órgão:<br>Fonte: Selecione uma opção | ×<br>× |
| 1.8 Limite Sintético                                                                                                    | • PDF                                                                        |        |
| 🦻 2. Execução                                                                                                    | O DOC                                                                        |        |
| S. Operacionais                                                                                                    | U XLS<br>Visualizar                                                          |        |

Figura 74 - Tela de acesso ao relatório Mapp versus Orçamento

Feita a escolha do tipo de extensão do relatório, o sistema mostrará a tela da figura 75.

| Gor<br>Est<br>Lorente<br>r Trada | VERNO DO<br>CADO DO CEARÁ                               | 1.7 Relatório comparativo Orçamento / Mapp<br>(00)-(01) Tescuro |                |                   |                           |  |
|----------------------------------|---------------------------------------------------------|-----------------------------------------------------------------|----------------|-------------------|---------------------------|--|
| eoretaria / Pi                   | rograma                                                 |                                                                 |                | Orgado R\$<br>(B) | Baido Orgament<br>(B - A) |  |
| 22000000                         | SECRETARIA DA EDUCAÇÃO                                  |                                                                 | 169.060.778,68 | 171.334.048,80    | 2.278.271,22              |  |
| 041                              | Padrões Básicos de Funcionamento das Unidades de Ensino |                                                                 | 12.445.483,69  | 17.196.796,00     | 4.751.312,31              |  |
| 048                              | Qualidade da Educação Básica                            |                                                                 | 1.166.162,65   | 1.169.367,00      | 3.204,35                  |  |
| 050                              | Gestão Democrática da Educação Básica                   |                                                                 | 3.230,000,00   | 6.780.000,00      | 3.550.000,00              |  |
| 058                              | Cooperação Estado e Município                           |                                                                 | 6.739.321,79   | 15.117.321,80     | 8.378.000,01              |  |
| 074                              | Programa de Atenção à Pessoa Com Deficiência            |                                                                 | 541.130,00     | 880.000,00        | 338.870,00                |  |
| 076                              | Programa de Atendimento à Pessoa Idosa                  |                                                                 | 606.720,00     | 606.720,00        | 0,00                      |  |
| 400                              | Coordenação e Manutenção Geral - SEDUC                  |                                                                 | 33.883.105,30  | 1.800.000,00      | -32.083,105,30            |  |
| 534                              | Desenvolvimento e Gestão de Políticas de Juventude      |                                                                 | 110.439.177,58 | 126.597.571,00    | 16.158.393,42             |  |
| 777                              | Valorização do Benvidor                                 |                                                                 | 9.677,57       | 166.947,00        | 157,269,43                |  |
| 888                              | Gestão de Tecnologia da Informação - SEDUC              |                                                                 | 0,00           | 1.019.327,00      | 1.019.327,00              |  |
|                                  |                                                         |                                                                 | 109 000 778 58 | 171 334 049 80    | 0 079 071 00              |  |

Figura 75 – Relatório Mapp versus orçamento (em PDF)

Pigna: 1 de 1

impresso em: 10/19/2010 - 8:30:20

# 4.1.7. Limite Sintético

Este relatório tem a finalidade de apresentar os valores dos diversos limites financeiros que as secretarias dispõem, tanto do custeio finalístico, como de manutenção e Mapp, em fontes como Tesouro, Fundeb, Fecop, CIDE, dentre outras.

|                                                                                                    | Relatório  | de Limites p                    | or Entidade                      |                                 |                                           |                        |                      |                     |
|----------------------------------------------------------------------------------------------------|------------|---------------------------------|----------------------------------|---------------------------------|-------------------------------------------|------------------------|----------------------|---------------------|
| <ol> <li>Planejamento</li> <li>1.1 Espelho do Programa</li> <li>1.2 Programação Físico-Financeira</li> <li>1.3 Limites do Plano Operativo</li> </ol> | Secretaria | Limite<br>Manutenção<br>Tesouro | Limite<br>Finalístico<br>Tesouro | Limite<br>Finalístico<br>FUNDEB | Limite<br>Finalístico<br>Outras<br>Fontes | Limite Mapp<br>Tesouro | Limite Mapp<br>Fecop | Limite Mapp<br>CIDE |
| 1.5 Saldo de Programas e Projetos                                                                                                    | AL         | 109.392.200.00                  | 0.00                             | 0.00                            | 0.00                                      | 0.00                   | 0.00                 | 0.0                 |
| 1.5 Saluo de Frogranias e Frojetos                                                                                                    | TCE        | 8.554.640.47                    | 0.00                             | 0.00                            | 0.00                                      | 0.00                   | 0.00                 | 0,0                 |
| 1.6 Espelho do Mapp                                                                                                    | TCM        | 18.691.245,00                   | 0,00                             | 0,00                            | 0,00                                      | 0,00                   | 0,00                 | 0,0                 |
| 1.7 Mapp versus Orçamento                                                                                                    | TJ         | 29.043.600,00                   | 0,00                             | 0,00                            | 0,00                                      | 0,00                   | 0,00                 | 0,0                 |
| 181 imite Sintético                                                                                                    | PGJ        | 19.622.800,00                   | 0,00                             | 0,00                            | 0,00                                      | 0,00                   | 0,00                 | 0,0                 |
| Line Hundred Handler                                                                                                    | DPG        | 1.670.072,44                    | 0,00                             | 0,00                            | 0,00                                      | 1.020.538,72           | 0,00                 | 0,0                 |
| <b>7</b> 0                                                                                                    | SEINFRA    | 10.950.520,39                   | 397.608,20                       | 0,00                            | 0,00                                      | 292.196.360,76         | 21.860.095,00        | 25.000.000,0        |
| Z. Execução                                                                                                    | SSPDS      | 31.180.150,29                   | 104.569.669,94                   | 0,00                            | 0,00                                      | 121.813.456,04         | 0,00                 | 0,0                 |
| and a second second second second second second second second second second second second second second second                                       | GABGOV     | 3.998.253,98                    | 0,00                             | 0,00                            | 0,00                                      | 7.437.372,12           | 0,00                 | 0,0                 |
| 🎐 5. Operacionais                                                                                                    | GABVICE    | 1.440.214,84                    | 0,00                             | 0,00                            | 0,00                                      | 1.308.388,90           | 0,00                 | 0,0                 |
|                                                                                                    | PGE        | 7.217.030,27                    | 0,00                             | 0,00                            | 0,00                                      | 1.673.798,37           | 0,00                 | 0,0                 |
|                                                                                                    | CM         | 2.929.150,01                    | 0,00                             | 0,00                            | 0,00                                      | 875.803,02             | 0,00                 | 0,0                 |
|                                                                                                    | CEE        | 888.452,71                      | 0,00                             | 0,00                            | 0,00                                      | 1.528.940,54           | 0,00                 | 0,0                 |
|                                                                                                    | SEJUS      | 1.011.339,87                    | 67.577.541,66                    | 0,00                            | 0,00                                      | 23.230.034,04          | 0,00                 | 0,0                 |
|                                                                                                    | SEFAZ      | 48.312.691,93                   | 0,00                             | 0,00                            | 0,00                                      | 6.114.599,63           | 0,00                 | 0,0                 |
|                                                                                                    | SDA        | 12.689.142,06                   | 10.826.328,30                    | 0,00                            | 0,00                                      | 49.279.865,87          | 136.676.201,95       | 0,0                 |
|                                                                                                    | SEDUC      | 27.973.594,95                   | 20.449.444,17                    | 142.007.312,28                  | 0,00                                      | 85.633.497,37          | 23.434.375,00        | 0,0                 |
|                                                                                                    | SESA       | 35.360.395,13                   | 384.497.354,98                   | 0,00                            | 0,00                                      | 205.568.617,49         | 33.050.000,00        | 0,0                 |
|                                                                                                    | SECULT     | 2.682.440,59                    | 15.286.456,87                    | 0,00                            | 0,00                                      | 18.824.988,52          | 3.050.000,00         | 0,0                 |
|                                                                                                    | SRH        | 4.600.200,08                    | 3.398.748,58                     | 0,00                            | 0,00                                      | 63.859.413,42          | 15.311.876,87        | 0,0                 |
|                                                                                                    | CASA CIVIL | 9.660.014,00                    | 1.571.674,35                     | 0,00                            | 0,00                                      | 127.217.968,46         | 0,00                 | 0,0                 |
|                                                                                                    | SECITECE   | 18.386.809,42                   | 56.938.393,39                    | 0,00                            | 0,00                                      | 59.788.983,70          | 2.726.210,00         | 0,0                 |
|                                                                                                    | SETUR      | 2.480.143,05                    | 3.352.116,23                     | 0,00                            | 0,00                                      | 67.688.565,06          | 0,00                 | 0,0                 |
|                                                                                                    | RC         | 0,00                            | 0,00                             | 0,00                            | 0,00                                      | 0,00                   | 0,00                 | 0,0                 |
|                                                                                                    | EGE        | 120.400.730.44                  | 0.00                             | 0,00                            | 0.00                                      | 0,00                   | 0.00                 | 0,01                |

Figura 76 – Tela de acesso ao relatório de limites por entidade

Escolhido o tipo de extensão do relatório, o sistema mostrará a tela da figura 77.

| ESTADO<br>Invostario do Pl | DO CEARĂ                         |                                 |                                 |                                           |                                 | Limites p               | or Entidade          |                            |                          |                        |                                  |                                |
|----------------------------|----------------------------------|---------------------------------|---------------------------------|-------------------------------------------|---------------------------------|-------------------------|----------------------|----------------------------|--------------------------|------------------------|----------------------------------|--------------------------------|
| Sigle                      | Limite<br>Manutangilo<br>Tespuro | Limite<br>Pinaletico<br>Tesouro | Limite<br>Pinalistico<br>PUNDEB | Limite<br>Finalistico<br>Outras<br>Fontes | Limits<br>Mupp<br>Tesouro       | Limite<br>Mapp<br>Fecop | Linte<br>Mop<br>CIDE | Limite<br>Mapp<br>Royaties | Limita<br>Mapp<br>PUNDEB | Limite<br>Mapp<br>SWAP | Limite<br>Outros<br>Fontas       | Limite<br>Total<br>Entidade    |
| PODER EXECUTIVO            | 135.638.005,47                   | 0.00                            | 0,00                            | 0,00                                      | 0,00                            | 0.00                    | 0,00                 | 6,60                       | 0,00                     | 0,00                   | 9.044.055.55                     | 146.662.151,0                  |
| AL.                        | 108.392.209.00                   | 0,00                            | 0,00                            | 0,00                                      | 0,00                            | 0.00                    | 0,00                 | 0,00                       | 0,00                     | 0,00                   | 6.820.246,00                     | 116.212.446,0                  |
| TCE                        | 8.554.640,47                     | 0,00                            | 0,00                            | 0,00                                      | 0,00                            | 0.00                    | 0,00                 | 0,00                       | 0,00                     | 0,00                   | 1.547.811,00                     | 10.102.451,4                   |
| TCM                        | 18.691.245.00                    | 0,00                            | 0,00                            | 00,00                                     | 0,00                            | 0.00                    | 0,00                 | 0,00                       | 0,00                     | 0,00                   | 676.008,55                       | 10.967.255,5                   |
| II POOER JUDICIARIO<br>TJ  | 29.043.600.00<br>29.043.600.00   | 0,00<br>0,00                    | 0,05<br>0,00                    | 6,00<br>0,00                              | 0,00<br>0,00                    | 0,00<br>0,00            | 0,00<br>0,00         | 0,00<br>0,00               | 8,00<br>0,00             | 0,00<br>0,00           | 179.452.003.85<br>179.452.003.65 | 200.405.603,6<br>208.405.603,6 |
| II MIN PUBLICO             | 12 422 300 00                    | 0.00                            | 0.00                            | 8.00                                      | 0.00                            | 0.00                    | 0.00                 | 0.00                       | 8.00                     | 0.00                   | 3 044 473 00                     | 22 667 223 0                   |
| PQJ                        | 19,822.800,00                    | 0,00                            | 0,00                            | 0,00                                      | 0,00                            | 0,00                    | 0,00                 | 0,00                       | 0,00                     | 0,00                   | 3,044 423,00                     | 22,667,228,0                   |
| IV PODER EXECUTIVO         | 390.563.119,01                   | 850 218 767,62                  | 142.007.312.28                  | 8,00<br>0.00                              | .458.941.710,96<br>1.020.558.72 | 414.020.019.07          | 25.000.000.00        | 20.857.975,46              | 162.979.017,32<br>0.00   | 91.050.150,13<br>0.00  | 6.188.633.325.01<br>6.645.270.00 | 8.725.272.007,6                |
| SEINERA                    | 10.950.520.39                    | 397 605 20                      | 0.00                            | 0.00                                      | 292 198 380 78                  | 21 880 095 00           | 25,000,000,00        | 20.857 975 45              | 0.00                     | 46,683,899,67          | 1.598 607 459 10                 | 1,816,553,898,5                |
| SSPOS                      | 31,180,150,29                    | 104.550.580.94                  | 0.00                            | 0.00                                      | 121.813.458.04                  | 0.00                    | 0.00                 | 0.00                       | 0.00                     | 0.00                   | 212 221 880 78                   | 469.755 116.0                  |
| 0ABQOV                     | 3.008.253.98                     | 0.00                            | 0.00                            | 0.00                                      | 7.437.372.12                    | 0.00                    | 0.00                 | 0.00                       | 0.00                     | 0.00                   | 25 708 596 52                    | 37.144.222.6                   |
| GABVICE                    | 1.440.254.84                     | 9.00                            | 0.00                            | 0.00                                      | 1.505.388.90                    | 0.00                    | 0.00                 | 0.00                       | 0.00                     | 0.00                   | 0.00                             | 2 748 603 7                    |
| PGE                        | 7,217,090,27                     | 0.00                            | 0.00                            | 0.00                                      | 1.673 798 37                    | 0.00                    | 0.00                 | 0.00                       | 0.00                     | 0.00                   | 15 418 018 20                    | 24 308 848 8                   |
| CM                         | 2 929 159 01                     | 0.00                            | 0.00                            | 0.00                                      | 875,803,02                      | 0.00                    | 9.00                 | 0.00                       | 0.00                     | 0.00                   | 0.00                             | 3 804 953 0                    |
| CEE                        | 688.452.71                       | 0.00                            | 0.00                            | 0.00                                      | 1.528 940 54                    | 0.00                    | 0.00                 | 0.00                       | 0.00                     | 0.00                   | 0.00                             | 2.417 593.2                    |
| SEJUS                      | 1,011,339,87                     | 57.577 541,66                   | 0.00                            | 0.00                                      | 23 290 034 04                   | 0.00                    | 0.00                 | 0,00                       | 0.00                     | 0.00                   | 25 534 498,84                    | 117 358 412,4                  |
| SEFAZ                      | 48.312.691.93                    | 0.00                            | 0,00                            | 0,00                                      | 0.114.509.63                    | 0.00                    | 0.00                 | 0,00                       | 0,00                     | 2 219 908,51           | 138.472.921,87                   | 195 120 119.9                  |
| SDA                        | 12.689.142.06                    | 10.826.528,30                   | 0,00                            | 0,00                                      | 49.279.865.87                   | 138.676.201,95          | 0.00                 | 0,00                       | 0,00                     | 0,00                   | 183,621,300,82                   | 392 992 839,0                  |
| SEDUC                      | 27.973.594.95                    | 20 449 444.17                   | 142.007.312.28                  | 0,00                                      | 85.633.407.37                   | 23.434.375,00           | 0.00                 | 0,00                       | 102.079.017.32           | 0,00                   | 405 904 918 42                   | 871 362 159,5                  |
| SESA                       | 35,380.395,13                    | 384.407.354,98                  | 0,00                            | 0,00                                      | 205.568.617,49                  | 33.050.000,00           | 0,00                 | 0,00                       | 0,00                     | 0,00                   | 761,859,310,28                   | 1.420.335 677,8                |
| SECULT                     | 2.682.440.59                     | 15 288.458,87                   | 0,00                            | 0,00                                      | 18.824.988.52                   | 3.050.000,00            | 0.00                 | 0,00                       | 0,00                     | 0,00                   | 25,806,824,33                    | 65.650.710,3                   |
| SRH                        | 4.600.200.08                     | 3.398.748,58                    | 0,00                            | 0,00                                      | 85,859,413,42                   | 15.311.876,67           | 0.00                 | 0,00                       | 0,00                     | 0,00                   | 490.151.345,00                   | 577.321.583,9                  |
| CASA CIVIL                 | 9.660.014.00                     | 1.571.674,36                    | 0,00                            | 0,00                                      | 127.217.968,45                  | 0.00                    | 0.00                 | 0,00                       | 0,00                     | 0,00                   | 1.235.000,00                     | 130.684.656,8                  |
| SECTECE                    | 18.386.909.42                    | 58.958.393,39                   | 0,00                            | 0,00                                      | 59,788,983,70                   | 2.728.210,00            | 0.00                 | 0,00                       | 0,00                     | 0,00                   | 143 644 743 53                   | 281.455.140,0                  |
| SETUR                      | 2.480.148,05                     | 3 352 116,23                    | 0,00                            | 0,00                                      | 67.688.565.05                   | 0,00                    | 0.00                 | 0,00                       | 0,00                     | 2,000,000,00           | 487,743.311,67                   | 563 264 136,0                  |
| RC                         | 0.00                             | 0.00                            | 0,00                            | 0,00                                      | 0.00                            | 0.00                    | 0.00                 | 0,00                       | 0,00                     | 0,00                   | 0,00                             | 0,0                            |
| EGE                        | 120,400,730,44                   | 0.00                            | 0,00                            | 0,00                                      | 0.00                            | 0,00                    | 0.00                 | 0,00                       | 0,00                     | 0,00                   | 9,00                             | 120.400.750,4                  |
| COE                        | 2.012.918.68                     | 1.278.043.88                    | 0,00                            | 0.00                                      | 402,588,14                      | 0.00                    | 0.00                 | 0.00                       | 0.00                     | 0.00                   | 660,736.00                       | 4 444 282 6                    |

Página: 1 de 2

Figura 77 – Relatório Limite Sintético por Entidade (em PDF)

# 4.2. Execução

Nesta seção, pode-se visualizar relatórios demonstrativos da execução financeira da programação operativa.

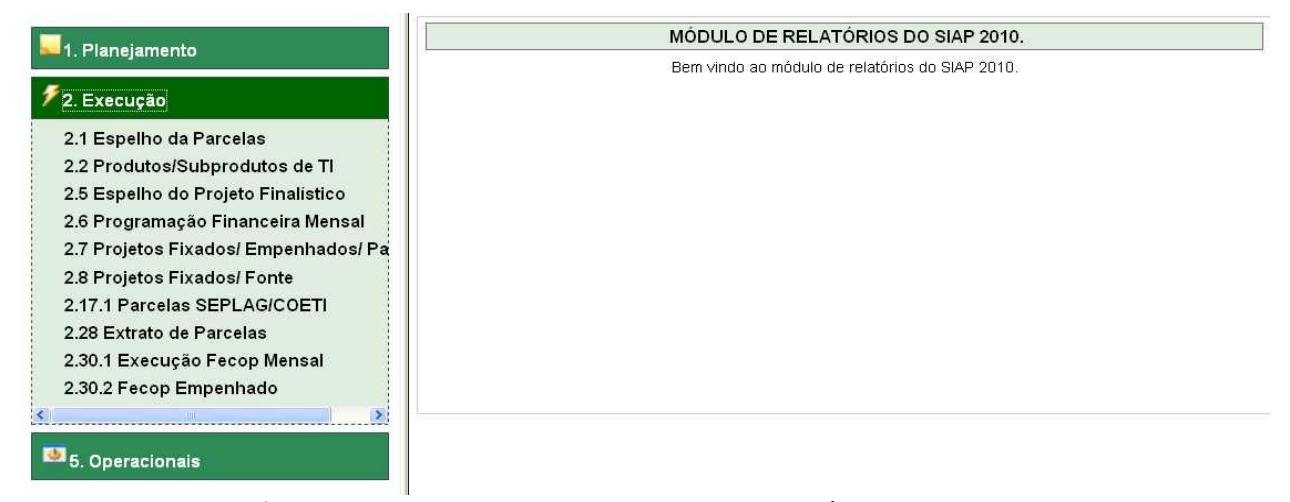

Figura 78 - Tela de acesso ao menu de relatórios - Execução

Neste item, o usuário escolherá o relatório que deseja visualizar, selecionará uma das opções de tipos de extensão do relatório: PDF, DOC ou XLS e clicará no botão Visualizar.

## 4.2.1. Espelho da Parcela

Nesta opção de relatório, pode-se listar todos os componentes de uma determinada parcela. Os campos visualizados são: código do PF, descrição, número da parcela, valor, produtos/subprodutos com seus respectivos valores, dotações, contratos e municípios com valores.

O usuário escolherá o PF onde estão as parcelas e selecionará a parcela que deseja obter os dados, clicando sobre o quadro correspondente ao número desta ou, caso assim deseje, clicará no botão **Marcar todos** para selecionar todas as parcelas desse PF, como se pode ver na figura 79.

| 💶 1. Planejamento                                                                                                    | 2.1 Relatório de Espelho da Parcela                     |
|----------------------------------------------------------------------------------------------------|---------------------------------------------------------|
| 🗲 2. Execução                                                                                                    |                                                         |
| 2.1 Espelho da Parcelas<br>2.2 Produtos/Subprodutos de TI<br>2.5 Espelho do Projeto Finalístico<br>2.6 Programação Financeira Mensal<br>2.7 Projetos Fixados/ Empenhados/ Pagos<br>2.8 Projetos Fixados/ Fonte<br>2.17.1 Parcelas SEPLAG/COETI<br>2.28 Extrato de Parcelas<br>2.30.1 Execução Fecop Mensal<br>2.30.2 Fecop Empenhado | Projeto: Buscar                                         |
| 5. Operacionais                                                                                                    | <ul> <li>● PDF</li> <li>○ DOC</li> <li>○ XLS</li> </ul> |
|                                                                                                    | Visualizar                                              |

Figura 79 – Tela de acesso ao relatório de espelho da parcela

Escolhido o tipo de extensão do relatório, o sistema mostrará a tela da

figura 80.

| Gover<br>Estado<br>Serretaria do P<br>e Gestão                                             | NO DO<br>) DO CEARÁ.<br>Venejamiento                                                                                                    | SISTEMA INTEGRA<br>DE PROC<br>2.1-1                                                | ADO DE ACOM<br>GRAMAS - SIAI<br>Espelho das Parcel             | PANHAMENT<br>P 2009<br>as                | 0             |                                         |
|--------------------------------------------------------------------------------------------|----------------------------------------------------------------------------------------------------|------------------------------------------------------------------------------------|----------------------------------------------------------------|------------------------------------------|---------------|-----------------------------------------|
| Detalhes                                                                                   |                                                                                                    | U IÁRIO EM GERAL RARA A NO                                                         |                                                                |                                          |               |                                         |
| Mapp:                                                                                      | 21 - AQUISIÇÃO DE MOB                                                                                                    | ILIARIO EM GERAL PARA A NO                                                         | VA SEDE DA DEFE                                                |                                          | COO ESTADOL   | JU CEARA                                |
| Programa:                                                                                  | 10514 - Construção o Apar                                                                                                    | relbamento da Sede da Doo                                                          |                                                                |                                          |               |                                         |
| Projeto finalístico:                                                                       | 0600132010 - AQUISIÇÃO<br>ESTADO DO CEARÁ ( MA                                                                                                    | DE MOBILIÁRIO EM GERAL P/<br>APP 21)                                               | ARA A NOVA SEDE                                                | DA DEFENSORIA                            | PÚBLICA DO    |                                         |
| № da Parcela:                                                                              | 1                                                                                                    | Valor da Parcela:                                                                  | 389.682,00                                                     | 1                                        | Data Entrada: | 14/04/2010                              |
| Gestor:                                                                                    | 060001 - DEFENSORIA P                                                                                                    | ÚBLICA GERAL DO ESTADO                                                             |                                                                |                                          |               |                                         |
| Produto / Município                                                                        | / Subproduto / Financiadore                                                                                                    | 15                                                                                 |                                                                |                                          |               |                                         |
| D                                                                                          |                                                                                                    |                                                                                    |                                                                | 10.000000000                             |               | 100000000000000000000000000000000000000 |
| Proc                                                                                       | luto                                                                                                    | Municipio                                                                          | Sub                                                            | produto                                  |               | Total                                   |
| 200 EQUIPAMENTO E<br>ADQUIRIDOS                                                            | Iuto<br>MOBILIÁRIO                                                                                                    | FORTALEZA                                                                          | 1127 MOBILIÁ                                                   | RIOS ADQUIRIDOS                          |               | Total<br>389.682,00                     |
| 200 EQUIPAMENTO E<br>ADQUIRIDOS<br>Financiador: TE                                         | INTO                                                                                                    | Municipio<br>FORTALEZA                                                             | Sut<br>1127 MOBILIÁ<br>Despesa: 449052                         | Fonte: 00                                | Valor:        | Total<br>389.682.00<br>389.682.00       |
| 200 EQUIPAMENTO E<br>ADQUIRIDOS<br>Financiador: TE<br>Dotação: 33                          | Iuto<br>MOBILIÁRIO<br>ESOURO ESTADUAL<br>16 / 336.00                                                                                                | Municipio<br>FORTALEZA                                                             | Sut<br>1127 MOBILIÁ<br>Despesa: 449052                         | Produto<br>RIOS ADQUIRIDOS<br>Fonte: 00  | Valor:        | Total<br>389.682,00<br>389.682,00       |
| 200 EQUIPAMENTO E<br>ADQUIRIDOS<br>Financiador: 78<br>Dotação: 33<br>Origem:               | Iuto                                                                                                    | Municipio<br>FORTALEZA                                                             | Sut<br>1127 MOBILIÁ<br>Despesa: 449052                         | pproduto<br>RIOS ADQUIRIDOS<br>Fonte: 00 | Valor:        | Total<br>389.682,00<br>389.682,00       |
| 200 EQUIPAMENTO E<br>ADQUIRIDOS<br>Financiador: 75<br>Dotação: 33<br>Origem:               | Iuto<br>MOBILIÁRIO<br>ISOURO ESTADUAL<br>I6 / 336.00<br>Concedente:<br>Convenente:                                                                  | Municipio<br>FORTALEZA                                                             | Sut<br>1127 MOBILIÁ<br>Despesa: 449052                         | Produto<br>RIOS ADQUIRIDOS<br>Fonte: 00  | Valor:        | Total<br>389.682.00<br>389.682.00       |
| 200 EQUIPAMENTO E<br>ADQUIRIDOS<br>Financiador: 76<br>Dotação: 33<br>Origem:<br>Destino: 5 | Iuto<br>MOBILIÁRIO<br>ISOURO ESTADUAL<br>ISOURO ESTADUAL<br>Concedente:<br>Concedente:<br>Convenente:<br>75055 Contratante:                         | Municipio<br>FORTALEZA<br>DEFENSORIA PUBLICA GERAL D                               | Sut<br>1127 MOBILIÁ<br>Despesa: 449052<br>O ESTADO             | Produto<br>RIOS ADQUIRIDOS<br>Fonte: 00  | Valor:        | Total<br>389.682.00<br>389.682,00       |
| 200 EQUIPAMENTO E<br>ADQUIRIDOS<br>Financiador: 76<br>Dotação: 33<br>Origem:<br>Destino: 5 | Iuto<br>MOBILIÁRIO<br>ISOURO ESTADUAL<br>ISOURO ESTADUAL<br>Concedente:<br>Concedente:<br>Convenente:<br>Convenente:<br>Contratante:<br>Contratado: | MUNICIPIO<br>FORTALEZA<br>DEFENSORIA PUBLICA GERAL D<br>ALBERFLEX INDUSTRIA DE MOV | Sut<br>1127 MOBILIÁ<br>Despesa: 449052<br>O ESTADO<br>EIS LTDA | Produto<br>RIOS ADQUIRIDOS<br>Fonte: 00  | Valor:        | Total<br>389.682.00<br>389.682,00       |

Figura 80 – Relatório de espelho da parcela (em PDF)

# 4.2.2. Produto / Subproduto de TI

Este relatório tem o objetivo de listar todos os produtos e subprodutos de TI, através dos campos: código e descrição do produto, código e descrição do subproduto.

Nesta opção, pode-se gerar dois relatórios distintos: de produtos de TI e de subprodutos de TI. Feita a escolha, o usuário deve selecionar a classificação: por código ou por descrição.

| 1. Planejamento                                                                                             | 2.2 Relatório Produtos e Subprodutos de TI |
|----------------------------------------------------------------------------------------------------|--------------------------------------------|
| 🗲 2. Execução                                                                                               | Relatório de Produto de Ti                 |
| 2.1 Espelho da Parcelas                                                                                     | O Relatório de SubProduto de TI            |
| 2.2 Produtos/Subprodutos de TI<br>2.5 Espelho do Projeto Finalístico                                        |                                            |
| 2.6 Programação Financeira Mensal<br>2.7 Projetos Fixados/ Empenhados/ Pagos<br>2.8 Projetos Fixados/ Fonte | Ordem                                      |
| 2.17.1 Parcelas SEPLAG/COETI<br>2.28 Extrato de Parcelas                                                    |                                            |
| 2.30.1 Execução Fecop Mensal<br>2.30.2 Fecop Empenhado                                                      | O Dsccrição                                |
| < »                                                                                                    |                                            |
| 5. Operacionais                                                                                             | ● PDF                                      |
|                                                                                                    | © DOC<br>© XLS                             |
|                                                                                                    | Visualizar                                 |

Figura 81 – Tela de acesso ao relatório de produtos e subprodutos de TI

Depois de selecionar o tipo de extensão do relatório, o sistema mostrará a da figura 82

tela da figura 82.

| 8      | GOVERNO DO<br>ESTADO DO CEARÁ<br>Secretaria do Plenejamente<br>e Gestão | SISTEMA INTEGRADO DE ACOMPANHAMENTO<br>DE PROGRAMAS - SIAP 2009 |  |
|--------|-------------------------------------------------------------------------|-----------------------------------------------------------------|--|
| Código | Descrição                                                               | 2.2 - Relatorio de Produtos de Tr                               |  |
| 140    | CONSULTORIA EM TI REALIZAD                                              | Ą                                                               |  |
| 168    | DESLOCAMENTO DE MÃO-DE-O                                                | BRA DE TI LOCADA                                                |  |
| 204    | EQUIPAMENTO PARA TI ADQUIP                                              | NDO                                                             |  |
| 205    | EQUIPAMENTO PARA TI LOCAD                                               | D                                                               |  |
| 206    | EQUIPAMENTO PARA TI MANTIE                                              | 0                                                               |  |
| 319    | LICENÇA DE USO DE SOFTWAR                                               | E ADQUIRIDA                                                     |  |
| 320    | LICENÇA DO USO DE SOFTWAR                                               | E ATUALIZADA                                                    |  |
| 327    | MÃO DE OBRA PARA TI LOCADA                                              |                                                                 |  |
| 332    | MATERIAL DE CONSUMO PARA                                                | TI ADQUIRIDO                                                    |  |
| 484    | PROVISIONAMENTO - RESERVA                                               | PARA PAGAMENTO DE MÃO-DE-OBRA DE TI                             |  |
| 525    | SERVICO DE COMUNICAÇÃO PA                                               | RA TI CONTRATADO                                                |  |
| 526    | SERVIÇO EM TI REALIZADO                                                 |                                                                 |  |
| 549    | SISTEMA DE INFORMAÇÃO LOC                                               | ADO                                                             |  |
| 581    | TREINAMENTO EM TI REALIZAD                                              | 0                                                               |  |
| 762    | LICENCA DE USO DE SOFTWAR                                               | E LOCADA                                                        |  |
| 974    | ORCAMENTO REVISADO                                                      |                                                                 |  |

Figura 82 - Relatório de produtos e subprodutos de TI (em PDF)

# 4.2.3. Espelho do Projeto Finalístico

Ao ser selecionada esta opção de relatório, o sistema listará todos os componentes de um PF: número, descrição, financiadores, contratos, etc.

| 💶 1. Planejamento                                                                                                    | 2.5 Relatório de Espelho do Projeto Finalístico |        |
|----------------------------------------------------------------------------------------------------|-------------------------------------------------|--------|
| 🗲 2. Execução                                                                                                    |                                                 |        |
| 2.1 Espelho da Parcelas<br>2.2 Produtos/Subprodutos de TI<br>2.5 Espelho do Projeto Finalistico<br>2.6 Programação Financeira Mensal<br>2.7 Projetos Fixados/ Empenhados/ Pagos<br>2.8 Projetos Fixados/ Fonte<br>2.17.1 Parcelas SEPLAG/COETI<br>2.28 Extrato de Parcelas<br>2.30.1 Execução Fecop Mensal<br>2.30.2 Fecop Empenhado | Projeto:                                        | Buscar |
| 5. Operacionais                                                                                                    | PDF     Doc                                     |        |
|                                                                                                    | OxLs                                            |        |
|                                                                                                    | Visualizar                                      |        |

Figura 83 – Tela de acesso ao relatório do espelho do projeto finalístico

Selecionado o PF e o tipo de extensão do relatório, o sistema mostrará a tela constante da figura 84.

|                                               | OVERNO DO<br>STADO DO CEAR<br>retaria da Plenejamenta<br>estão | Á SISTEMA IN<br>DE<br>2                                                             | TEGRADO DE<br>PROGRAMAS<br>5 - Espelho do Pro | ACOMPANHA<br>- SIAP 2009<br>ieto Finalístico | MENTO                                                   |                                                                 |
|-----------------------------------------------|----------------------------------------------------------------|-------------------------------------------------------------------------------------|-----------------------------------------------|----------------------------------------------|---------------------------------------------------------|-----------------------------------------------------------------|
| Identificaçã                                  | 0                                                              |                                                                                     |                                               |                                              |                                                         |                                                                 |
| Mapp:                                         | 213 Convênio com a                                             | UFC para Aquisição de Equipamentos                                                  | e Mobiliário para a                           | Clínica Odontológica                         | a/CEO da UFC em S                                       | Sobr                                                            |
| Programa:<br>Ação:                            | 195 Gestão do Siste<br>11937 Apoio a Proje                     | ma de Ciência,Tecnologia, Inovação e I<br>tos de Infra-Estrutura das Instituições d | Educação Superior<br>e Ciência e Tecnolo      | gia (ICTs) - SECITE                          | CE                                                      |                                                                 |
| Projeto:                                      | 3100072010 Convêr<br>UFC em Sobral                             | io com a UFC para Aquisição de Equip                                                | amentos e Mobiliári                           | o para a Clínica Odo                         | intológica/CEO da                                       |                                                                 |
| Gestor:                                       | 310001 SECRETAR                                                | IA DA CIÊNCIA, TECNOLOGIA E EDU                                                     | CAÇÃO SUPERIOR                                |                                              |                                                         |                                                                 |
| Órgão Exec                                    | ução Descentralizada                                           | :                                                                                   |                                               |                                              |                                                         |                                                                 |
| Detalhamen                                    | to                                                             | -                                                                                   |                                               |                                              |                                                         |                                                                 |
| Data Início: 0<br>Contrapartida<br>Nota Compl | 1/01/2010<br>a: N?O Obras: I<br>ementar                        | Data Final: 30/07/2010<br>N?O Execução descentralizada: N?O                         | Execução ext                                  | ra SIC: N?O Po                               | ode ser pago divida n                                   | esse PF?: N?O                                                   |
| Financeiro                                    |                                                                |                                                                                     |                                               |                                              |                                                         |                                                                 |
| Fonte/Finance                                 | siador                                                         |                                                                                     | Valor Total                                   | Valor Realizado                              | Valor Ano                                               | Valor Outros Anos                                               |
| 00 - TESOU                                    | RO ESTADUAL                                                    |                                                                                     | 708.530,57                                    | 0,00                                         | 708.530,57                                              | 0,00                                                            |
|                                               |                                                                | Totais:                                                                             | 708.530,57                                    | 0,00                                         | 708,530,57                                              | 0,00                                                            |
|                                               |                                                                |                                                                                     |                                               |                                              |                                                         |                                                                 |
|                                               |                                                                |                                                                                     |                                               |                                              | Valor Ano Tesouro                                       | Valor Ano Outras<br>Fontes                                      |
|                                               |                                                                |                                                                                     |                                               |                                              | Valor Ano Tesouro<br>708.530,57                         | Valor Ano Outras<br>Fontes<br>0,00                              |
| Contratos                                     |                                                                |                                                                                     |                                               | Valor Ano                                    | Valor Ano Tesouro<br>708.530,57<br>Valor Dívida         | Valor Ano Outras<br>Fontes<br>0.00<br>Valor Total               |
| <u>Contratos</u><br>Nr. Contrato              | Nr. SIC                                                        | Тіро                                                                                | Total                                         | Valor Ano                                    | Valor Ano Tesouro<br>708.530,57<br>Valor Dívida<br>0,00 | Valor Ano Outras<br>Fontes<br>0,00<br>Valor Total<br>708.530,57 |

Figura 84 – Relatório do espelho do projeto finalístico (em PDF)

# 4.2.4. Programação Financeira Mensal

Neste item, o sistema relaciona todas as parcelas priorizadas no período, mostrando o último acompanhamento.

Este relatório é muito utilizado pelas diversas equipes ao analisar e autorizar as parcelas do mês. Os campos apresentados são: entidade, programa, número do PF, descrição, data do acompanhamento, % físico, situação (em andamento, concluído, etc.), observação, data da parcela, número da parcela, valor solicitado, valor liberado, valor fixado, status da análise (s-analisado com SIM, nanalisado com NÃO).

Para se gerar este relatório, o sistema disponibiliza as seguintes opções de filtro: secretaria, programa, ação, período e fonte.

| 1. Planejamento                                                                                                    | Secretaria | Selecione uma Se | ecretaria             |                  |                |
|----------------------------------------------------------------------------------------------------|------------|------------------|-----------------------|------------------|----------------|
| 2. Execução                                                                                                    | Programa   |                  |                       |                  |                |
| 2.1 Espelho da Parcelas<br>2.2 Produtos/Subprodutos de Tl<br>2.5 Espelho do Projeto Finalístico<br>2.6 Programação Financeira Mensal<br>2.7 Projetos Fixados/ Empenhados/ Pagos | Ação       |                  | Período da pesqu      | iisa / Fonte     |                |
| 2.8 Projetos Fixados/ Fonte<br>2.17.1 Parcelas SEPLAG/COETI<br>2.28 Extrato de Parcelas<br>2.30.1 Execução Fecop Mensal<br>2.30.2 Fecop Empenhado                               | Mi         | 9s Inicial       | Mês Final             | Ano              | Fonte          |
| 5. Operacionais                                                                                                    | C          | outubro 💌        | Outubro 💌             | 2010 💌           | Todas 💌        |
|                                                                                                    |            | 🗖 Relatório d    | e Programação Finance | eira Mensal Teso | ouro por Fonte |
|                                                                                                    | PDF<br>DOC |                  |                       |                  |                |

Figura 85 – Tela de acesso ao relatório da programação financeira mensal

Escolhido o tipo de extensão do relatório, o sistema mostrará a tela da

figura 86.

| INTADO OF CEARA                                             | 2.6 - Propr                             | aração Financia Mental         | Tesouro por fonte- | Perilodo Javeiro a Dec | entiro de 2009 Platis | TESOURO       |              |     |
|-------------------------------------------------------------|-----------------------------------------|--------------------------------|--------------------|------------------------|-----------------------|---------------|--------------|-----|
| Sdado / Priegrama / Ação / Prejete                          |                                         | 28                             | 11                 |                        | - 11                  |               |              |     |
| SHIFT DEPARTAMENTO DE EDIFIC                                | мобил в любочна                         |                                |                    |                        |                       |               |              |     |
| EM Redavlida da Batado de Cearl                             | - CHARA II                              |                                |                    |                        |                       |               |              |     |
| 1070 Olicas Civis - Performantação                          | be de Perfectus                         | SM 1995 (1994)                 | 20.652             |                        |                       |               |              |     |
| 0011422000 Partmentação da                                  | a Rodovia CE-386, Trecho C              | antaçu - Quitakin - Entr. BR-  | 230 (SSHIE)        |                        |                       |               |              |     |
| Valor total do Projeto: 14.015.                             | 80, 500                                 |                                |                    |                        |                       |               |              |     |
|                                                             |                                         | Dita Pictore                   | Ham Pall,          | VA NIKAN               | VU, Liberaris         | Vid. Fitratio | Minitagle    | ٨   |
|                                                             |                                         | 9010/006                       | 5                  | 201.098,47             | 201.09647             | 0,00          | Ala          |     |
|                                                             | ORUDRAT DB.                             |                                |                    | 201.066,47             | 201.096.47            | 0,00          |              |     |
|                                                             |                                         | Total da Projata               |                    | 201.004,47             | 281.896,67            | 0,00          |              |     |
| 0011502000 Pavimentação da                                  | a Rodovia CE-329, Trecho A              | rianalara - Nedulutia (10km)   |                    |                        |                       |               |              |     |
| Valor total do Projeto: 4.002.9                             | 72,33                                   | 5.5 S-52-MAN                   |                    |                        |                       | 100000000     | Acc. 1413.01 |     |
|                                                             |                                         | Othe Parties                   | Ham Part.          | Vil Nikkie             | VID, LIDNAMR          | VM. Fitade    | Printing in  |     |
|                                                             | (1.1.1.1.1.1.1.1.1.1.1.1.1.1.1.1.1.1.1. | 2215/2006                      | 3 <b>8</b> 0       | 292.150,61             | 212 190 51            | 0,00          | Als:         |     |
|                                                             | 63 1690URO                              |                                |                    | 202100.01              | 212 190 51            | 0,00          |              |     |
|                                                             |                                         | 14/10/000                      | -10                | 908.142,49             | 909.542,48            | 0,00          | All          |     |
|                                                             | 63 TESCURO                              |                                |                    | 909,542,49             | 906 542 48            | 0,00          |              |     |
|                                                             |                                         | 094420308                      | 11                 | 288,727,05             | 26672783              | 0,00          | Ala          |     |
|                                                             | US TESCURO                              |                                |                    | 289.727,65             | 264 727 89            | 0.00          |              |     |
| 100000000000000000000000000000000000000                     | Active Colorester                       | Total da Projeta               |                    | 1.290.004.00           | 1.306.806,89          | 8.00          |              |     |
| 0011522000 Parlmentação da                                  | a Rodovia CE-153. Trecho D              | tanabulki - Solondpole (49,9 k | m)                 |                        |                       |               |              |     |
| Valor total do Projeto: 17.202.                             | 312,22                                  |                                | 1.11107            | 111111                 | 2010/02/0             | 1.1.1         |              | 1   |
|                                                             |                                         | DarPares                       | REM Part.          | Val. Beltelate         | An' manua             | Vil. Floats   | Photosphe    |     |
|                                                             | 121                                     | 3310000                        |                    | 1.000.000.00           | 1.000.000.00          | 0,00          | All          |     |
|                                                             | 40<br>60 TESCORIO                       |                                |                    | 1,000,000,000          | 1000000               | 0.00          |              |     |
|                                                             |                                         | Total Co Postate               |                    | 1.414 104 10           | 1.000.000.00          |               |              |     |
| 0811402009 Usença Anthent<br>Valor total de Projeto: 25.000 | tal para as Otras de Pavine<br>60       | vizuão do Programa Rodovia     | do Geent III       | 0075-602               |                       | 75            |              |     |
|                                                             |                                         | Date Partain                   | HamPeit.           | Val. Build Rate        | Val. Libraries        | Vid. Pitrano  | Prioritagile |     |
|                                                             |                                         | 25060000                       | 1                  | 4.599.75               | 4.5673                | 0.00          | 84           | - ý |
|                                                             | BRITESOURG                              |                                | 144                | 4.099,75               | 4399.73               | 0.00          | Str.         |     |
|                                                             |                                         | 1202000                        | 2                  | 5.947.83               | \$947.93              | 6.00          | -            | 1   |
|                                                             |                                         | 15. PTT 2. PT                  | 1. TO 1.           | 1.000100               | 120000                |               | 1 10034      |     |
|                                                             | 40 TEBOURO                              |                                |                    | 5.947.83               | 5947.83               | 0.00          |              |     |

Figura 86 – Relatório da programação financeira mensal (em PDF)

# 4.2.5. Projetos Fixados / Empenhados / Pagos

Este relatório tem o objetivo de demonstrar os valores fixados, empenhados e pagos por secretaria, programa e PF, na fonte Tesouro. Os campos apresentados são: entidade, programa, número do PF, descrição, somatório do valor solicitado no ano, somatório do valor liberado no ano, somatório do valor fixado no ano, somatório do valor empenhado no ano e somatório do valor pago no ano. Para facilitar a pesquisa, o sistema oferece os seguintes filtros: secretaria e programa, como mostra a figura 87.

|                                                                                                 | 2.7 Projetos Fixados/ Empenhados/ Pagos - Tesouro |   |
|-------------------------------------------------------------------------------------------------|---------------------------------------------------|---|
| -1. Planejamento                                                                                |                                                   |   |
| 🌮 2. Ехесиção                                                                                   | Secretaria: Selecione uma Secretaria              | × |
| 2.1 Espelho da Parcelas<br>2.2 Produtos/Subprodutos de TI<br>2.5 Espelho do Projeto Finalístico | Programa:                                         | × |
| 2.6 Programação Financeira Mensal                                                               |                                                   |   |
| 2.7 Projetos Fixados/ Empenhados/ Pagos                                                         |                                                   |   |
| 2.8 Projetos Fixados/ Fonte                                                                     | DOC                                               |   |
| 2.17.1 Parcelas SEPLAG/COETI                                                                    | O XLS                                             |   |
| 2.28 Extrato de Parcelas                                                                        |                                                   |   |
| 2.30.1 Execução Fecop Mensal                                                                    | Visualizar                                        |   |
| 2.30.2 Fecop Empenhado                                                                          |                                                   |   |
| <                                                                                               |                                                   |   |
| 5. Operacionais                                                                                 |                                                   |   |

Figura 87 – Tela de acesso ao relatório de projetos fixados/empenhados/pagos - tesouro

Escolhido o tipo de extensão do relatório, o sistema mostrará a tela da figura 88.

| GOVERNO DO<br>ESTADO DO CEARÁ                                                       | SISTEMA INTEGRAI              | DO DE ACOMPANHA<br>2.7 Projecos Fixados/ Emper | MENTO DE F<br>hados/Pagos - T | PROGRAMAS | 5 - SIAP 201 | 0                    |           |
|-------------------------------------------------------------------------------------|-------------------------------|------------------------------------------------|-------------------------------|-----------|--------------|----------------------|-----------|
| Entidade/ Programa/ Ação/ Projeto finalistico (2                                    | 2010)                         | 64 24511                                       | Solicitado                    | Liberado  | Fixado       | Empenhado            | Pago      |
| SDA SECRETARIA DO DESENVOLVIMENTO AG                                                | BRARIO                        |                                                | 5.034.040.040.040             |           | 11000000000  | 1997 (PAL 1997) 1997 |           |
| 017 Desenvolvimento da Pesoa Artesanal e Pi                                         | colouitura Accoolativa        |                                                |                               |           |              |                      |           |
| 20504 Apolo As Atividades Aquioplas e de Pr<br>2100942009 APOlO A PESCA ARTESANAL N | ARTIMA E CONTINENTAL DO CEARÁ |                                                | 18.000.00                     | 18.000.00 | 10.000.00    | 12.000.00            | 18.000.00 |
| eventseen of ensembles and eventseen                                                |                               | Total de Ação:                                 | 18.000,00                     | 18.000,00 | 10.000.00    | 18.000,00            | 18.000,80 |
|                                                                                     |                               | Total do Programa:                             | 18.000,00                     | 18.000,00 | 18.000,00    | 18.000,00            | 18,000,00 |
|                                                                                     |                               | Total da Entidade:                             | 18.000,00                     | 18.000,00 | 10.000.00    | 18.000,00            | 18.000,00 |

Figura 88 – Relatório de projetos fixados/empenhados/pagos – Tesouro (em PDF)

# 4.2.6. Projetos fixados / fonte

Este relatório é utilizado para listar as parcelas de um PF, por meio dos campos: entidade, fonte, período, ano, PF, valor total, número da parcela, status (a liberar, transmitida, etc.), fonte, gestor, financiador e valores: solicitado, fixado, empenhado e pago. Neste item, há múltiplas escolhas de filtro, conforme exibe a figura 89:

| Resident Street Street St | 2.8 Projetos Fixados/ Fonte           |             |
|----------------------------------------------------------------------------------------------------|---------------------------------------|-------------|
| 1. Planejamento                                                                                                    | Secretaria : Selecione uma Secretaria | ~           |
| 2. Execução                                                                                                    | Programa :                            | ×           |
| 2.1 Espelho da Parcelas                                                                                                    | Ação :                                | ~           |
| 2.2 Produtos/Subprodutos de TI                                                                                                    | Projeto :                             |             |
| 2.5 Espelho do Projeto Finalístico                                                                                                    | Status : Selecione uma opção          | ~           |
| 2.6 Programação Financeira Mensal                                                                                                    | Financiador : Selecione uma opção     | ~           |
| 2.7 Projetos Fixados/ Empenhados/ Pagos                                                                                                    |                                       |             |
| 2.8 Projetos Fixados/ Fonte                                                                                                    | Fontes                                |             |
| 2.17.1 Parcelas SEPLAG/COETI                                                                                                    |                                       | 12 14 15 17 |
| 2.28 Extrato de Parcelas                                                                                                    |                                       | 46 47 48 49 |
| 2.30.1 Execução Fecop Mensal                                                                                                    |                                       | 72 75 77 78 |
| 2.30.2 Fecop Empenhado                                                                                                    |                                       | 92 93 94 95 |
|                                                                                                    |                                       |             |
| 5. Operacionais                                                                                                    | Marcar todos Desmarcar todos          |             |
|                                                                                                    | Período da pesquisa                   |             |
|                                                                                                    | Mês Inicial Mês Final Ano             |             |
|                                                                                                    | Outubro 💌 Outubro 💌 2010 💌            |             |
|                                                                                                    |                                       |             |
|                                                                                                    |                                       |             |
|                                                                                                    |                                       |             |
|                                                                                                    |                                       |             |
|                                                                                                    | L V XLS                               |             |
|                                                                                                    | Vieualizar                            |             |

Figura 89 – Tela de acesso ao relatório de projetos fixados por fonte

Feitos os filtros e escolhido o tipo de extensão do relatório, o sistema mostrará a tela da figura 90.

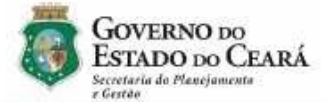

# SISTEMA INTEGRADO DE ACOMPANHAMENTO DE PROGRAMAS - SIAP 2010

2.8 - Projetos fixados / Fonte

Entidade: SECRETARIA DA CIÊNCIA, TECNOLOGIA E EDUCAÇÃO SUPERIOR (SECITECE) Fonte: 00, 01, 02, 03, 04, 05, 06, 07, 08, 09, 10, 11, 12, 14, 15, 17, 18, 19, 21, 22, 23, 24, 40, 41, 42, 43, 44, 45, 46, 47, 48, 49, 50, 54, 55, 56, 57, 58, 59, 60, 61, 62, 70, 71, 72, 75, 77, 78, 80, 81, 82, 83, 84, 85, 86, 87, 88, 89, 90, 91, 92, 93, Miss5jame:intra-game:intra-game:i

Programa: 018 - Tranferência de Tecnologia para o Desenvolvimento Regional Integrado

Ação: 11862 - Apoio à Incubação de Empresas, a Pólos e Parques Tecnológicos - Secitece

| Va    | or: 5.800,00 |            | 10 - 11 | ncubadoi |                  |            |          | 2 3 87    |          |
|-------|--------------|------------|---------|----------|------------------|------------|----------|-----------|----------|
| Pare  | :, Status    | Data       | FT      | Gestor   | Financiador      | Solicitado | Fixado   | Empenhado | Pago     |
| 2     | TRANSMITIDA  | 09/06/2010 | 00      | 310001   | TESOURO ESTADUAL | 2.239,00   | 2.239,00 | 2.239,00  | 2.239,00 |
| 1     | TRANSMITIDA  | 11/03/2010 | 00      | 310001   | TESOURO ESTADUAL | 3.507,00   | 3.506,96 | 3.506,96  | 3.506,96 |
| Tota  | l do Projeto |            |         |          |                  | 5.746,00   | 5.745,96 | 5.745,96  | 5.745,96 |
| Tota  | l da Ação    |            |         |          |                  | 5.746,00   | 5.745,96 | 5.745,96  | 5.745,96 |
| fotal | do Programa  |            |         |          |                  | 5.746,00   | 5.745,96 | 5.745,96  | 5.745,96 |
| Total | da Entidade  |            |         |          |                  | 5.746.00   | 5.745.96 | 5.745.96  | 5.745,96 |

Figura 90 – Relatório de projetos fixados por fonte (em PDF)

# 4.2.7. Parcelas Seplag/Coeti

Este relatório é utilizado para obter informações acerca das parcelas dos projetos finalísticos que são passíveis da análise da coordenadoria da Seplag responsável pelos produtos de Tecnologia da Informação, a Coeti.

Nele, o usuário do SIAP extrai dados sobre o número do PF e da parcela, seu valor, o histórico das análises, as datas e os usuários.

Para facilitar a composição do relatório, neste item, há os seguintes filtros: entidade, análise (aprovado ou negado) e período, consoante se pode visualizar na figura 91.

| 1. Planejamento                                                                                                    | 2.17.1 Relatório das parcelas Analisadas - SEPLAG/COETI |   |
|----------------------------------------------------------------------------------------------------|---------------------------------------------------------|---|
| 🗲 2. Execução                                                                                                    |                                                         |   |
| 2.1 Espelho da Parcelas<br>2.2 Produtos/Subprodutos de TI<br>2.5 Espelho do Projeto Finalistico<br>2.6 Programação Financeira Mensal<br>2.7 Proietos Fixados/ Empenhados/ Pago | Entidade : Selecione uma Secretaria                     | × |
| 2.8 Projetos Fixados/ Fonte<br>2.17.1 Parcelas SEPLAG/COETI<br>2.28 Extrato de Parcelas<br>2.30.1 Execução Fecop Mensal<br>2.30.2 Fecop Empenhado                              | Análise : Todos Período : (dd/MM/aaaa) à (dd/MM/aaaa)   |   |
| 5. Operacionais                                                                                                    | PDF DOC XLS Visualizar                                  |   |

Figura 91 – Tela de acesso ao relatório de parcelas analisadas pela Coeti

Escolhido o tipo de extensão do relatório, o sistema mostrará a tela apresentada na figura 92.

| GOVERNO DO<br>ESTADO DO C<br>Secretaria do Pleurjament                           | EARÁ                                                |                                    | SIST                                      | EMA INTEGRADO DE ACOMPA<br>DE PROGRAMAS - SIAP 20                                                                                                    | NHAMENTO<br>009                               |
|----------------------------------------------------------------------------------|-----------------------------------------------------|------------------------------------|-------------------------------------------|----------------------------------------------------------------------------------------------------|-----------------------------------------------|
| e Gestão                                                                         |                                                     |                                    |                                           | 2.17.1 - Parcelas do Projeto Finalístic                                                                                                    | 0 - PF                                        |
|                                                                                  |                                                     |                                    |                                           |                                                                                                    | Período: 01/01/2010 à 30/07/2010              |
| 166052009 AQUISIÇÃO DE                                                           | EQUIPAMENT                                          | OS DE INFO                         | RMÁTIC                                    | A PARA O PROJETO CÉDULA DA TERRA                                                                                                    | 4                                             |
| Parcela: 1                                                                       | Valor:                                              | 3.330,00                           | Data:                                     | 18/03/2010                                                                                                    | Usuário:                                      |
| Histórico                                                                        |                                                     |                                    |                                           |                                                                                                    |                                               |
| 22/03/2010 15:37:45                                                              | A LIBERAR                                           |                                    | (Aprov                                    | (ado SEPLAG)                                                                                                    | CAROLINE SIQUEIRA GUERRA                      |
| Histórico<br>12/03/2010 10:19:29                                                 | A LIBERAR                                           |                                    | (Aprov                                    | rado SEPLAG)                                                                                                    |                                               |
|                                                                                  |                                                     |                                    | 1 2 2 2 2 2 2 2 2 2                       |                                                                                                    | CAROLINE SIQUEIRA GUERRA                      |
| 106062010 PCF - AQUISIÇ                                                          | ÃO DE EQUIP                                         | AMENTO DE                          | INFORM                                    | MÁTICA PARA O DESENVOLVIMENTO DA                                                                                                    | AGRICULTURA                                   |
| 106062010 PCF - AQUISIÇ.<br>Parcela: 1                                           | ÃO DE EQUIP/<br>Valor:                              | AMENTO DE<br>32.605,86             | INFORI<br>Data:                           | MÁTICA PARA O DESENVOLVIMENTO DA<br>24/02/2010                                                                                                    | AGRICULTURA<br>Usuário:                       |
| 106062010 PCF - AQUISIÇ<br>Parcela: 1<br>Histórico                               | ÃO DE EQUIP/<br>Valor:                              | AMENTO DE<br>32.605,86             | INFORI<br>Data:                           | MÁTICA PARA O DESENVOLVIMENTO DA<br>24/02/2010                                                                                                    | AGRICULTURA<br>Usuário:                       |
| 106062010 PCF - AQUISIÇ<br>Parcela: 1<br><u>Histórico</u><br>25/02/2010 13:17:13 | ÃO DE EQUIP/<br>Valor:<br>NÃO VALIDAD<br>SEPLAG/COE | AMENTO DE<br>32.605,86<br>10<br>Ti | (Nega<br>acima<br>do Ter<br>COET<br>Compl | MÁTICA PARA O DESENVOLVIMENTO DA<br>24/02/2010<br>do SEPLAG) Para aquisições com valores<br>de R\$8.000,00, faz-se necessário o envio<br>mo de Referência para analise da<br>I/Seplag e posterior elaboração de Nota<br>lementar autorizando a liberação da parcela. | AGRICULTURA<br>Usuário:<br>THAÍS GARCIA LEITE |

Figura 92 – Tela de acesso ao relatório de parcelas analisadas pela Coeti (em PDF)

# 4.2.8. Extrato de parcelas

Este relatório tem o objetivo de demonstrar o histórico de todas as parcelas vinculadas a determinado PF. Os campos a serem observados são: programa, projeto, ano e dados das parcelas: número, datas (de cadastro, de priorização e de transmissão) e valores (solicitados, fixados, empenhados e pagos).

Como se observa na figura 93, esse relatório possui apenas o filtro referente ao PF onde estão vinculadas as parcelas.

|                                                                                                    | 2.28 Extrato de Parcelas |        |
|----------------------------------------------------------------------------------------------------|--------------------------|--------|
|                                                                                                    |                          |        |
| 🐔 2. Execução                                                                                                    |                          |        |
| 2.1 Espelho da Parcelas<br>2.2 Produtos/Subprodutos de TI<br>2.5 Espelho do Projeto Finalistico<br>2.6 Programação Financeira Mensal<br>2.7 Projetos Fixados/ Empenhados/ Pagos<br>2.8 Projetos Fixados/ Fonte<br>2.17.1 Parcelas SEPLAG/COETI<br>2.28 Extrato de Parcelas<br>2.30.1 Execução Fecop Mensal<br>2.30.2 Fecop Empenhado | Projeto:                 | Buscar |
| 5. Operacionais                                                                                                    | • PDF                    |        |
|                                                                                                    | O DOC                    |        |
|                                                                                                    | O XLS                    |        |
|                                                                                                    | Visualizar               |        |

Figura 93 – Tela de acesso ao relatório de extrato de parcelas

Efetuada a escolha do tipo de extensão do relatório que se deseja, o sistema mostrará a tela constante na figura 94.

|       | GOVERN                     | OVERNO DO<br>SISTEMA INTEGRADO DE ACOMPANHAMENTO DE PROGRAMAS - SIAP 2009 |               |                |                    |                 |               |              |                 |               |  |
|-------|----------------------------|---------------------------------------------------------------------------|---------------|----------------|--------------------|-----------------|---------------|--------------|-----------------|---------------|--|
| 4     | Summeria de Ph<br>e fantie | ESTADO DO CEARA<br>instructura de Alangerente<br>stente                   |               |                |                    |                 |               |              |                 |               |  |
| Piegr | 600                        |                                                                           |               |                |                    |                 |               |              |                 |               |  |
| 777   | Valorização                | Servidor                                                                  |               |                |                    |                 |               |              |                 |               |  |
| Valor | zação do Servid            | or                                                                        |               |                |                    |                 |               |              |                 |               |  |
| Beele |                            |                                                                           |               |                |                    |                 |               |              |                 |               |  |
| Proje | 10<br>11.0000 C.A          |                                                                           |               |                |                    |                 |               |              |                 |               |  |
| ueuue | 12005 00                   | rabaayab boo                                                              | OERVIDURED D/ | UEFENOURIA.FUE | CIGA DIARA MARY 12 |                 |               |              |                 |               |  |
| Ano   | 2008                       |                                                                           |               |                |                    |                 |               |              |                 |               |  |
| N*    | Data Parcela               | Priorizada em                                                             | Transmitida   | Nº Prior.      | Situação           |                 | Valor Parcela | Valor Fixado | Valor Empenhado | Valor Pago RS |  |
| 1     | 03/06/2008                 | 03/06/2008                                                                | 03/05/2008    | PRIORIZADO     | TRANSMITIDA        |                 | 4.760,00      | 4.760,00     | 4.760,00        | 4.760,00      |  |
| 2     | 01/07/2008                 | 01/07/2008                                                                | 01/07/2008    | PRIORIZADO     | TRANSMITIDA        |                 | 150,00        | 150,00       | 150,00          | 150,00        |  |
| 3     | 24/07/2008                 | 24/07/2008                                                                | 24/07/2008    | FRIORIZADO     | TRANSMITIDA        |                 | 5.000,00      | 5.000,00     | 5.000,00        | 5.000,00      |  |
| 4     | 09/10/2008                 | 09/10/2008                                                                | 10/10/2008    | PRIORIZADO     | TRANSMITIDA        |                 | 8.302,00      | 8.302,00     | 8.302,00        | 8 302,00      |  |
| 5     | 15/10/2008                 | 15/10/2008                                                                | 16/10/2008    | PRIORIZADO     | TRANSMITIDA        |                 | 800,00        | 800,00       | 800,00          | 800.00        |  |
| 6     | 13/11/2008                 | 13/11/2008                                                                | 14/11/2008    | FRIORIZADO     | TRANSMITIDA        |                 | 0,00          | 0,00         | 0,00            | 0,00          |  |
| 7     | 19/11/2008                 | 19/11/2008                                                                | 21/11/2008    | PRIORIZADO     | TRANSMITIDA        |                 | 300,00        | 300,00       | 300,00          | 300,00        |  |
| 8     | 19/11/2008                 | 19/11/2008                                                                | 21/11/2008    | PRIORIZADO     | TRANSMITIDA        |                 | 1.350,00      | 1.350,00     | 1.350,00        | 1.350.00      |  |
| 9     | 05/12/2008                 | 05/12/2008                                                                | 0512/2008     | PRIORIZADO     | TRANSMITIDA        |                 | 4.680.00      | 4.680.00     | 4,680,00        | 4.680.00      |  |
| 10    | 05/12/2008                 | 05/12/2008                                                                | 05/12/2008    | FRIORIZADO     | TRANSMITIDA        |                 | 4.400.00      | 4.400.00     | 4,400.00        | 4,400.00      |  |
| 11    | 11/12/2008                 | 11/12/2008                                                                | 11/12/2008    | PRIORIZADO     | TRANSMITIDA        |                 | 20,600,00     | 20.600,00    | 20.600,00       | 20,600,00     |  |
| 12    | 22/12/2008                 | 22/12/2008                                                                | 22/12/2008    | FRIORIZADO     | TRANSMITIDA        |                 | 12.800,00     | 12.800,00    | 12.800,00       | 12,800,00     |  |
|       |                            |                                                                           |               |                |                    | Totais Ano 2068 | 63.142,00     | 63,142,00    | 63.142,00       | 63.142,00     |  |
|       |                            |                                                                           |               |                |                    | Totais          | 63.142,00     | 63.142.00    | 63.142,00       | 63.142,00     |  |

Figura 94 – Relatório de extrato de parcelas (em PDF)

# 4.2.9. Execução Fecop Mensal

Este relatório tem a finalidade de apresentar um demonstrativo com a execução financeira dos Mapps que possuem como financiador a fonte Fecop, detalhado mensalmente. Os campos que o compõem são: Mapp, valor ano Mapp, valor ano SIAP, valor solicitado, status e valores da fonte Fecop distribuídos mensalmente.

Nesta opção de relatório, o usuário poderá efetuar os seguintes filtros: secretaria, órgão e status (pendente, aprovado, proposta e negado), como apresenta a figura 95.

| 1. Planeiamento                                                                                                    | 2.30.1 Relatório Execução Fecop Mensal |
|----------------------------------------------------------------------------------------------------|----------------------------------------|
| 🗲 2. Execução                                                                                                    | Secretaria: Selecione uma Secretaria   |
| 2.1 Espelho da Parcelas<br>2.2 Produtos/Subprodutos de TI<br>2.5 Espelho do Projeto Finalístico<br>2.6 Programação Financeira Mensal<br>2.7 Programação Financeira Mensal | Örgáo:                                 |
| 2.7 Projetos Fixados/ Empenhados/ Pagos<br>2.8 Projetos Fixados/ Fonte<br>2.17.1 Parcelas SEPLAG/COETI<br>2.28 Extrato de Parcelas                                        |                                        |
| 2.30.1 Execução Fecop Mensal<br>2.30.2 Fecop Empenhado                                                                                                    | Visualizar                             |
| 5. Operacionais                                                                                                    |                                        |

Figura 95 - Tela de acesso ao relatório de execução mensal do Fecop

Escolhido o tipo de extensão do relatório, o sistema mostrará a tela da figura 96.

| GOVERNO D                  | o<br>Ceará        |                   | SISTEMA        | INTEGR           | ADO DE A          | ACOMPAN        | HAMENT           | O DE PR    | OGRAMA       | S - SI  | AP 201     | 0       |            |            |
|----------------------------|-------------------|-------------------|----------------|------------------|-------------------|----------------|------------------|------------|--------------|---------|------------|---------|------------|------------|
| Bevretaria da Plandjem     |                   |                   |                |                  | 2.                | 30.1 - Execuç  | ão Mapp's Fe     | cop Mensal |              |         |            |         |            |            |
| oretaria / Órgão / Projeto | Марр              |                   |                |                  | 1913              | 264            | 0020147533231100 | Vaix       | or Ano Mapp  | Valor A | Ano Slap   | Valor 8 | olioitado  | Statue     |
| SECRETARIA DOS REC         | URSOS HÍDRI       | 008               |                |                  |                   |                |                  |            |              |         |            |         |            |            |
| 29000000 SRH               |                   |                   |                |                  |                   |                |                  |            |              |         |            |         |            |            |
| 185 - BIRDIFINANCIAME      | NTO ADICIONAL     | ATIVIDADES PE     | COUTIVAS DEP   | NTRO DO PROG     | RAMA HDROAM       | MERENTAL DA SP | 3H               |            | 3.819.970,00 | 3       | 819.970,00 |         | 637.853,99 | Aprovado   |
| Valor Page                 | Jan               | Fev               | Mar            | Abr              | Mui               | Jun            | lut.             | Ago        | 861          | NO      | N          | 0+      | Dea        | Totsi Mile |
|                            | 0,00              | 0,00              | 0.00           | 0,00             | 0,00              | 0,00           | 188.566,73       | 63 232,55  | \$88.064,71  |         | 0,00       | 0,00    | 0,00       | 637.853,1  |
| 224 - Ações de abastecia   | vento de água hur | nano e animal das | comunidades às | s margens des ba | oches 1, 2 e 3 de | eixia          |                  |            | 3,792,800,65 |         | 0,00       |         | 0.00       | Aprovedo   |
| Valor Pago                 | Jan               | Pav               | Mur            | Abr              | Mai               | Jue            | Jul              | Ago        | 54           | Out     | N          | 04      | Des        | Total Mix  |
| and the second             | 0,00              | 0,00              | 0,00           | 0,00             | 0,00              | 0,00           | 0.00             | 0,00       | 0,00         |         | 0.00       | 0.00    | 0,00       | 0,0        |
| Total por Orgao:           |                   |                   |                |                  |                   |                |                  |            |              |         |            |         |            |            |
|                            | 0.00              | 0,50              | 0,00           | 0,00             | 0,00              | 6,00           | 188.568,75       | 63,232,65  | 305,054,71   |         | 0,00       | 0,00    | 0,00       | \$37,863,5 |
| Total por Secretaria:      |                   |                   |                |                  |                   |                |                  |            |              |         |            |         |            |            |
|                            | 0.00              | 0,00              | 0,00           | 0,00             | 0,00              | 0,00           | 108,568,75       | 63,232,65  | 385.054,71   |         | 0,03       | 0,00    | 0,00       | 837,853,5  |
| Total Geral:               |                   |                   |                |                  |                   |                |                  |            |              |         |            |         |            |            |
|                            | 0.04              |                   | 0.05           | E.60             | 0.00              |                | 100 000 70       |            | 200.021.21   |         | 0.02       | 0.00    | 0.00       |            |

Figura 96 - Relatório de execução mensal do Fecop (em PDF)

## 4.2.10. Fecop Empenhado

Este relatório também tem o propósito de apresentar um demonstrativo com a execução financeira dos PFs que possuem como financiador a fonte Fecop.

O sistema, nesse item, apresenta os seguintes filtros: secretaria, órgão e status (pendente, aprovado, proposta e negado), como mostra a figura 97.

| 1. Planejamento                                                                                                    | 2.30.2 Relatório Mapp Fecop Empenhado |   |
|----------------------------------------------------------------------------------------------------|---------------------------------------|---|
| 72. Execução                                                                                                    | Secretaria Selecione uma Secretaria   | ~ |
| 2.1 Espelho da Parcelas<br>2.2 Produtos/Subprodutos de TI<br>2.5 Espelho do Projeto Finalístico<br>2.6 Programação Financeira Mensal | Órgão:<br>Status: Todos               |   |
| 2.7 Projetos Fixados/ Empenhados/ Pagos<br>2.8 Projetos Fixados/ Fonte<br>2.17.1 Parcelas SEPLAG/COETI<br>2.28 Extrato de Parcelas   |                                       |   |
| 2.30.1 Execução Fecop Mensal<br>2.30.2 Fecop Empenhado                                                                               | Visualizar                            |   |
| 5. Operacionais                                                                                                    |                                       |   |

Figura 97 – Tela de acesso ao relatório Mapp Fecop empenhado

Assim, depois de escolher o tipo de extensão do relatório, o usuário visualizará a seguinte tela, conforme a figura 98.

| GOVERNO DO<br>ESTADO NO CEARÁ                                                                         | SISTEMA INTEGRADO DE ACOMP                                                                       | ANHAMENTO          | DE PROGRA      | MAS - SIAP       | 2010            |           |
|----------------------------------------------------------------------------------------------------|--------------------------------------------------------------------------------------------------|--------------------|----------------|------------------|-----------------|-----------|
| Lovetaria de Rendjanasta                                                                              | 2.30.2 - Execução Ma                                                                             | pp's Fecop Empenha | do Acumulado   |                  |                 |           |
| Seoretaria / Órgão / Projeto Mapp                                                                     |                                                                                                  | Valor Ano Mapp     | Valor Ano Slap | Valor Solicitado | Valor Empenhado | Status    |
| 47 SECRETARIA DO TRABALHO E DESENVO                                                                   | UVIMENTO SOCIAL                                                                                  |                    |                |                  |                 |           |
| 47000000 8708                                                                                         |                                                                                                  |                    |                |                  |                 |           |
| 8 - Realização das 1.097 Ações da Qualificação ;<br>do Trabalhador Cesnense" (14.401 Trabalhadore     | ears o "Criando Oportunidades: Qualificação Social Profasional<br>6                              | 2,850,000,00       | 2.650.000,00   | 2 244 705,50     | 2.147.205,50    | Aprovado  |
| 40 - Aquisição de KIT de 1440 Instalhofelmente;<br>Profissional do Trabalhador Cestense"              | ão para o "Criando Oportunidades: Qualificação Social                                            | 800,000,008        | 800,000,008    | 750.000.00       | 750,000,00      | Aprovado  |
| 10 - Qualificação dos internos dos Centros Educe<br>Oportunidades: Qualificação Social Professional d | econaria de Internação e Serri Liberdade para o "Criando<br>o Trabalhador Cearense" (S1S jovens) | 600.000,00         | 600,000,00     | 487.129.50       | 457 129,50      | Aprovado  |
| 12 - e-Jiwem (Cepacitação) Aventude Cidadã                                                            |                                                                                                  | 2.110.900,00       | 2 110,000,00   | 2.110.000.00     | 2.110.900,00    | Appovado  |
| 23 - e-Jovem (Capacitação) JJVEMP                                                                     |                                                                                                  | 1.350.000,00       | 1.350.000,00   | 1.022.330,09     | 1.022/330,00    | Aproviedo |
| 25 - ARTESANATO COMPETITIVO                                                                           |                                                                                                  | 1.900.000,00       | 1.500.000,00   | 1,409,898,00     | 1.499.895,00    | Appovado  |
| 27 - Economia Solidària corro Instrumento da Tri                                                      | delho, Rende e Deservolvimento Sustentavel                                                       | 428.960,00         | 0,00           | 0,00             | 0,00            | Proposta  |
| 44 - e-jovern PRIMERO PASSO                                                                           |                                                                                                  | 7.650.000,00       | 7.650.000,00   | 5.172.177,43     | 5.139.804,00    | Aprovado  |
| 47 - BANCOS COMUNITÁRIOS NO CEARÁ- MR                                                                 | ROCREDITO                                                                                        | 1.070.000,00       | 1.070.000,00   | 840,900,00       | 580,900,00      | Aprovado  |
| 81 - Prémio Ceará Vida Melhor - STDS                                                                  |                                                                                                  | 0.00               | 0,00           | 0,00             | 0,00            | Aprovado  |
| ØS - CE - Jovern - Aprendizegern em Serviço                                                           |                                                                                                  | 7.850.000,00       | 7,850,000,00   | 5.905.480,00     | 5 787 807,00    | Aprovado  |
| 130 - IMPLEMENTAÇÃO DO CENTRO DE REFI                                                                 | RÊNCIA DO ARTESANATO DO CARIRI                                                                   | 800.000,00         | 800,000,008    | 799.902.00       | 799.902,00      | Aprovado  |
| 159 - Reforma do Centro de Convercieitospão das                                                       | Rendeires do Iguape                                                                              | 0,00               | 0,00           | 0.00             | 0,00            | Proposita |
| 193 - Reforme do Centro de Correnciatização das                                                       | Renderius de Plainte                                                                             | 0,00               | 0,00           | 0,00             | 0,00            | Proposta  |
| 194 - Restauração do Vagão (Biblioteca - Praga o                                                      | IR CEART)                                                                                        | 0,00               | 0,00           | 0,00             | 0,00            | Proposta  |
|                                                                                                    | Total por Organ                                                                                  | 26.809.060,00      | 28 300 300,00  | 20.813.422,52    | 20.206.076,09   |           |
|                                                                                                    | Total por Secretaria                                                                             | 26.809.960.00      | 25 380 900,00  | 20.013.422,62    | 20.206.876.09   |           |
|                                                                                                    | Total Geral:                                                                                     | 26.609.860.00      | 25.380.900,00  | 20.013.422.52    | 20.205.878.00   |           |

Figura 98 – Relatório Mapp Fecop empenhado (em PDF)

# 4.3. Operacionais

Nesta seção, pode-se visualizar relatórios de tabelas de produtos, metas de inclusão, etc.

|                        | MÓDULO DE RELATÓRIOS DO SIAP 2010.              |
|------------------------|-------------------------------------------------|
|                        | Bem vindo ao módulo de relatórios do SIAP 2010. |
| 72. Execução           |                                                 |
| 🥌 5. Operacionais      |                                                 |
| 5.1 Produtos           |                                                 |
| 5.7 Extrato de Dotação |                                                 |

Figura 99 - Tela de acesso ao menu de relatórios - Operacionais

# 4.3.1. Produtos

Nesta opção, o usuário pode ver a lista da tabela de produtos disponíveis no sistema, a qual apresenta os seguintes campos: código, descrição, unidade, características.

O usuário pode efetuar alguns filtros para facilitar a consulta, como por exemplo: entidade, agrupamento (por entidade ou por produto), visualização conjunta (subprodutos ou entidades) e tipo (TI ou Não TI).

| R                                                                                         | 5.1 Relatório de Produtos           |
|-------------------------------------------------------------------------------------------|-------------------------------------|
| 🛌 1. Planejamento                                                                         |                                     |
| 🐔 2. Execução                                                                             | Entidade : Selecione uma Secretaria |
| <ul> <li>5. Operacionais</li> <li>5.1 Produtos</li> <li>5.7 Extrato de Dotação</li> </ul> | Agrupado por: 🐵 Entidade 🔿 Produto  |
|                                                                                           | Visualizar: SUBPRODUTOS CENTIDADES  |
|                                                                                           | Filtro: ⊚ TODOS ◯ TI ◯ NÃO TI       |
|                                                                                           | ● PDF                               |
|                                                                                           | O DOC<br>O XLS                      |
|                                                                                           | Visualizar                          |

Figura 100 – Tela de acesso ao relatório de produtos

O usuário obterá, após a escolha do tipo de extensão do relatório, a tela apresentada na figura 101.

| Secretaria de Plantjemente                               | 5.1 - Relatório de Produtos Por Entidade |           |              |                |             |  |  |  |
|----------------------------------------------------------|------------------------------------------|-----------|--------------|----------------|-------------|--|--|--|
| Thate                                                    |                                          |           |              |                |             |  |  |  |
| 100000 - SECRETARIA DA JUSTIÇA E CICADANIA               |                                          |           |              |                |             |  |  |  |
|                                                          |                                          |           |              |                |             |  |  |  |
| Produte                                                  | Unidade                                  | TI<br>Mar | Acomutativo  | Acompanhamento | Localização |  |  |  |
| 100 - CAMPANHA REALIZADA                                 | una                                      | NAU       | QUANITIATIVO | PERCENTUALS    | MUNICIPAL   |  |  |  |
| 102 - CAPACITAÇÃO REALIZADA                              | und                                      | NAO       | QUANTITATIVO | PERCENTUAIS    | MUNICIPAL   |  |  |  |
| 161 - CURSO REALIZADO                                    | und                                      | NAO       | QUANTITATIVO | UNITARIOS      | MUNICIPAL   |  |  |  |
| 168 - DESLOCAMENTO DE MÃO-DE-OBRA DE TI LOCADA           | und                                      | SM        | QUANTITATIVO | UNITARIOS      | MUNICIPAL   |  |  |  |
| 172 - DOCUMENTO EMITIDO                                  | und                                      | NÃO       | QUANTITATIVO | UNITÁRIOS      | MUNICIPAL   |  |  |  |
| 178 - EDIFICAÇÃO PÚBLICA ADMINISTRATIVA REFORMADA        | und                                      | NÃO       | QUANTITATIVO | UNITARIOS      | MUNICIPAL   |  |  |  |
| 200 - EQUIPAMENTO E MOBILIÁRIO ADQUIRIDOS                | und                                      | NÃO       | QUANTITATIVO | UNITARIOS      | MUNICIPAL   |  |  |  |
| 204 - EQUIPAMENTO PARA TI ADQUIRIDO                      | und                                      | SM        | QUANTITATIVO | UNITÁRIOS      | MUNICIPAL   |  |  |  |
| 205 - EQUIPAMENTO PARA TI LOCADO                         | und                                      | SM        | QUANTITATIVO | PERCENTUAIS    | MUNICIPAL   |  |  |  |
| 217 - ESCRITORIO MANTIDO                                 | und                                      | NÃO       | QUANTITATIVO | PERCENTUAIS    | MUNICIPAL   |  |  |  |
| 231 - ESTUDO, PLANO, PROJETO E PESQUISA REALIZADOS       | und                                      | NÃO       | QUANTITATIVO | UNITARIOS      | ESTADUAL    |  |  |  |
| 237 - EVENTO REALIZADO                                   | und                                      | NÃO       | QUANTITATIVO | UNITARIOS      | MUNICIPAL   |  |  |  |
| 284 - INDENIZAÇÃO CONCEDIDA                              | und                                      | NÃO       | QUANTITATIVO | UNITARIOS      | MUNICIPAL   |  |  |  |
| 319 - LICENÇA DE USO DE SOFTWARE ADQUIRIDA               | und                                      | SM        | QUANTITATIVO | UNITARIOS      | MUNICIPAL   |  |  |  |
| 320 - LICENÇA DO USO DE SOFTWARE ATUALIZADA              | und                                      | SM        | QUANTITATIVO | UNITARIOS      | MUNICIPAL   |  |  |  |
| 325 - MANUTENÇÃO E FUNCIONAMENTO ADMINISTRATIVO REALIZAD | OS und                                   | NÃO       | PERCENTUAL   | UNITARIOS      | MUNICIPAL   |  |  |  |
| 327 - MÃO DE GERA PARA TI LOCADA                         | und                                      | SM        | QUANTITATIVO | UNITARIOS      | MUNICIPAL   |  |  |  |
| 331 - MATERIAL DE CONSUMO ADQUIRIDO                      | und                                      | NÃO       | QUANTITATIVO | PERCENTUAIS    | MUNICIPAL   |  |  |  |
| 332 - MATERIAL DE CONSUMO PARA TI ADQUIRIDO              | und                                      | SM        | QUANTITATIVO | UNITARIOS      | MUNICIPAL   |  |  |  |
| 383 - OFICINA REALIZADA                                  | und                                      | NÃO       | QUANTITATIVO | UNITARIOS      | MUNICIPAL   |  |  |  |
| 402 - PENITENCIÁRIA CONSTRUÍDA                           | und                                      | NÃO       | QUANTITATIVO | PERCENTUAIS    | MUNICIPAL   |  |  |  |
| 403 - PENITENCIÁRIA MANTICA                              | und                                      | NÃO       | PERCENTUAL   | UNITÁRIOS      | MUNICIPAL   |  |  |  |
|                                                          | Saind                                    | NÃO       | QUANTITATIVO | PERCENTUAIS    | MUNICIPAL   |  |  |  |
| 405 - PERSOA ATENDIDA NAS CASAS DE MEDIAÇÃO E CONSEL MOD | Des                                      | NÃO       | QUANTITATIVO | UNITÁRIOS      | MUNICIPAL   |  |  |  |
|                                                          |                                          | NIC       | OLIANTTATIVO | INTARIOS       | MUNICIPAL   |  |  |  |
|                                                          | pes                                      | NIC       | QUANTITATIVO |                | MUNICIPAL   |  |  |  |
| 443 - FREDU E BURESSU MATRICULADU NO ENSINO FUNDAMENTAL  |                                          |           | generit and  |                | MONING PAL  |  |  |  |

Figura 101 – Relatório de produtos (em PDF)

Página: 1 de

# 4.3.2. Extrato da dotação

Este relatório é utilizado para visualizar as informações da dotação orçamentária.

Nele, pode-se obter informações como: valor por ação orçamentaria (Lei + créditos), valor empenhado e o valor comprometido pelos PFs e parcelas vinculados.
|                                                                                                    | 5.7 Extrato de dotação |
|----------------------------------------------------------------------------------------------------|------------------------|
| <ul> <li>1. Planejamento</li> <li>2. Execução</li> <li>5. Operacionais</li> <li>5.1 Produtos</li> <li>5.7 Extrato de Dotação</li> </ul> | Dotação : Buscar       |
|                                                                                                    | ● PDF<br>○ DOC         |
|                                                                                                    | Visualizar             |

Figura 102 – Tela de acesso ao relatório de extrato da dotação

Escolhido o tipo de extensão do relatório, o sistema mostrará a tela mostrada na figura 103.

| GOVERNO DO                             | SISTEMA             | INTEGRADO DE ACOMPAN     | IHAMENTO        |
|----------------------------------------|---------------------|--------------------------|-----------------|
| ESTADO DO CEARÁ                        | 1                   | DE PROGRAMAS - SIAP 20   | 09              |
| secretaria do Planojamento<br>r Gestão |                     | 5.7 - Extrato da dotação |                 |
| Dotação                                |                     | Valor Lei + Créditos     | Valor Empenhado |
| 10321                                  |                     | 160.000,00               | 91.280,43       |
| Funcional<br>10.321,00                 |                     |                          |                 |
| Projeto                                | Parcela             | Valor Comprometido       |                 |
| 2921882007                             | 1210/A 223 24 AK    |                          |                 |
|                                        | 91                  | 19.552,72                |                 |
|                                        | 92                  | 20.577,52                |                 |
|                                        | Total do Projeto:   | 40.130,24                |                 |
| 2921892007                             |                     |                          |                 |
|                                        | 5                   | 51,150,19                |                 |
|                                        | Total do Projeto:   | 51.150,19                |                 |
| Resumo                                 |                     |                          |                 |
|                                        | Total Comprometido: | 91.280,43                |                 |
|                                        | Saldo:              | 68.719,57                |                 |

O cálculo do saldo da dotação é feito da seguinte forma:

VALOR LEI + CRÉDITOS - TOTAL COMPROMETIDO. O Siap não leva em consideração o valor empenhado no SIC.

Figura 103 - Relatório de extrato da dotação (em PDF)

# 5. CONSULTAS E MANUTENÇÃO DO SIAP

Como se observa na figura 104, esta opção de menu disponibiliza algumas consultas gerenciais, tais como: Consulta Limite Geral, Consulta Dotações, Órgãos Financiadores, Produtos, Subprodutos, Gerentes, Unidades, Municípios, Limite Priorização, Limite Sintético, Mapp Consulta, Mapp Acompanhamento, Mapp Monitoria e Mapp GPR.

| STAP2010 Sistema Ir | itegrado de Acompanhamento de | Processos                                                                                     |
|---------------------|-------------------------------|-----------------------------------------------------------------------------------------------|
| Movimentos          | Relatórios                    | Consultas/Manutenção                                                                          |
| A Notícias          |                               | Consulta Limite Geral<br>Consulta Dotações<br>Órgãos Financiadores<br>Produtos<br>Subprodutos |
|                     | © 2010 SEPLAG                 | - Todos Gerentes Dis Unidades Dis Municípios Limite Priorização                               |
|                     |                               | Limite Sintético<br>Maon Consulta                                                             |
|                     |                               | Mapp Acompanhamento<br>Mapp Monitoria<br>Mapp GPR                                             |

Figura 104 - Acesso ao menu de consultas/manutenção do SIAP

#### 5.1. Consulta Limite Geral

Ao entrar no menu de **Consultas/Manutenção** na opção **Consulta Limite Geral**, o usuário terá acesso ao conjunto de informações sobre os diversos limites disponibilizados para as entidades.

Esses limites são distribuídos em Outras Fontes e Tesouro (manutenção, custeio finalístico e Mapp priorização). O sistema também fornece dados acerca das cotas mensais e a relação de PFs cadastradas que utilizam tais limites. Para iniciar a consulta, o usuário deverá selecionar a opção **Consulta Limi**te Geral no menu de **Consultas/Manutenção** do SIAP. O sistema abrirá a tela apresentada na figura 105.

| 0 |
|---|
|   |
|   |
|   |
|   |
|   |
|   |

Figura 105 – Tela de acesso à consulta de limite geral

Em seguida, o usuário deverá clicar em **Entidade** e selecionar a secretaria que deseja obter as informações. Feito isso, o sistema apresentará a tela que consta na figura 106, com os limites já mencionados. Os usuários setoriais terão acesso direto somente à secretaria a que estão vinculados

| Movimentos                    | •                    | Relatórios          | ► Consul               | tas/Manutenção   |
|-------------------------------|----------------------|---------------------|------------------------|------------------|
| Principal :: Consulta         | Limite Geral         |                     |                        |                  |
| Entidade: 19000000 - SECRI    | ETARIA DA FAZENDA    | (SEFAZ)             |                        | -                |
|                               | Outras fontes        | Manutenção          | Custeio finalístico    | Mapp priorização |
| Valor limite                  | 136.022.921,87       | 47.066.131,93       | 0,00                   | 14.603.670,17    |
| Valor PF's cadastrados        | 30.550.320,29        | 47.066.131,93       | 0,00                   | 7.291.713,54     |
| Somente serão listados os Pro | ojetos que possuirem | valor previsto para | a o ano maior que zero |                  |
| Saldo                         | 105.472.601,58       | 0,00                | 0,00                   | 7.311.956,63     |
|                               |                      |                     |                        |                  |

Figura 106 - Relatório da consulta de limite geral

O usuário pode extrair a informação dos valores das cotas mensais dos limites de custeio de manutenção, custeio finalístico e Mapp clicando no símbolo <sup>\*</sup>, como mostra a figura 107:

| - SECRET | ARIA DA FAZENDA (                                                           | SEFAZ)                                                                                                    |                                                                                                    |                                                                                                    |
|----------|-----------------------------------------------------------------------------|----------------------------------------------------------------------------------------------------|----------------------------------------------------------------------------------------------------|----------------------------------------------------------------------------------------------------|
|          | Outras fontes                                                               | Manutenção                                                                                                    | Custeio finalístico                                                                                                    | Mapp priorização                                                                                                    |
|          | 136.022.921,87                                                              | 47.066.131,93                                                                                                    | 0,00                                                                                                    | 14.603.670,17                                                                                                    |
| Mês      | Manutençã                                                                   | ăo                                                                                                    | Custeio finalístico                                                                                                    | Марр                                                                                                    |
| 01       | 3.922.177,                                                                  | 66                                                                                                    | 0,00                                                                                                    | 0,00                                                                                                    |
| 02       | 3.922.177,0                                                                 | 66                                                                                                    | 0,00                                                                                                    | 1.009.476,09                                                                                                    |
| 03       | 3.922.177,0                                                                 | 66                                                                                                    | 0,00                                                                                                    | 1.786.220,99                                                                                                    |
| 04       | 3.922.177,0                                                                 | 66                                                                                                    | 0,00                                                                                                    | 12.369,58                                                                                                    |
| 05       | 3.922.177,0                                                                 | 66                                                                                                    | 0,00                                                                                                    | 1.858.154,12                                                                                                    |
| 06       | 3.922.177,0                                                                 | 66                                                                                                    | 0,00                                                                                                    | 1.410.699,02                                                                                                    |
| 07       | 3.922.177,0                                                                 | 66                                                                                                    | 0,00                                                                                                    | 6.626.750,37                                                                                                    |
| 08       | 3.922.177,0                                                                 | 66                                                                                                    | 0,00                                                                                                    | 1.900.000,00                                                                                                    |
| 09       | 3.922.177,0                                                                 | 66                                                                                                    | 0,00                                                                                                    | 0,00                                                                                                    |
| 10       | 3.922.177,0                                                                 | 66                                                                                                    | 0,00                                                                                                    | 0,00                                                                                                    |
| 11       | 3.922.177,0                                                                 | 66                                                                                                    | 0,00                                                                                                    | 0,00                                                                                                    |
| 12       | 3.922.177,0                                                                 | 67                                                                                                    | 0,00                                                                                                    | 0,00                                                                                                    |
| a da a   | 20 550 220 20                                                               | 47.066.121.02                                                                                                    | 0.00                                                                                                    | 7 201 712 54                                                                                                    |
|          | Mês<br>01<br>02<br>03<br>04<br>05<br>06<br>07<br>08<br>09<br>10<br>11<br>12 | Mês         Manutençi           01         3.922.177,           02         3.922.177,           03         3.922.177,           04         3.922.177,           05         3.922.177,           06         3.922.177,           07         3.922.177,           08         3.922.177,           09         3.922.177,           10         3.922.177,           11         3.922.177,           12         3.922.177, | Outras fontes         Manutenção           136.022.921,87         47.066.131,93           Mês         Manutenção           01         3.922.177,66           02         3.922.177,66           03         3.922.177,66           04         3.922.177,66           05         3.922.177,66           06         3.922.177,66           07         3.922.177,66           08         3.922.177,66           09         3.922.177,66           10         3.922.177,66           11         3.922.177,66           12         3.922.177,66 | Outras fontes         Manutenção         Custeio finalístico           136.022.921,87         47.066.131,93         0,00           Mês         Manutenção         Custeio finalístico           01         3.922.177,66         0,00           02         3.922.177,66         0,00           03         3.922.177,66         0,00           04         3.922.177,66         0,00           05         3.922.177,66         0,00           06         3.922.177,66         0,00           07         3.922.177,66         0,00           08         3.922.177,66         0,00           09         3.922.177,66         0,00           10         3.922.177,66         0,00           11         3.922.177,66         0,00           12         3.922.177,66         0,00 |

Figura 107 – Relatório da consulta de limite geral (cotas mensais)

O mesmo pode ser aplicado à consulta dos valores cadastrados nos PFs, sendo que só serão listados os PFs que possuírem valor previsto para o ano maior que zero. A figura 108 ilustra o que foi dito anteriormente.

|             | Movimentos                   | Relatórios                               | Consultas/Manute               | enção        |                   | ► A           | dministraç    |
|-------------|------------------------------|------------------------------------------|--------------------------------|--------------|-------------------|---------------|---------------|
| Principal   | :: Consulta Limite           | Geral                                    |                                |              |                   |               |               |
| Entidade: 🚺 | 9000000 - SECRETARIA I       | DA FAZENDA (SEFAZ)                       |                                |              |                   |               |               |
|             |                              | Outras fontes                            | Manutenção                     | Cus          | steio finalístico | Мар           | p priorização |
| Valor lim   | ite                          | 136.022.921,87                           | 47.066.131,93                  |              | 0,00              | 1             | 4.603.670,1   |
| Valor PF'   | s cadastrados                | 30.550.320,29                            | 47.066.131,93                  |              | 0,00              |               | 7.291.713,5/  |
| Somente sei | rão listados os Projetos qu  | e possuirem valor previsto para o ano    | maior que zero.                |              |                   |               |               |
| Código      |                              | Descrição                                |                                | Outras       | Manutenção Custei | o finalístico | Марр          |
| 1900012010  | Serviço de Migração dos Ser  | vidores do Business Objects da SEFAZ par | a Plataforma de Software Livre | 0,00         | 0,00              | 0,00          | 27.800,00     |
| 1900022010  | Serviço de Passagem de Cab   | eamento Óptico entre os Prédios da SEFAZ |                                | 0,00         | 0,00              | 0,00          | 80.995,21     |
| 1900032010  | Serviço de Consultoria em Se | gurança da Informação                    |                                | 0,00         | 0,00              | 0,00          | 523.538,00    |
| 1900042010  | Aquisição de Equipamentos d  | e TI_Impressoras e Scaner                |                                | 0,00         | 0,00              | 0,00          | 44.563,78     |
| 1900052010  | Solução de Controle de Aces  | so Físico                                |                                | 0,00         | 0,00              | 0,00          | 466.506,90    |
| 1901222009  | CONSTRUÇÃO DAS NOVAS         | INSTALAÇÕES DO POSTO FISCAL DE QUEI      | MADAS - EM TIANGUÁ             | 6.234.379,00 | 0,00              | 0,00          | 0,00          |
| 1901232008  | REFORMA DO PRÉDIO DO CE      | NTRO DOS EXPORTADORES                    |                                | 0,00         | 0,00              | 0,00          | 1.215.464,62  |
| 1901262009  | REFORMA DO PRÉDIO DA CE      | LOG,ANTIGA CEMAV                         |                                | 0,00         | 0,00              | 0,00          | 86.966,56     |
| 1901282009  | CONSTRUÇÃO DO POSTO FIS      | SCAL DA SEFAZ - ASA BRANCA NO MUNIC      | CÍPIO DO CRATO                 | 9.153.569,14 | 0,00              | 0,00          | 0,00          |
| 1901292009  | OBRA DE ESGOTAMENTO SA       | NITÁRIO DO POSTO FISCAL EDSON RAMA       | LHO - ITAITINGA                | 0,00         | 0,00              | 0,00          | 1.374,19      |
|             |                              |                                          | <b>1</b> 2 3 4 5 6 7           |              |                   |               |               |
| Saldo       |                              | 105.472.601,58                           | 0,00                           |              | 0,00              |               | 7.311.956,63  |

Figura 108 - Relatório da consulta de limite geral (PFs cadastrados)

#### 5.2. Consulta Dotações

Ao entrar no menu de **Consultas/Manutenção** na opção **Consulta Dotações**, o usuário terá acesso ao conjunto de informações sobre as dotações orçamentárias, tais como: Classificação, Entidade, Programa, Projeto/Atividade, Funcional, créditos orçamentários (Lei e Lei + Créditos) e valores empenhados, Saldo, etc.

Para iniciar a consulta, o usuário deverá selecionar a opção **Consulta Dotações** no menu de **Consultas/Manutenção** do SIAP. Em seguida, o sistema abrirá a tela apresentada na figura 109.

| 1                      | Movimentos                         | Relatórios                                     | Consultas/Manutenção                         |
|------------------------|------------------------------------|------------------------------------------------|----------------------------------------------|
| Princi                 | pal :: Consulta de Do              | otações                                        |                                              |
|                        |                                    |                                                |                                              |
| PBus                   | car em:                            |                                                |                                              |
| Secretaria             | : Selecione uma Secretari          | a                                              |                                              |
| Todos<br>Para localiza | r o registro desejado: Escolha ond | le deseja pesquisar, digite o texto e pression | Iniciar por 💌 Buscar<br>ne o botão [Buscar]. |

Figura 109 - Tela inicial da consulta de dotações

A seguir, o usuário selecionará a secretaria cujas dotações tenciona consultar e clicar no botão **Buscar**.

Assim, a tela vista na figura 110 será apresentada com as informações já citadas anteriormente.

| E          | Movimentos                         |         |          | •           | <b>Relatórios</b>  | Consultas/Manutenção                            |           | ) Administraç  | ão        |           | Análises  | •                   | - Ţ             | 0         |
|------------|------------------------------------|---------|----------|-------------|--------------------|-------------------------------------------------|-----------|----------------|-----------|-----------|-----------|---------------------|-----------------|-----------|
| <b>Å</b> , | rincipal :: Consulta d             | le D    | otaç     | ões         |                    |                                                 |           |                |           |           |           |                     |                 |           |
|            |                                    |         |          |             |                    |                                                 |           |                |           |           |           |                     |                 |           |
|            |                                    |         |          |             |                    |                                                 |           |                |           |           |           |                     |                 |           |
| 0          |                                    |         |          |             |                    |                                                 |           |                |           |           |           |                     |                 |           |
| 1          | Buscar em:                         |         |          |             |                    |                                                 |           |                |           |           |           |                     |                 |           |
| Secre      | etaria: 17000000 - CONS            | elho    | ESTA     | DUAL DE     | EDUCAÇÃO           | ) (CEE)                                         |           |                |           |           |           |                     |                 | v         |
| Tode       | os 💌                               |         |          |             |                    | Iniciar por 💌 Buscar                            |           |                |           |           |           |                     |                 |           |
| Para lo    | ocalizar o registro desejado: Esco | olha or | nde dese | ja pesquisa | ır, digite o texto | e pressione o botão [Buscar],                   |           |                |           |           |           | 1                   | 0 registros enc | ontrados. |
|            | Classificação/Dotação              | Ent     | Prg      | PA          | Descrição          | Funcional                                       | Lei       | Lei + Créditos | Empenhado | Descrição | Saldo     | Data Recepção       | Gestor          | Ano       |
|            | 4808                               | 17      | 777      | 11965       | 2010               | 4808 - 17100001.12.128.777.11965.03.339036.00.0 | 20.000,00 | 30.000,00      | 19.740,00 | 2010      | 10.260,00 | 20/08/2010 07:01:29 | 170001          | 2010      |
|            | 4856                               | 17      | 777      | 11965       | 2010               | 4856 - 17100001.12.128.777.11965.08.339036.00.0 | 20.000,00 | 100,00         | 0,00      | 2010      | 100,00    | 20/08/2010 07:01:29 | 170001          | 2010      |
|            | 4854                               | 17      | 777      | 11965       | 2010               | 4854 - 17100001.12.128.777.11965.04.339039.00.0 | 10.000,00 | 100,00         | 0,00      | 2010      | 100,00    | 20/08/2010 07:01:29 | 170001          | 2010      |
|            | 4807                               | 17      | 400      | 25183       | 2010               | 4807 - 17100001.12.122.400.25183.22.339033.00.0 | 30.000,00 | 30.000,00      | 10.059,74 | 2010      | 19.940,26 | 20/08/2010 07:01:29 | 170001          | 2010      |
|            |                                    |         |          |             | Fic                | ura 110 - Relatório de                          | consi     | ilta da        | dota      | cõe       | -         |                     |                 |           |

Figura 110 – Relatório de consulta de dotações

# 5.3. Órgãos Financiadores

Ao entrar no menu de Consultas/Manutenção na opção Órgãos Financiadores, o usuário terá acesso à tabela que demonstra os financiadores cadastrados na Base de Dados do SIAP, ou seja, todos os órgãos financiadores existentes no Plano Operativo e as fontes orçamentárias que se vinculam a eles.

Para dar início à consulta, o usuário deverá selecionar a opção **Órgãos Financiadores** no menu de **Consultas/Manutenção** do SIAP. Após isso, o sistema abrirá a tela apresentada na figura 111.

| E             | Movimentos                                    | Relatórios                          | ▶ Consultas/Ma    | nutenção     |
|---------------|-----------------------------------------------|-------------------------------------|-------------------|--------------|
| 📥 Princi      | ipal :: Órgãos Financiadores                  | 5                                   |                   |              |
| $\bigcirc$    |                                               |                                     |                   |              |
| Bus           | icar em:                                      |                                     |                   |              |
|               |                                               |                                     |                   |              |
| Para localiza | r o registro deseiado: Escolha onde deseia pe | squisar, digite o texto e pressione | o botão [Buscar]. | Incluir Novo |
|               | n e registre eusgeder. Excerne ende destje pe | squarr, agre o texto e presione     | [],               |              |

Figura 111 - Tela inicial da consulta aos órgãos financiadores

Para ter acesso à lista de órgãos financiadores, o usuário deverá clicar no botão **Buscar**, conforme demonstra a figura 112.

| 1               | Movimentos                                                                                                    | Relatórios                                                                                                    | Consultas/Manutenção                        | ▶ Administração | Análises                                                      | •                    | ľ              |
|-----------------|----------------------------------------------------------------------------------------------------|----------------------------------------------------------------------------------------------------|---------------------------------------------|-----------------|---------------------------------------------------------------|----------------------|----------------|
| 📥 Princip       | al :: Órgãos Fi                                                                                                 | nanciadore <del>s</del>                                                                                                    |                                             |                 |                                                               |                      |                |
|                 |                                                                                                    |                                                                                                    |                                             |                 |                                                               |                      |                |
| Ø BUSC          | ar em:                                                                                                    |                                                                                                    |                                             |                 |                                                               |                      |                |
|                 | _                                                                                                    |                                                                                                    |                                             |                 |                                                               |                      |                |
| Todos           | •                                                                                                    | Ir                                                                                                    | iciar por 👻 Buscar Incluir Novo             |                 |                                                               |                      |                |
| Deep la sellera | the second second second second second second second second second second second second second second second se |                                                                                                    |                                             |                 |                                                               |                      |                |
| Para localizar  | o registro desejado: Esi                                                                                        | colha onde deseja pesquisar, digite o texto e pressior                                                                                                    | ne o botão [Buscar].                        |                 |                                                               | 23                   | 39 registros ( |
| Para localizar  | o registro desejado: Esi<br>Código                                                                              | colha onde deseja pesquisar, digite o texto e pressior                                                                                                    | e o botão (Buscar).<br>Descrição            |                 |                                                               | 23<br>Sigla          | 39 registros ( |
| Para localizar  | Código                                                                                                    | colha onde deseja pesquisar, digite o texto e pression                                                                                                    | e o botão (Buscar).<br>Descrição            |                 | ALCOA                                                         | 23<br>Sigla          | 39 registros ( |
| Para localizar  | Código Código 128 129                                                                                           | colha onde deseja pesquisar, digite o texto e pression<br>NSTITUTO ALCOA<br>JUSTIÇA FEDERAL DO CEARÁ                                                                                                    | e o botão (Buscar).<br>Descrição            |                 | ALCOA<br>JUSTIÇA FEC                                          | 23<br>Sigla<br>JERAL | 39 registros ( |
| Para localizar  | Código 128 129 4                                                                                                | coha onde deseja pesquisar, digite o texto e pression<br>NSTITUTO ALCOA<br>JUSTIÇA FEDERAL DO CEARÁ<br>KREDITANSTALT FUR WILDERAUSDAU                                                                                                    | Descrição                                   |                 | ALCOA<br>JUSTIÇA FED<br>KFW                                   | 23<br>Sigla<br>DERAL | 39 registros ( |
| Para localizar  | Código 128 129 4 6                                                                                              | coha onde deseja pesquisar, digite o texto e pression<br>INSTITUTO ALCOA<br>JUSTIÇA FEDERAL DO CEARÁ<br>KREDITANSTALT FUR WILDERAUSDAU<br>BANCO NTERN. P/ RECONSTRUÇÃO E DESEN                                                                                | ve o botilo (Buscar).<br>Descrição<br>VOLVM |                 | ALCOA<br>JUSTIÇA FED<br>KFW<br>BRD                            | 23<br>Sigla<br>DERAL | 39 registros ( |
| Para localizar  | Código<br>128<br>129<br>4<br>6<br>7                                                                             | coha onde deseja pesquisar, digite o texto e pression<br>INSTITUTO ALCOA<br>JUSTIÇA FEDERAL DO CEARÁ<br>KREDITANSTALT FUR WILDERAUSDAU<br>BANCO NOTERN. P/ RECONSTRUÇÃO E DESEN<br>BANCO DO NORDESTE DO BRASIL                                                | volvm                                       |                 | ALCOA<br>JUSTIÇA FED<br>KFW<br>BIRD<br>BIRD<br>BINB           | 23<br>Sigla<br>DERAL | 39 registros ( |
|                 | Códgo 128 129 4 6 7 9                                                                                           | International deseiga pesquisar, digite o texto e pression<br>INSTITUTO ALCOA<br>JUSTIÇA FEDERAL DO CEARÁ<br>KREDITANISTALT FUR WILDERAUSDAU<br>BANCO INTERNI. P/ RECONSTRUÇÃO E DESEN<br>BANCO DO NORDESTE DO BRASIL<br>BANCO NACIONAL DESENVOLV. ECON. E SO | volvim<br>CIAL                              |                 | ALCOA<br>JUSTIÇA FED<br>KFW<br>BIRD<br>BINB<br>BINB<br>BINDES | 23<br>Sigla<br>DERAL | 39 registros ( |

Figura 112 – Lista de órgãos financiadores

Além da simples consulta da tabela dos órgãos financiadores, com os respectivos códigos, descrições e siglas, o sistema disponibiliza outras operações, como se pode perceber na figura 113.

| Buscar em:                           |             |                                                                                                    |
|--------------------------------------|-------------|----------------------------------------------------------------------------------------------------|
| Todos 💌                              | dessieds. C | Iniciar por                                                                                                    |
| ara iocanzar o registro              | desejado: E | iscoiria oriue ueseja pesquisar, uigite o texto e pressione o botao [Bi                                                                                     |
| ara localizar o registro             | Código      | escoiria onde deseja pesquisar, digite o texto e pressione o botao [bi                                                                                      |
|                                      | Código      | INSTITUTO ALCOA                                                                                                    |
| Alterar                              | Código      | INSTITUTO ALCOA<br>JUSTIÇA FEDERAL DO CEARÁ                                                                                                    |
| Alterar<br>Excluir                   | Código      | INSTITUTO ALCOA<br>JUSTIÇA FEDERAL DO CEARÁ<br>KREDITANSTALT FUR WILDERAUSDAU                                                                               |
| Alterar<br>Excluir<br>Listar Fontes  | Código      | INSTITUTO ALCOA<br>JUSTIÇA FEDERAL DO CEARÁ<br>KREDITANSTALT FUR WILDERAUSDAU<br>BANCO INTERN. P/ RECONSTRUÇÃO E DESENVOLVIM                                |
| Alterar<br>Excluir<br>Incluir Fontes | Código      | INSTITUTO ALCOA<br>JUSTIÇA FEDERAL DO CEARÁ<br>KREDITANSTALT FUR WILDERAUSDAU<br>BANCO INTERN. P/ RECONSTRUÇÃO E DESENVOLVIM<br>BANCO DO NORDESTE DO BRASIL |

Figura 113 – Detalhe da caixa controle da consulta aos órgãos financiadores

No entanto, o usuário não poderá, neste caso, realizar todas estas operações, mas somente selecionar a opção **Listar Fontes**, para ter a possibilidade de visualizar a tela apresentada na figura 114.

| Princ         | ipal :: Órgãos F      | nanciadores :: Orgãos Financiadores Fontes                                    |                              |
|---------------|-----------------------|-------------------------------------------------------------------------------|------------------------------|
| Detal         | hes:                  |                                                                               |                              |
| Financiad     | or: MINISTÉRIO        | AS COMUNICAÇÕES                                                               |                              |
| P Bus         | scar em:              | Tojejar por ve Bussar Incluit Nova                                            |                              |
| Para localiza | ar o registro desejad | : Escolha onde deseja pesquisar, digite o texto e pressione o botão [Buscar]. | 2 registro(s) encontrado(s). |
|               | Código                | Descrição                                                                     |                              |
|               | 82                    | CONVÊNIOS COM ÓRGÃOS FEDERAIS - ADMINISTRAÇÃO DIRETA                          |                              |
|               | 90                    | CONVÊNIO COM ÓRGÃO FEDERAL - PROGRAMA PADH                                    |                              |

Figura 114 – Lista de fontes do órgão financiador

Na tela acima, observa-se que o financiador selecionado pode ser vinculado a projetos cujas parcelas utilizem dotações com as fontes orçamentárias discriminadas na tabela.

No caso demonstrado, o financiador MINISTÉRIO DAS COMUNICAÇÕES pode ser vinculado a projetos onde as parcelas utilizem as fontes orçamentárias 82 (CONVÊNIOS COM ÓRGÃOS FEDERAIS – ADMINISTRAÇÃO DIRETA) e 90 (CONVÊNIO COM ÓRGÃO FEDERAL - PROGRAMA PADH).

# 5.4. Produtos

Ao entrar no menu de **Consultas/Manutenção** na opção **Produtos**, o usuário terá acesso à tabela que apresenta todos os produtos disponíveis na Base de Dados do SIAP, ou seja, todos os produtos que contribuem para que o objetivo do programa de governo seja alcançado.

Para reforçar a compreensão, repete-se a definição apresentada anteriormente de produtos: **"bens e serviços ofertados à sociedade ou necessários para** o funcionamento do Governo, e, em alguns casos, podem ser expressos pelo número de beneficiários".

Para se iniciar a consulta, o usuário deverá selecionar a opção **Produtos** no menu de **Consultas/Manutenção** do SIAP, o que o sistema abrirá a tela apresentada na figura 115.

| E             | Movimentos                        | Relatórios                                      | Consultas/Manutenção             |
|---------------|-----------------------------------|-------------------------------------------------|----------------------------------|
| 📫 Princi      | pal :: Produto                    |                                                 |                                  |
| PBus          | car em:                           |                                                 |                                  |
| Secretaria    | Selecione uma Secretar            | ria                                             |                                  |
| Todos         | •                                 | I                                               | niciar por 🗨 Buscar Incluir Novo |
| Para localiza | r o registro desejado: Escolha on | de deseja pesquisar, digite o texto e pressione | o botão [Buscar].                |
|               |                                   |                                                 |                                  |

Figura 115 – Tela inicial da consulta de produtos

Em seguida, deverá selecionar a secretaria cuja tabela de produtos deseja consultar e clicar no botão **Buscar**, como demonstra a figura 116.

| H                | Movime                                                          | ntos 🕨 Relatórios                                                                                                    | Consultas/Manutenção                                                                           | ▶ Administração | Análises | •                                                                                                    | 1                                                                                          |
|------------------|-----------------------------------------------------------------|----------------------------------------------------------------------------------------------------|------------------------------------------------------------------------------------------------|-----------------|----------|----------------------------------------------------------------------------------------------------|--------------------------------------------------------------------------------------------|
| 嚞 Princ          | cipal :: Produ                                                  | ıto                                                                                                    |                                                                                                |                 |          |                                                                                                    |                                                                                            |
| Q                |                                                                 |                                                                                                    |                                                                                                |                 |          |                                                                                                    |                                                                                            |
| Bu     Secretari | scar em:<br>ia: 24000000 -                                      | SECRETARIA DA SAÚDE (SESA)                                                                                                    |                                                                                                |                 |          |                                                                                                    | T                                                                                          |
| Todos            | •                                                               |                                                                                                    | Iniciar por 💌 Buscar Incluir Novo                                                              |                 |          |                                                                                                    |                                                                                            |
| Para localiz     | rar o registro deseix                                           | ado: Escolha onde deseia nesquisar, dinite o tevto e pressione                                                                                                    | o batilo [Russar]                                                                              |                 |          |                                                                                                    |                                                                                            |
|                  | an o registro accep                                             | ador cacorre onde deseje pesqueer, digite o texto e presione                                                                                                    | e o botao [buscal].                                                                            |                 |          |                                                                                                    | 160 registros encontrados.                                                                 |
|                  | Código                                                          | don cocone once design perioren y signe o texto e pressione                                                                                                    | Descrição                                                                                      |                 |          | TI                                                                                                    | 160 registros encontrados.<br>Acumulativo                                                  |
|                  | Código<br>1001                                                  | POLICLÍNICA REFORMADA                                                                                                    | Descrição                                                                                      |                 |          | TI<br>N?o                                                                                                    | Acumulativo                                                                                |
|                  | Código<br>1001<br>102                                           | POLICLÍNICA REFORMADA<br>CAPACITAÇÃO REALIZADA                                                                                                    | Descrição                                                                                      |                 |          | TI<br>N?o<br>N?o                                                                                                    | Acumulativo Sim Sim                                                                        |
|                  | Código<br>1001<br>102<br>108                                    | POLICLÍNICA REFORMADA<br>CAPACITAÇÃO REALIZADA<br>CENTRAL DE REGULAÇÃO MACRORREGIONAL MANT                                                                                                    | Descrição                                                                                      |                 |          | TI<br>N?o<br>N?o<br>N?o                                                                                                    | 160 registros encontrados.<br>Acumulativo<br>Sim<br>N?o                                    |
|                  | Código<br>1001<br>102<br>108<br>109                             | POLICLÍNICA REFORMADA<br>CAPACITAÇÃO REALIZADA<br>CENTRAL DE REGULAÇÃO MACRORREGIONAL MANT<br>CENTRAL DE REGULAÇÃO ESTADUAL E MACRORREG                                                                                                    | Descrição<br>IDA<br>SIONAL MANTDA                                                              |                 |          | TI<br>N?o<br>N?o<br>N?o<br>N?o<br>N?o                                                                                                    | TeU registros encontrados.<br>Acumulativo<br>Sim<br>Sim<br>N?o<br>N?o                      |
|                  | Código<br>1001<br>102<br>108<br>109<br>110                      | POLICLÍNICA REFORMADA<br>CAPACITAÇÃO REALIZADA<br>CENTRAL DE REGULAÇÃO MACRORREGIONAL MANT<br>CENTRAL DE REGULAÇÃO ESTADUAL E MACRORREG<br>CENTRAL DE REGULAÇÃO MICRORREGIONAL IMPLAN                                                                                                 | Descrição<br>IDA<br>JONAL MANTDA<br>ITADA                                                      |                 |          | TI<br>N?o<br>N?o<br>N?o<br>N?o<br>N?o<br>N?o                                                                                                    | TeU registros encontrados. Acumulativo Sim Sim N?o N?o Sim Sim                             |
|                  | Código<br>1001<br>102<br>108<br>109<br>110<br>110<br>111        | POLICLÍNICA REFORMADA<br>CAPACITAÇÃO REALIZADA<br>CENTRAL DE REGULAÇÃO MACRORREGIONAL MANT<br>CENTRAL DE REGULAÇÃO ESTADUAL E MACRORREG<br>CENTRAL DE REGULAÇÃO MICRORREGIONAL IMPLAN<br>CENTRO DE ESPECIALIDADES MÉDICAS (CEM) CONST                                                 | Descrição<br>IDA<br>GONAL MANTDA<br>ITADA<br>RUÍDO E EQUIPADO                                  |                 |          | TI<br>N?o<br>N?o<br>N?o<br>N?o<br>N?o<br>N?o<br>N?o                                                                                                    | 160 registros encontrados.<br>Acumulativo<br>Sim<br>Sim<br>N20<br>N20<br>Sim<br>Sim<br>Sim |
|                  | Código<br>1001<br>102<br>108<br>109<br>110<br>111<br>111<br>121 | POLICLÍNICA REFORMADA<br>CAPACITAÇÃO REALIZADA<br>CENTRAL DE REGULAÇÃO MACRORREGIONAL MANT<br>CENTRAL DE REGULAÇÃO ESTADUAL E MACRORREG<br>CENTRAL DE REGULAÇÃO MICRORREGIONAL IMPLAN<br>CENTRO DE ESPECIALIDADES MÉDICAS (CEII) CONST<br>CENTRO REGIONAL ESPECIALIZADO EM ODDIVTOLOC | Descrição<br>DA<br>IDA<br>IDA<br>ITADA<br>RUÍDO E EQUIPADO<br>SIA (CRED) CONSTRUÍDO E EQUIPADO |                 |          | TI           N?o           N?o           N?o           N?o           N?o           N?o           N?o           N?o           N?o           N?o           N?o           N?o           N?o           N?o | 160 registros encontrados.<br>Acumulativo<br>Sim<br>Sim<br>N20<br>N20<br>Sim<br>Sim<br>Sim |

Figura 116 - Tela de consulta de produtos

Escolhido o produto, o sistema mostrará a tela constante da figura 117.

| Principal :: Produto                                       |                                                |               |                                                                  |      |
|------------------------------------------------------------|------------------------------------------------|---------------|------------------------------------------------------------------|------|
| Código                                                     | 102                                            |               |                                                                  |      |
| Produto:                                                   |                                                |               |                                                                  |      |
| , tousie,                                                  | Refere-se ao treinamento feito, efetivado, Com | preende:      |                                                                  |      |
| Descrição:                                                 |                                                |               |                                                                  |      |
| Data Início:                                               | 30/01/2009 Data Fit                            | m:            |                                                                  |      |
| Unidade:                                                   | 002-unidade 💌                                  |               |                                                                  |      |
| Classificação:                                             | MANUTENÇÃO, CUSTEIO FINALÍSTICO E IN           | IVESTIMENTO 🔽 |                                                                  |      |
| TI:                                                        | ◯ Sim                                          |               |                                                                  |      |
| Acumulativo:                                               | Im ○ Não                                       |               |                                                                  |      |
| Forma de Acompanhamento:                                   | O Unitário 💿 Percentual                        | •             |                                                                  |      |
| Localização:                                               | Municipal ○ Regional ○ Estadual                |               |                                                                  |      |
| Ativo:                                                     | <sup>™</sup> Sim <sup>©</sup> Não              |               |                                                                  |      |
| Análise de Parcela COETI:                                  | O Sim 💿 Não                                    | Θ             |                                                                  |      |
| Indicador Complementar:                                    | O Sim O Não                                    | Θ             |                                                                  |      |
| Coordenada Geográfica:                                     | O Sim O Não                                    | 9             |                                                                  |      |
| Subprodutos:                                               |                                                |               | Editar subprodutos / entidades / indicadores Gravar Excluir List | agem |
| Código                                                     |                                                | SubPr         | oduto                                                            |      |
| 882401 ALUGU                                               |                                                |               |                                                                  |      |
| 233 ARTES                                                  | ÃO BENEFICIADO                                 |               |                                                                  |      |
| 284 BOLSA                                                  | DE TRANSFERENCIA DE TECNOLOGIA CONCEI          | DIDA          |                                                                  | 1    |
| 1228 BOLSA                                                 | TRAB. DE MONITOR CONCEDIDA A UNIVERSITA        | RIOS          |                                                                  |      |
| 907 BOLSA<br>882207 BOLSA                                  | IS DE TRABALHO CONCEDIDA                       |               |                                                                  |      |
| 1221 CAPAC                                                 | ITAÇÃO REALIZADA                               |               |                                                                  |      |
| 228 CARTU                                                  | ICHO DE MUNIÇÃO ADQUIRIDO                      |               |                                                                  |      |
| 175 CONSU                                                  | JLTORIA REALIZADA                              |               |                                                                  |      |
|                                                            |                                                | 1234          |                                                                  |      |
|                                                            |                                                |               |                                                                  |      |
| Entidades:                                                 |                                                | Entidada      |                                                                  |      |
| 08000000 - SECRETARIA DA IN                                | IFRA-ESTRUTURA                                 | LIUUdue       |                                                                  |      |
| 10000000 - SECRETARIA DA SI                                | EGURANÇA PÚBLICA E DEFESA SOCIAL               |               |                                                                  |      |
| 13000000 - PROCURADORIA G                                  | ERAL DO ESTADO                                 |               |                                                                  |      |
| 18000000 - SECRETARIA DA JU                                | JSTICA E CIDADANIA                             |               |                                                                  |      |
| 21000000 - SECRETARIA DO D                                 | ESENVOLVIMENTO AGRÁRIO                         |               |                                                                  |      |
| 24000000 - SECRETARIA DA S/                                | AÚDE                                           |               |                                                                  |      |
| 2/000000 - SECRETARIA DA CI<br>20000000 - SECRETARIA DA CI |                                                |               |                                                                  |      |
| 31000000 - SECRETARIA DOS                                  | IÊNCIA, TECNOLOGIA E EDUCAÇÃO SUPERIOR         |               |                                                                  |      |
|                                                            |                                                | 12            |                                                                  |      |
|                                                            |                                                | 1 6           |                                                                  |      |

Figura 117 – Tela do cadastramento dos produtos

Abaixo estão descritos todos os campos que compõem a tela de cadastro do produto na Base de Dados do SIAP:

• **Código**: gerado automaticamente pelo sistema no momento do cadastro do produto.

• **Produto (Denominação)**: criada pela equipe da Seplag após solicitação da setorial.

- Descrição: uma definição sucinta do produto.
- Data início: representa a data de cadastro do produto.
- Data fim: data final de utilização do produto.

• **Unidade**: representa a forma de medição do produto, como por exemplo: %, litro, pessoa, unidade, m<sup>3</sup>, etc.

• **Classificação**: previamente definida, indica se o produto é: de manutenção, de custeio finalístico, de investimento; ou se acumula duas ou as três classificações.

• **TI**: campo onde se define se o produto é específico da área de Tecnologia da Informação.

• Acumulativo: campo que indica se o produto possui a característica da cumulatividade ou não.

 Forma de acompanhamento: aponta se o produto é acompanhado de forma unitária ou percentual (importante para o acompanhamento do produto).

 Localização: representa o campo que delimita a área de alocação dos recursos necessários à execução do produto, se municipal, regional ou estadual.

• Ativo: indica se o produto está apto para utilização nos projetos.

 Análise de parcela Coeti: quando o produto é específico da área de TI, a opção SIM estará sinalizada, demonstrando que as parcelas dos PFs serão analisadas pela equipe da Coeti.

• Indicador Complementar: indica que o produto necessita de mais de

uma unidade métrica para sua caracterização.

• **Coordenada Geográfica**: inserção de coordenadas geográficas de um respectivo ponto para permitir a localização de determinado produto.

• **Subprodutos**: listagem composta pelos subprodutos que estão vinculados ao produto pesquisado.

• Entidades: listagem composta pelas entidades que estão autorizadas a utilizar o produto.

### 5.5. Subprodutos

Ao entrar no menu de **Consultas/Manutenção** na opção **Subprodutos**, o usuário terá acesso à tabela que apresenta todos os subprodutos disponíveis na Base de Dados do SIAP.

Os subprodutos possuem duas características distintas: ou são os desdobramentos dos produtos, isto é, representam as **etapas** de execução de um determinado produto. no caso de serem **produtos divisíveis**; ou são o **tipo**, no caso de **produtos indivisíveis**, ou seja, produtos cuja execução se dá em uma única etapa.

Para se iniciar a consulta, o usuário deverá selecionar a opção **Subprodu**tos no menu de **Consultas/Manutenção** do SIAP, o que o sistema abrirá a tela apresentada na figura 118.

| Buscar em: |             |   |        |              |
|------------|-------------|---|--------|--------------|
|            |             |   |        |              |
|            |             |   |        |              |
|            | Inician por | ~ | Buscar | Incluir Nove |

Figura 118 - Tela inicial da consulta de subprodutos

Em seguida, o usuário deverá clicar no botão **Buscar**, como mostra a figura 119.

| P             | Principal<br>Busca                            | :: Subprodutos<br>r em:                                                                                                    |                                                                             |                                                                                                    |                                              |                                                       |                                                         |                                                                 |                                                       |
|---------------|-----------------------------------------------|----------------------------------------------------------------------------------------------------|-----------------------------------------------------------------------------|----------------------------------------------------------------------------------------------------|----------------------------------------------|-------------------------------------------------------|---------------------------------------------------------|-----------------------------------------------------------------|-------------------------------------------------------|
| Tod<br>Para I | <b>os</b><br>ocalizar o                       | registro desejado: Escolha onde deseja pesquisar, digite o texto e pressione o                                                                                                   | Iniciar por<br>botão [Buscar].                                              | Buscar Inclui                                                                                                 | r Novo                                       |                                                       |                                                         | 1987 registro                                                   | os encontrado                                         |
|               |                                               |                                                                                                    | 5049 429 4429 <del>6</del> 9 4454 747 72 <del>10</del> 7                    |                                                                                                    |                                              |                                                       |                                                         |                                                                 |                                                       |
|               | Código                                        | Descrição                                                                                                    | Unidade                                                                     | Classificação                                                                                                 | TI                                           | Prioritário                                           | Análise secon                                           | Parcela sem IG                                                  | Exige Credo                                           |
|               | Código<br>0                                   | Descrição<br>OUTROS                                                                                                    | Unidade<br>unidade                                                          | Classificação<br>INVESTIMENTO                                                                                 | TI<br>N?o                                    | Prioritário<br>N?o                                    | Análise secon<br>Sim                                    | Parcela sem IG<br>N?o                                           | Exige Credo                                           |
|               | Código<br>0<br>1                              | Descrição<br>OUTROS<br>OBRA DE ARTE ADQUIRIDA                                                                                                    | Unidade<br>unidade<br>unidade                                               | Classificação<br>INVESTIMENTO<br>INVESTIMENTO                                                                 | TI<br>N?o<br>N?o                             | Prioritário<br>N?o<br>N?o                             | Análise secon<br>Sim<br>N?o                             | Parcela sem IG<br>N?o<br>N?o                                    | Exige Credo<br>N?o<br>N?o                             |
|               | Código<br>0<br>1<br>10                        | Descrição<br>OUTROS<br>OBRA DE ARTE ADQUIRIDA<br>ADUTORA CONSTRUIDA                                                                                                    | Unidade<br>unidade<br>unidade<br>quilômetro                                 | Classificação<br>INVESTIMENTO<br>INVESTIMENTO<br>INVESTIMENTO                                                 | TI<br>N?0<br>N?0<br>N?0                      | Prioritário<br>N?o<br>N?o<br>N?o                      | Análise secon<br>Sim<br>N?o<br>Sim                      | Parcela sem IG<br>N?o<br>N?o<br>N?o                             | Exige Credo<br>N?o<br>N?o<br>N?o                      |
|               | Código<br>0<br>1<br>10<br>100                 | Descrição<br>OUTROS<br>OBRA DE ARTE ADQUIRIDA<br>ADUTORA CONSTRUIDA<br>ATLETA PARTICIPANTE                                                                                       | Unidade<br>unidade<br>unidade<br>quilômetro<br>pessoa                       | Classificação<br>INVESTIMENTO<br>INVESTIMENTO<br>INVESTIMENTO<br>INVESTIMENTO                                 | TI<br>N?0<br>N?0<br>N?0<br>N?0               | Prioritário<br>N?o<br>N?o<br>N?o<br>N?o               | Análise secon<br>Sim<br>N?o<br>Sim<br>Sim               | Parcela sem IG<br>N?o<br>N?o<br>N?o<br>N?o                      | Exige Credo<br>N?o<br>N?o<br>N?o<br>N?o               |
|               | Código<br>0<br>1<br>10<br>100<br>1000         | Descrição<br>OUTROS<br>OBRA DE ARTE ADQUIRIDA<br>ADUTORA CONSTRUIDA<br>ATLETA PARTICIPANTE<br>CARTAS CARTOGRAFICAS ELABORADAS                                                    | Unidade<br>unidade<br>unidade<br>quilômetro<br>pessoa<br>unidade            | Classificação<br>INVESTIMENTO<br>INVESTIMENTO<br>INVESTIMENTO<br>INVESTIMENTO<br>INVESTIMENTO                 | TI<br>N?0<br>N?0<br>N?0<br>N?0<br>N?0        | Prioritário<br>N?o<br>N?o<br>N?o<br>N?o<br>N?o<br>N?o | Análise secon<br>Sim<br>N?o<br>Sim<br>Sim<br>N?o        | Parcela sem IG<br>N?o<br>N?o<br>N?o<br>N?o<br>N?o<br>N?o        | Exige Credo<br>N?o<br>N?o<br>N?o<br>N?o<br>N?o        |
|               | Código<br>0<br>1<br>10<br>100<br>1000<br>1002 | Descrição<br>OUTROS<br>OBRA DE ARTE ADQUIRIDA<br>ADUTORA CONSTRUIDA<br>ATLETA PARTICIPANTE<br>CARTAS CARTOGRAFICAS ELABORADAS<br>NÚCLEO DE ARTE DE EDUCAÇÃO E CULTURA IMPLANTADO | Unidade<br>unidade<br>unidade<br>quilômetro<br>pessoa<br>unidade<br>unidade | Classificação<br>INVESTIMENTO<br>INVESTIMENTO<br>INVESTIMENTO<br>INVESTIMENTO<br>INVESTIMENTO<br>INVESTIMENTO | TI<br>N?0<br>N?0<br>N?0<br>N?0<br>N?0<br>N?0 | Prioritário<br>N?o<br>N?o<br>N?o<br>N?o<br>N?o<br>N?o | Análise secon<br>Sim<br>N?o<br>Sim<br>Sim<br>N?o<br>N?o | Parcela sem IG<br>N?o<br>N?o<br>N?o<br>N?o<br>N?o<br>N?o<br>N?o | Exige Credo<br>N?o<br>N?o<br>N?o<br>N?o<br>N?o<br>N?o |

Figura 119 - Tela de consulta de subprodutos

Feita a escolha do subproduto, o sistema mostrará a tela da figura 120.

| Código:              | 100                       |                     |  |
|----------------------|---------------------------|---------------------|--|
| Descrição:           | ATLETA PARTICIPANTE       |                     |  |
| Unidade:             | 004-pessoa 🛛 👻            |                     |  |
| Classificação:       | INVESTIMENTO              | ~                   |  |
| TI:                  | ◯ Sim ☉ Não               |                     |  |
| Prioritário:         | 🛇 Sim 💿 Não               |                     |  |
| Análise Secon:       | 💿 Sim 🔍 Não               |                     |  |
| Parcela sem IG:      | O Sim O Não               | 9                   |  |
| arcela exige credor: | O Sim O Não               | 0                   |  |
|                      |                           | PRODUTOS            |  |
| Código               |                           | Descrição           |  |
| 234<br>389           | PÁRA-ATLETA APOIADO EM EV | )<br>ENTO ESPORTIVO |  |

Figura 120 – Tela de cadastramento do subproduto

Abaixo estão descritos todos os campos que compõem a tela de cadastro do subproduto na Base de Dados do SIAP:

• Código: gerado automaticamente pelo sistema no momento do cadastro do produto.

• **Descrição**: indica a etapa de execução do produto dos produtos divisíveis e do tipo no caso dos produtos indivisíveis.

• **Unidade**: representa a forma de medição do subproduto, como por exemplo: %, pessoa, unidade, m<sup>3</sup>, etc.

• **Classificação**: indica se o subproduto é: de manutenção, de custeio finalístico, de investimento; ou se acumulada duas ou as três classificações.

 TI: campo onde se define se o subproduto é específico da área de Tecnologia da Informação;

• **Prioritário**: campo que define se o subproduto possui a característica de prioridade;

• Análise Secon: campo que demonstra se as parcelas dos PFs necessitam ser analisadas pela CGE;

• Parcela sem IG: demonstra se a parcela exige ou não IG;

• Parcela exige credor: define se há exigência ou não de credor na parcela.

• **Produtos**: listagem composta pelos produtos que estão vinculados ao subproduto pesquisado.

# 5.6. Gerentes

Ao entrar no menu de **Consultas/Manutenção** na opção **Gerentes**, o usuário terá acesso à lista onde estão cadastrados os gerentes dos programas de governo.

Para se iniciar a consulta, o usuário deverá selecionar a opção **Gerentes** no menu de **Consultas/Manutenção** do SIAP, o que o sistema abrirá a tela apresentada na figura 121.

| Buscar em:                            |             |       |
|---------------------------------------|-------------|-------|
| buyen em                              |             |       |
|                                       |             |       |
| · · · · · · · · · · · · · · · · · · · |             |       |
|                                       | Iniciar per | Ducco |

Figura 121 – Tela de consulta de gerentes

Em seguida, o usuário deverá clicar no botão **Buscar**, para o sistema gerar a tela demonstrada na figura 122.

| 🚣 Pri                     | ncipal :: Cadastro de Gerentes                                                                          |        |          |                            |
|---------------------------|----------------------------------------------------------------------------------------------------|--------|----------|----------------------------|
| Р                         | luscar em:                                                                                              |        |          |                            |
| <b>Todos</b><br>Para loca | ilizar o registro desejado: Escolha onde deseja pesquisar, digite o texto e pressione o botão (Buscar). | Buscar |          | 812 registros encontrados. |
|                           | Nome                                                                                                    | Órgão  | Telet    | fone                       |
|                           | ADEFINIR                                                                                                |        | 1        |                            |
|                           | LUCIDIO FERNANDES MAIA                                                                                  | SEJUS  | 452-4013 |                            |
|                           | DINA CORTEZ FEITOSA VILAR                                                                               | SESA   | 488-2108 |                            |
|                           | FRANCISCA MACEDO FERNANDES                                                                              | SESA   | 488-2093 |                            |
|                           | HERMINIA MOREIRA BARRETO DA COSTA                                                                       | SESA   | 433-9134 |                            |
|                           | FRANCISCA CLEA ALVES DE OLIVEIRA                                                                        | SESA   | 488-2075 |                            |
|                           | HARLA MARIA CAVALCANTE PINHEIRO                                                                         | SESA   | 488-9887 |                            |

Figura 122 – Tela de listagem dos gerentes

Nessa tela, observa-se que o cadastro de gerentes é composto pelo nome do gerente, o órgão onde desempenha suas atividades e o telefone para contato.

#### 5.7. Unidades

Ao entrar no menu de **Consultas/Manutenção** na opção **Unidades**, o usuário terá acesso à lista onde estão definidas as unidades de medidas utilizadas no sistema.

Para se iniciar a consulta, o usuário deverá selecionar a opção Unidades no menu de Consultas/Manutenção do SIAP, o que o sistema abrirá a tela apresentada na figura 123.

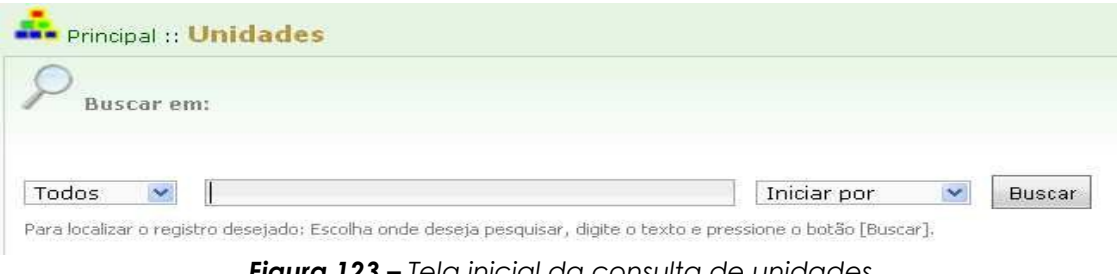

Figura 123 – Tela inicial da consulta de unidades

Em seguida, o usuário deverá clicar no botão Buscar, para que o sistema possa gerar a tela apresentada na figura 124. Caso assim deseje, o usuário também pode fazer alguns filtros para facilitar a consulta.

| Principal :: U                    | Jnidades                          |                                    |                                                     |                           |
|-----------------------------------|-----------------------------------|------------------------------------|-----------------------------------------------------|---------------------------|
| Todos 💽<br>Para localizar o regis | tro desejado: Escolha onde deseja | pesquisar, digite o texto e pressi | Iniciar por 💌 Buscar                                | 285 registros encontrados |
|                                   |                                   | m3                                 | Descrição                                           | ī                         |
|                                   | 999                               | bil                                | bilhões de m <sup>a</sup>                           |                           |
|                                   | 999                               | R\$                                | Real                                                |                           |
|                                   | 999                               | Vs                                 | Litro / Segundo                                     |                           |
|                                   | 999                               | <sup>m⁼/d</sup><br>Fiaura 124 -    | Metro Cúbico/Dia<br>– Tela de listaaem das unidades |                           |

Nessa tela, observa-se que o cadastro de unidades é composto pelo código da unidade, a sigla e a descrição.

#### 5.8. Municípios

Ao entrar no menu de Consultas/Manutenção na opção Municípios, o usuário terá acesso à lista de todos os municípios do Estado, cadastrados no sistema.

Para se iniciar a consulta, o usuário deverá selecionar a opção **Municípios** no menu de **Consultas/Manutenção**, o que o sistema abrirá a tela da figura 125.

| )          |  |
|------------|--|
| Buscar em: |  |
|            |  |
|            |  |
|            |  |

Figura 125 – Tela inicial da consulta de municípios

Em seguida, o usuário deverá clicar no botão **Buscar**, para que o sistema possa gerar a tela apresentada na figura 126. Caso assim deseje, o usuário também pode fazer alguns filtros para facilitar a consulta.

| P Buscar e           | em:                                                                                                    |                                                                                                    |                            |
|----------------------|----------------------------------------------------------------------------------------------------|----------------------------------------------------------------------------------------------------|----------------------------|
| Todos 💌              |                                                                                                    | Iniciar por 💌 Buscar                                                                                   |                            |
| Para localizar o reç | jistro desejado: Escolha onde deseja pesquisar, digite o                                                                 | texto e pressione o botao [Buscar].                                                                    | 196 registros encontrados. |
| Para localizar o reç | jistro desejado: Escolha onde deseja pesquisar, digite o<br>Código                                                       | texto e pressione o botão [Buscar]. Descrição                                                          | 196 registros encontrados. |
| Para localizar o reç | istro desejado: Escolha onde deseja pesquisar, digite o Código 0813100                                                   | texto e pressione o botão [Buscar].  Descrição ABAIARA                                                 | 196 registros encontrados. |
| Para localizar o reç | Istro desejado: Escolha onde deseja pesquisar, digite o<br>Código<br>0813100<br>0615700                                  | texto e pressione o botão [Buscar].  Descrição ABAIARA ACARAPE                                         | 196 registros encontrados. |
| Para localizar o reç | Istro desejado: Escolha onde deseja pesquisar, digite o<br>Código<br>0813100<br>0615700<br>0201800                       | texto e pressione o botão (Buscar).<br>Descrição<br>ABAIARA<br>ACARAPE<br>ACARAÚ                       | 196 registros encontrados. |
| Para localizar o reç | Istro desejado: Escolha onde deseja pesquisar, digite o<br>Código<br>0813100<br>0615700<br>0201800<br>0805600            | texto e pressione o botão (Buscar).<br>Descrição<br>ABAIARA<br>ACARAPE<br>ACARAÚ<br>ACOPIARA           | 196 registros encontrados. |
| Para localizar o reç | Istro desejado: Escolha onde deseja pesquisar, digite o<br>Código<br>0813100<br>0615700<br>0201800<br>0805600<br>0410300 | texto e pressione o botao (Buscar).<br>Descrição<br>ABAIARA<br>ACARAPE<br>ACARAÚ<br>ACOPIARA<br>AIUABA | 196 registros encontrados. |

Figura 126 – Tela de listagem dos municípios

Nessa tela, observa-se que o cadastro dos municípios é composto pelo código do município e a descrição.

#### 5.9. Mapp Consulta

Ao entrar no menu de **Consultas/Manutenção** na opção **Mapp Consulta**, o usuário terá acesso ao módulo de consulta do WebMapp.

O WebMapp Consulta é responsável pela produção de relatórios

gerenciais acerca da programação e execução físico-financeira dos projetos.

Como se pode observar, esse módulo serve apenas para visualização dessas informações gerenciais, inexistindo, portanto, formas de inserção de dados.

| WebMapp                       | Consulta                                                                                                    | PRAIMUNDO AVILTON MENESES JÚNIO<br>TÉCNICO SEPLAG (24 usuários online |
|-------------------------------|----------------------------------------------------------------------------------------------------|-----------------------------------------------------------------------|
| Companhan Acompanhan          | ento Monitoria Mapp Consulta GPR Acesso ao SIAP O                                                                                                    |                                                                       |
| Consulta:                     | 01-Programação e Execução Financeira Anual por Projeto                                                                                                    | ~                                                                     |
| Secretaria:                   | Todas as Secretarias                                                                                                    | Ordenar por Código                                                    |
| Órgão:                        |                                                                                                    | Ordenar por Código                                                    |
| Programa:                     | Todos os Programas                                                                                                    |                                                                       |
| Mapp:                         |                                                                                                    |                                                                       |
| Tipo Projeto:                 | Mapp Investimento                                                                                                    |                                                                       |
| Estágio:                      | Todos os Estágios 🔛                                                                                                    |                                                                       |
| Prioridade:<br>Ano:<br>Fonte: | ✓ Estratégico de Governo ✓ Estratégico de Setorial ✓ Complementar          2007       2008       2009       2010       2011         Dutros,00,07,10,11,19,21,22,23,24,40,43,44,45,48,50,55,56,57,58,59,70,71,72,75,80,82,8         Fontes | 33,86,87,88,89,90,91,92 <u>Ver/Alterar</u>                            |
| Filtro:                       | Consultar Relatório                                                                                                    |                                                                       |
| Programação                   | e Execução Financeira Anual por Projeto                                                                                                    |                                                                       |
|                               |                                                                                                    |                                                                       |

Figura 127 – Acesso ao Mapp Consulta

Para retornar à tela inicial do SIAP, o usuário deverá clicar no link Acesso ao SIAP.

#### 5.10. Mapp Acompanhamento

Ao entrar no menu de **Consultas/Manutenção** na opção **Mapp Acompanhamento**, o usuário terá acesso ao módulo de acompanhamento do WebMapp. No WebMapp Acompanhamento, pode-se pesquisar, por projeto Mapp, os valores programados por ano nas diversas fontes, bem como a execução financeira por fonte. Além disso, pode-se verificar o acompanhamento do último estágio de execução e as observações relativas a esse estágio, como observado na figura 128.

| WebMapp Acomp                               | anhamento                            |                       |               |                   |                  |                   | PRAIMU         | INDO AV                  | LAG (24 u             | ESES<br>suários | JÚNIOR<br>online) |
|---------------------------------------------|--------------------------------------|-----------------------|---------------|-------------------|------------------|-------------------|----------------|--------------------------|-----------------------|-----------------|-------------------|
| 🔟<br>Acompanhamento M                       | onitoria Mapp C                      | ) 🔤<br>onsulta GPR    | Ace           | SiAP              | i IAP Sai        | r                 |                |                          |                       |                 |                   |
| ecretaria: 30000000 - CA                    | SA CIVIL (CASA CIVI                  | L)                    |               |                   |                  |                   |                | 0                        | rdenar por            | Códig           | 30                |
| Órgão: Todos os Orgão                       | os                                   |                       |               |                   |                  | ~                 | 0              | rdenar por               | Códig                 | go              |                   |
| rograma: Todos os Progr                     | amas                                 | IS                    |               |                   |                  |                   |                | 0                        |                       |                 |                   |
| Mapp:                                       |                                      |                       |               |                   |                  |                   |                |                          |                       |                 | I.                |
| Fonte: Todas as Fonte                       | s                                    |                       | ~             |                   |                  |                   |                |                          |                       |                 | -                 |
| Filtro:                                     | r Mapp                               |                       |               |                   |                  |                   |                |                          |                       |                 |                   |
| Programação Finance                         | ira por Fonte (Po                    | r Orgão)              |               |                   |                  |                   |                |                          |                       |                 |                   |
| Fonte                                       | Valor 2007<br>(A)                    | Valor 200<br>(B)      | 8             | Valor 2009<br>(C) |                  | Valor 2010<br>(D) |                | Valor Total<br>(A+B+C+D) |                       | Valor 2011      |                   |
| (00)-(01) Tesouro                           | 40.986.72                            | 3,63 86.662.1         | 16,04         | 04 143.307.812    |                  | 14.221.286,21     |                | 285.177.938,47           |                       | 0,0             |                   |
| (70) Recursos Próprios                      |                                      | 0,00 10.7             | 28,80 282,840 |                   | .840,56          | 56 51.000,00      |                | 344.569,36               |                       | 0,0             |                   |
| VALOR TOTAL                                 | 40.986.72                            | 3,03 00.072.0         | 44,04         | 143.590           | .003,15          | 14.21             | 2.200,21       | 205,                     | 522,507,63            |                 | 0,                |
| Execução Financeira d<br>Anos: 2007 2008    | o Ano por Fonte<br>3 🗹 2009 🗌 2010 [ | (Por Orgão)<br>2011   |               |                   |                  |                   |                |                          |                       |                 |                   |
| Fonte                                       | Programado<br>(F)                    | Limite                | Solici        | xiicitado Fix     |                  | to                | Empenh<br>(G)  | Empenhado<br>(G)         |                       |                 | %<br>(G/F)        |
| (00)-(01) Tesouro                           | 143.307.812,59                       | 142.769.710,91        | 121.78        | 33.824,25         | 5 121.496.857,65 |                   | 57,65 121.496. |                          | 3.857,65 114.378.     |                 | 84,               |
| (70) Recursos Próprios                      | 282.840,56                           | 0,00                  | 26            | 2.342,38          | 262.342,38       |                   | 262.342,38     |                          | 235.361,56            |                 | 92,               |
| VALOR TOTAL                                 | 143.590.653,15                       | 142.769.710,91        | 122.04        | 46,166,63         | 121.759          | .200,03           | 121.759,       | 200,03                   | 114.614.2             | 27,14           | 84,80             |
| Execução Financeira A                       | nual por Fonte                       | Por Orgão)            |               |                   |                  |                   |                |                          |                       |                 |                   |
| Fonte                                       | 200<br>Programado                    | 7<br>Empenhado        | Progr         | 2008<br>amado     | Empent           | nado              | A<br>Progran   | cumuli<br>nado           | ado 2007-20<br>Empenh | 09<br>Iado      | 2                 |
|                                             |                                      |                       |               |                   | 00 000 0         | 7 44              | 270 942 1      | 53.63                    | 236 512 27            | 0.93            | 07-00             |
| (00)-(01) Tesouro                           | 40.972.225,00                        | 28.360.365,84         | 86.662        | .116,04           | 00.000.04        |                   | 210.012.1      | 00,00                    | 200.012.21            | 0,00            | 01,29             |
| (00)-(01) Tesouro<br>(70) Recursos Próprios | 40.972.225,00<br>0,00                | 28.360.365,84<br>0,00 | 86.662        | .116,04           | 10.72            | 28,80             | 293.5          | 69,36                    | 273.07                | 1,18            | 93,02             |

Figura 128 – Acesso ao Mapp Acompanhamento

Para retornar à tela inicial do SIAP, o usuário deverá clicar no *link* **Acesso ao SIAP**.

# 5.11. Mapp Monitoria

Ao entrar no menu de **Consultas/Manutenção** na opção **Mapp Monitoria**, o usuário terá acesso ao módulo de monitoria do WebMapp.

O WebMapp Monitoria deve ser utilizado para se avaliar como se encontra o desempenho físico e financeiro da secretaria. Neste módulo, são apresentadas várias tabelas sobre a programação e execução dos projetos, como se pode observar na figura 129.

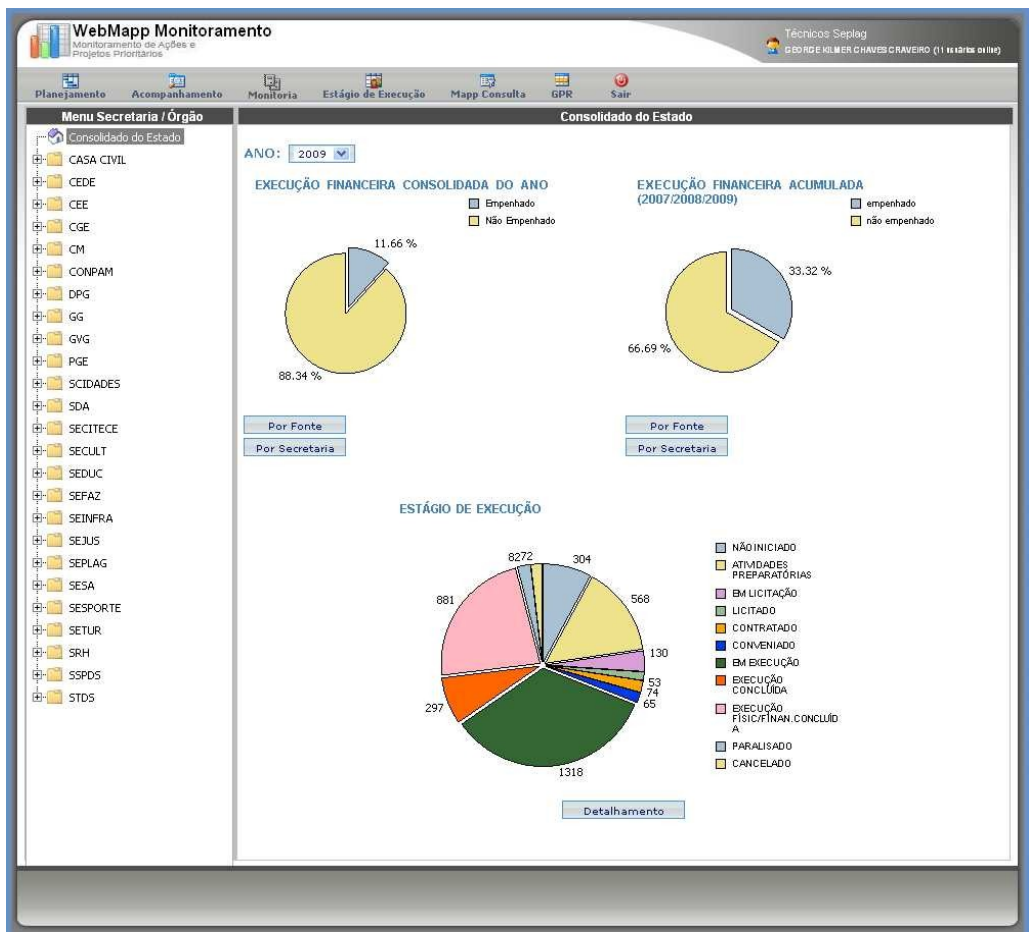

Figura 129 – Acesso ao Mapp Monitoria

Para retornar à tela inicial do SIAP, o usuário deverá clicar no link Acesso ao SIAP.

#### 5.12. Mapp GPR

Ao entrar no menu de **Consultas/Manutenção** na opção **Mapp GPR**, o usuário terá acesso ao módulo de GPR do WebMapp.

No WebMapp GPR, é possível visualizar várias informações acerca da Gestão Pública por Resultados.

Como se pode observar na figura 130, esse módulo é composto por diversos relatórios e painéis, a saber:

 Matriz de GPR: neste item, estão disponibilizadas as matrizes de resultados setoriais correspondentes às secretarias integrantes do modelo de Gestão Pública por Resultados. A matriz de GPR pode ser compreendida como um instrumento que sintetiza as inter-relações dos resultados estratégicos, que são mudanças a serem obtidas na qualidade de vida da população de curto, médio ou longo prazos, com os respectivos programas estratégicos de governo, produtos (bens e serviços ofertados à sociedade) e metas de produtos que concorrem para o alcance do objetivo desejado.

 Desempenho de Programas e Produtos: contempla os Relatórios Quadrimestrais de Acompanhamento do Desempenho de Programas/Produtos das 19 (dezenove) secretarias integrantes do modelo de GPR. O objetivo é gerar subsídios para avaliar o desempenho dos indicadores de oferta em relação ao cumprimento de metas, dando uma visão do que foi alcançado em termos da realização de produtos segundo cada área de atuação e permitir o redimensionamento de programas e produtos do ponto de vista financeiro e rever metas.

 Indicadores Estratégicos de Governo: este relatório contempla os indicadores estratégicos de governo com sua evolução nos anos de 2006 a 2009. No caso da GPR, os indicadores de resultados de governo servem para mensurar a evolução e/ou desenvoltura de cada eixo estratégico de governo e sinalizar se as políticas governamentais implementadas estão gerando resultados desejáveis; caso contrário, podem ser adotadas medidas corretivas de tais situações desenvolvidas pelos programas de governo.

Relatórios Anuais de Desempenho Setorial: consistem em relatórios que contêm uma análise do desempenho das áreas econômica, social e de gestão, segundo as secretarias estaduais integrantes do modelo de Gestão Pública por Resultados – GPR, tendo como objetivo investigar o grau de alcance dos resultados estratégicos setoriais, por meio dos indicadores, cujo comportamento de crescimento, aueda ΟU estabilidade, sinaliza a necessidade de intervenção governamental, entre outros. A análise de alcance dos resultados é complementada pela relação produto-resultado que, a partir do desempenho dos produtos em termos de metas, indica sua contribuição ou não para o alcance dos resultados pretendidos.

 Relatórios Anuais de Desempenho por Eixo de Articulação Política: é um documento anual, que tem como finalidade verificar em que medida os resultados setoriais contribuíram para o alcance dos objetivos dos eixos mencionados. A aferição desses resultados é realizada considerando o percentual de evolução positiva dos indicadores, segundo as secretarias setoriais, relativos às áreas integrantes de cada um deles, cujo comportamento do conjunto, que pode ser de crescimento, retração ou estabilidade, determina a posição alcançada pelo eixo e sinaliza se os grandes compromissos do governo de propiciar melhores condições de vida à população caminham na direção desejada.

• Painel de Controle: consiste num sistema de monitoramento de indicadores, os quais são continuamente acompanhados em termos de

realização de metas de resultados previamente acordadas entre o Governador e os secretários de Estado. Podem ser visualizadas séries históricas, a partir do ano de 2001, e gráficos que expressam o patamar alcançado pelos indicadores em relação à posição desejada.

| Acompanhamento   | Monitoria        | Mann Consulta        | 900          | SIAP                | ()<br>Sair |  |
|------------------|------------------|----------------------|--------------|---------------------|------------|--|
| sala de Situação |                  | rapp convers         | UCK          | ACESSO AU JAAF      |            |  |
| 000000           |                  |                      |              |                     |            |  |
| 1 - Mi           | atriz de GPR     | D                    |              |                     |            |  |
| 2 - 06           | sempenno de      | Programas e Produtt  | JS           | -                   |            |  |
| 3 - Inc          | dicadores Estra  | atrégicos de Governi | o - Visualiz | ar Anexo, 🛂         |            |  |
| 4 - Re           | elatórios Anuais | s de Desempenho Se   | etorial      |                     |            |  |
| 5 - Re           | elatórios Anuais | s de Desempenho po   | or Eixo de A | rticulação Política |            |  |
|                  |                  |                      |              |                     |            |  |
| Resu             | ltados setori    | ais                  |              |                     |            |  |
|                  |                  |                      |              | 1                   |            |  |

Figura 130 - Acesso ao Mapp GPR

Para retornar à tela inicial do SIAP, o usuário deverá clicar no *link* **Acesso ao SIAP**.